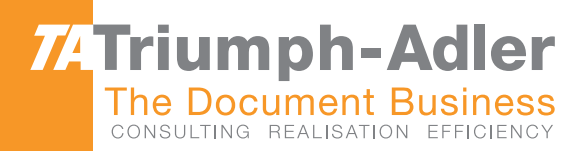

# 1856/2256 Manuale d'Istruzioni

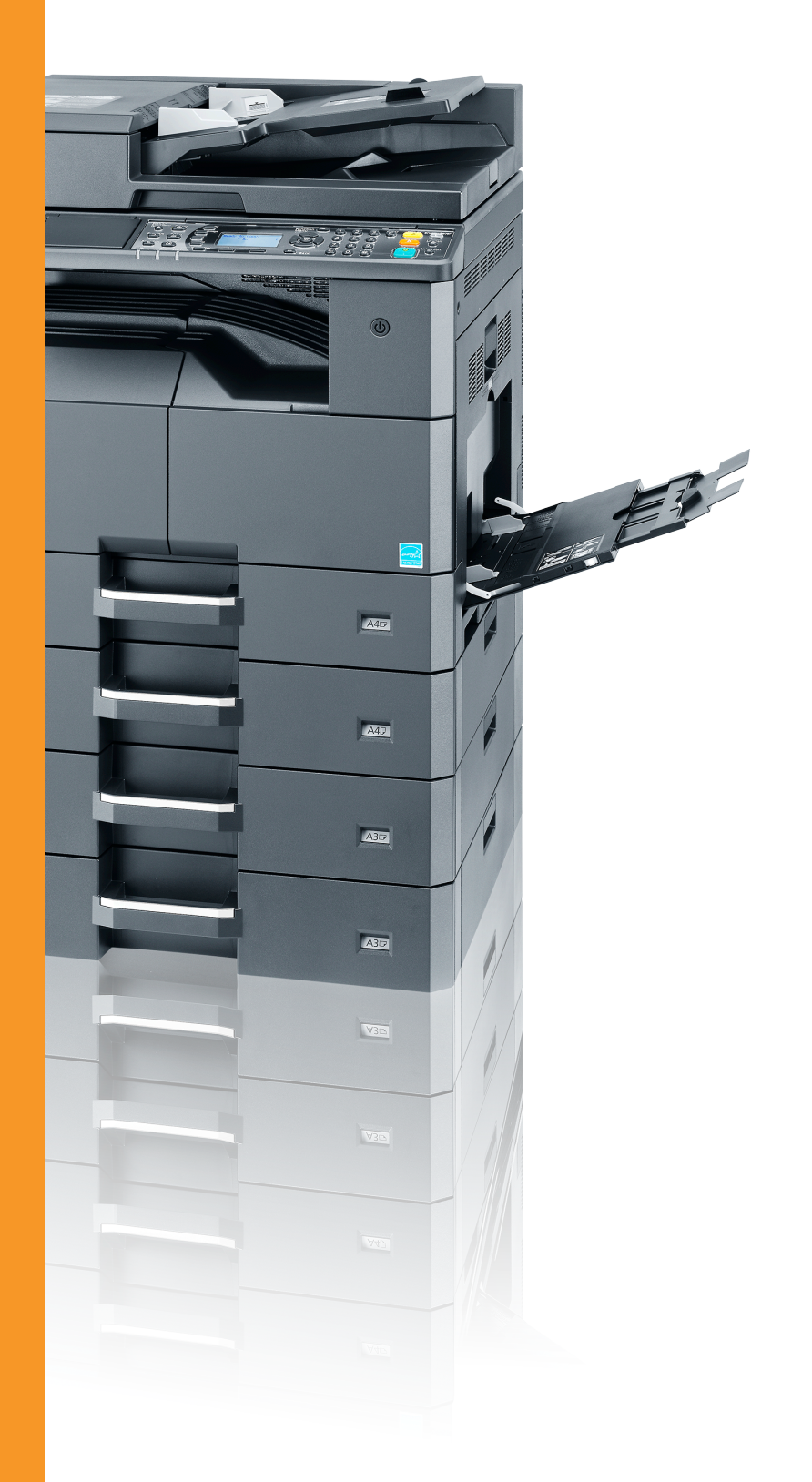

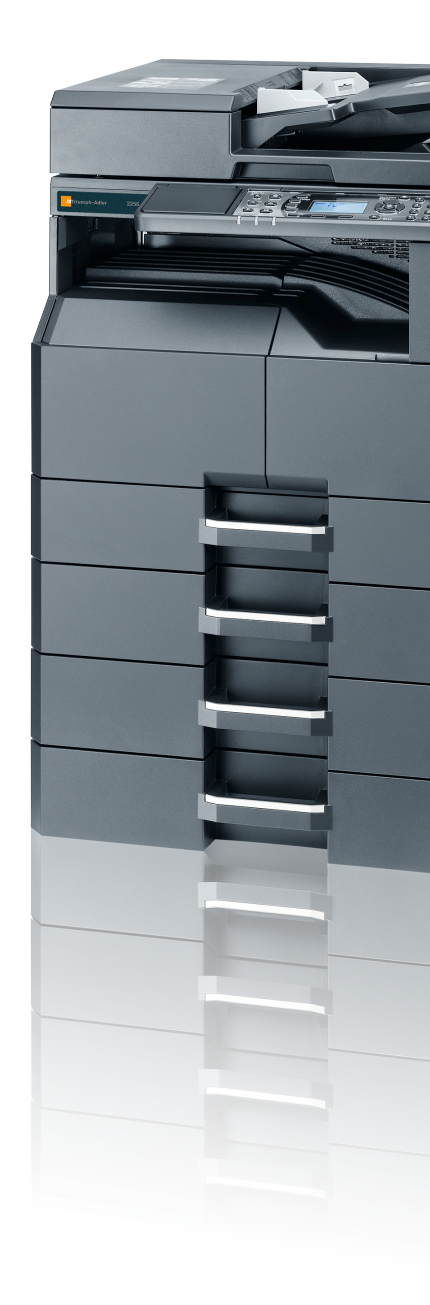

●●●● 1856/2256 Sistema Multifunzionale Copia/Stampa/Scansione/Fax A3

# Introduzione

La Guida alle funzioni fornisce all'utente le istruzioni necessarie per l'utilizzo corretto del sistema, l'esecuzione della manutenzione di routine e della ricerca guasti di base al fine di assicurare alla periferica condizioni operative ottimali.

Leggere questa guida prima di iniziare a utilizzare la periferica.

#### Si raccomanda di utilizzare materiali di consumo originali.

Utilizzare solo le nostre cartucce toner originali, costantemente sottoposte a rigorosi test di controllo della qualità.

L'utilizzo di cartucce toner non originali può causare danni alla periferica.

Si declina ogni responsabilità per danni riconducibili all'utilizzo di materiali di consumo non originali su questa periferica.

# Sommario

1

2

| In         | troduzione                                               | i           |
|------------|----------------------------------------------------------|-------------|
| Pr         | esentazione                                              | <b>v</b> i  |
| Ca         | aratteristiche della periferica                          | vi          |
| G          | uide fornite con la periferica                           | <b>x</b> i  |
| In         | formazioni sulla guida alle funzioni (questa guida)      | xi          |
|            | Struttura della guida                                    | xi          |
|            | Convenzioni utilizzate in guesta guida                   | xii         |
| M          | appa menu                                                | <b>xv</b> i |
|            |                                                          |             |
| Informazia | oni logali o avvortonzo culla cicurozza                  | 1 1         |
| iniornazio | Jili legali e avvertelize sulla sicurezza                |             |
| In         | formazioni                                               |             |
|            | Convenzioni sulla sicurezza utilizzate in questa guida   | 1-2         |
|            | Ambiente operativo                                       |             |
|            | Precauzioni d'uso                                        |             |
|            | Sicurezza laser (Europa)                                 | 1-4         |
|            | Safety Instructions Regarding the Disconnection of Power | 1-5         |
|            | Restrizioni legali riguardanti la copia e la scansione   | 1-5         |
|            | EN ISO 7779                                              |             |
|            | EK1-ITB 2000                                             |             |
|            | Informazioni legali                                      |             |
|            | Funzione di controllo del risparmio energetico           | 1-7         |
|            | Funzione di copia fronte-retro automatica                | 1-7         |
|            | Risparmio delle risorse - Carta                          | 1-7         |
|            | Vantaggi ambientali della "Gestione energetica"          | 1-7         |
|            | Programma Energy Star (ENERGY STAR®)                     | 1-7         |
|            |                                                          |             |

| Installazione e configurazione della periferica      | 2-1  |
|------------------------------------------------------|------|
| Nomi dei componenti                                  | 2-2  |
| Vista esterna della periferica                       | 2-2  |
| Connettori/Area interna                              |      |
| Con accessori opzionali collegati                    | 2-5  |
| Collegamento della periferica e di altri dispositivi |      |
| Collegamento dei cavi                                |      |
| Collegamento del cavo USB                            |      |
| Collegamento del cavo di rete                        |      |
| Collegamento del cavo di alimentazione               |      |
| Accensione e spegnimento                             |      |
| Accensione                                           |      |
| Spegnimento                                          |      |
| Nome utente e password amministratore                |      |
| Impostazione Amministratore                          |      |
| Impostazioni predefinite della periferica            |      |
| Impostazione di data e ora                           |      |
| Configurazione della rete                            |      |
| Configurazione della funzione di Risparmio energia   |      |
| Installazione del software                           |      |
| Software su disco Product Library (Windows)          |      |
| Installazione del software in Windows                |      |
| Disinstallazione del software                        |      |
| Impostazione della stampante condivisa e del fax     | 2-33 |
| Installazione del software su computer Mac           |      |
| Impostazione di Client Tool                          |      |
| Configurazione del driver WIA                        |      |
| Controllo del contatore                              |      |
| Embedded Web Server RX                               |      |
| Accesso a Embedded Web Server RX                     |      |
|                                                      |      |

| 3 | Operazioni preliminari per l'utilizzo                                          | 3-1        |
|---|--------------------------------------------------------------------------------|------------|
|   | Utilizzo del pannello comandi                                                  | 3-2        |
|   | Tasti del pannello comandi                                                     | 3-2        |
|   | Procedura operativa                                                            | 3-3        |
|   | Display per originali e carta                                                  | 3-4        |
|   | Schermata Guida                                                                | 3-4        |
|   | Caricamento della carta                                                        | 3-5        |
|   | Precauzioni per il caricamento della carta                                     |            |
|   | Caricamento nei cassetti                                                       |            |
|   | Caricamento della carta sul bypass                                             | 3-10       |
|   | Selezione del formato e del tipo di carta                                      | 3-13       |
| 4 | Stampa da PC                                                                   | 4-1        |
| - | Stampa da DC                                                                   |            |
|   | Stampa da PC                                                                   | <b>4-2</b> |
|   | Impostazioni di stampa dei driver di stampa                                    | 4-5        |
|   | Guida in linea del driver di stampa                                            | 4-0        |
|   | Modifica delle impostazioni predefinite dei driver di stampa (vvindows 7)      | 4-6        |
|   |                                                                                | 4-7        |
|   | Utilizzo della Casella di stampa                                               | 4-8        |
|   | Flusso delle operazioni della Casella di stampa                                | 4-9        |
|   | Archiviazione dei documenti in una casella di stampa                           | 4-13       |
|   | Stampa di documenti dalla casella di stampa                                    | 4-15       |
| 5 | Funzionamento                                                                  | 5-1        |
| • | Caricomento degli evizinali                                                    | <b>v</b> 1 |
|   | Caricamento degli originali                                                    | <b>5-2</b> |
|   | Posizionamento degli originali sulla lastra di esposizione                     | 5-2        |
|   | Caricamento degli originali nell'alimentatore di originali (opzionale)         | 5-3        |
|   | verifica del numero di serie della periferica                                  | 5-5        |
|   |                                                                                | 5-6        |
|   |                                                                                | 5-6        |
|   | Interruzione copia                                                             | 5-8        |
|   | ID Card Copy                                                                   | 5-9        |
|   | Utilizzo delle varie funzioni                                                  | 5-11       |
|   | Programma                                                                      | 5-26       |
|   | Impostazioni del tasto di selezione                                            | 5-30       |
|   | Annullamento di un lavoro                                                      | 5-31       |
|   | Scansione                                                                      | 5-32       |
|   | Flusso delle operazioni di scansione                                           | 5-32       |
|   | Scansione dell'immagine alla destinazione specificata                          | 5-38       |
|   | Scansione dell'immagine tramite selezione della destinazione (Scansione rapida | a) 5-41    |
|   | Scansione TWAIN                                                                | 5-43       |
|   | Annullamento di un lavoro                                                      | 5-44       |
|   | Come utilizzare la funzione FAX                                                | 5-45       |
| 6 | Visualizzazione dello stato                                                    | 6-1        |
| U | Verifica delle state dei laveri                                                | 6.2        |
|   | Verifica della aranalagia dai lavari                                           | 0-2        |
|   | vermud uend cromologia uen lavori<br>Sosponsiono o rinroco di lavori           | 0-0        |
|   | Suspensione e ripresa ul lavori                                                | ۳-0        |
|   | Annunamento dei lavon in lase di stampa/attesa                                 | 0-10       |
|   | Controllo dello guantità rimonante di tanaria carta                            | 0-11       |
|   | Controllo generative de Client Test                                            | 0-12       |
|   |                                                                                | 0-13       |

| Impostazion i predefinite della periferica (Monu Sistema)       7-2         Rapporto       7-3         Rapporto       7-5         Sistema       7-6         Armitri/Accounting       7-11         Impostazion i conuni       7-22         Stampanie       7-22         FAX       7-22         Stampanie       7-22         FAX       7-22         Modifica desith.       7-23         Impostazioni predefinite sul computer (Clent Teol)       7-24         Procedura operativa       7-24         Descrizione della schemata       7-55         Configurazione della costazioni di arministrazione       7-27         Impostazioni predefinite sul computer (Clent Teol)       7-24         Procedura operativa       7-35         Bimpostazioni casinsone rapider/WAIN       7-31         Impostazioni di casella di stampa       7-34         8       Job Accounting       8-2         Gestone dell'account del lavoro da PC       8-2         Abilitazione dolla funzione Job Accounting       8-2         Gestone dell'account della stampante       8-1         Inserimento di un account       8-5         Restrizioni di un account       8-6         Job Accountin                                                                                                    | 7  | Menu Sistema e Client Tool                                              | 7-1         |
|----------------------------------------------------------------------------------------------------|----|-------------------------------------------------------------------------|-------------|
| Impostazion (id Meru Sistema       7-3         Rapporto       7-3         Sistema       7-6         Ammin/Accounting       7-11         Impostazioni comuni       7-11         Copia       7-22         Stampanie       7-22         FAX       7-22         Stampanie       7-22         FAX       7-22         Modifica destin       7-22         Modifica destin       7-22         Modifica destin       7-22         Modifica destin       7-22         Modifica destin       7-24         Descrizione della schermata       7-25         Comfigurazione della controltacioni di amministrazione       7-27         Impostazioni scansione rapida/TWAIN       7-31         Impostazioni scansione rapida/TWAIN       7-31         Impostazioni di Job Accounting       8-4         Osecrizione di Job Accounting       8-4         Impostazioni al'uso del sistema       8-7         Modifica di un account       8-6         Impostazione go condivisione della stampante       8-11         Job Accounting per la scansione utilizzando WIA       8-6         Eliminazione di un account       8-6         Job Accounting per la scansione                                                                                                    |    | Impostazioni predefinite della periferica (Menu Sistema)                | 7-2         |
| Rapporto       7-6         Armini/Accounting       7-11         Impostazioni comuni       7-11         Copia       7-22         Stampante       7-22         FAX       7-22         Stampante       7-22         FAX       7-22         Modifica destin.       7-23         Regol.Manut (Regolazione/Manutenzione)       7-23         Impostazioni predefinite sul computer (Client Tool)       7-24         Procedura operativa       7-25         Configurazione della schermata       7-25         Configurazione della schermata       7-25         Configurazione della funzione di scansione       7-24         Descrizione della schermata       7-35         Impostazioni scansione rapidar/TWAIN       7-31         Impostazioni di una account       8-4         Descrizione della funzione Job Accounting       8-4         Modifica di un account       8-5         Restrizioni diluos del sistema       8-7         Modifica di un account       8-6         Liminazione di un account       8-6         Job Accounting per la scansione rapidar TWAIN       8-1         Job Accounting per la scansione rapidar TWAIN       8-1         Job Accounting per la scansion                                                                                                    |    | Impostazioni di Menu Sistema                                            | 7-3         |
| Siteirma       7-6         Ammin/Accounting       7-11         Impostazioni comuni       7-11         Copia       7-22         Stampante       7-22         FAX       7-22         Molifica destin       7-23         Regol/Manut (Regolazione/Manutenzione)       7-33         Impostazioni predefinite sul computer (Client Tool)       7-34         Procedura operativa       7-24         Descrizione della schermata       7-25         Configurazione della inpostazioni di amministrazione       7-27         Impostazioni scansione rapida/TWAIN       7-34         Impostazioni della casella di stampa       7-34         Minpostazioni della Casella di stampa       7-34         Impostazione di la bob Accounting       8-1         Descrizione di Job Accounting       8-2         Abilitzione della in account       8-6         Inserimento di un account       8-6         Inserimento di un account       8-6         Job Accounting per la stampa in rete       8-11         Job Accounting per la stampa in rete       8-11         Job Accounting per la stampa in rete       8-21         Job Accounting per la stampa in rete       8-21         Job Accounting per la stampain rete                                                                                                    |    | Rapporto                                                                | 7-5         |
| Ammin/Accounting       -7-11         Impostazioni comuni       7-22         Stampante       7-22         FAX       7-22         FAX       7-22         Stampante       7-22         FAX       7-22         Medifica destin       7-23         Impostazioni predefinite sul computer (Client Tool)       7-24         Procedura operativa       7-25         Configurazione delle impostazioni di amministrazione       7-26         Configurazione delle impostazioni di amministrazione       7-27         Impostazioni Destinazione di scansione       7-28         Impostazioni della Casella di stampa       7-34         B       Job Accounting       8-1         Descrizione di Job Accounting       8-1         Gestione dell'account del lavoro da PC       8-2         Abilitazione di un account       8-5         Inserimento di un account       8-6         Eliminazione di un account       8-1         Job Accounting per la stampa in rete       8-10         Job Accounting per la stampa in rete       8-11         Job Accounting per la stamosne utilizzando scansione rapida/TWAN       8-16         Job Accounting per la stamosne utilizzando scansione rapida/TWAN       8-14                                                                                                    |    | Sistema                                                                 | 7-6         |
| Impostazioni comuni       7-11         Copia       7-22         Stampante       7-22         FAX       7-22         FAX       7-22         FAX       7-22         Modifica destin       7-23         Regol./Manut. (Regolazione/Manutenzione)       7-23         Impostazioni predefinite sul computer (Client Tool)       7-24         Descrizione della schermata       7-25         Configurazione della inpostazioni di amministrazione       7-27         Impostazioni scansione rapidar/TWAIN       7-31         Impostazioni scansione rapidar/TWAIN       7-31         Impostazioni della Coscunting       8-2         Gestione dell'account del lavoro da PC       8-2         Abilitazione della funzione Job Accounting       8-4         Impostazione di un account       8-5         Restrizioni d'Iuso del sistema       8-7         Modifica d' un account       8-6         Eliminazione di un account       8-6         Eliminazione di un account       8-6         Job Accounting per la scansione utilizzando scansione rapida/TWAIN       8-11         Job Accounting per la scansione utilizzando scansione rapida/TWAIN       8-14         Job Accounting per la scansione utilizzando scansione rapida/TWAIN       8-14 </th <th></th> <th>Ammin/Accounting</th> <th>7-11</th>                                                                                                    |    | Ammin/Accounting                                                        | 7-11        |
| Copia       7-22         Stampante       7-22         FAX       7-22         FAX       7-23         Regol/Manuil (Regolazione/Manutenzione)       7-23         Impostazioni predefinite sul computer (Client Tool)       7-24         Procedura operativa       7-25         Configurazione delle impostazioni di amministrazione       7-24         Descrizione della stazione di scansione       7-28         Impostazioni bestinazione di scansione       7-28         Impostazioni cansione rapidar/WAIN       7-31         Impostazioni della Casella di stampa       7-34         Bescrizione di Job Accounting       8-2         Gestione dell'account del lavoro da PC       8-2         Abilitzione di la naccount       8-5         Inserimento di un account       8-6         Inserimento di un account       8-6         Job Accounting per la stampa in rete       8-11         Job Accounting per la stampa in rete       8-13         Job Accounting per la stampa in rete       8-14         Job Accounting per la stampa in rete       8-19         Configurazione della funzione Job Accounting       8-14         Job Accounting per la stampa in rete       8-13         Job Accounting peri la stampa in rete       8-19 <th></th> <th>Impostazioni comuni</th> <th></th>                                                                                                    |    | Impostazioni comuni                                                     |             |
| Stampante       7-22         FAX       7-22         Modifica destin       7-22         Medifica destin       7-23         Regol/Manut. (Regolazione/Manutenzione)       7-23         Procedura operativa       7-24         Descrizione della softermata       7-25         Configurazione della inpostazioni di amministrazione       7-27         Impostazioni scansione rapida/TWAIN       7-31         Impostazioni scansione rapida/TWAIN       7-31         Impostazioni della Casella di stampa       7-34         8       Job Accounting       8-2         Gestione dell'account del lavoro da PC       8-2         Abilitazione della cocount       8-5         Restrizzoni all'uso del sistema       8-7         Modifica di un account       8-6         Eliminazione di un account       8-6         Eliminazione di un account       8-6         Ab Accounting per la scansione utilizzando scansione rapida/TWAIN       8-11         Job Accounting per la scansione utilizzando scansione rapida/TWAIN       8-14         Job Accounting per la scansione utilizzando scansione rapida/TWAIN       8-14         Job Accounting per la scansione utilizzando scansione rapida/TWAIN       8-14         Job Accounting pera la scansione utilizzando scansione rapida/T                                                                                                    |    |                                                                         | 7-22        |
| FAX       7-22<br>Modifica destiin       7-23<br>Regol.Manut. (Regolazione/Manuterzione)       7-23<br>F23<br>Regol.Manut. (Regolazione/Manuterzione)       7-24<br>Procedura operativa         Procedura operativa       7-24<br>Descrizione della schermata       7-25<br>Configurazione delle inpostazioni di amministrazione       7-26<br>F28<br>Impostazioni bestinazione di scansione       7-26<br>F28<br>Impostazioni iscansione rapidar/WAIN         8       Job Accounting       8-1         Descrizione di Job Accounting       8-2<br>Gestione di Job Accounting       8-2<br>Gestione di lavoro da PC         Abilitazione della funzione Job Accounting       8-4<br>Impostazione di un account       8-5<br>Inserimento di un account         Inserimento di un account       8-5<br>Restrizione di un account       8-6<br>Elliminazione di un account       8-6<br>Elliminazione di un account         Job Accounting per la stampa in rele       8-13<br>Job Accounting per la scansione utilizzando scansione rapidar/WAIN       8-14<br>Job Accounting per la scansione utilizzando scansione rapidar/WAIN         Lav. Di scones.       8-19<br>Impostazione della funzione Job Accounting       8-19<br>F17<br>Lav. Di scones.       8-19<br>F17<br>Lav. Di scones.         9       Problemi e soluzioni       8-24<br>Risposta in amministratore con password       8-24<br>F24<br>Froteggi impostazioni amministratore con password       8-24<br>F24<br>Froteggi impostazioni amministratore con password       8-24<br>F74         9       Problemi e soluzioni       9-8<br>Risposta in emessagi di errore       9-3<br>Sostituzione della vas                                                                                                    |    | Stampante                                                               | 7-22        |
| Modifica destin       7-23         Regol.Manut. (Regolazione/Manuterzione)       7-24         Procedura operativa       7-24         Procedura operativa       7-24         Descrizione della schermata       7-25         Configurazione della inpostazioni di amministrazione       7-27         Impostazioni Destinazione di scansione       7-26         Impostazioni Destinazione di scansione       7-27         Impostazioni Destinazione di scansione       7-27         Impostazioni della Coscila di stampa       7-34         8       Job Accounting       8-2         Gestione dell'account del lavoro da PC       8-2         Abilitazione della funzione Job Accounting       8-4         Impostazione di un account       8-5         Restrizioni all'uso del sistema       8-7         Modifica di un account       8-6         Eliminazione di un account       8-10         Job Accounting per la stampa in rete       8-13         Job Accounting per la scansione utilizzando scansione rapida/TWAIN       8-14         Job Accounting per la scansione utilizzando scansione rapida/TWAIN       8-14         Job Accounting per la scansione utilizzando scansione rapida/TWAIN       8-16         Job Accounting per la scansione utilizzando scansione rapida/TWAIN       8-16                                                                                                    |    | FAY                                                                     | 7_22        |
| Regol Manut (Regolazione/Manuterizione)       7-23         Impostazioni predefinite sul computer (Client Tool)       7-24         Procedura operativa       7-24         Descrizione della schermata       7-25         Configurazione della insolazioni di amministrazione       7-27         Impostazioni Destinazione di scansione       7-26         Impostazioni della Casella di stampa       7-31         Impostazioni della Casella di stampa       7-34         8       Job Accounting       8-1         Descrizione di Job Accounting       8-2         Gestione dell'accounti del lavoro da PC       8-2         Abilitzione della funzione Job Accounting       8-4         Impostazioni aluso del sistema       8-7         Modifica di un account       8-5         Restrizioni all'uso del sistema       8-7         Modifica di un account       8-10         Job Accounting per la scansione utilizzando scansione rapida/TWAIN       8-14         Job Accounting per la scansione utilizzando scansione rapida/TWAIN       8-14         Job Accounting per la scansione utilizzando scansione rapida/TWAIN       8-14         Job Accounting per la scansione utilizzando scansione rapida/TWAIN       8-14         Job Accounting per la scansione utilizzando scansione rapida/TWAIN       8-14                                                                                                    |    | Modifica destin                                                         |             |
| Impostazioni predefinite sui computer (Client Tool)       7-24         Procedura operativa       7-24         Descrizione della schermata       7-25         Configurazione della schermata       7-26         Impostazioni Destinazione di scansione       7-27         Impostazioni bestinazione di scansione       7-28         Impostazioni della Casella di stampa       7-31         Impostazioni della Casella di stampa       7-33         8       Job Accounting       8-2         Gestione dell'account del lavoro da PC       8-2         Abilitazione della funzione Job Accounting       8-4         Impostazioni di un account       8-5         Restrizioni all'uso del sistema       8-7         Modifica di un account       8-6         Eliminazione di un account       8-10         Job Accounting per la stampa in rete       8-13         Job Accounting per la scansione utilizzando scansione rapida/TWAIN       8-14         Job Accounting per la scansione utilizzando scansione rapida/TWAIN       8-14         Job Accounting per la scansione utilizzando scansione rapida/TWAIN       8-14         Job Accounting per la scansione utilizzando scansione rapida/TWAIN       8-16         Job Accounting per la scansione utilizzando scansione rapida/TWAIN       8-16         Job Accou                                                                                                    |    | Mounica destin.                                                         |             |
| A Procedura operativa     Procedura operativa     Procedura operativa |    | Regul./Manut. (Regulazione/Manuter/Client Teel)                         |             |
| Problemia della schermata       7-25         Configurazione della schermata       7-25         Configurazione della impostazioni di amministrazione       7-27         Impostazioni Destinazione di scansione       7-28         Impostazioni della Casella di stampa       7-31         Impostazioni della Casella di stampa       7-34         8       Job Accounting       8-1         Descrizione di Job Accounting       8-2         Gestione dell'account della lavoro da PC       8-2         Abilitazione della funzione Job Accounting       8-4         Impostazione di un account       8-5         Inserimento di un account       8-6         Nob Accounting per la stampa in rete       8-13         Job Accounting per la scansione utilizzando scansione rapida/TWAIN       8-14         Job Accounting per la scansione utilizzando scansione rapida/TWAIN       8-16         Job Accounting per la scansione utilizzando scansione rapida/TWAIN       8-16         Job Accounting per la scansione utilizzando scansione rapida/TWAIN       8-17         Lav. Di Sconos.       8-17         Configurazione della funzione Job Accounting       8-19         Configurazione della funzione Job Accounting       8-19         Configurazione della funzione Job Accounting       8-21         Rimpostaz                                                                                                    |    | Dreadure energitive                                                     | <i>1-24</i> |
| Descrizione della scriermata       7-27         Impostazioni cassione rapida/TWAIN       7-28         Impostazioni cansione rapida/TWAIN       7-31         Impostazioni della Casella di stampa       7-34         8       Job Accounting       8-1         Descrizione di Job Accounting       8-2         Gestione dell'account del lavoro da PC       8-2         Abilitazione dell'account del lavoro da PC       8-3         Restrizione di un account       8-5         Restrizione di un account       8-5         Restrizione di un account       8-6         Eliminazione di un account       8-6         Job Accounting per la stampa in rete       8-11         Job Accounting per la scansione utilizzando scansione rapida/TWAIN       8-14         Job Accounting per la scansione utilizzando scansione rapida/TWAIN       8-14         Job Accounting per la scansione utilizzando WIA       8-16         Job Accounting per la scansione utilizzando WIA       8-16         Job Accounting per la scansione utilizzando Scansione rapida/TWAIN       8-14         Job Accounting per la scansione utilizzando Scansione rapida/TWAIN       8-14         Job Accounting per la scansione utilizzando Scansione rapida/TWAIN       8-14         Job Accounting per la scansione utilizzando Scansione rapida/TWAIN       8-14 <td></td> <td>Procedura operativa</td> <td></td>                                                                                                    |    | Procedura operativa                                                     |             |
| Configurazioni Destinazioni di amministrazione       7-26         Impostazioni Destinazioni di amministrazione       7-28         Impostazioni della Casella di stampa       7-31         Impostazioni della Casella di stampa       7-34         8       Job Accounting       8-1         Descrizione di Job Accounting       8-2         Gestione dell'accounti della voro da PC       8-2         Abilitazione della funzione Job Accounting       8-4         Impostazione di un account       8-5         Inserimento di un account       8-5         Restine di un account       8-6         Unitazione della funzione Job Accounting       8-4         Job Accounting on condivisione della stampante       8-10         Job Accounting per la scansione utilizzando scansione rapida/TWAIN       8-14         Job Accounting per la scansione utilizzando WA       8-16         Job Accounting per la scansione utilizzando WA       8-16         Job Accounting per la scansione utilizzando WA       8-18         Configurazione della funzione Job Accounting       8-19         Configurazione della funzione Job Accounting       8-19         Configurazione predefinita       8-21         Rappor: Accounti (Rapporto contabilità)       8-22         Utititzo della cartucioa toner       9-2<                                                                                                    |    | Descrizione della schermata                                             |             |
| Impostazion is cansione       /-28         Impostazioni scansione rapidaT/WAIN       7-31         Impostazioni della Casella di stampa       7-34         8       Job Accounting       8-1         Descrizione di Job Accounting       8-2         Gestione della cocunt del lavoro da PC       8-2         Abilitazione della funzione Job Accounting       8-4         Impostazione di un account       8-5         Restrizione di un account       8-5         Restrizione di un account       8-6         Restrizione di un account       8-6         Beliminazione di na account       8-6         Beliminazione di na account       8-6         Abilizzione di la cocunting per la scansione utilizzando scansione rapida/TWAIN       8-14         Job Accounting per la scansione utilizzando VIA       8-16         Job Accounting per la scansione utilizzando VIA       8-16         Job Accounting per la scansione utilizzando VIA       8-16         Job Accounting per la scansione utilizzando VIA       8-16         Job Accounting per la scansione utilizzando VIA       8-16         Job Accounting per la scansione utilizzando VIA       8-16         Job Accounting per la scansione utilizzando VIA       8-16         Job Accounting peri la scansione utilizzando VIA       8-17                                                                                                    |    | Configurazione delle impostazioni di amministrazione                    |             |
| Impostazioni della Casella di stampa       7-34         8       Job Accounting       8-1         Descrizione di Job Accounting       8-2         Gestione dell'account del lavoro da PC       8-2         Abilitazione della dinzione Job Accounting       8-4         Impostazione di un account       8-5         Inserimento di un account       8-5         Restrizioni all'uso del sistema       8-7         Modifica di un account       8-8         Eliminazione di un account       8-10         Job Accounting per la stampa in rete       8-13         Job Accounting per la scansione utilizzando WIA       8-14         Job Accounting per la scansione utilizzando WIA       8-16         Job Accounting per la scansione utilizzando WIA       8-16         Job Accounting per la scansione utilizzando WIA       8-16         Job Accounting per la scansione utilizzando WIA       8-16         Job Accounting per la scansione utilizzando WIA       8-16         Job Accounting per la scansione utilizzando WIA       8-16         Job Accounting per la scansione utilizzando WIA       8-17         Lav. ID sconos       8-18         Configurazione della funzione Job Accounting       8-19         Impostazione predefinita       8-24         Vitilizzo del                                                                                                    |    | Impostazioni Destinazione di scansione                                  |             |
| Impostazioni della Casella di stampa       7-34         8       Job Accounting       8-1         Descrizione di Job Accounting       8-2         Gestione della conti del lavoro da PC       8-2         Abilitazione della funzione Job Accounting       8-4         Impostazione di un account       8-5         Inserimento di un account       8-5         Restrizioni all'uso del sistema       8-7         Modifica di un account       8-8         Eliminazione di un account       8-8         Job Accounting per la stampa in rete       8-10         Job Accounting per la scansione utilizzando scansione rapida/TWAIN       8-14         Job Accounting per la scansione utilizzando VIA       8-16         Job Accounting per la scansione utilizzando VIA       8-16         Job Accounting per la scansione utilizzando VIA       8-16         Job Accounting per la scansione utilizzando VIA       8-16         Job Accounting per la scansione utilizzando VIA       8-16         Job Accounting per la scansione utilizzando VIA       8-16         Job Accounting per la scansione utilizzando VIA       8-17         Lav. ID sconos       8-14         Job Accounting per la scansione utilizzando VIA       8-16         Scottiggiore predefinita       8-24                                                                                                    |    | Impostazioni scansione rapida/TWAIN                                     | 7-31        |
| <ul> <li>Job Accounting</li> <li>Bestrizione di Job Accounting</li> <li>Gestione dell'account del lavoro da PC</li> <li>Abilitazione della funzione Job Accounting</li> <li>Hinpostazione di un account</li> <li>Inserimento di un account</li> <li>Restrizioni all'uso del sistema</li> <li>Restrizioni all'uso del sistema</li> <li>To accounting per la stampaine rete</li> <li>Job Accounting per la stampa in rete</li> <li>Job Accounting per la scansione utilizzando scansione rapida/TWAIN</li> <li>Job Accounting per la scansione utilizzando scansione rapida/TWAIN</li> <li>Job Accounting per la scansione utilizzando scansione rapida/TWAIN</li> <li>Job Accounting per la scansione utilizzando scansione rapida/TWAIN</li> <li>Job Accounting per la scansione utilizzando scansione rapida/TWAIN</li> <li>Job Accounting per la scansione utilizzando scansione rapida/TWAIN</li> <li>Job Accounting per la scansione utilizzando scansione rapida/TWAIN</li> <li>Job Accounting per la scansione utilizzando scansione rapida/TWAIN</li> <li>Job Accounting per la scansione utilizzando Scansione rapida/TWAIN</li> <li>Job Accounting per la scansione utilizzando WIA</li> <li>Job Accounting per la scansione utilizzando WIA</li> <li>Job Accounting per la scansione utilizzando WIA</li> <li>Job Accounting per la scansione utilizzando WIA</li> <li>Job Accounting per la scansione utilizzando WIA</li> <li>Job Accounting per la scansione utilizzando WIA</li> <li>Job Accounting per la scansione utilizzando WIA</li> <li>Job Accounting per la scansione utilizzando WIA</li> <li>Job Accounting per la scansione utilizzando WIA</li> <li>Job Accounting per la scansione utilizzando WIA</li> <li>Job Accounting per la scansione utilizzando WIA</li> <li>Job Accounting per la scansione account account account account account account account account account account account account account account account account account account account account ac</li></ul>                                                                                                    |    | Impostazioni della Casella di stampa                                    | 7-34        |
| 9       Problemi e soluzioni all'usore da PC       8-2         Gestione dell'account del lavoro da PC       8-2         Abilitazione di un account       8-5         Impostazione di un account       8-5         Restrizioni all'uso del sistema       8-7         Modifica di un account       8-8         Eliminazione di un account       8-8         Abilitazione di un account       8-8         Accounting per la stampa in rete       8-10         Job Accounting per la scansione utilizzando scansione rapida/TWAIN       8-14         Job Accounting per la scansione utilizzando scansione rapida/TWAIN       8-16         Job Accounting per la lavoro FAX trasmesso da un PC       8-17         Lav. ID sconos.       8-18         Configurazione della funzione Job Accounting       8-19         Conteggio del numero di pagine stampate       8-21         Rappor. Account (Rapporto contabilità)       8-22         Utilizzo della funzione Job Accounting       8-24         Proteggi impostazioni amministratore con password       8-24         Proteggi impostazioni amministratore con password       8-24         Polizia       9-2         Sostituzione della cartuccia toner       9-3         Sostituzione deli problemi       9-8         Risoluzione de                                                                                                    | 8  | Job Accounting                                                          | 8-1         |
| Gestione dell'account del lavoro da PC       8-2         Abilitazione della funzione Job Accounting       8-4         Impostazione di un account       8-5         Inserimento di un account       8-5         Restrizioni all'uso del sistema       8-7         Modifica di un account       8-8         Eliminazione di un account       8-10         Job Accounting con condivisione della stampante       8-11         Job Accounting per la stampa in rete       8-13         Job Accounting per la scansione utilizzando scansione rapida/TWAIN       8-14         Job Accounting per la scansione utilizzando scansione rapida/TWAIN       8-14         Job Accounting per la scansione utilizzando scansione rapida/TWAIN       8-16         Job Accounting per la scansione utilizzando scansione rapida/TWAIN       8-16         Job Accounting per la stampa in rete       8-17         Job Accounting per la scansione utilizzando scansione rapida/TWAIN       8-14         Job Accounting per la stampa in rete       8-17         Lav. ID sconos.       8-18         Configurazione della funzione Job Accounting       8-14         Job Accounting per il lavoro FAX trasmesso da un PC       8-17         Rapport. Account (Rapporto contabilità)       8-24         Proteggi impostazione prodefinita       8-24                                                                                                    | •  | Descrizione di Joh Assounting                                           |             |
| Abilitazione della fuzzione Job Accounting                                                                                                    |    | Descrizione di Job Accounting                                           | <b>0-2</b>  |
| Abilitazione deila funzione Job Accounting       8-4         Impostazione di un account       8-5         Restrizioni all'uso del sistema       8-7         Modifica di un account       8-8         Eliminazione di un account       8-10         Job Accounting con condivisione della stampante       8-11         Job Accounting per la scansione utilizzando scansione rapida/TWAIN       8-14         Job Accounting per la scansione utilizzando scansione rapida/TWAIN       8-14         Job Accounting per la scansione utilizzando scansione rapida/TWAIN       8-16         Job Accounting per la scansione utilizzando scansione rapida/TWAIN       8-16         Job Accounting per la scansione utilizzando scansione apida/TWAIN       8-16         Job Accounting per la scansione utilizzando scansione apida/TWAIN       8-16         Job Accounting per la scansione utilizzando scansione apida/TWAIN       8-16         Job Accounting per la scansione utilizzando scansione apida/TWAIN       8-17         Lav. ID sconos.       8-18         Configurazione della funzione Job Accounting       8-19         Impostazione predefinita       8-19         Conteggio del numero di pagine stampate       8-24         Vertilizzo della funzione Job Accounting       8-24         Proteggi impostazioni amministratore con password       8-24                                                                                                    |    | Gestione dell'account del lavoro da PC                                  |             |
| <ul> <li>Impostazione di un account</li> <li>Inserimento di un account</li> <li>Restrizioni all'uso del sistema</li> <li>Restrizioni all'uso del sistema</li> <li>Restrizioni all'uso del sistema</li> <li>Restrizioni all'uso del sistema</li> <li>Todifica di un account</li> <li>Belliminazione di un account</li> <li>Job Accounting con condivisione della stampante</li> <li>Job Accounting per la stampa in rete</li> <li>Job Accounting per la scansione utilizzando scansione rapida/TWAIN</li> <li>Job Accounting per la scansione utilizzando WIA</li> <li>Job Accounting per la scansione utilizzando WIA</li> <li>Job Accounting per la scansione utilizzando WIA</li> <li>Job Accounting per la lavoro FAX trasmesso da un PC</li> <li>Restrizione della funzione Job Accounting</li> <li>Restrizione predefinita</li> <li>Configurazione della funzione Job Accounting</li> <li>Rappor. Account (Rapporto contabilità)</li> <li>Restrizione della funzione Job Accounting</li> <li>Restrizione della dinzione Job Accounting</li> <li>Restrizione della contrastinatione di pagine stampate</li> <li>Restrizione della controli aniministratore con password</li> <li>Restrizione della vaschetta di recupero toner</li> <li>Sostituzione della vaschetta di recupero toner</li> <li>Sostituzione della vaschetta di recupero toner</li> <li>Risoluzione della vaschetta di recupero toner</li> <li>Resposta ai messaggi di errore</li> <li>Risposta ai messaggi di errore</li> <li>Risposta ai messaggi di errore</li> <li>Presentazione degli accessori opzionali</li> <li>Presentazione degli accessori opzionali</li> <li>Presentazione degli accessori opzionali</li> <li>Presentazione degli accessori opzionali</li> </ul>                                                                                                    |    | Abilitazione della funzione Job Accounting                              |             |
| Insermento di un account       8-5         Restrizioni all'uso del sistema       8-7         Modifica di un account       8-8         Eliminazione di un account       8-10         Job Accounting con condivisione della stampante       8-11         Job Accounting per la scansione utilizzando scansione rapida/TWAIN       8-14         Job Accounting per la scansione utilizzando scansione rapida/TWAIN       8-14         Job Accounting per la scansione utilizzando scansione rapida/TWAIN       8-16         Job Accounting per la scansione utilizzando scansione rapida/TWAIN       8-16         Job Accounting per la scansione utilizzando scansione rapida/TWAIN       8-16         Job Accounting per la scansione utilizzando scansione rapida/TWAIN       8-16         Job Accounting per la scansione utilizzando scansione rapida/TWAIN       8-16         Job Accounting per la scansione utilizzando scansione rapida/TWAIN       8-16         Job Accounting per la scansione utilizzando scansione rapida/TWAIN       8-17         Law, ID sconos.       8-18         Configurazione della funzione Job Accounting       8-19         Importacione perdefinita       8-19         Conteggio del numero di pagine stampate       8-24         Proteggi impostazioni amministratore con password       8-24         Problemi e soluzioni       9-2                                                                                                    |    | Impostazione di un account                                              | 8-5         |
| Restrizioni all'uso del sistema       8-7         Modifica di un account       8-8         Eliminazione di un account       8-10         Job Accounting con condivisione della stampante       8-11         Job Accounting per la scansione utilizzando scansione rapida/TWAIN       8-14         Job Accounting per la scansione utilizzando scansione rapida/TWAIN       8-14         Job Accounting per la scansione utilizzando scansione rapida/TWAIN       8-16         Job Accounting per la scansione utilizzando scansione rapida/TWAIN       8-16         Job Accounting per la scansione utilizzando scansione rapida/TWAIN       8-16         Job Accounting per la scansione utilizzando scansione rapida/TWAIN       8-16         Job Accounting per la scansione utilizzando scansione rapida/TWAIN       8-16         Job Accounting per la scansione utilizzando scansione rapida/TWAIN       8-16         Job Accounting per la scansione utilizzando scansione rapida/TWAIN       8-17         Law. ID scones.       8-18         Configurazione della funzione Job Accounting       8-19         Conteggio del numero di pagine stampate       8-21         Rappor. Account (Rapporto contabilità)       8-22         Utilizzo della funzione Job Accounting       8-24         Proteggi impostazioni amministratore con password       8-24         9       Problemi e s                                                                                                    |    | Inserimento di un account                                               | 8-5         |
| <ul> <li>Modifica di un account</li> <li>B-8</li> <li>Eliminazione di un account</li> <li>Job Accounting con condivisione della stampante</li> <li>Job Accounting per la stampa in rete</li> <li>Job Accounting per la stampa in rete</li> <li>Job Accounting per la scansione utilizzando scansione rapida/TWAIN</li> <li>Job Accounting per il avoro FAX trasmesso da un PC</li> <li>Job Accounting per il lavoro FAX trasmesso da un PC</li> <li>Lav. ID sconos.</li> <li>B18</li> <li>Configurazione della funzione Job Accounting</li> <li>B19</li> <li>Conteggio del numero di pagine stampate</li> <li>Conteggio del numero di pagine stampate</li> <li>Conteggio del numero di pagine stampate</li> <li>B22</li> <li>Utilizzo della funzione Job Accounting</li> <li>B24</li> <li>Login/Logout</li> <li>B24</li> <li>Proteggi impostazioni amministratore con password</li> <li>B24</li> <li>Pulizia</li> <li>Sostituzione della vaschetta di recupero toner</li> <li>Sostituzione della vaschetta di recupero toner</li> <li>Sostituzione della vaschetta di recupero toner</li> <li>B36</li> <li>Risoluzione degli accessori opzionali</li> <li>Appendice</li> <li>Prosentazione degli accessori opzionali</li> <li>Consenti contali inceppamenti carta</li> <li>Soti uzione della restative i activati anti anti anti anti anti anti anti a</li></ul>                                                                                                    |    | Restrizioni all'uso del sistema                                         | 8-7         |
| Eliminazione di un account       8-10         Job Accounting con condivisione della stampante       8-11         Job Accounting per la stampa in rete       8-13         Job Accounting per la scansione utilizzando scansione rapida/TWAIN       8-14         Job Accounting per la scansione utilizzando wila       8-16         Job Accounting per la scansione utilizzando wila       8-16         Job Accounting per la scansione utilizzando wila       8-16         Job Accounting per la scansione utilizzando wila       8-17         Lav. ID sconos.       8-18         Configurazione della funzione Job Accounting       8-19         Impostazione predefinita       8-19         Conteggio del numero di pagine stampate       8-21         Rappor. Account (Rapporto contabilità)       8-22         Utilizzo della funzione Job Accounting       8-24         Login/Logout       8-24         Pagin/Logout       8-24         Poimostazioni amministratore con password       8-24         Pulizia       9-2         Pulizia       9-2         Sostituzione della cartuccia toner       9-3         Sostituzione della cartuccia toner       9-3         Sostituzione della cartuccia toner       9-4         Risposta ai messaggi di errore       9-12 <td></td> <td>Modifica di un account</td> <td> 8-8</td>                                                                                                    |    | Modifica di un account                                                  | 8-8         |
| Job Accounting per la stampa in rete       8-11         Job Accounting per la scansione utilizzando scansione rapida/TWAIN       8-14         Job Accounting per la scansione utilizzando WIA       8-14         Job Accounting per la scansione utilizzando WIA       8-16         Job Accounting per la scansione utilizzando WIA       8-16         Job Accounting per la scansione utilizzando WIA       8-16         Job Accounting per la scansione utilizzando WIA       8-16         Job Accounting per la scansione utilizzando WIA       8-16         Job Accounting per la scansione utilizzando WIA       8-16         Job Accounting per la scansione utilizzando WIA       8-16         Job Accounting per la scansione utilizzando WIA       8-16         Job Accounting per la scansione utilizzando WIA       8-16         Job Accounting per la scansione utilizzando WIA       8-16         Job Accounting per la scansione utilizzando WIA       8-19         Impostazione perdefinita       8-19         Conteggio del numero di pagine stampate       8-21         Rappor. Account (Rapporto contabilità)       8-24         Utilizza della funzione Job Accounting       8-24         Proteggi impostazioni amministratore con password       8-24         Problemi e soluzioni       9-2         Sostituzione della cartuccia toner                                                                                                    |    | Eliminazione di un account                                              | 8-10        |
| Job Accounting per la stampa in rete       8-13         Job Accounting per la scansione utilizzando scansione rapida/TWAIN       8-14         Job Accounting per il aconsione utilizzando WIA       8-16         Job Accounting per il lavoro FAX trasmesso da un PC       8-17         Lav. ID sconos.       8-18         Configurazione della funzione Job Accounting       8-19         Impostazione predefinita       8-19         Conteggio del numero di pagine stampate       8-21         Rappor. Account (Rapporto contabilità)       8-22         Utilizzo della funzione Job Accounting       8-24         Proteggi impostazioni amministratore con password       8-24         Proteggi impostazione della cartuccia toner       9-2         Pulizia       9-2         Sostituzione della vaschetta di recupero toner       9-3         Sostituzione della vaschetta di recupero toner       9-4         Risposta ai messaggi di errore       9-12         Eliminazione degli inceppamenti carta       9-17         10       Appendice       9-17         Accessori opzionali       10-2         Presentazione degli accessori opzionali       10-2         Presentazione degli accessori opzionali       10-2         Netodo di immissione dei caratteri       10-4 <td></td> <td>Job Accounting con condivisione della stampante</td> <td> 8-11</td>                                                                                                    |    | Job Accounting con condivisione della stampante                         | 8-11        |
| Job Accounting per la scansione utilizzando scansione rapida/TWAIN       8-14         Job Accounting per la scansione utilizzando WIA       8-16         Job Accounting per il lavoro FAX trasmesso da un PC       8-17         Lav. ID sconos.       8-18         Configurazione della funzione Job Accounting       8-19         Impostazione predefinita       8-19         Conteggio del numero di pagine stampate       8-21         Rappor. Account (Rapporto contabilità)       8-22         Utilizzo della funzione Job Accounting       8-24         Login/Logout       8-24         Proteggi impostazioni amministratore con password       8-24         Proteggi impostazione della cartuccia toner       9-3         Sostituzione della cartuccia toner       9-3         Sostituzione della vaschetta di recupero toner       9-6         Problemi e soluzioni       9-8         Risposta ai messaggi di errore       9-12         Eliminazione degli inceppamenti carta       9-17         10       Appendice       10-1         Accessori opzionali       10-2         Presentazione degli accessori opzionali       10-2         Metodo di immissione dei caratteri       10-4                                                                                                    |    | Job Accounting per la stampa in rete                                    | 8-13        |
| Job Accounting per la scansione utilizzando WIA       8-16         Job Accounting per il lavoro FAX trasmesso da un PC       8-17         Lav. ID sconos.       8-18         Configurazione della funzione Job Accounting       8-19         Impostazione predefinita       8-19         Conteggio del numero di pagine stampate       8-21         Rappor. Account (Rapporto contabilità)       8-22         Utilizzo della funzione Job Accounting       8-24         Login/Logout       8-24         Proteggi impostazioni amministratore con password       8-24         9       Problemi e soluzioni       9-2         Pulizia       9-2         Sostituzione della cartuccia toner       9-3         Sostituzione della vaschetta di recupero toner       9-3         Sostituzione dei problemi       9-8         Risposta ai messaggi di errore       9-12         Eliminazione degli inceppamenti carta       9-17         10       Appendice       10-1         Accessori opzionali       10-2         Presentazione degli accessori opzionali       10-2         Metodo di immissione dei caratteri       10-4                                                                                                    |    | Job Accounting per la scansione utilizzando scansione rapida/TWAIN      | 8-14        |
| Job Accounting per il lavoro FAX trasmesso da un PC       8-17         Lav. ID sconos.       8-18         Configurazione della funzione Job Accounting       8-19         Impostazione predefinita       8-19         Ocnteggio del numero di pagine stampate       8-21         Rappor. Account (Rapporto contabilità)       8-22         Utilizzo della funzione Job Accounting       8-24         Login/Logout       8-24         Proteggi impostazioni amministratore con password       8-24         9       Problemi e soluzioni       9-1         Manutenzione ordinaria       9-2         Pulizia       9-2         Sostituzione della cartuccia toner       9-3         Sostituzione della vaschetta di recupero toner       9-6         Problemi e soluzioni       9-8         Risoluzione del problemi       9-8         Risoluzione deli problemi       9-12         Eliminazione degli inceppamenti carta       9-17         10       Appendice       10-1         Accessori opzionali       10-2         Presentazione degli accessori opzionali       10-2         Metodo di immissione dei caratteri       10-4                                                                                                    |    | Job Accounting per la scansione utilizzando WIA                         | 8-16        |
| Lav. ID sconos.       8-18         Configurazione della funzione Job Accounting       8-19         Impostazione predefinita       8-19         Conteggio del numero di pagine stampate       8-21         Rappor. Account (Rapporto contabilità)       8-22         Utilizzo della funzione Job Accounting       8-24         Login/Logout       8-24         Proteggi impostazioni amministratore con password       8-24         Proteggi impostazioni amministratore con password       8-24         Pulizia       92         Sostituzione della cartuccia toner       9-3         Sostituzione della vaschetta di recupero toner       9-6         Problemi e soluzioni       9-8         Risposta ai messaggi di errore       9-12         Eliminazione degli inceppamenti carta       9-17         10       Appendice       10-1         Accessori opzionali       10-2         Presentazione degli accessori opzionali       10-2         Presentazione degli accessori opzionali       10-2         Metodo di immissione dei caratteri       10-4                                                                                                    |    | Job Accounting per il lavoro FAX trasmesso da un PC                     | 8-17        |
| Configurazione della funzione Job Accounting       8-19         Impostazione predefinita       8-19         Conteggio del numero di pagine stampate       8-21         Rappor. Account (Rapporto contabilità)       8-22         Utilizzo della funzione Job Accounting       8-24         Login/Logout       8-24         Proteggi impostazioni amministratore con password       8-24         9       Problemi e soluzioni       9-1         Manutenzione ordinaria       9-2         Pulizia       9-2         Sostituzione della vaschetta di recupero toner       9-3         Sostituzione della vaschetta di recupero toner       9-3         Risposta ai messaggi di errore       9-12         Eliminazione degli inceppamenti carta       9-17         10       Appendice       10-1         Accessori opzionali       10-2         Presentazione degli accessori opzionali       10-2         Metodo di immissione dei caratteri       10-4                                                                                                    |    | Lav. ID sconos.                                                         |             |
| Impostazione predefinita       8-19         Conteggio del numero di pagine stampate       8-21         Rappor. Account (Rapporto contabilità)       8-22         Utilizzo della funzione Job Accounting       8-24         Login/Logout       8-24         Proteggi impostazioni amministratore con password       8-24         9       Problemi e soluzioni       9-1         Manutenzione ordinaria       9-2         Sostituzione della cartuccia toner       9-3         Sostituzione della vaschetta di recupero toner       9-3         Risposta ai messaggi di errore       9-12         Eliminazione degli inceppamenti carta       9-12         10       Appendice       10-1         Accessori opzionali       10-2         Presentazione degli accessori opzionali       10-2         Metodo di immissione dei caratteri       10-4                                                                                                    |    | Configurazione della funzione Job Accounting                            | 8-19        |
| 9       Problemi e soluzioni       9-1         Manutenzione ordinaria       9-2         Pulizia       9-2         Sostituzione della cartuccia toner       9-3         Sostituzione della vaschetta di recupero toner       9-6         Problemi e soluzioni       9-8         Risposta ai messaggi di errore       9-12         Eliminazione degli inceppamenti carta       9-12         Mappendice       9-12         Problemi e soluzioni di problemi       9-3         Sostituzione della cartuccia toner       9-3         Sostituzione della cartuccia toner       9-14         Problemi e soluzioni       9-15         Problemi e soluzioni       9-16         Problemi e soluzioni       9-17         10       Appendice       9-17         10       Appendice       10-1         Accessori opzionali       10-2         Presentazione degli accessori opzionali       10-2         Metodo di immissione dei caratteri       10-4                                                                                                    |    | Impostazione predefinita                                                | 8-19        |
| 9       Problemi e soluzioni       9-1         Manutenzione della cartuccia toner       9-2         Pulizia       9-2         Sostituzione della vaschetta di recupero toner       9-3         Sostituzione della vaschetta di recupero toner       9-6         Problemi e soluzioni       9-8         Risoluzione dei problemi       9-3         Sostituzione della cartuccia toner       9-3         Sostituzione della romania       9-2         Problemi e soluzioni       9-3         Sostituzione della cartuccia toner       9-3         Sostituzione della romania       9-2         Sostituzione della vaschetta di recupero toner       9-6         Problemi e soluzioni       9-8         Risoluzione dei problemi       9-9-9         Risoluzione degli inceppamenti carta       9-17         10       Appendice       10-1         Accessori opzionali       10-2         Presentazione degli accessori opzionali       10-2         Metodo di immissione dei caratteri       10-4                                                                                                    |    | Conteggio del numero di nagine stampate                                 | 8_21        |
| Vitilizzo della funzione Job Accounting       8-24         Login/Logout       8-24         Proteggi impostazioni amministratore con password       8-24         9       Problemi e soluzioni       9-1         Manutenzione ordinaria       9-2         Sostituzione della cartuccia toner       9-3         Sostituzione della vaschetta di recupero toner       9-6         Problemi e soluzioni       9-8         Risoluzione dei problemi       9-8         Risposta ai messaggi di errore       9-12         Eliminazione degli inceppamenti carta       9-17         10       Appendice       10-1         Accessori opzionali       10-2         Presentazione degli accessori opzionali       10-2         Metodo di immissione dei caratteri       10-4                                                                                                    |    | Panpor, Account (Panporto contabilità)                                  | 8 22        |
| 9       Problemi e soluzioni       8-24         Proteggi impostazioni amministratore con password       8-24         9       Problemi e soluzioni       9-2         Pulizia       9-2         Sostituzione della cartuccia toner       9-3         Sostituzione della vaschetta di recupero toner       9-6         Problemi e soluzioni       9-8         Risoluzione dei problemi       9-8         Risposta ai messaggi di errore       9-12         Eliminazione degli inceppamenti carta       9-17         10       Appendice       10-1         Accessori opzionali       10-2         Presentazione degli accessori opzionali       10-2         Metodo di immissione dei caratteri       10-4                                                                                                    |    | Happon Account (Rappono Contabilita)                                    |             |
| 9       Problemi e soluzioni       9-1         Manutenzione ordinaria       9-2         Pulizia       9-2         Sostituzione della cartuccia toner       9-3         Sostituzione della vaschetta di recupero toner       9-6         Problemi e soluzioni       9-8         Risoluzione dei problemi       9-8         Risposta ai messaggi di errore       9-12         Eliminazione degli inceppamenti carta       9-17         10       Appendice       10-1         Accessori opzionali       10-2         Presentazione degli accessori opzionali       10-2         Metodo di immissione dei caratteri       10-4                                                                                                    |    |                                                                         | <b>0-24</b> |
| 9       Problemi e soluzioni       9-1         Manutenzione ordinaria       9-2         Pulizia       9-2         Sostituzione della cartuccia toner       9-3         Sostituzione della vaschetta di recupero toner       9-6         Problemi e soluzioni       9-8         Risoluzione dei problemi       9-9         Eliminazione degli inceppamenti carta       9-12         Eliminazione degli inceppamenti carta       9-17         10       Appendice       10-1         Accessori opzionali       10-2         Presentazione degli accessori opzionali       10-2         Metodo di immissione dei caratteri       10-4                                                                                                    |    | Login/Logoul                                                            |             |
| 9       Problemi e soluzioni       9-1         Manutenzione ordinaria       9-2         Pulizia       9-2         Sostituzione della cartuccia toner       9-3         Sostituzione della vaschetta di recupero toner       9-6         Problemi e soluzioni       9-8         Risoluzione dei problemi       9-8         Risposta ai messaggi di errore       9-12         Eliminazione degli inceppamenti carta       9-17         10       Appendice       10-1         Accessori opzionali       10-2         Presentazione degli accessori opzionali       10-2         Metodo di immissione dei caratteri       10-4                                                                                                    |    | Proteggi impostazioni amministratore con password                       | 8-24        |
| Manutenzione ordinaria       9-2         Pulizia       9-2         Sostituzione della cartuccia toner       9-3         Sostituzione della vaschetta di recupero toner       9-6         Problemi e soluzioni       9-8         Risoluzione dei problemi       9-8         Risposta ai messaggi di errore       9-12         Eliminazione degli inceppamenti carta       9-17         10       Appendice       10-1         Accessori opzionali       10-2         Presentazione degli accessori opzionali       10-2         Metodo di immissione dei caratteri       10-4                                                                                                    | 9  | Problemi e soluzioni                                                    | 9-1         |
| Pulizia       9-2         Sostituzione della cartuccia toner       9-3         Sostituzione della vaschetta di recupero toner       9-6         Problemi e soluzioni       9-8         Risoluzione dei problemi       9-8         Risposta ai messaggi di errore       9-12         Eliminazione degli inceppamenti carta       9-17         10       Appendice       10-1         Accessori opzionali       10-2         Presentazione degli accessori opzionali       10-2         Metodo di immissione dei caratteri       10-4                                                                                                    |    | Manutenzione ordinaria                                                  | Q_2         |
| 10       Appendice       9-3         10       Appendice       9-17         10       Appendice       10-2         Presentazione degli accessori opzionali       10-2         Metodo di immissione dei caratteri       10-4                                                                                                    |    | Pulizia                                                                 | 9_2         |
| Sostituzione della vaschetta di recupero toner       9-6         Problemi e soluzioni       9-8         Risoluzione dei problemi       9-8         Risposta ai messaggi di errore       9-12         Eliminazione degli inceppamenti carta       9-17         10       Appendice       10-1         Accessori opzionali       10-2         Presentazione degli accessori opzionali       10-2         Metodo di immissione dei caratteri       10-4                                                                                                    |    | Sostituzione della cartuccia toner                                      |             |
| Problemi e soluzioni       9-8         Risoluzione dei problemi       9-8         Risposta ai messaggi di errore       9-12         Eliminazione degli inceppamenti carta       9-17         10       Appendice       10-1         Accessori opzionali       10-2         Presentazione degli accessori opzionali       10-2         Metodo di immissione dei caratteri       10-4                                                                                                    |    | Sostituzione della vasabatta di regunara tanar                          |             |
| Problemi e soluzioni       9-0         Risoluzione dei problemi       9-1         Risposta ai messaggi di errore       9-12         Eliminazione degli inceppamenti carta       9-17         10       Appendice       10-1         Accessori opzionali       10-2         Presentazione degli accessori opzionali       10-2         Metodo di immissione dei caratteri       10-4                                                                                                    |    |                                                                         |             |
| Risoluzione dei problemi       9-8         Risposta ai messaggi di errore       9-12         Eliminazione degli inceppamenti carta       9-17         10       Appendice       10-1         Accessori opzionali       10-2         Presentazione degli accessori opzionali       10-2         Metodo di immissione dei caratteri       10-4                                                                                                    |    | Problemi e soluzioni                                                    |             |
| Risposta ai messaggi di errore       9-12         Eliminazione degli inceppamenti carta       9-17         10       Appendice       10-1         Accessori opzionali       10-2         Presentazione degli accessori opzionali       10-2         Metodo di immissione dei caratteri       10-4                                                                                                    |    |                                                                         |             |
| 10 Appendice                                                                                                    |    | Risposta ai messaggi di errore<br>Eliminazione degli inceppamenti carta |             |
| 10 Appendice                                                                                                    |    |                                                                         |             |
| Accessori opzionali       10-2         Presentazione degli accessori opzionali       10-2         Metodo di immissione dei caratteri       10-4                                                                                                    | 10 | Appendice                                                               | 10-1        |
| Presentazione degli accessori opzionali                                                                                                    |    | Accessori opzionali                                                     | 10-2        |
| Metodo di immissione dei caratteri                                                                                                    |    | Presentazione degli accessori opzionali                                 | 10-2        |
|                                                                                                    |    | Metodo di immissione dei caratteri                                      | 10-4        |

| Utilizzo dei tasti                                                |                    |
|-------------------------------------------------------------------|--------------------|
| Selezione del tipo di caratteri                                   |                    |
| Caratteri che possono essere immessi utilizzando i tasti numerici |                    |
| Immissione dei simboli                                            |                    |
| Immissione dei caratteri                                          | 10-7               |
| Carta                                                             |                    |
| Specifiche di base della carta                                    |                    |
| Scelta della carta appropriata                                    |                    |
| Carta speciale                                                    |                    |
| Specifiche                                                        | 10-17              |
| Funzionalità comuni                                               |                    |
| Funzioni di copia                                                 |                    |
| Funzioni stampante                                                |                    |
| Funzioni scanner                                                  |                    |
| Alimentatore di originali (Inversione automatica) (Opzionale)     |                    |
| Cassetto carta (300 fogli) (Opzionale)                            |                    |
| Unità fronte/retro (Opzionale)                                    |                    |
| Kit d'interfaccia di rete (opzionale)                             |                    |
| Glossario                                                         |                    |
| Indice analitico                                                  | Indice analitico-1 |
|                                                                   |                    |

# Presentazione

Questo sistema offre di serie le funzionalità di copia e di stampa e consente di salvare le immagini acquisite sul proprio computer. La funzionalità fax è disponibile in opzione.

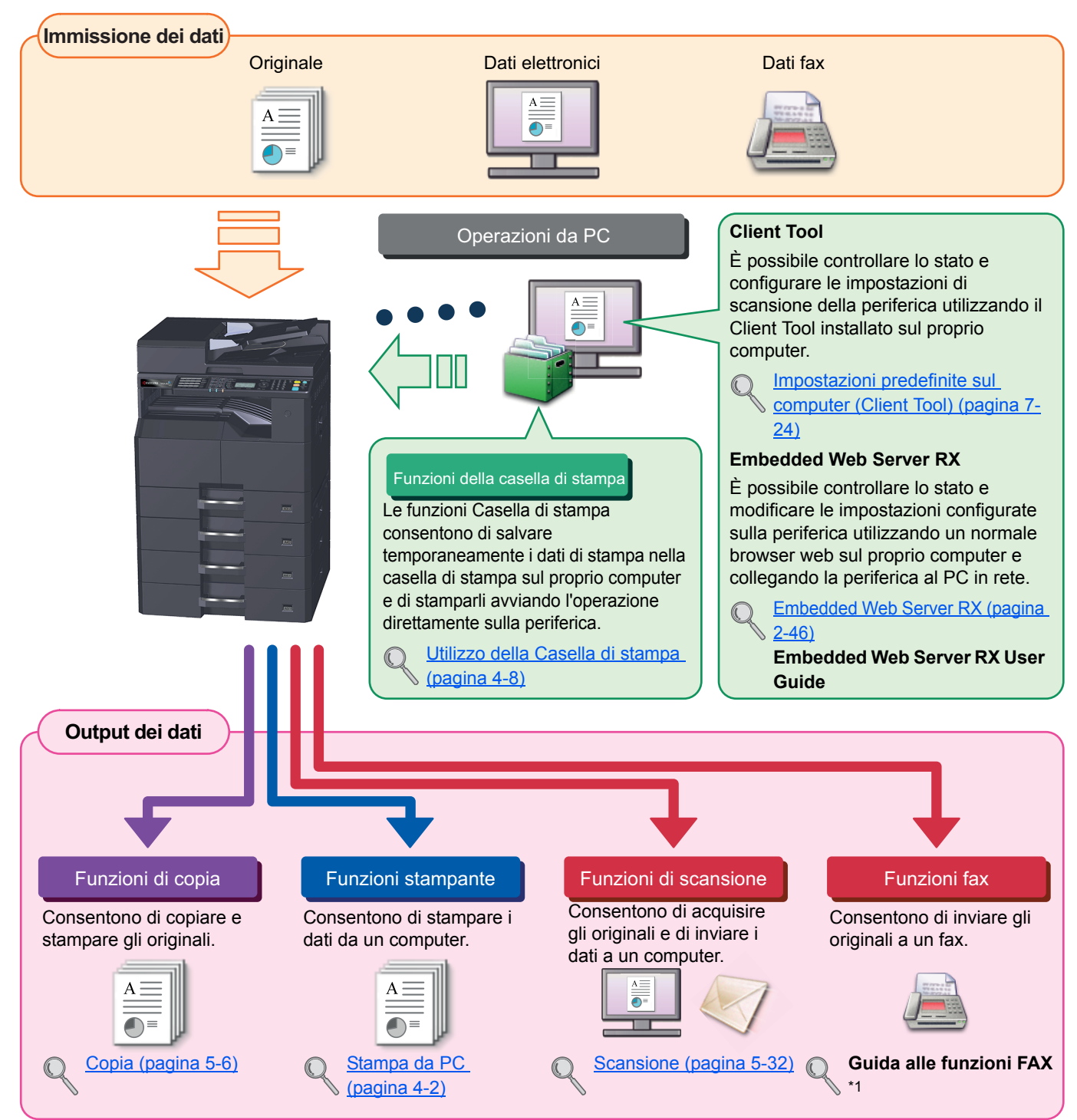

\*1 La funzionalità FAX è disponibile in opzione.

#### 💽 ΝΟΤΑ

- Prima di utilizzare la periferica, leggere Informazioni legali e avvertenze sulla sicurezza a pagina 1-1.
- Per le procedure preliminari richieste prima di poter utilizzare la periferica, come il collegamento dei cavi e l'installazione del software, vedere <u>Installazione e configurazione della periferica a pagina 2-1</u>.
- Per informazioni sull'utilizzo del pannello comandi e il caricamento della carta, vedere <u>Operazioni preliminari per</u> <u>l'utilizzo a pagina 3-1</u>.

# Caratteristiche della periferica

Questa periferica è dotata di numerose utili funzioni. Ecco alcuni esempi. Per i dettagli, vedere Funzionamento a pagina 5-1.

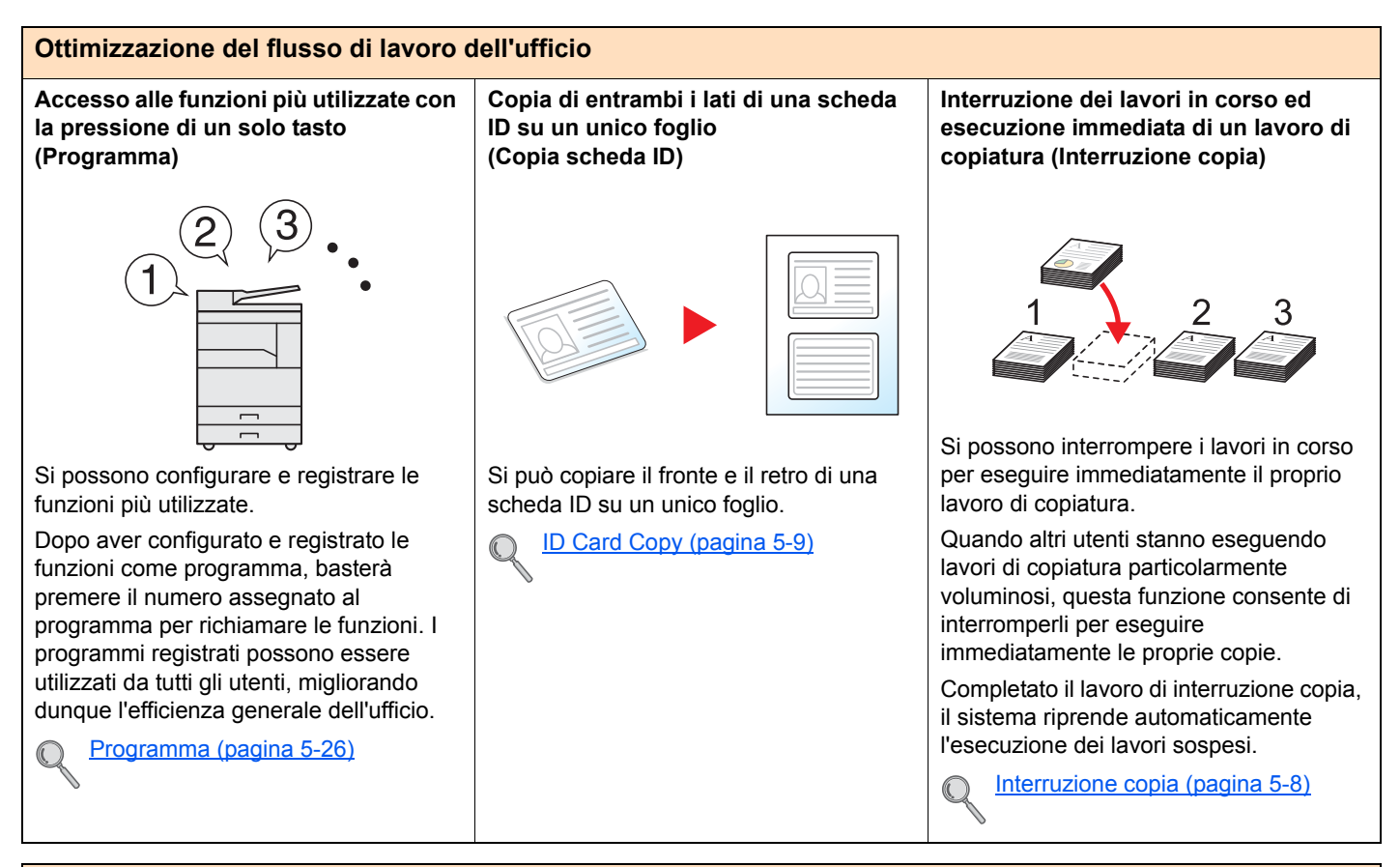

#### Ottimizzazione del flusso di lavoro dell'ufficio

Scansione di originali di diverso formato in un unico ciclo (Originali di formati diversi)

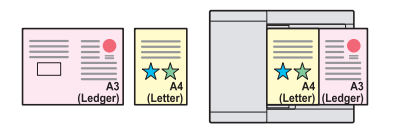

Questa funzione può essere utile, ad esempio, nella preparazione dei materiali da utilizzare in conferenze o altri eventi.

Si possono inserire e acquisire originali di diverso formato in un unico ciclo, evitando dunque all'operatore di dover posizionare separatamente i diversi originali in funzione del loro formato.

Orig.formato div. (Originali di formati diversi) (pagina 5-22) È possibile acquisire molti originali in gruppi separati ed elaborarli come unico lavoro (Scansione continua)

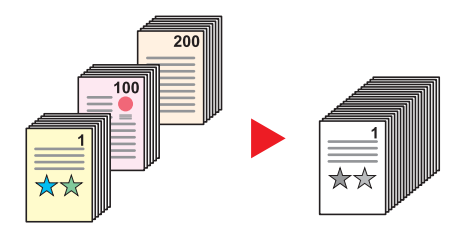

Questa funzione può essere utile, ad esempio, nella preparazione di opuscoli multi pagina.

Quando non è possibile inserire contemporaneamente nell'alimentatore di originali tutti i documenti da riprodurre, li si può acquisire in gruppi separati e riprodurli in un unico ciclo di copiatura.

Scan. continua (pagina 5-25)

Scansione di documenti in file PDF ad alta compressione (PDF ad alta compressione)

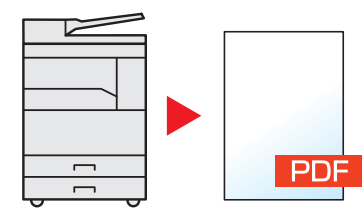

Si possono creare documenti in formato PDF a colori di alta qualità con dimensioni file pari a quelle dei documenti in bianco e nero.

Questa funzione consente di acquisire i documenti in file PDF ad alta compressione senza comprometterne la leggibilità.

I documenti a colori vengono compressi in file di dimensioni pari a quelle di un documento in bianco e nero, ideali per essere allegati ad una e-mail.

Markov Markov Ma

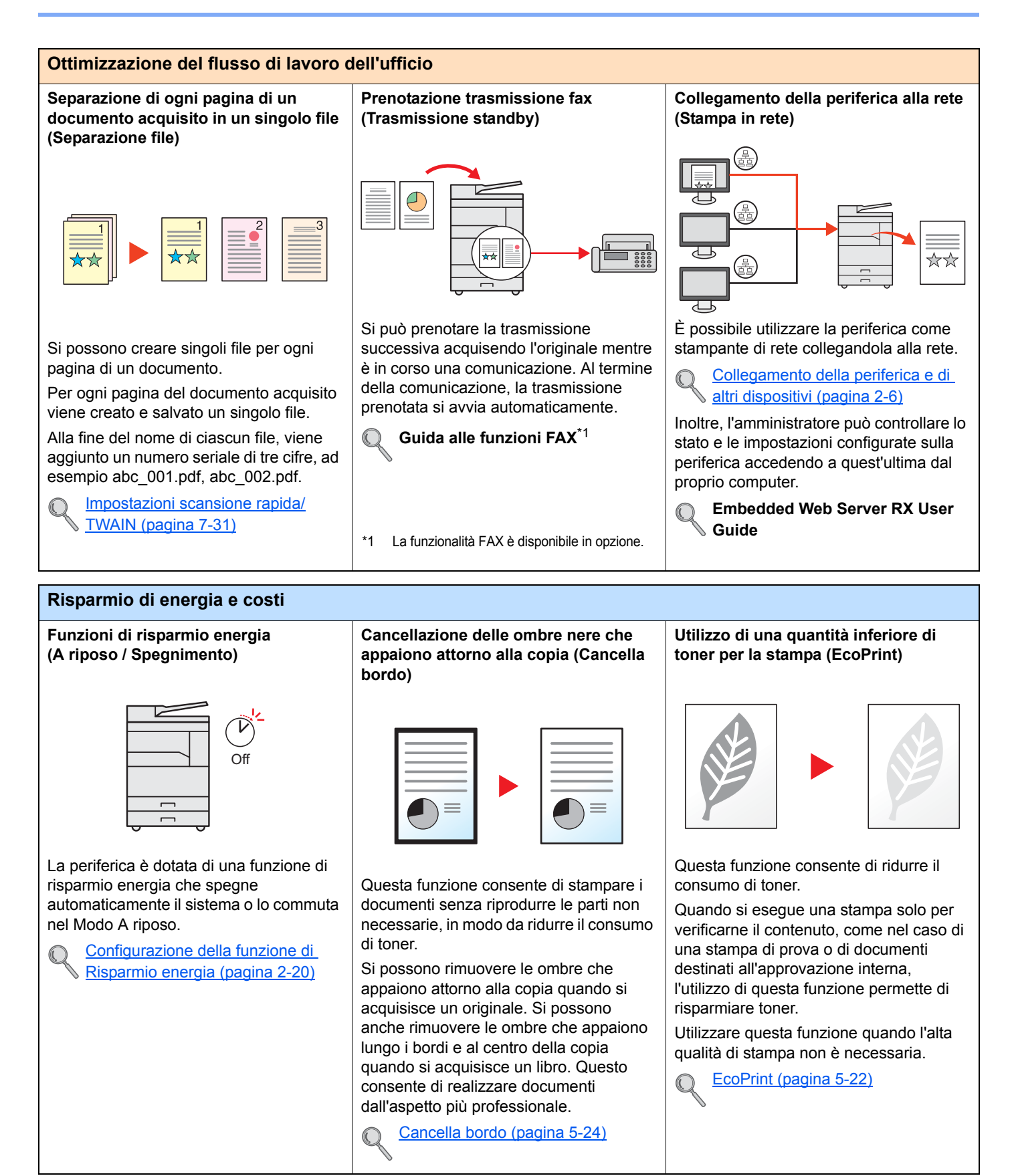

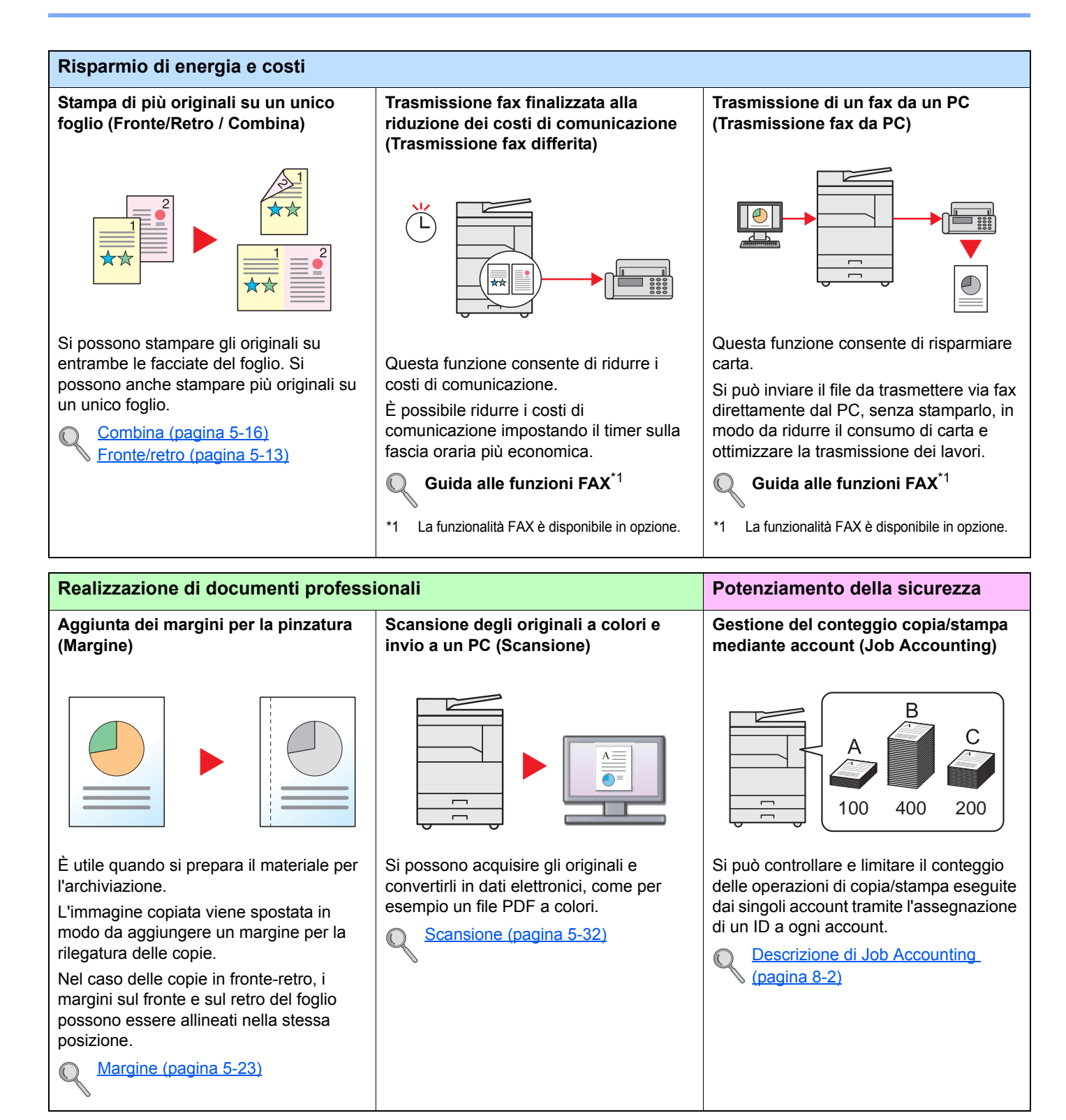

10/10 12:00

01

Questa funzione consente di verificare facilmente la cronologia e lo stato dei

Si può aggiungere un nome, una data e

Voce nome file (pagina 5-25)

lavori.

un numero al lavoro.

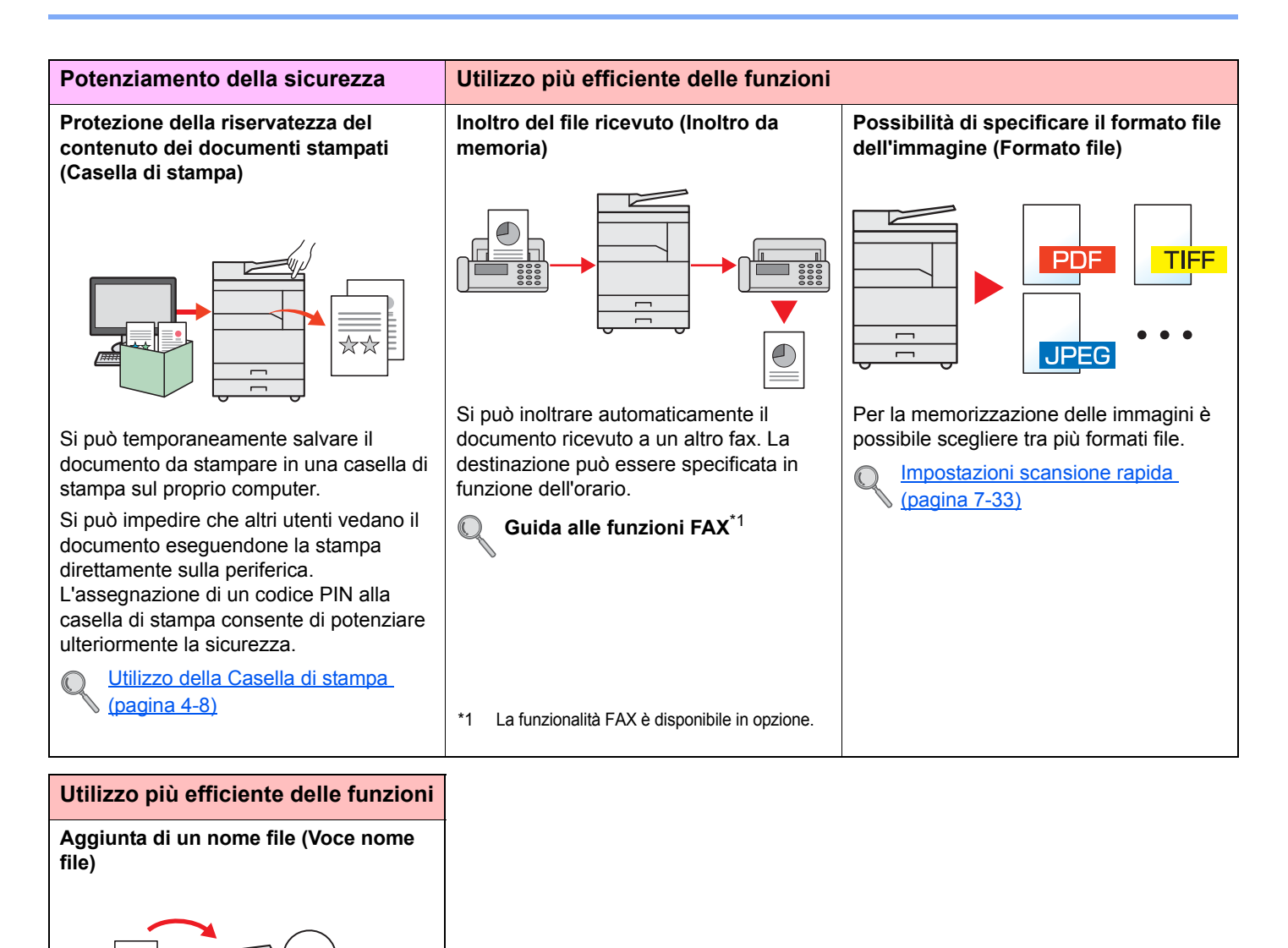

# Guide fornite con la periferica

Con il sistema vengono fornite le seguenti guide. Fare riferimento alla guida appropriata. Il contenuto delle guide è soggetto a modifiche senza obbligo di avviso per riflettere i miglioramenti apportati alle prestazioni della periferica.

#### Guide stampate

Per imparare velocemente a utilizzare la periferica

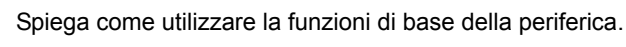

**Quick Guide** 

# Per l'utilizzo sicuro della periferica

#### Guida alla sicurezza

Riporta avvertenze e informazioni sulla sicurezza riguardanti l'installazione e l'utilizzo della periferica. Leggere questa guida prima di utilizzare il sistema.

#### Guida alla sicurezza (1856/2256)

Guida alle funzioni (questa guida)

Descrive le dimensioni d'ingombro del sistema, le etichette di avvertenza e altre informazioni utili per la sicurezza. Leggere questa guida prima di utilizzare il sistema.

Spiega come caricare la carta e come eseguire i lavori di copiatura, stampa e scansione; la

#### Guide (PDF) sul disco Product Library

Utilizzo efficiente della periferica

Stampa dei lavori inviati da un computer

Utilizzo di Client Tool

Utilizzo delle funzioni fax

Trasmissione di fax dal PC

Registrazione delle informazioni periferica e configurazione delle impostazioni

Monitoraggio della periferica e delle stampanti collegate alla rete aziendale

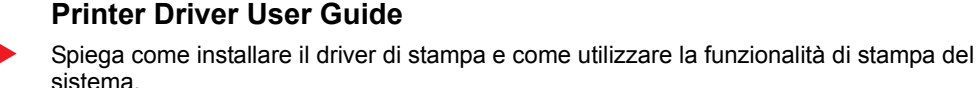

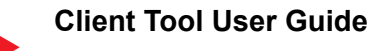

Spiega come utilizzare Client Tool.

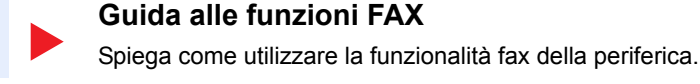

#### FAX Driver User Guide

Spiega come installare e utilizzare il driver fax e la relativa funzionalità.

guida riporta anche le impostazioni predefinite e altre utili informazioni.

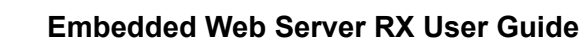

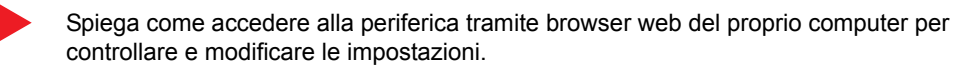

#### NETWORK PRINT MONITOR User Guide

Spiega come monitorare il sistema di stampa della rete (la periferica) con NETWORK PRINT MONITOR.

Installare Adobe Reader (versione 8.0 o successiva) per visualizzare i manuali presenti sul disco Product Library.

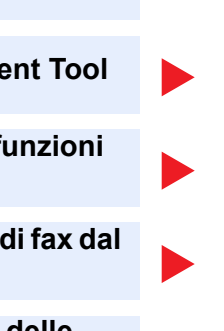

# Informazioni sulla guida alle funzioni (questa guida)

## Struttura della guida

Questa guida è suddivisa nei seguenti capitoli.

| Capitolo |                                                     | Descrizione                                                                                                    |  |
|----------|-----------------------------------------------------|----------------------------------------------------------------------------------------------------|--|
| 1        | Informazioni legali e avvertenze<br>sulla sicurezza | Riporta le precauzioni riguardanti l'uso della periferica e le informazioni sui marchi.                                                                                                    |  |
| 2        | Installazione e configurazione della periferica     | Descrive i nomi dei componenti, i collegamenti dei cavi, l'installazione del software e altri argomenti riguardanti l'amministrazione della periferica.                                                                                                    |  |
| 3        | Operazioni preliminari per<br>l'utilizzo            | Spiega le procedure preliminari e le impostazioni richieste per poter utilizzare la periferica, ad esempio utilizzo del pannello comandi e caricamento della carta.                                                                                                    |  |
| 4        | Stampa da PC                                        | Spiega le funzioni disponibili quando si utilizza la periferica come stampante.                                                                                                    |  |
| 5        | Funzionamento                                       | Spiega le procedure di base di utilizzo della periferica, come inserimento degli originali, esecuzione delle copie e scansione.                                                                                                    |  |
| 6        | Visualizzazione dello stato                         | Spiega come controllare lo stato di un processo e lo storico dei lavori e come annullare dei lavori in fase di stampa o in attesa di stampa. Spiega anche come controllare la quantità rimanente di carta e di toner, e lo stato della periferica.                                             |  |
| 7        | Menu Sistema e Client Tool                          | Spiega il Menu Sistema che definisce il funzionamento della periferica e le utilità.                                                                                                    |  |
| 8        | Job Accounting                                      | Spiega la funzione Job Accounting.                                                                                                    |  |
| 9        | Problemi e soluzioni                                | Spiega cosa fare quando si esaurisce il toner, quando viene visualizzato un errore, quando si verifica un inceppamento carta o quando si verifica un qualsiasi altro problema.                                                                                                    |  |
| 10       | Appendice                                           | Descrive le pratiche funzioni della periferica che si possono utilizzare. Riporta informazioni sui formati e sui tipi di carta accettati dalla periferica e riporta anche un glossario dei termini. Spiega anche la procedura di immissione dei caratteri ed elenca le specifiche del sistema. |  |

## Convenzioni utilizzate in questa guida

L'esempio qui riportato fa riferimento ad Adobe Reader X.

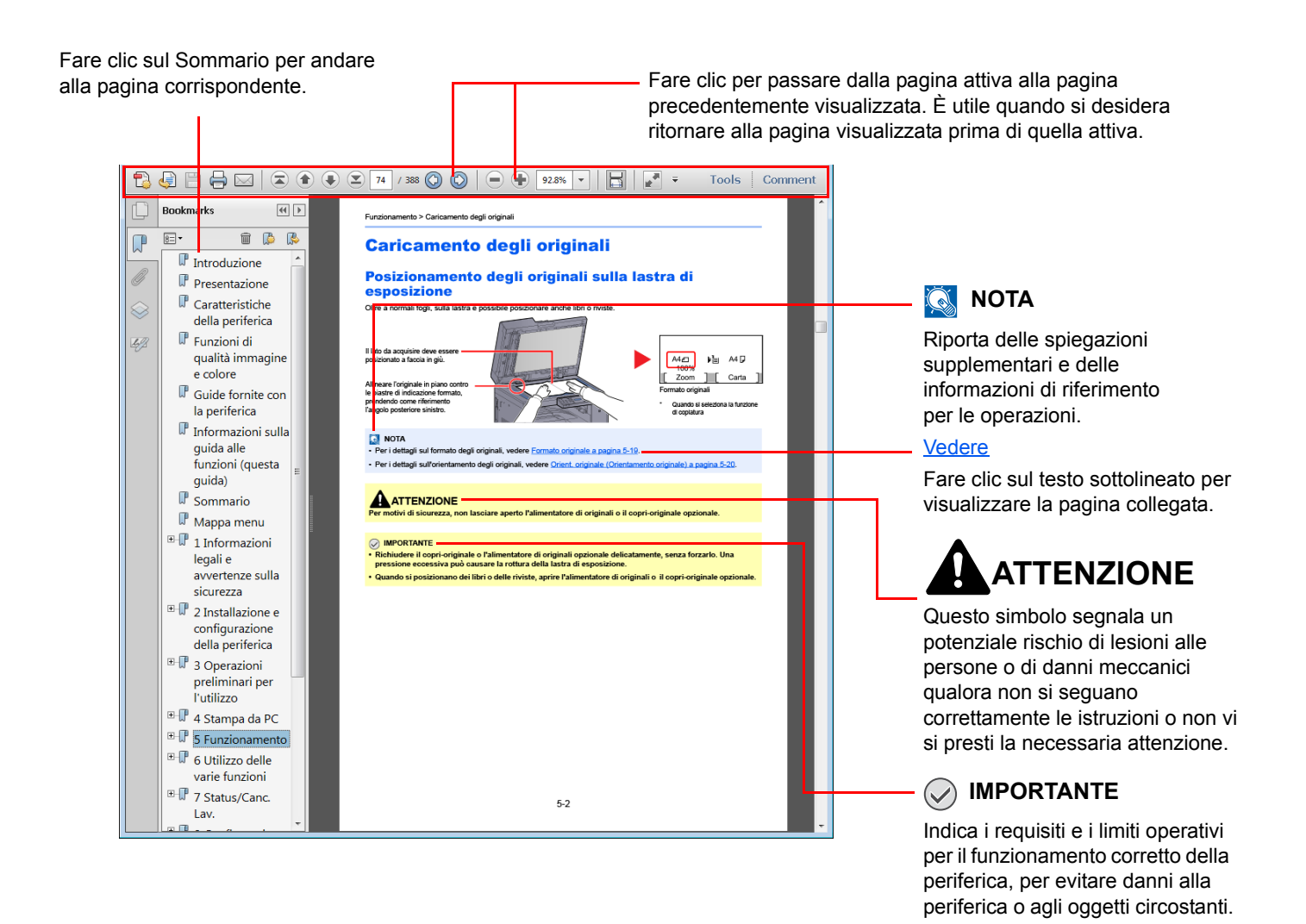

#### 💽 ΝΟΤΑ

Le voci che vengono visualizzate in Adobe Reader variano in funzione delle modalità di utilizzo. Se non vengono visualizzati il sommario e gli strumenti, vedere la guida in linea di Adobe Reader.

Nella guida vengono utilizzate le seguenti convenzioni.

| Convenzione | Descrizione                                                                                 | Esempio                                                                                        |
|-------------|---------------------------------------------------------------------------------------------|------------------------------------------------------------------------------------------------|
| [Grassetto] | Indica i tasti sul pannello comandi e i pulsanti visualizzati sulla schermata del computer. | Premere il tasto [Avvio].<br>Fare clic su [OK].                                                |
| [Normale]   | Indica un messaggio o un'impostazione visualizzata sul display.                             | [Pronta per la copia.] appare sul display.<br>Premere il tasto [▲] o [▼] per selezionare [On]. |
| "Normale"   | Indica un messaggio o un'impostazione visualizzata sulla schermata del computer.            | Si può selezionare nel menu "Formato stampa".                                                  |

#### Convenzioni utilizzate nelle procedure operative

I tasti attivati sul pannello comandi sono evidenziati con un riquadro rosso.

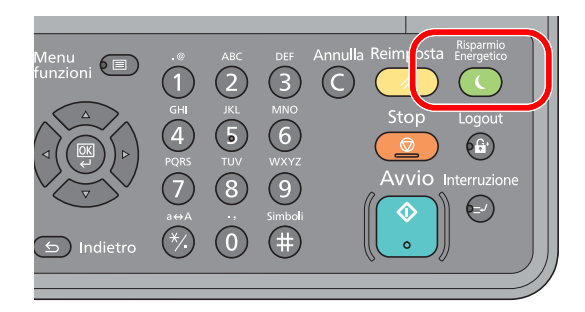

Le procedure costituite da una serie di operazioni da pannello comandi e/o computer sono numerate come segue:

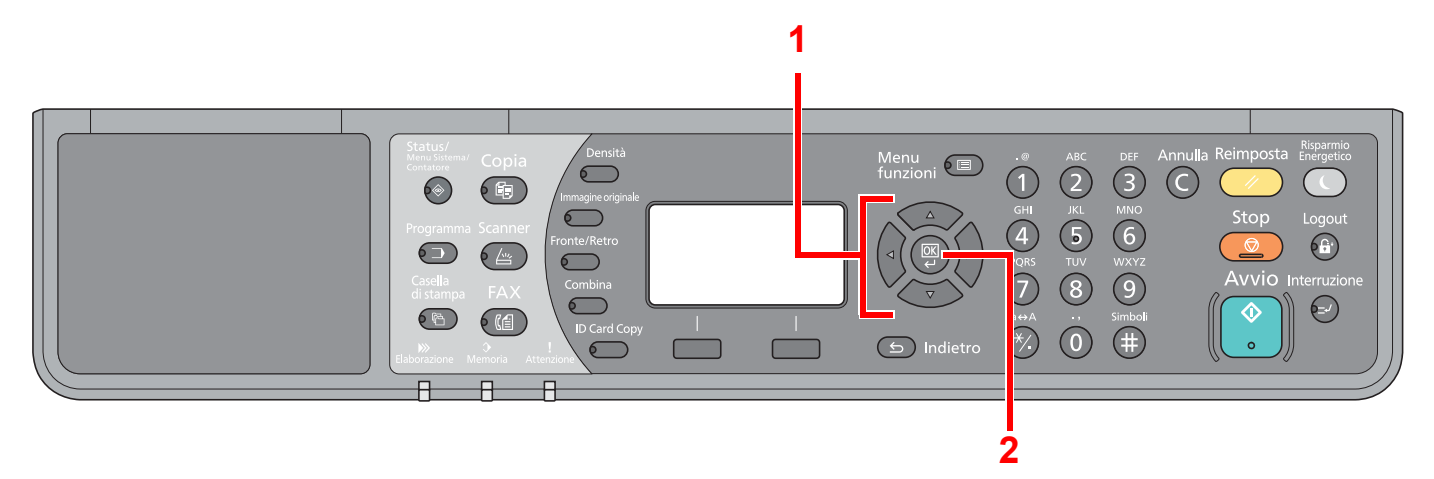

#### Formato e orientamento di originali e carta

I formati degli originali e della carta A4, B5 e Letter possono essere utilizzati con orientamento sia orizzontale sia verticale. Per indicare l'orientamento quando si utilizzano questi formati, viene aggiunta una "-R" al nome dei formati utilizzati con orientamento orizzontale.

L'orientamento dell'originale e della carta è indicato dalle seguenti icone visualizzate sul display.

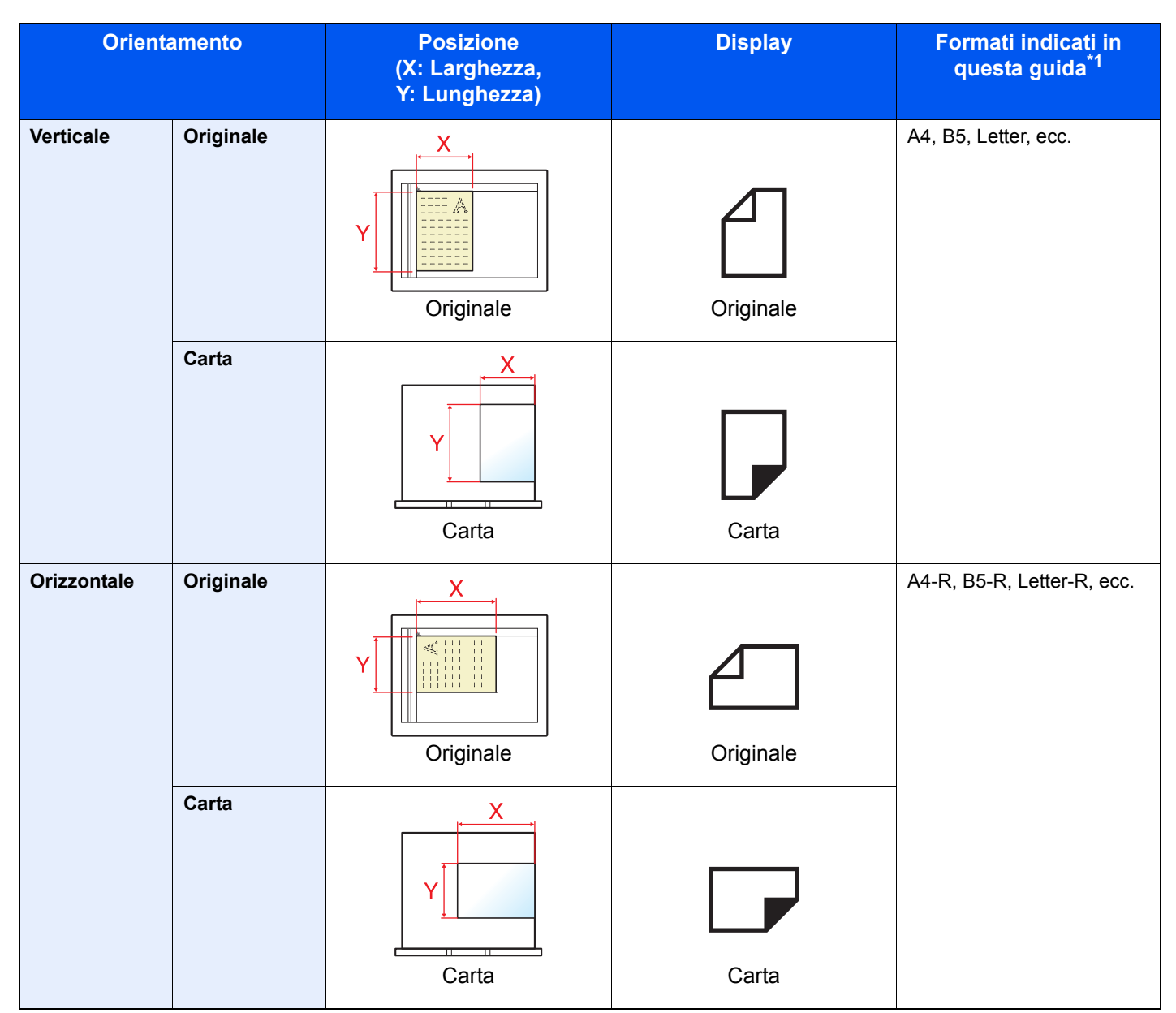

\*1 I formati di originale/carta utilizzabili variano in base al cassetto carta e alla funzione selezionata. Per i dettagli, vedere <u>Specifiche</u> <u>a pagina 10-17</u>.

# Mappa menu

(In questo capitolo si utilizzano i nomi visualizzati sul display. I nomi possono essere diversi da quelli riportati nei titoli).

| Copia        | Densità                    | Densità ( <u>pagina 5-13</u> )                                       |
|--------------|----------------------------|----------------------------------------------------------------------|
|              | Immagine originale         | Immagine orig. ( <u>pagina 5-13</u> )                                |
|              | Fronte/<br>Retro           | Fronte/Retro (pagina 5-13)                                           |
|              | Combina                    | Combina ( <u>pagina 5-16</u> )                                       |
|              | ID Card Copy               | Copia scheda ID ( <u>pagina 5-9</u> )                                |
| Conia        |                            | Selezione carta (pagina 5-18)                                        |
| Соріа        | Menu<br>funzioni 💷         | Fascicola/Sfalsa (pagina 5-19)                                       |
|              |                            | Zoom (pagina 5-20)                                                   |
|              |                            | F.to originale (pagina 5-21)                                         |
|              |                            | Orient originale (pagina 5-21)                                       |
|              |                            | Orig.formato div. (pagina 5-22)                                      |
|              |                            | EcoPrint (pagina 5-22)                                               |
|              |                            | Densità sfondo (pagina 5-22)                                         |
|              |                            | Margine (pagina 5-23)                                                |
|              |                            | Cancella bordo (pagina 5-24)                                         |
|              |                            | Scan. continua ( <u>pagina 5-25</u> )                                |
|              |                            | Rotazione autom. (pagina 5-25)                                       |
|              |                            | Voce nome file (pagina 5-25)                                         |
| Scanner      |                            | Pronto a scansire. (pagina 5-38)                                     |
| FAX          |                            | Pronta per l'invio. (Vedere Guida alle funzioni FAX. <sup>*1</sup> ) |
| 1 La funzior | alità FAX è disponibile in | opzione.                                                             |
|              |                            |                                                                      |

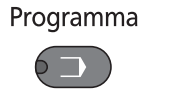

Sel. programma (pagina 5-26)

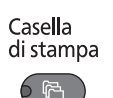

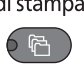

**Status/** Menu Sistema/ Contatore

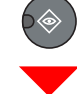

| Stato                   | Stato lavori stm ( <u>pagina 6-2</u> )                           |                                      |                                      |  |
|-------------------------|------------------------------------------------------------------|--------------------------------------|--------------------------------------|--|
|                         | Stato lavori inv (pagina 6-2)                                    |                                      |                                      |  |
|                         | Lav. Programmato (pagina 6-2)                                    |                                      |                                      |  |
|                         | Lista stampe (pagina 6-6)                                        |                                      |                                      |  |
|                         | Lista invii ( <u>pagina 6-6</u> )                                |                                      |                                      |  |
|                         | Scanner ( <u>pagina 6-11</u> )                                   |                                      |                                      |  |
|                         | Stampante (pagina 6-11)                                          |                                      |                                      |  |
|                         | FAX (vedere Guida alle funzio                                    | ni FAX <sup>*1</sup> )               |                                      |  |
|                         | Stato toner (pagina 6-12)                                        |                                      |                                      |  |
|                         | Stato carta (pagina 6-12)                                        |                                      |                                      |  |
| Rapporto                | Stampa rapporto                                                  | Mappa menu (pagina 7-5)              |                                      |  |
|                         |                                                                  | Pagina stato (pagina 7-5)            |                                      |  |
|                         |                                                                  | Stato della rete (pagina 7-5)        |                                      |  |
|                         |                                                                  | Stato servizio ( <u>pagina 7-5</u> ) |                                      |  |
|                         | Imp. rapp Ammin. (vedere Guida alle funzioni FAX <sup>*1</sup> ) |                                      |                                      |  |
|                         | Imp. rapp. Risul (vedere Guida alle funzioni FAX <sup>*1</sup> ) |                                      |                                      |  |
| Contatore (pagina 2-45) | Contatore (pagina 2-45)                                          |                                      |                                      |  |
| Sistema                 | Conf. di rete                                                    | Config. TCP/IP                       | TCP/IP (pagina 7-7)                  |  |
|                         |                                                                  |                                      | Impostaz. IPv4 (pagina 7-7)          |  |
|                         |                                                                  |                                      | Impostaz. IPv6 ( <u>pagina 7-8</u> ) |  |
|                         |                                                                  |                                      | Bonjour ( <u>pagina 7-8</u> )        |  |
|                         |                                                                  |                                      | Dettagli protoc. (pagina 7-9)        |  |
|                         |                                                                  | Protocollo sicurezza                 | SSL ( <u>pagina 7-9</u> )            |  |
|                         |                                                                  | Interfaccia LAN (pagina 7-10)        |                                      |  |
|                         |                                                                  | Riavvia la rete (pagina 7-10)        |                                      |  |
|                         | Imp. blocco I/F                                                  | Dispositivo USB (pagina 7-10)        |                                      |  |
|                         |                                                                  | I/F opzionale (pagina 7-10)          |                                      |  |
|                         |                                                                  | I/F-FAX opz. (pagina 7-10)           |                                      |  |

Casel. di stampa (pagina 4-15)

| Ammin/Accounting | Impost. Ammin. (pagina 2-11)  |                                         |                                        |  |
|------------------|-------------------------------|-----------------------------------------|----------------------------------------|--|
|                  | Imp. Job Account              | Job Accounting (pagina 8-4)             |                                        |  |
|                  |                               | Rappor. Account (pagina 8-22)           |                                        |  |
|                  |                               | Contab. Totale (pagina 8-21)            |                                        |  |
|                  |                               | Contab sing. lav (pagina 8-21)          |                                        |  |
|                  |                               | Elenco account (pagina 8-5)             |                                        |  |
|                  |                               | Impostaz. pred. ( <u>pagina 8-19</u> )  |                                        |  |
|                  | Lav. ID sconos. (pagina 8-18) |                                         |                                        |  |
| Impostaz. comuni | Lingua ( <u>pagina 7-11</u> ) |                                         |                                        |  |
|                  | Schermata pred. (pagina 7-9)  |                                         |                                        |  |
|                  | Audio                         | Allarme (pagina 7-12)                   |                                        |  |
|                  |                               | Altoparlante FAX (vedere Guida          | a alle funzioni FAX <sup>*1</sup> )    |  |
|                  |                               | Monitor FAX (vedere Guida alle          | e funzioni FAX <sup>*1</sup> )         |  |
|                  | Lumin. display (pagina 7-12)  | I                                       |                                        |  |
|                  | Modo silenzioso (pagina 7-12) |                                         |                                        |  |
|                  | Imp. carta/orig               | F.to orig. pers. (pagina 7-13)          |                                        |  |
|                  |                               | F.to carta pers. ( <u>pagina 7-13</u> ) |                                        |  |
|                  |                               | Imp. cassetto 1                         | F.to cassetto 1 (pagina 7-13)          |  |
|                  |                               |                                         | Tipo cassetto 1 (pagina 7-13)          |  |
|                  |                               | Imp. cassetto 2                         | F.to cassetto 2 (pagina 7-13)          |  |
|                  |                               |                                         | Tipo cassetto 2 ( <u>pagina 7-13</u> ) |  |
|                  |                               | Imp. cassetto 3                         | F.to cassetto 3 (pagina 7-13)          |  |
|                  |                               |                                         | Tipo cassetto 3 (pagina 7-13)          |  |
|                  |                               | Imp. cassetto 4                         | F.to cassetto 4 (pagina 7-13)          |  |
|                  |                               |                                         | Tipo cassetto 4 (pagina 7-13)          |  |
|                  |                               | Impostaz. bypass                        | Vassoio MF dim (pagina 7-15)           |  |
|                  |                               |                                         | Vass MF tipo (pagina 7-15)             |  |
|                  |                               | Imp. tipo supp. (pagina 7-13)           |                                        |  |
|                  |                               | Rilev. auto. orig (pagina 7-14)         |                                        |  |
|                  |                               | Supp. per autom. (pagina 7-14)          |                                        |  |
|                  |                               | Fonte. carta pred (pagina 7-14)         |                                        |  |
|                  |                               | Az. carta spec. (pagina 7-14)           |                                        |  |
|                  | Limite pred. (pagina 7-17)    |                                         |                                        |  |
|                  | Misura (pagina 7-17)          |                                         |                                        |  |
|                  | Gestione errori               | Err. carta F/R (pagina 7-18)            |                                        |  |
|                  |                               | Errore carta (pagina 7-18)              |                                        |  |

| Impostaz, comuni | Impost data                    | Data/Ora (pagina 7-18)                  |                                         |
|------------------|--------------------------------|-----------------------------------------|-----------------------------------------|
|                  |                                | Formate data (agains 7.40)              |                                         |
|                  |                                | Formato data ( <u>pagina 7-18</u> )     |                                         |
|                  |                                | Fuso orar ( <u>pagina 7-18</u> )        |                                         |
|                  |                                | Ora legale (pagina 7-18)                |                                         |
|                  | Impost. timer                  | Timer canc. err. (pagina 7-19)          |                                         |
|                  |                                | Timer riposo (pagina 7-19)              |                                         |
|                  |                                | Azzera timer ( <u>pagina 7-19</u> )     |                                         |
|                  |                                | Annulla inter. ( <u>pagina 7-19</u> )   |                                         |
|                  |                                | Regola spegnim. (pagina 7-20)           |                                         |
|                  |                                | Timer spegnim. (pagina 7-20)            |                                         |
|                  |                                | Azz. auto error (pagina 7-20)           |                                         |
|                  |                                | Reset pan. auto (pagina 7-20)           |                                         |
|                  |                                | Tempo inutiliz. (vedere Guida a         | lle funzioni FAX <sup>*1</sup> )        |
|                  | Predefiniti funz               | Risoluzione FAX (pagina 7-20)           |                                         |
|                  |                                | Immagine orig. (pagina 7-20)            |                                         |
|                  |                                | Zoom ( <u>pagina 7-20</u> )             |                                         |
|                  |                                | Fascicola/Sfalsa ( <u>pagina 7-20</u> ) |                                         |
|                  |                                | Orient originale (pagina 7-20)          |                                         |
|                  |                                | Cancella bordo (pagina 7-21)            |                                         |
|                  |                                | Margine (pagina 7-21)                   |                                         |
|                  |                                | Densità sfondo (pagina 7-21)            |                                         |
|                  |                                | EcoPrint (pagina 7-21)                  |                                         |
|                  |                                | Rotazione autom. (pagina 7-21)          |                                         |
|                  |                                | Voce nome file (pagina 7-21)            |                                         |
|                  |                                | Scan. continua (pagina 7-21)            |                                         |
|                  |                                | Imp. dettaglio                          | Layout 2 in 1 (pagina 7-21)             |
|                  |                                |                                         | Layout 4 in 1 (pagina 7-21)             |
|                  |                                |                                         | Bordo (pagina 7-21)                     |
|                  |                                |                                         | Rilegatura orig. ( <u>pagina 7-21</u> ) |
|                  |                                |                                         | Rileg. orig.libro (pagina 7-21)         |
|                  |                                |                                         | Rilegatura ( <u>pagina 7-21</u> )       |
| Соріа            | Selezione carta (pagina 7-22)  |                                         |                                         |
|                  | Selez.aut. carta (pagina 7-22) |                                         |                                         |
|                  | Priorità % auto (pagina 7-22)  |                                         |                                         |
|                  | Sel, set tasti, (pagina 7-22)  |                                         |                                         |
| Stampante        | FormFeed Timeout (pagina 7-22  | 2)                                      |                                         |
|                  |                                |                                         |                                         |

| FAX (vedere Guida alle funzioni FAX <sup>*1</sup> )              |                                       |                                        |
|------------------------------------------------------------------|---------------------------------------|----------------------------------------|
| Modifica destin. (vedere Guida alle funzioni FAX <sup>*1</sup> ) |                                       |                                        |
| Regol./Manut.)                                                   | Reg. densità (pagina 7-23)            |                                        |
|                                                                  | Densità sfondo (pagina 7-23)          |                                        |
|                                                                  | Densità stampa ( <u>pagina 7-23</u> ) |                                        |
|                                                                  | Corr. linee nere (pagina 7-23)        |                                        |
|                                                                  | Imp. servizio                         | Pulizia tamburo ( <u>pagina 7-23</u> ) |

# 1 Informazioni legali e avvertenze sulla sicurezza

Prima di utilizzare il sistema, leggere attentamente queste informazioni. In questo capitolo vengono fornite informazioni riguardanti i seguenti argomenti.

| nformazioni1-                                               | 2 |
|-------------------------------------------------------------|---|
| Convenzioni sulla sicurezza utilizzate in questa guida 1-   | 2 |
| Ambiente operativo 1-                                       | 3 |
| Precauzioni d'uso 1-                                        | 3 |
| Sicurezza laser (Europa) 1-                                 | 4 |
| Safety Instructions Regarding the Disconnection of Power 1- | 5 |
| Restrizioni legali riguardanti la copia e la scansione 1-   | 5 |
| Informazioni legali 1-                                      | 6 |
| Funzione di controllo del risparmio energetico 1-           | 7 |
| Funzione di copia fronte-retro automatica 1-                | 7 |
| Risparmio delle risorse - Carta 1-                          | 7 |
| Vantaggi ambientali della "Gestione energetica" 1-          | 7 |
| Programma Energy Star (ENERGY STAR®) 1-                     | 7 |

# Informazioni

### Convenzioni sulla sicurezza utilizzate in questa guida

Le sezioni di questa guida e i componenti del sistema contrassegnati con dei simboli sono avvertenze di sicurezza intese a proteggere l'utente, gli altri operatori e gli oggetti presenti nelle vicinanze nonché a garantire un utilizzo sicuro della macchina. Di seguito si riportano i simboli e i rispettivi significati.

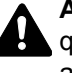

AVVERTENZA: Questo simbolo segnala un potenziale rischio di lesioni gravi o di morte gualora non si seguano correttamente le istruzioni o non vi si presti la necessaria attenzione.

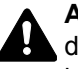

ATTENZIONE: Questo simbolo segnala un potenziale rischio di lesioni alle persone o di danni meccanici qualora non si seguano correttamente le istruzioni o non vi si presti la necessaria attenzione.

#### Simboli

Il simbolo 🛆 indica che nella relativa sezione sono incluse delle avvertenze sulla sicurezza. All'interno del simbolo sono indicati specifici punti ai quali prestare attenzione.

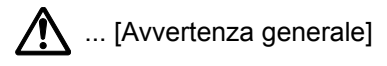

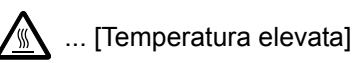

Il simbolo 🛇 indica che nella relativa sezione sono riportate informazioni sulle azioni vietate. All'interno del simbolo sono specificate le azioni vietate.

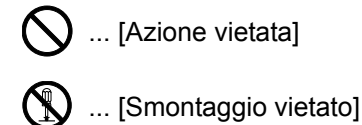

Il simbolo • indica che nella relativa sezione sono riportate informazioni sulle azioni da eseguire. All'interno del simbolo sono specificate le azioni richieste.

... [Avvertenza di azione richiesta]

... [Scollegare la spina di alimentazione dalla presa di corrente]

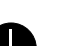

... [Collegare sempre il sistema a una presa con collegamento a massa]

Se le avvertenze sulla sicurezza del manuale sono illeggibili, oppure se si è smarrita la guida, rivolgersi al rivenditore di fiducia per ordinare una copia (a pagamento).

### **Ambiente operativo**

Le condizioni ambientali operative sono le seguenti:

- Temperatura: 10 32,5 °C
- Umidità: 15 80%

Condizioni ambientali sfavorevoli possono degradare la qualità dell'immagine. Quando si sceglie la posizione di installazione evitare i seguenti luoghi.

- · Luoghi vicini ad una finestra o esposti alla luce diretta del sole.
- Luoghi soggetti a vibrazioni.
- · Luoghi soggetti a bruschi sbalzi di temperatura.
- · Luoghi direttamente esposti ad aria calda o fredda.
- Luoghi scarsamente aerati.

Se il pavimento è delicato, fare attenzione quando si sposta la periferica dopo l'installazione poiché le rotelle possono danneggiare il pavimento.

Durante la copiatura vi è un rilascio di ozono ma in quantità talmente minime da non comportare alcun rischio per la salute delle persone. Tuttavia, in caso di utilizzo prolungato o intensivo del sistema in ambienti scarsamente aerati, l'odore potrebbe risultare sgradevole. Per un ambiente operativo ottimale è consigliabile assicurare un'adeguata aerazione del locale.

#### **Precauzioni d'uso**

#### Precauzioni durante la manipolazione dei materiali di consumo

# **A**TTENZIONE

È vietato incenerire tutti i componenti che contengono toner. Potrebbero sprigionarsi scintille pericolose.

Conservare i componenti che contengono toner fuori dalla portata dei bambini.

In caso di fuoriuscita toner, evitare l'inalazione o l'ingestione nonché il contatto con occhi e cute.

- In caso di inalazione del toner, uscire all'aperto e fare gargarismi con abbondante acqua. In caso di tosse persistente, rivolgersi a un medico.
- In caso di ingestione del toner, risciacquare la bocca e bere 1 o 2 bicchieri di acqua per diluire il contenuto dello stomaco. Se necessario, rivolgersi a un medico.
- In caso di contatto con gli occhi, risciacquarli abbondantemente con acqua. In caso di irritazione persistente o
  ipersensibilità, rivolgersi a un medico.
- In caso di contatto con la cute, lavare con acqua e sapone.

Non tentare di aprire o manomettere componenti che contengono toner.

#### Altre precauzioni

Restituire la cartuccia toner e la vaschetta di recupero del toner sostituite al rivenditore o al centro di assistenza. Le cartucce e le vaschette raccolte verranno riciclate o smaltite in conformità con le normative vigenti.

Per il magazzinaggio del sistema, scegliere un luogo non esposto alla luce diretta del sole.

Conservare il sistema in un luogo con temperatura ambiente inferiore ai 40 °C e non soggetto a sbalzi di temperatura e umidità.

In caso di inutilizzo del sistema per un periodo prolungato, rimuovere la carta dal cassetto e dal bypass, riporla nella confezione originale e chiuderla ermeticamente.

### Sicurezza laser (Europa)

Le radiazioni laser possono essere pericolose per il corpo umano. Per tale motivo, le radiazioni laser emesse all'interno del sistema sono sigillate ermeticamente all'interno dell'alloggiamento di protezione e del pannello esterno. Durante il normale utilizzo del prodotto da parte dell'utente non vi sono fuoriuscite di radiazioni dalla macchina.

Questo sistema è classificato come prodotto laser Class 1 ai sensi della direttiva IEC/EN 60825-1:2007.

Attenzione: L'esecuzione di procedure diverse da quelle specificate nel manuale può comportare l'esposizione a radiazioni pericolose.

Queste etichette sono apposte sull'unità di scansione laser all'interno del sistema, in un'area non accessibile dall'operatore.

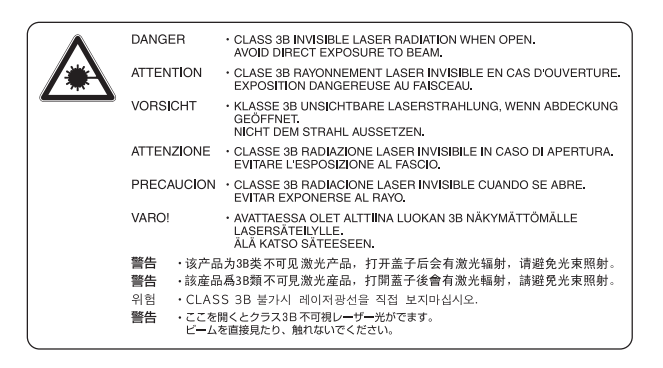

La seguente etichetta è apposta sull'etichetta di classificazione.

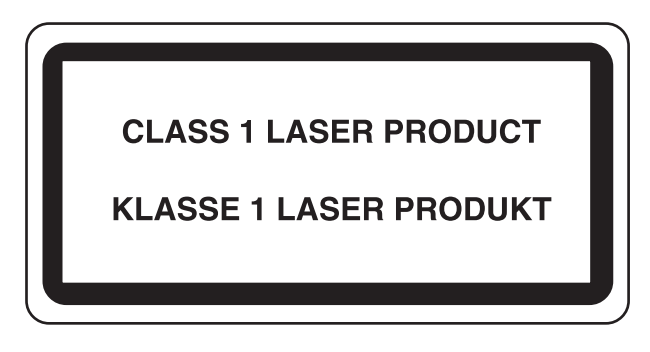

# Safety Instructions Regarding the Disconnection of Power

**Caution**: The power plug is the main isolation device! Other switches on the equipment are only functional switches and are not suitable for isolating the equipment from the power source.

**Attention:** Le débranchement de la fiche secteur est le seul moyen de mettre l'appareil hors tension. Les interrupteurs sur l'appareil ne sont que des interrupteurs de fonctionnement: ils ne mettent pas l'appareil hors tension.

## Restrizioni legali riguardanti la copia e la scansione

Sono vietate la riproduzione e la scansione di materiale protetto da diritti d'autore senza la preventiva autorizzazione del detentore del copyright.

La riproduzione e la scansione dei materiali di seguito elencati sono proibite e possono essere perseguibili per legge. Oltre a quelli elencati, il divieto potrebbe riguardare anche altri materiali. È proibito copiare/scansire scientemente materiale la cui riproduzione/scansione è vietata.

- Cartamoneta
- Banconote
- Valori
- Timbri
- Passaporti
- Certificati

Le leggi e le normative locali potrebbero proibire o limitare anche la copia/scansione di altri materiali non riportati in elenco.

#### 阈 ΝΟΤΑ

In alcuni rari casi, potrebbe non essere possibile ottenere una riproduzione corretta di originali molto simili a una banconota.

## **EN ISO 7779**

Maschinenlärminformations-Verordnung 3. GPSGV, 06.01.2004: Der höchste Schalldruckpegel beträgt 70 dB (A) oder weniger gemäß EN ISO 7779.

## **EK1-ITB 2000**

Das Gerät ist nicht für die Benutzung im unmittelbaren Gesichtsfeld am Bildschirmarbeitsplatz vorgesehen. Um störende Reflexionen am Bildschirmarbeitsplatz zu vermeiden, darf dieses Produkt nicht im unmittelbaren Gesichtsfeld platziert werden.

### Informazioni legali

È vietata la copia o altra forma di riproduzione, totale o parziale, della presente guida senza previo consenso scritto del proprietario del copyright.

#### Informazioni sui Nomi commerciali

- Microsoft, Windows, Windows XP, Windows Server 2003, Windows Vista, Windows Server 2008/R2, Windows 7, Windows Server 2012, Windows 8 e Internet Explorer sono marchi registrati o marchi depositati di Microsoft Corporation negli U.S.A. e/o in altri paesi.
- · Adobe Acrobat e Flash sono marchi depositati di Adobe Systems Incorporated.
- IBM e IBM PC/AT sono marchi registrati di International Business Machines Corporation.
- AppleTalk, Bonjour, Macintosh e Mac OS sono marchi registrati di Apple Inc. negli U.S.A. e/o in altri paesi.

Tutti gli altri nomi e marchi dei prodotti sono marchi depositati o marchi registrati delle rispettive aziende. In questa guida, non vengono utilizzati i simboli ™ e ®.

### Funzione di controllo del risparmio energetico

Il sistema è dotato di una funzione di controllo del risparmio energetico che commuta la periferica in modalità **A riposo**, riducendo il consumo energetico mentre le funzioni sono in stato di attesa, e del **Modo spegnimento**, durante il quale il consumo energetico viene automaticamente ridotto al minimo dopo un certo periodo di inattività.

#### Modalità a riposo

Il sistema commuta automaticamente in modalità a riposo dopo che è trascorso 1 minuto dall'ultimo utilizzo della funzione di copia. È possibile prolungare il periodo di inattività del sistema prima che venga attivata la modalità a riposo. Se si esegue una stampa in modalità a riposo, il sistema ritorna a questa modalità al termine dell'operazione di stampa. Per ulteriori informazioni, vedere <u>A riposo e Timer riposo a pagina 2-20</u>.

#### Modo spegnimento

Il sistema si spegne automaticamente dopo che è trascorsa un'ora dall'ultimo utilizzo. È possibile prolungare il periodo di inattività del sistema prima che venga attivato il Modo spegnimento modificando l'impostazione del parametro Timer spegnimento. Per ulteriori informazioni, vedere <u>Timer spegnimento a pagina 2-22</u>.

## Funzione di copia fronte-retro automatica

Il sistema integra la funzione opzionale di copia fronte-retro automatica. La copia in fronte-retro di originali solo fronte permette di ridurre sensibilmente il consumo di carta. Per ulteriori informazioni, vedere <u>Fronte/retro a pagina 5-13</u>. La stampa in modalità fronte-retro riduce il consumo di carta e contribuisce a preservare le risorse forestali. Il modo fronte-retro contribuisce anche a ridurre i costi di acquisto della carta. Per le periferiche dotate di funzione fronte-retro, si consiglia di configurare il modo fronte-retro come impostazione predefinita.

## **Risparmio delle risorse - Carta**

Per la tutela dell'ambiente e lo sfruttamento sostenibile delle foreste, si raccomanda di utilizzare carta riciclata oppure carta vergine certificata da iniziative di protezione ambientale o certificata Ecolabel, rispondente alledisposizioni dello standard di gualità EN 12281:2002<sup>\*</sup> o equivalente.

Questa periferica supporta anche la stampa su carta con grammatura di 64 g/m<sup>2</sup>. L'utilizzo di questi tipi di carta che contengono meno materiali grezzi può ulteriormente contribuire a una gestione sostenibile delle foreste.

\* : EN12281:2002 "Stampa e carta - Requisiti della carta per i processi di elaborazione delle immagini con toner secco".

Per informazioni sui tipi di carta consigliati, rivolgersi al rivenditore di fiducia o al centro di assistenza.

## Vantaggi ambientali della "Gestione energetica"

Per ridurre il consumo di energia durante i periodi di inattività, questa periferica è dotata di un sistema di gestione energetica che attiva automaticamente il modo di risparmio energia quando il sistema rimane inattivo per un determinato periodo di tempo.

Il ripristino dell'attività dal modo di risparmio di energia richiede un po' più di tempo, compensato però dalla notevole riduzione del consumo di energia. Si consiglia di configurare l'attivazione del modo di risparmio energia come impostazione predefinita.

## **Programma Energy Star (ENERGY STAR®)**

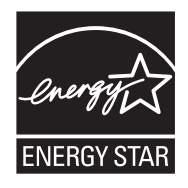

In qualità di azienda partecipante al Programma internazionale Energy Star, la società dichiara che questo prodotto è conforme alle direttive specificate nel Programma internazionale Energy Star. ENERGY STAR<sup>®</sup> è un programma volontario di efficienza energetica ideato per sviluppare e promuovere l'uso di prodotti ad alta efficienza energetica al fine di prevenire il riscaldamento del globo. Acquistando un prodotto certificato ENERGY STAR<sup>®</sup> si riducono i costi energetici e si può contribuire fattivamente a ridurre le emissioni di gas serra associate al funzionamento del prodotto.

# 2

# Installazione e configurazione della periferica

In questo capitolo si riportano informazioni utili per l'amministratore della periferica, come descrizione dei componenti, collegamenti dei cavi e installazione del software.

| Nomi dei componenti                                  | 2-2  |
|------------------------------------------------------|------|
| Vista esterna della periferica                       | 2-2  |
| Connettori/Area interna                              | 2-4  |
| Con accessori opzionali collegati                    | 2-5  |
| Collegamento della periferica e di altri dispositivi | 2-6  |
| Collegamento dei cavi                                | 2-7  |
| Collegamento del cavo USB                            | 2-7  |
| Collegamento del cavo di rete                        | 2-8  |
| Collegamento del cavo di alimentazione               | 2-8  |
| Accensione e spegnimento                             | 2-9  |
| Accensione                                           | 2-9  |
| Spegnimento                                          | 2-9  |
| Nome utente e password amministratore                | 2-10 |
| Impostazione Amministratore                          | 2-11 |
| Impostazioni predefinite della periferica            | 2-13 |
| Impostazione di data e ora                           | 2-13 |
| Configurazione della rete                            | 2-15 |
| Configurazione della funzione di Risparmio energia   | 2-20 |
| Installazione del software                           | 2-25 |
| Software su disco Product Library (Windows)          | 2-26 |
| Installazione del software in Windows                | 2-27 |
| Disinstallazione del software                        | 2-32 |
| Impostazione della stampante condivisa e del fax     | 2-33 |
| Installazione del software su computer Mac           | 2-34 |
| Impostazione di Client Tool                          | 2-37 |
| Configurazione del driver WIA                        | 2-44 |
|                                                      | 2-45 |
| Embedded Web Server RX                               | 2-46 |
| Accesso a Embedded Web Server RX                     | 2-47 |

# Nomi dei componenti

## Vista esterna della periferica

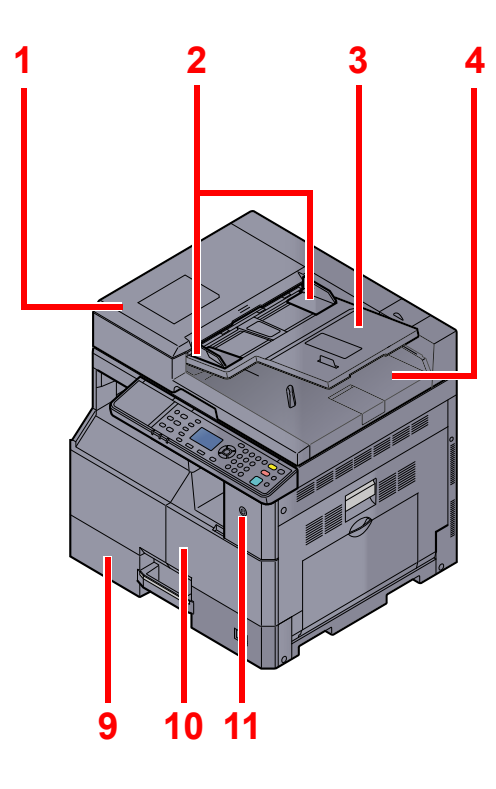

- 1 Alimentatore di originali (DP)
- 2 Guide larghezza originali
- 3 Vassoio di inserimento degli originali
- 4 Vassoio di uscita degli originali
- 5 Vetro di lettura
- 6 Targhette indicatrici del formato degli originali
- 7 Lastra di esposizione

Accessori opzionali (pagina 10-2)

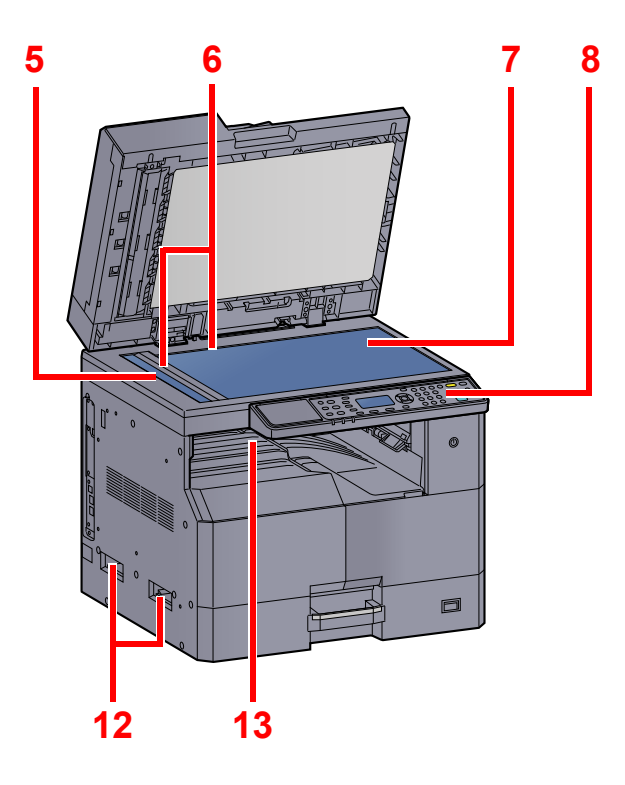

- 8 Pannello comandi
- 9 Cassetto 1
- 10 Coperchio anteriore
- 11 Interruttore di alimentazione
- 12 Maniglie
- 13 Vassoio interno

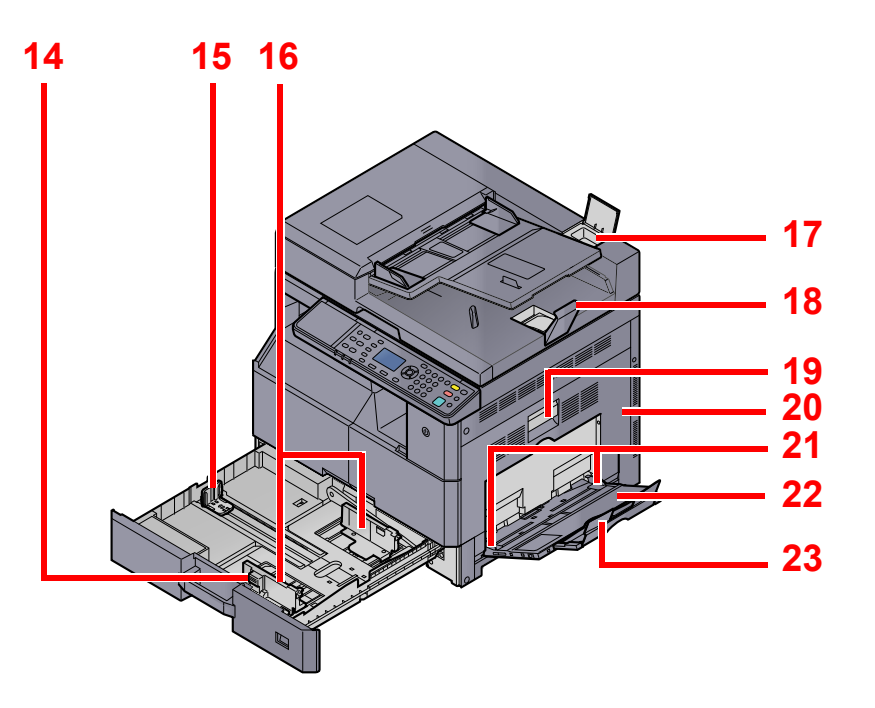

- 14 Linguetta di regolazione larghezza carta
- 15 Guida di lunghezza carta
- 16 Guida di larghezza carta
- 17 Scomparto panno di pulizia
- 18 Fermo degli originali
- 19 Leva coperchio destro 1
- 20 Coperchio destro 1
- 21 Guida di larghezza carta
- 22 Bypass
- 23 Sezione vassoio di supporto del bypass

## **Connettori/Area interna**

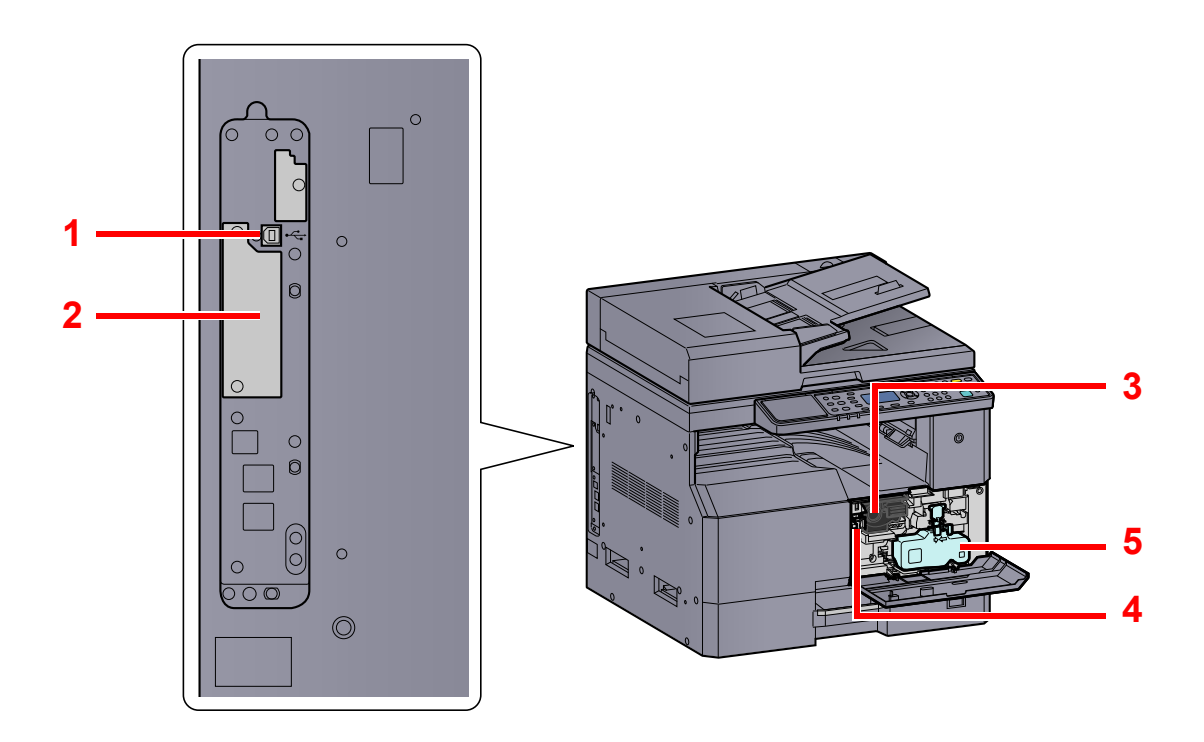

- 1 Connettore interfaccia USB
- 2 Slot interfaccia opzionale 1
- 3 Cartuccia toner
- 4 Leva della cartuccia toner
- 5 Vaschetta di recupero toner

## Con accessori opzionali collegati

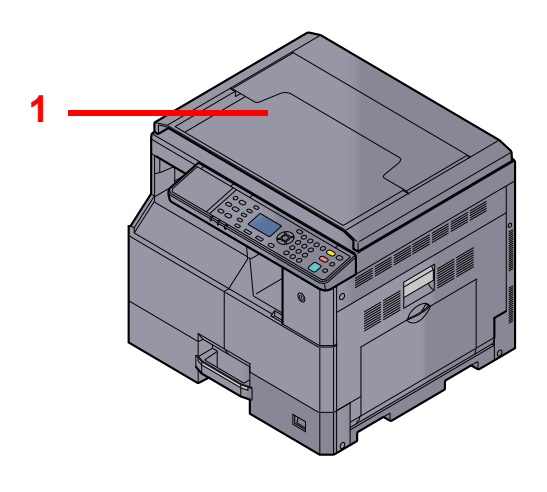

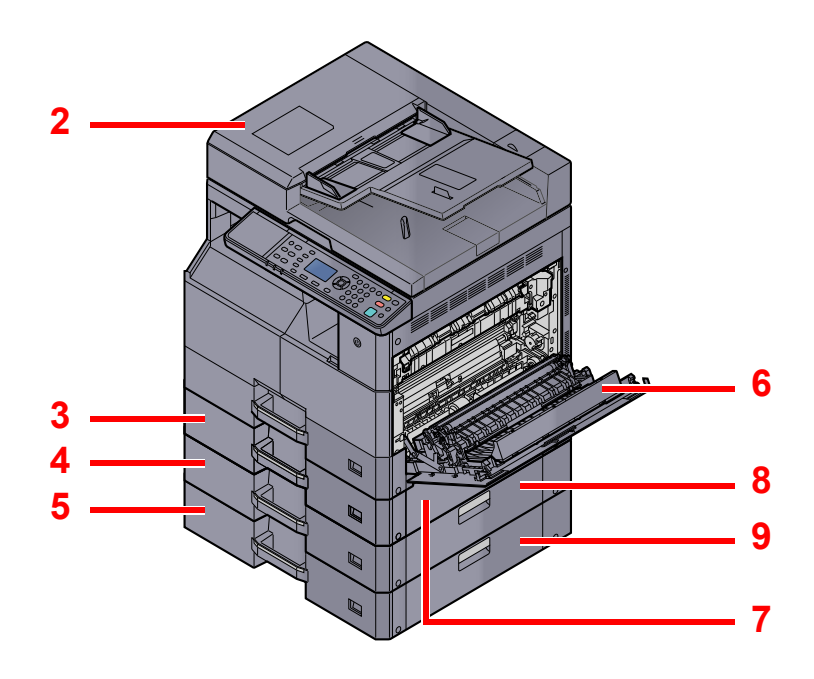

- 1 Copri-originale
- 2 Alimentatore di originali (DP)
- 3 Cassetto 2
- 4 Cassetto 3
- 5 Cassetto 4
- 6 Unità fronte/retro
- 7 Coperchio destro 2
- 8 Coperchio destro 3
- 9 Coperchio destro 4

Accessori opzionali (pagina 10-2)

# Collegamento della periferica e di altri dispositivi

Preparare i cavi necessari per collegare la periferica ad altri dispositivi, incluso un PC.

#### Quando si collega la periferica al PC tramite USB

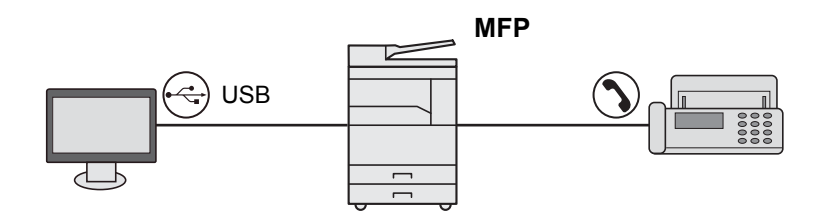

#### Quando si collega la periferica al PC in rete \*1

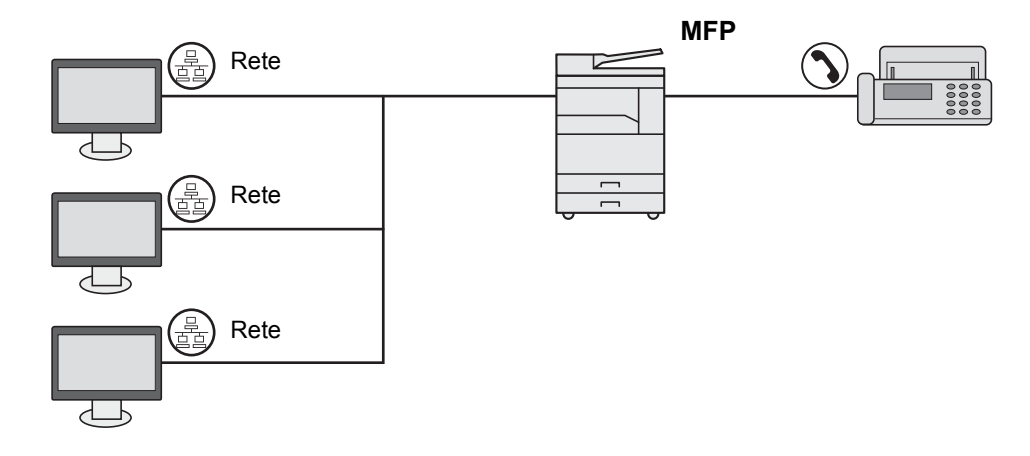

\*1 È richiesto il Kit d'interfaccia di rete opzionale.

#### Cavi disponibili

| Ambiente di collegamento              | Funzione                                        | Cavo necessario                                                                     | Pagina di riferimento |
|---------------------------------------|-------------------------------------------------|-------------------------------------------------------------------------------------|-----------------------|
| Collegare un cavo USB al sistema.     | Stampante/Scanner/Invio fax da PC <sup>*1</sup> | Cavo compatibile USB 2.0 (compatibilità Hi-<br>Speed USB, massimo 5,0 m, schermato) | pagina 2-7            |
| Collegare un cavo di rete al sistema. | Stampante/Scanner/Invio fax da PC <sup>*1</sup> | Interfaccia di rete LAN (10BASE-T o 100BASE-<br>TX schermata)                       | pagina 2-8            |

\*1 Funzione disponibile con Kit FAX opzionale.

#### ΝΟΤΑ

Per informazioni sul collegamento fax, contattare il tecnico dell'assistenza.

# Collegamento dei cavi

## Collegamento del cavo USB

#### **IMPORTANTE**

Se la periferica è accesa, spegnerla tramite l'interruttore.

Spegnimento (pagina 2-9)

#### **1** Collegare il cavo alla periferica.

 Collegare il cavo USB al connettore dell'interfaccia USB posto sul lato sinistro della periferica.

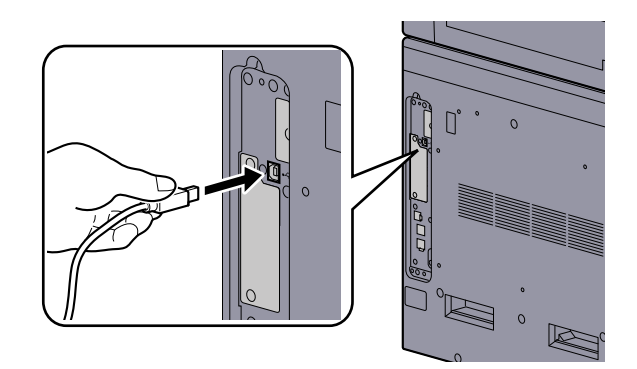

- 2 Collegare l'altra estremità del cavo al PC.
- **2** Accendere la periferica.

## Collegamento del cavo di rete

**IMPORTANTE** 

Se la periferica è accesa, spegnerla tramite l'interruttore.

```
Spegnimento (pagina 2-9)
```

1

2

#### Collegare il cavo alla periferica.

1 Collegare il cavo di rete al connettore d'interfaccia di rete.

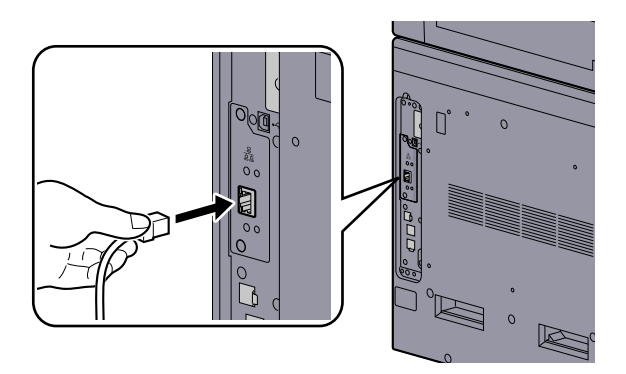

2 Collegare l'altra estremità del cavo all'hub.

Accendere la periferica e configurare la rete.

Configurazione della rete (pagina 2-15)

## Collegamento del cavo di alimentazione

Collegare un'estremità del cavo di alimentazione fornito al sistema e l'altra alla presa di corrente.

#### **IMPORTANTE** Utilizzare unicamente il cavo di alimentazione fornito con il sistema.
# Accensione e spegnimento

## Accensione

Accendere il sistema con l'interruttore.

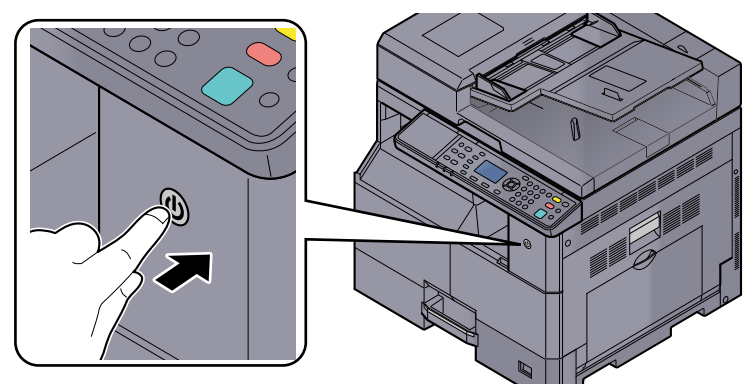

## 

Quando si spegne il sistema, non riaccenderlo immediatamente. Attendere almeno 5 secondi prima di riaccenderlo.

## Spegnimento

1

### **IMPORTANTE**

Quando gli indicatori [Elaborazione] o [Memoria] sono accesi o lampeggiano, il sistema è in funzione. Lo spegnimento del sistema mentre è in esecuzione un processo può causare malfunzionamenti.

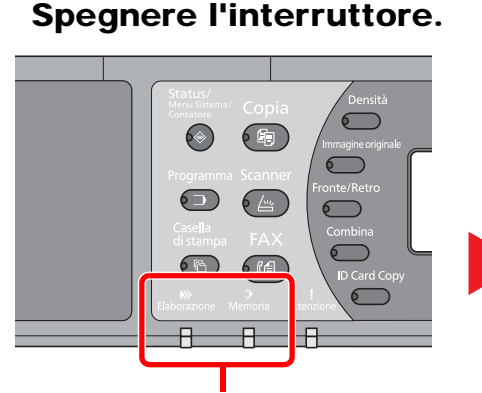

Verificare che gli indicatori siano spenti.

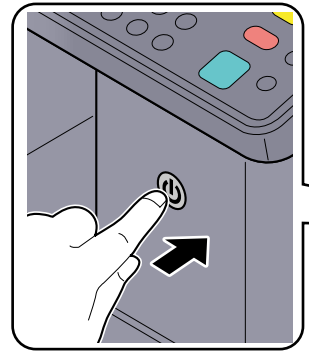

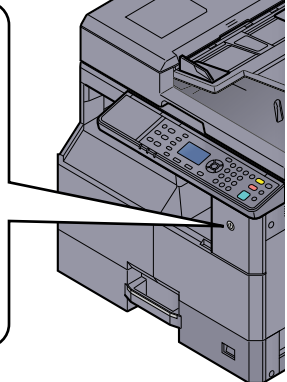

Spegnere l'interruttore.

## In caso di inutilizzo prolungato del sistema ...

## ATTENZIONE

In caso di inutilizzo del sistema per un periodo prolungato (ad esempio di notte), spegnere l'interruttore. In caso di periodi di inattività più lunghi (es. durante le vacanze), scollegare anche la spina di alimentazione del sistema dalla presa di corrente per maggiore sicurezza.

#### **IMPORTANTE**

Rimuovere la carta dai cassetti e riporla in una confezione sigillata per proteggerla dall'umidità.

## Nome utente e password amministratore

Quando si configura una funzione che richiede l'accesso con diritti di amministratore, occorre immettere nome utente e password di login.

Nome utente e password di login predefinite in fabbrica sono quelle di seguito descritte.

| Nome utente login   | Password login      |
|---------------------|---------------------|
| Admin <sup>*1</sup> | Admin <sup>*1</sup> |

\*1 Per nome utente e password di login rispettare le maiuscole e le minuscole.

È possibile modificare nome utente login e password login predefiniti. Vedere Impostazione Amministratore a pagina 2-11.

Se si dimentica il nome utente o la password di login assegnati non sarà possibile accedere al sistema.

Se è abilitata la funzione Job Accounting, occorre immettere un ID account. Vedere Login/Logout a pagina 8-24.

#### Immettere il nome utente di login.

1 Se durante la procedura viene visualizzata questa schermata, premere [OK] mentre è selezionato il campo per l'immissione del nome utente di login.

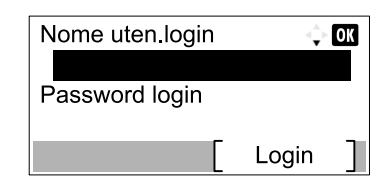

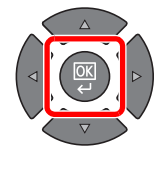

2 Immettere il nome utente di login usando i tasti numerici e premere [OK].

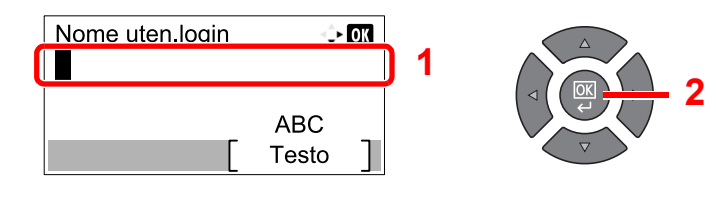

Metodo di immissione dei caratteri (pagina 10-4)

## **2** Immettere la password di login.

 Premere il tasto [▼] per selezionare il campo per l'immissione della password di login quindi premere [OK].

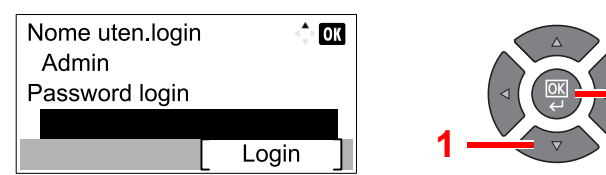

2 Immettere la password di login usando i tasti numerici e premere [OK].

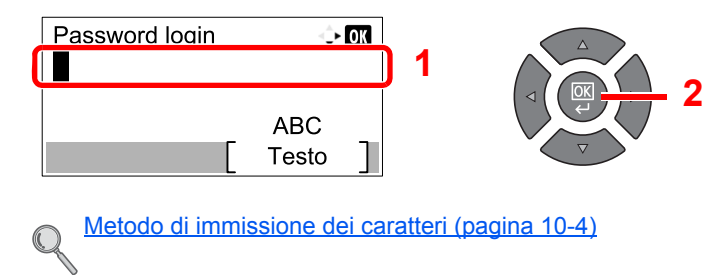

**3** Premere [Login].

## **Impostazione Amministratore**

Modificare nome utente e password di login per l'amministratore.

- Visualizzare la schermata. 1
  - 1 Premere il tasto [Status/Menu Sistema/Contatore].

| Status/<br>Menu Sistema/ |  |
|--------------------------|--|
| Contatore                |  |
|                          |  |

2 Premere il tasto [▲] o [▼] per selezionare [Ammin/Accounting], quindi premere il tasto [**OK**].

| Stato/Menu Sist.<br>03 Contat.<br>04 Sistema | ≺\$+ OK | 1 |  |
|----------------------------------------------|---------|---|--|
| 05 Ammin/Acco                                | unting  |   |  |
|                                              | Esci    |   |  |

## 💽 ΝΟΤΑ

Se durante la procedura viene visualizzata la schermata di immissione del nome utente di login, accedere facendo riferimento a Nome utente e password amministratore a pagina 2-10.

Nome utente e password di login predefinite in fabbrica sono quelle di seguito descritte.

| Nome utente login   | Password login      |
|---------------------|---------------------|
| Admin <sup>*1</sup> | Admin <sup>*1</sup> |

\*1 Per nome utente e password di login rispettare le maiuscole e le minuscole.

3 Premere il tasto [▲] o [▼] per selezionare [Impostaz. Ammin.] e premere il tasto [OK].

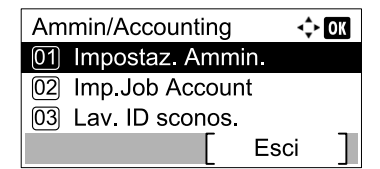

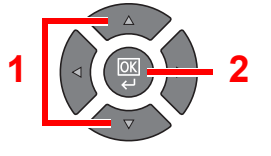

#### Configurare le impostazioni. 2

1 Premere il tasto [OK].

| 💠 OK |
|------|
|      |
|      |
|      |
|      |
|      |

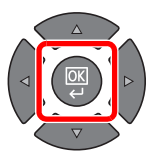

2 Premere [Modifica].

| Dettagli<br>Nome uten.logi<br>Admin | ↔ OX<br>in 1/2 |
|-------------------------------------|----------------|
|                                     | [ Modifica ]   |

3 Immettere un nuovo nome utente di login usando i tasti numerici e premere [OK].

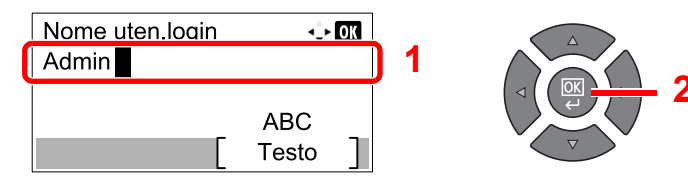

## ΝΟΤΑ

Per i dettagli sull'immissione dei caratteri, vedere Immissione dei caratteri a pagina 10-7.

- 4 Premere il tasto [▶].
- 5 Premere [Modifica].

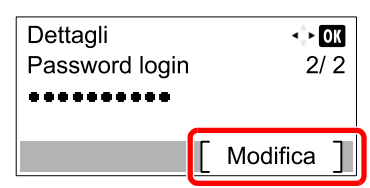

6 Immettere una nuova password di login usando i tasti numerici e premere [OK].

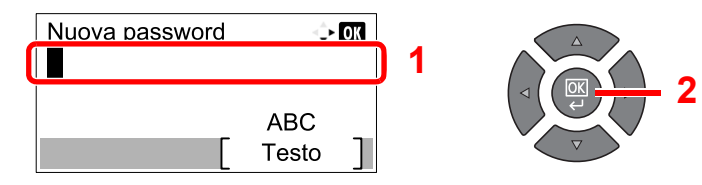

- 7 Ridigitare la stessa password di login per confermarla e premere [OK].
- 8 Premere il tasto [OK].
- 9 Premere [Sì] sulla schermata di conferma.

Il nome utente e la password di login per l'amministratore sono stati modificati.

# Impostazioni predefinite della periferica

Si possono modificare le impostazioni predefinite della periferica nel Menu Sistema. Prima di utilizzare la periferica si devono configurare alcuni parametri, come data e ora, e le funzioni di risparmio energia.

## 阈 ΝΟΤΑ

Per le impostazioni configurabili nel Menu Sistema, vedere Menu Sistema e Client Tool a pagina 7-1.

## Impostazione di data e ora

Attenersi alla seguente procedura per impostare la data e l'ora locali.

### 💽 ΝΟΤΑ

Specificare il fuso orario prima di impostare la data e l'ora.

### Visualizzare la schermata.

1 Premere il tasto [Status/Menu Sistema/Contatore].

Status/ Menu Sistema/ Contatore

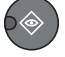

2 Premere il tasto [▲] o [▼] per selezionare [Impostaz.comuni], quindi premere il tasto [OK].

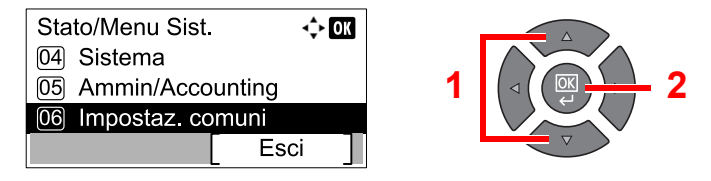

3 Premere il tasto [▲] o [▼] per selezionare [Impost data], quindi premere il tasto [OK].

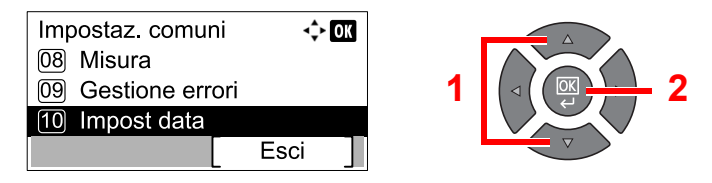

### 🚫 ΝΟΤΑ

Se durante la procedura viene visualizzata la schermata di immissione del nome utente di login, accedere facendo riferimento a <u>Nome utente e password amministratore a</u> pagina 2-10.

Nome utente e password di login predefinite in fabbrica sono quelle di seguito descritte.

| Nome utente login   | Password login      |
|---------------------|---------------------|
| Admin <sup>*1</sup> | Admin <sup>*1</sup> |

\*1 Per nome utente e password di login rispettare le maiuscole e le minuscole.

## 2 Configurare le impostazioni.

1 Premere il tasto [▲] o [▼] per selezionare [Fuso orar], quindi premere il tasto [OK].

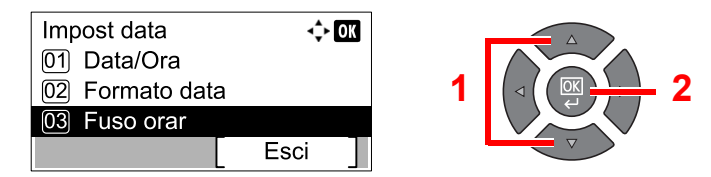

- 2 Premere il tasto [▲] o [▼] per impostare il fuso orario, quindi premere il tasto [OK].
- 3 Premere il tasto [▲] o [▼] per selezionare [Ora legale], quindi premere il tasto [OK].

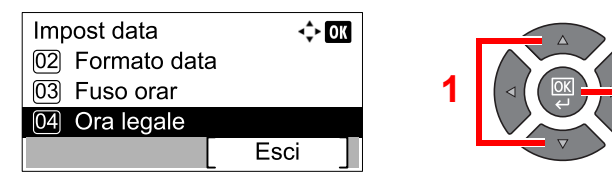

#### 💽 ΝΟΤΑ

Se si seleziona una regione che non utilizza l'ora legale, la schermata di impostazione dell'ora legale non verrà visualizzata.

4 Premere il tasto [▲] o [▼] per selezionare [Off] o [On], quindi premere il tasto [OK].

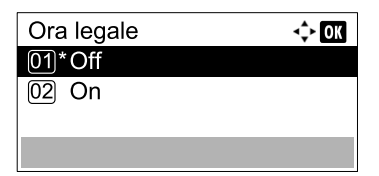

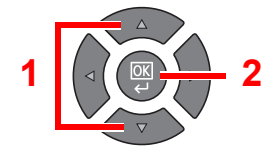

5 Premere il tasto [▲] o [▼] per selezionare [Data/Ora], quindi premere il tasto [OK].

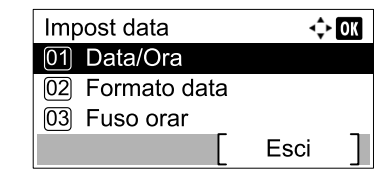

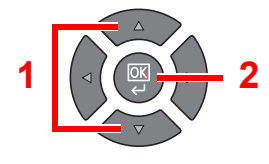

6 Premere il tasto [▲] o [▼] per impostare l'anno, il mese e il giorno.

| Data/O      | ra |     | ¢      | ОК |
|-------------|----|-----|--------|----|
| A           | Μ  |     | G      |    |
| 2013        |    | 01  | 01     |    |
| ( Fuso orar |    | Pac | cifico | )  |
|             |    |     |        |    |

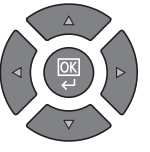

Premere il tasto [] e [] per spostare il cursore verso destra e verso sinistra.

- 7 Premere il tasto [OK].
- 8 Premere il tasto [▲] o [▼] per impostare l'ora, i minuti e i secondi.

| Data/Ora    |               | <≎ OK |  |
|-------------|---------------|-------|--|
| O N<br>10:  | 1in. S<br>10: | 50    |  |
| ( ⊢uso orar | Pacifico      | )     |  |
|             |               |       |  |

Premere il tasto [<] e [>] per spostare il cursore verso destra e verso sinistra.

9 Premere il tasto [OK].

## **Configurazione della rete**

È possibile installare il kit d'interfaccia di rete sulla periferica. Tale interfaccia abilita la stampa in rete in Windows, Macintosh, UNIX e altre piattaforme.

Questa sezione descrive la procedura di impostazione di IPv4 e Bonjour per le impostazioni TCP/IP. Per la configurazione di altri protocolli di rete, vedere <u>Conf. di rete a pagina 7-6</u>.

## **Impostazione IPv4**

Configurare il protocollo TCP/IP (IPv4) per collegarsi alla rete Windows. Le configurazioni predefinite sono "Protocollo TCP/IP: On, DHCP: On, Auto-IP: On". Se si desidera utilizzare un indirizzo IP fisso modificando le impostazioni predefinite, contattare l'amministratore di sistema per verificare l'indirizzo IP, la subnet mask e il gateway default.

### 💽 ΝΟΤΑ

Nei seguenti casi, impostare l'indirizzo IP del server DNS in Embedded Web Server RX.

- · Quando si utilizza il nome host con l'opzione "DHCP" impostata su "Off".
- Quando si utilizza il server DNS con indirizzo IP non assegnato automaticamente mediante protocollo DHCP.

Vedere Embedded Web Server RX User Guide.

#### Visualizzare la schermata.

1 Premere il tasto [Status/Menu Sistema/Contatore].

Status/ Menu Sistema/ Contatore

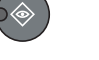

2 Premere il tasto [▲] o [▼] per selezionare [Sistema], quindi premere il tasto [OK].

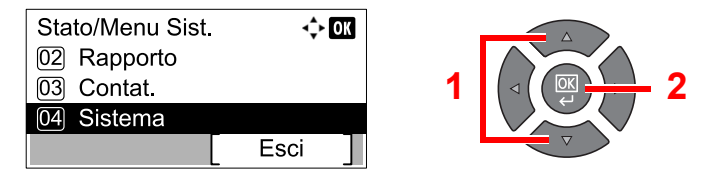

### 🚫 ΝΟΤΑ

Se durante la procedura viene visualizzata la schermata di immissione del nome utente di login, accedere facendo riferimento a <u>Nome utente e password amministratore a</u> pagina 2-10.

Nome utente e password di login predefinite in fabbrica sono quelle di seguito descritte.

| Nome utente login   | Password login      |
|---------------------|---------------------|
| Admin <sup>*1</sup> | Admin <sup>*1</sup> |

\*1 Per nome utente e password di login rispettare le maiuscole e le minuscole.

3 Premere il tasto [▲] o [▼] per selezionare [Conf. di rete], quindi premere il tasto [OK].

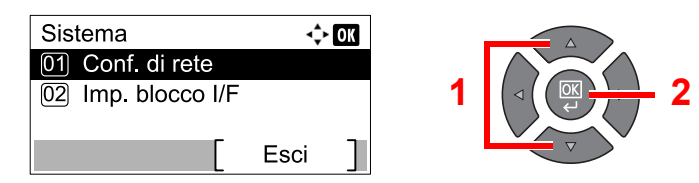

4 Premere il tasto [▲] o [▼] per selezionare [Config. TCP/IP], quindi premere il tasto [OK].

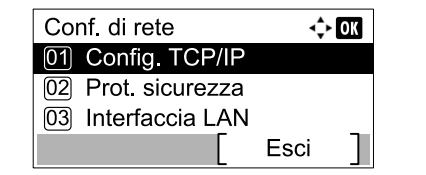

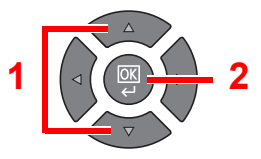

5 Premere il tasto [▲] o [▼] per selezionare [Impostaz. IPv4], quindi premere il tasto [OK].

| Config. TCP/IP<br>01 TCP/IP | ¢    | Þ OK |   |   |
|-----------------------------|------|------|---|---|
| 02 Impostaz. IPv4           | 4    |      | 1 | 2 |
| 03 Impostaz. IPv            | 6    |      |   |   |
|                             | Esci |      |   |   |

## 2 Configurare le impostazioni.

#### Quando si configura l'indirizzo IP statico

1 Premere il tasto [▲] o [▼] per selezionare [DHCP], quindi premere il tasto [OK].

| Impostaz. IPv4  | \$   | OK |
|-----------------|------|----|
| 01 DHCP         |      |    |
| 02 Auto-IP      |      |    |
| 03 Indirizzo IP |      |    |
|                 | Esci | ]  |

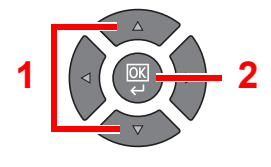

2 Premere il tasto [▲] o [▼] per selezionare [Off], quindi premere il tasto [OK].

| DHCP   | <\$► OK |
|--------|---------|
| 01 Off |         |
| 02*On  |         |
|        |         |
|        |         |

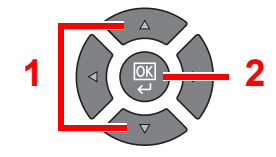

3 Premere il tasto [▲] o [▼] per selezionare [Indirizzo IP], quindi premere il tasto [OK].

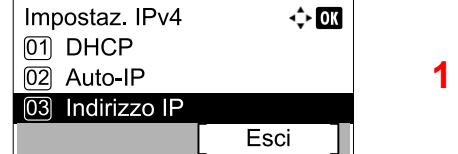

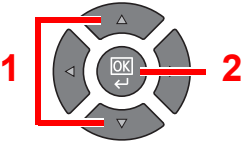

4 Utilizzare i tasti numerici o premere il tasto [▲] o [▼] per impostare l'indirizzo IP.

| Indirizzo IP | ф ОК |
|--------------|------|
| 0. 0. 0      |      |
|              |      |

È possibile impostare un valore compreso tra 000 e 255.

Aumentare o ridurre il valore premendo il tasto [▲] o [▼]. Utilizzare [◄] o [►] per spostare il cursore nella posizione in cui si desidera immettere il nuovo valore, che inizierà a lampeggiare.

5 Premere il tasto [OK].

6 Premere il tasto [▲] o [▼] per selezionare [Subnet mask], quindi premere il tasto [OK].

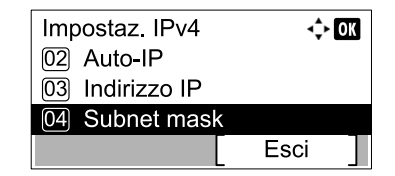

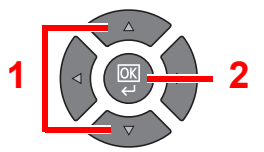

7 Utilizzare i tasti numerici o premere il tasto [▲] o [▼] per impostare la subnet mask.

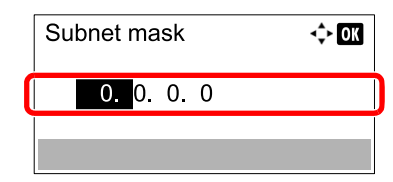

È possibile impostare un valore compreso tra 000 e 255. Il metodo di immissione è identico a quello utilizzato per l'indirizzo IP.

- 8 Premere il tasto [OK].
- 9 Premere il tasto [▲] o [▼] per selezionare [Gateway default], quindi premere il tasto [OK].

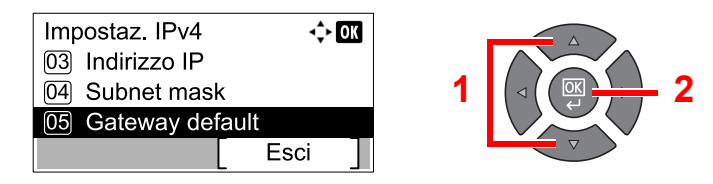

10 Utilizzare i tasti numerici o premere il tasto [▲] o [▼] per impostare il gateway default.

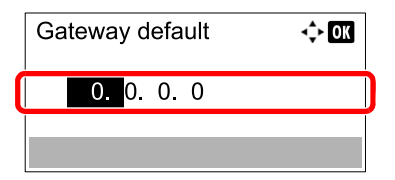

È possibile impostare un valore compreso tra 000 e 255. Il metodo di immissione è identico a quello utilizzato per l'indirizzo IP.

11 Premere il tasto [OK].

#### **IMPORTANTE**

Dopo aver modificato le impostazioni, riavviare la rete dal Menu Sistema, oppure spegnere e riaccendere la periferica.

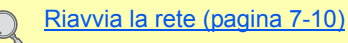

#### 💽 ΝΟΤΑ

È possibile configurare la rete dal PC utilizzando Embedded Web Server RX. Vedere **Embedded Web Server RX User Guide**.

## Impostazioni Bonjour

Configurare le impostazioni per Bonjour.

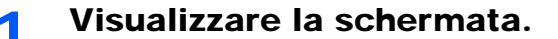

1 Premere il tasto [Status/Menu Sistema/Contatore].

Status/ Menu Sistema/ Contatore

2 Premere il tasto [▲] o [▼] per selezionare [Sistema], quindi premere il tasto [OK].

| Stato/Menu Sist.<br>02 Rapporto<br>03 Contat. | <\$≻ OK | 1 |  |
|-----------------------------------------------|---------|---|--|
| 04 Sistema                                    |         |   |  |
|                                               | Esci    | ] |  |

### 阈 ΝΟΤΑ

Se durante la procedura viene visualizzata la schermata di immissione del nome utente di login, accedere facendo riferimento a <u>Nome utente e password amministratore a</u> <u>pagina 2-10</u>.

Nome utente e password di login predefinite in fabbrica sono quelle di seguito descritte.

| Nome utente login   | Password login      |
|---------------------|---------------------|
| Admin <sup>*1</sup> | Admin <sup>*1</sup> |

\*1 Per nome utente e password di login rispettare le maiuscole e le minuscole.

3 Premere il tasto [▲] o [▼] per selezionare [Conf. di rete], quindi premere il tasto [OK].

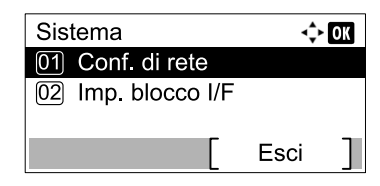

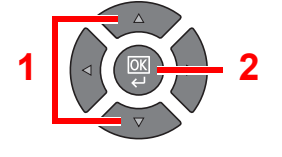

4 Premere il tasto [▲] o [▼] per selezionare [Config. TCP/IP], quindi premere il tasto [OK].

| Conf. di rete      | 4    | )• OK |
|--------------------|------|-------|
| 01 Config. TCP/IP  |      |       |
| 02 Prot. sicurezza |      |       |
| 03 Interfaccia LAN |      |       |
|                    | Esci |       |

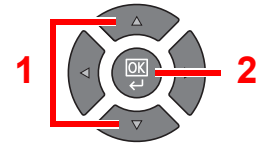

## 2 Configurare le impostazioni.

1 Premere il tasto [▲] o [▼] per selezionare [Bonjour], quindi premere il tasto [OK].

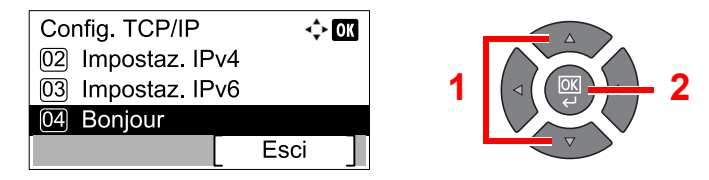

2 Premere il tasto [▲] o [▼] per selezionare [Off] o [On], quindi premere il tasto [OK].

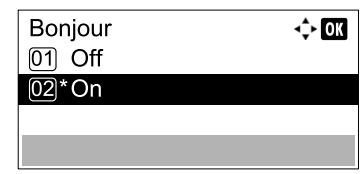

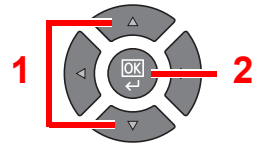

## 

Dopo aver modificato le impostazioni, riavviare la rete dal Menu Sistema, oppure spegnere e riaccendere la periferica.

Riavvia la rete (pagina 7-10)

## ο ΝΟΤΑ

È possibile configurare la rete dal PC utilizzando Embedded Web Server RX. Vedere **Embedded Web Server RX User Guide**.

## Configurazione della funzione di Risparmio energia

Per utilizzare la funzione di Risparmio energia, configurare i seguenti parametri:

- <u>A riposo e Timer riposo (pagina 2-20)</u>
- <u>Timer spegnimento (pagina 2-22)</u>

## A riposo e Timer riposo

#### Modalità a riposo

Per attivare la modalità A riposo, premere il tasto [Risparmio Energetico]. Per risparmiare energia, si spegneranno tutti gli indicatori sul pannello comandi, tranne gli indicatori [Risparmio Energetico]. Questo stato è indicato come Modalità a riposo.

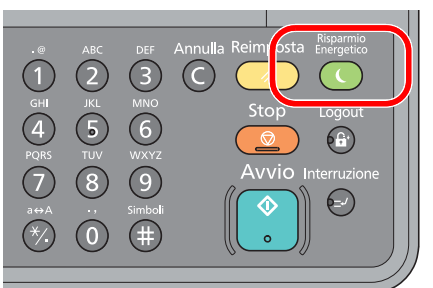

Se il sistema riceve dati di stampa quando si trova in Modalità a riposo, il lavoro di stampa viene eseguito mentre il display rimane spento.

Quando si utilizza il fax opzionale, i fax ricevuti vengono stampati anche se il display è spento.

Se si desidera utilizzare la periferica, premere un tasto qualsiasi sul pannello comandi.

Il sistema sarà completamente operativo in 11 secondi.

Si tenga presente che in presenza di determinate condizioni ambientali, ad esempio la ventilazione, il tempo di risposta del sistema può essere più lento.

#### Timer riposo

Nella modalità Timer riposo, il sistema passa automaticamente in modalità A riposo dopo un periodo di inattività predefinito.

Il periodo di tempo predefinito è di 1 minuto.

Per modificare il tempo predefinito per la modalità A riposo, vedere Timer riposo a pagina 7-19.

Attenersi alla seguente procedura per impostare il timer riposo, ossia il tempo di inutilizzo raggiunto il quale il sistema si commuta in modalità A riposo.

### Visualizzare la schermata.

1 Premere il tasto [Status/Menu Sistema/Contatore].

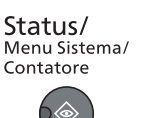

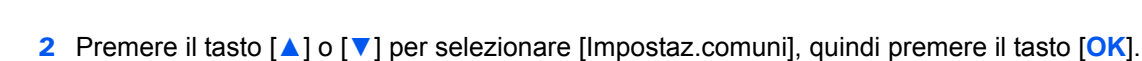

| Esci |  | Stato/Menu Sist.<br>04 Sistema<br>05 Ammin/Acco<br>06 Impostaz.co | ounting<br>omuni<br>Esci | ) OK | 1 |  |  |
|------|--|-------------------------------------------------------------------|--------------------------|------|---|--|--|
|------|--|-------------------------------------------------------------------|--------------------------|------|---|--|--|

3 Premere il tasto [▲] o [▼] per selezionare [Impost. timer], quindi premere il tasto [OK].

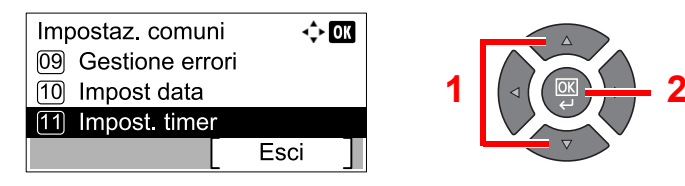

## 🚫 ΝΟΤΑ

Se durante la procedura viene visualizzata la schermata di immissione del nome utente di login, accedere facendo riferimento a <u>Nome utente e password amministratore a</u> pagina 2-10.

Nome utente e password di login predefinite in fabbrica sono quelle di seguito descritte.

| Nome utente login   | Password login      |
|---------------------|---------------------|
| Admin <sup>*1</sup> | Admin <sup>*1</sup> |

\*1 Per nome utente e password di login rispettare le maiuscole e le minuscole.

4 Premere il tasto [▲] o [▼] per selezionare [Timer riposo], quindi premere il tasto [OK].

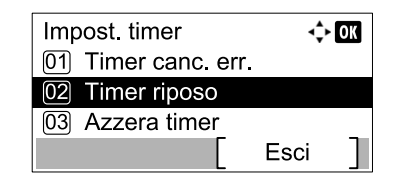

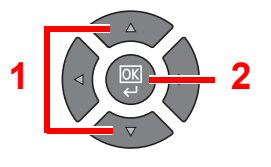

## 2 Impostare il tempo per la modalità A riposo.

Utilizzare i tasti numerici o premere il tasto [▲] o [▼] per immettere il tempo per la modalità A riposo, quindi premere il tasto [OK].

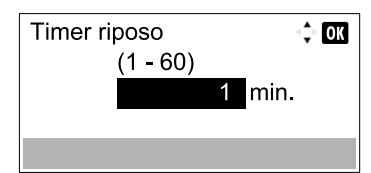

## **Timer spegnimento**

Il sistema si spegne automaticamente se non viene utilizzato mentre si trova in modalità A riposo. Il Timer spegnimento consente di impostare il tempo trascorso il quale la periferica si spegne. L'impostazione predefinita in fabbrica è di 1 ora. Per modificare il tempo predefinito per lo spegnimento, vedere <u>Regola spegnim. a pagina 7-20</u> e <u>Timer spegnim. a pagina 7-20</u>.

Per utilizzare la funzione Timer spegnimento, configurare i seguenti parametri:

- <u>Regola spegnimento a pagina 2-22</u>
- <u>Timer spegnimento a pagina 2-23</u>

#### Regola spegnimento

Attenersi alla seguente procedura per stabilire se la periferica debba spegnersi automaticamente quando non viene utilizzata.

#### Visualizzare la schermata.

1 Premere il tasto [Status/Menu Sistema/Contatore].

Status/ Menu Sistema/ Contatore

2 Premere il tasto [▲] o [▼] per selezionare [Impostaz.comuni], quindi premere il tasto [OK].

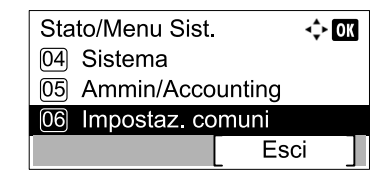

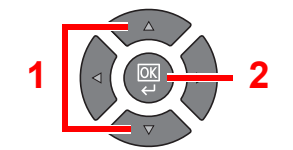

3 Premere il tasto [▲] o [▼] per selezionare [Impost. timer], quindi premere il tasto [OK].

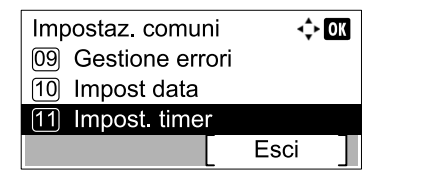

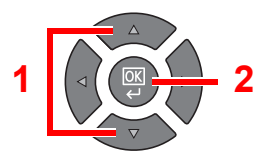

### 🚫 ΝΟΤΑ

Se durante la procedura viene visualizzata la schermata di immissione del nome utente di login, accedere facendo riferimento a <u>Nome utente e password amministratore a</u> pagina 2-10.

Nome utente e password di login predefinite in fabbrica sono quelle di seguito descritte.

| Nome utente login   | Password login      |
|---------------------|---------------------|
| Admin <sup>*1</sup> | Admin <sup>*1</sup> |

\*1 Per nome utente e password di login rispettare le maiuscole e le minuscole.

4 Premere il tasto [▲] o [▼] per selezionare [Regola spegnim.], quindi premere il tasto [OK].

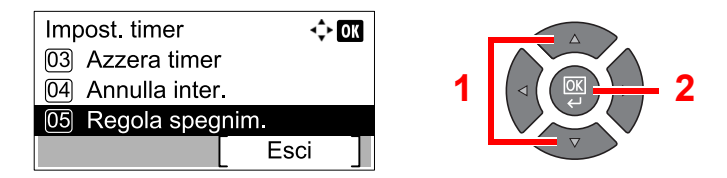

### 7 Impostare la regola di spegnimento.

 Premere il tasto [▲] o [▼] per selezionare la condizione da impostare, quindi premere il tasto [OK].

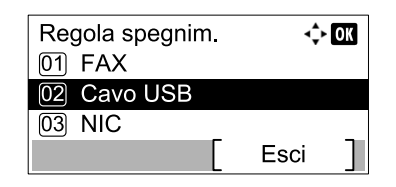

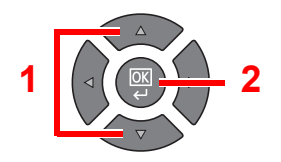

La voce [FAX] viene visualizzata se è installato il Kit FAX opzionale.

La voce [NIC] viene visualizzata se è installato il Kit d'interfaccia di rete opzionale.

2 Premere il tasto [▲] o [▼] per selezionare [Off] o [On], quindi premere il tasto [OK].

| Cavo USB | < <b>\$</b> ► OK |
|----------|------------------|
| 01*Off   |                  |
| 02 On    |                  |
|          |                  |
|          |                  |

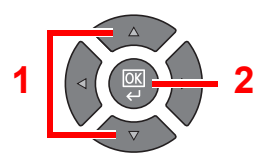

#### 💽 ΝΟΤΑ

Ripetere i punti 1 e 2 per impostare una condizione diversa.

#### Timer spegnimento

Attenersi alla seguente procedura per selezionare quanto tempo deve trascorrere prima che il sistema si spenga automaticamente quando non viene utilizzato.

## Visualizzare la schermata.

1 Premere il tasto [Status/Menu Sistema/Contatore].

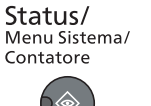

2 Premere il tasto [▲] o [▼] per selezionare [Impostaz.comuni], quindi premere il tasto [OK].

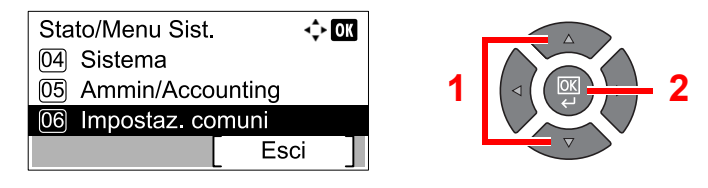

3 Premere il tasto [▲] o [▼] per selezionare [Impost. timer], quindi premere il tasto [OK].

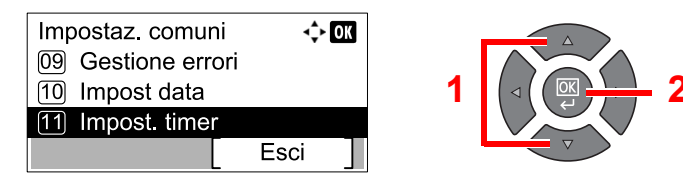

## 🚫 ΝΟΤΑ

Se durante la procedura viene visualizzata la schermata di immissione del nome utente di login, accedere facendo riferimento a <u>Nome utente e password amministratore a</u> pagina 2-10.

Nome utente e password di login predefinite in fabbrica sono quelle di seguito descritte.

| Nome utente login   | Password login      |
|---------------------|---------------------|
| Admin <sup>*1</sup> | Admin <sup>*1</sup> |

\*1 Per nome utente e password di login rispettare le maiuscole e le minuscole.

4 Premere il tasto [▲] o [▼] per selezionare [Timer spegnim.], quindi premere il tasto [OK].

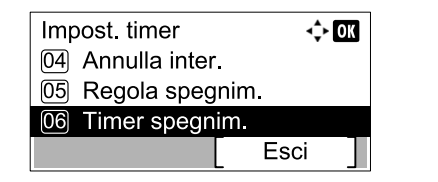

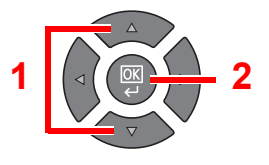

## 2 Impostare il tempo di spegnimento.

Premere il tasto [▲] o [▼] per selezionare il tempo di spegnimento, quindi premere il tasto [OK].

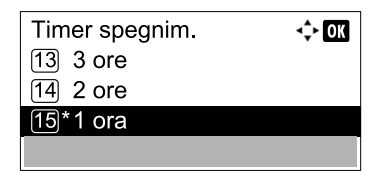

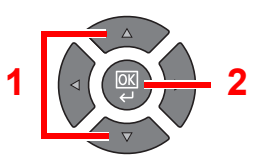

# Installazione del software

Installare sul computer il software appropriato, reperibile sul disco Product Library.

## Quando si utilizza la periferica come stampante condivisa

È possibile stampare dal PC in rete collegando il computer (PC host), a sua volta collegato alla periferica tramite USB, al computer in rete (PC client).

Occorre configurare le seguenti impostazioni:

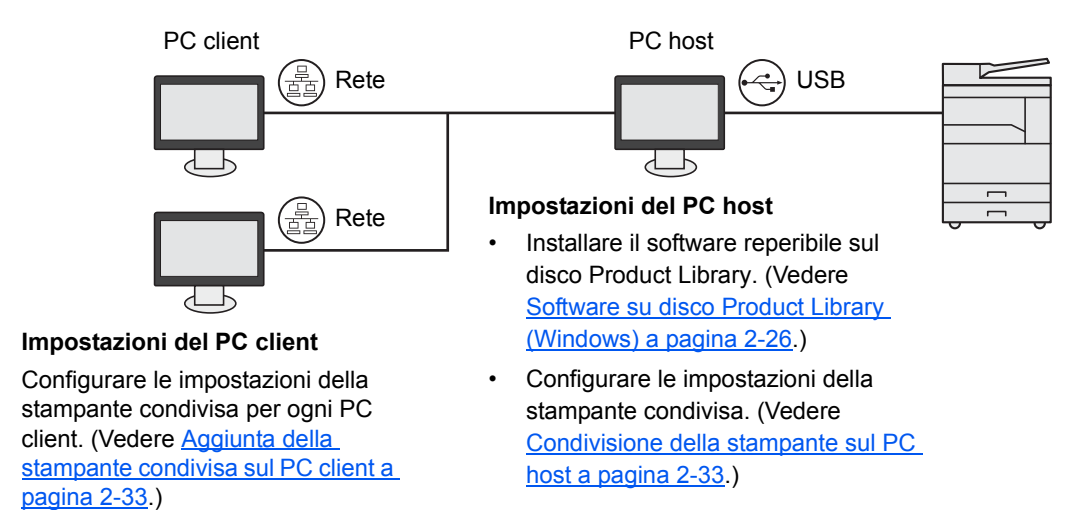

## Quando si utilizza la periferica come stampante di rete \*1

È possibile stampare in rete collegando la periferica al PC in rete.

Occorre configurare le seguenti impostazioni:

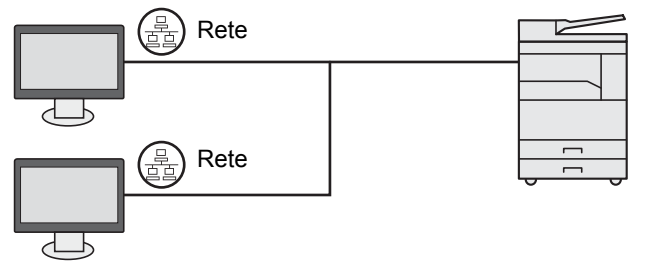

Installare sul computer il software appropriato, reperibile sul disco Product Library. (Vedere <u>Software su disco Product Library (Windows) a</u> <u>pagina 2-26</u>.)

\*1 È richiesto il Kit d'interfaccia di rete opzionale.

## Software su disco Product Library (Windows)

Come metodo di installazione si può scegliere tra [Installazione rapida] e [Installazione personalizzata]. [Installazione rapida] è il metodo di installazione standard. Per le voci che non possono essere installate usando [Installazione rapida], utilizzare [Installazione personalizzata]. Per informazioni sull'utilizzo di [Installazione personalizzata], vedere Installazione personalizzata a pagina 2-29.

| Software                             | Descrizione                                                                                                    | Installazione rapida |
|--------------------------------------|----------------------------------------------------------------------------------------------------|----------------------|
| Client Tool                          | <ul> <li>Utility che consente di accedere allo stato, alle funzioni e alle impostazioni correnti di tutti i dispositivi supportati.</li> <li>Con l'installazione di Client Tool vengono installate le seguenti utility.</li> <li>Status Monitor (pagina 7-27)</li> <li>Destinazione di scansione e Casella di stampa (pagina 7-28, pagina 7-34)</li> <li>Configurazione (pagina 7-27)</li> <li>Per utilizzare Client Tool si richiede l'installazione di GX driver.</li> <li>Per collegare il computer (PC host), a sua volta collegato alla periferica tramite USB, al computer in rete (PC client) e utilizzare la periferica come stampante condivisa, si richiede l'installazione di Client Tool sul PC host.</li> </ul> | 0                    |
| GX XPS DRIVER<br>(DRIVER XPS GX)     | Driver di stampa che supporta il formato XPS (XML Paper Specification) sviluppato da Microsoft Corporation.                                                                                                    | _                    |
| GX DRIVER (DRIVER<br>GX)             | Driver che consente di utilizzare il sistema per stampare i file su un computer. Questo driver di stampa consente di utilizzare tutte le funzioni della periferica.                                                                                                    | 0                    |
| TWAIN Driver GX<br>(Driver TWAIN GX) | Questo driver permette di utilizzare la periferica per eseguire dei lavori di scansione con un software compatibile TWAIN.                                                                                                    | 0                    |
| WIA Driver (Driver WIA)              | <ul> <li>WIA (Windows Imaging Acquisition) è una funzionalità Windows che<br/>abilita la comunicazione bidirezionale tra un dispositivo di acquisizione<br/>immagine, ad esempio uno scanner, e un software di elaborazione delle<br/>immagini. Questa funzionalità permette di acquisire un'immagine<br/>utilizzando un software compatibile WIA, utile quando sul computer non è<br/>installato un software compatibile TWAIN.</li> <li>È possibile utilizzare il driver WIA quando si collega il sistema tramite<br/>USB.</li> </ul>                                                                                                    | 0                    |
| NETWORK PRINT<br>MONITOR             | Questa utility consente di monitorare il sistema collegato in rete.                                                                                                    | _                    |
| FAX Driver (Driver FAX)              | Questo driver permette di trasmettere come fax un documento creato con<br>un qualsiasi programma PC utilizzando appunto la periferica.                                                                                                    | _                    |

## 💽 ΝΟΤΑ

· L'installazione del software in Windows può essere eseguita da utenti che accedono con privilegi di amministratore.

- Se il sistema è collegato mediante cavo USB, la procedura di installazione Plug and Play è disabilitata se il sistema è in modalità A riposo. Per proseguire con l'installazione, premere un tasto qualsiasi sul pannello comandi per ripristinare l'operatività della periferica dal modo A riposo, prima di continuare.
- Per poter utilizzare la funzionalità fax del sistema, occorre installare il Kit FAX opzionale.
- Il driver WIA e il GX XPS DRIVER non possono essere installati in Windows XP.

## Installazione del software in Windows

La seguente procedura descrive un esempio di installazione del software in Windows 7.

Come metodo di installazione si può scegliere tra [Installazione rapida] e [Installazione personalizzata]. [Installazione rapida] rileva automaticamente le periferiche collegate e installa il software necessario. Scegliere [Installazione personalizzata] se si desidera specificare la porta e selezionare il software da installare.

#### **1** Inserire il disco Product Library.

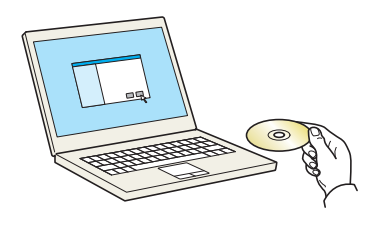

#### 💽 ΝΟΤΑ

- L'installazione del software in Windows può essere eseguita da utenti che accedono con privilegi di amministratore.
- Se si apre la finestra di dialogo "Installazione guidata nuovo hardware", selezionare [Annulla].
- Se compare la schermata Autorun, fare clic su [Eseguire Setup.exe].
- Se si apre la finestra di gestione account utente, fare clic su [Si] ([Consenti]).

#### 7 Visualizzare la schermata.

| Manager Printer Children                                                                                              | ×                                                             |
|----------------------------------------------------------------------------------------------------|---------------------------------------------------------------|
| Avviso                                                                                                    |                                                               |
| L'uso o l'installazione dei driver di stam<br>questo pacchetto implica l'accettazione<br>questo contratto di licenza. | pae del software inclusi su<br>e delle condizioni espresse in |
| Visualizza Contratto di licenza                                                                                       | Accetta                                                       |

Fare clic su [Visualizza Contratto di licenza] e leggere il Contratto di licenza. Fare clic su [Accetta].

Le seguenti procedure variano tra [Installazione rapida] e [Installazione personalizzata]. Passare al punto appropriato.

- Installazione rapida (pagina 2-28)
- Installazione personalizzata (pagina 2-29)

## Installazione rapida

1

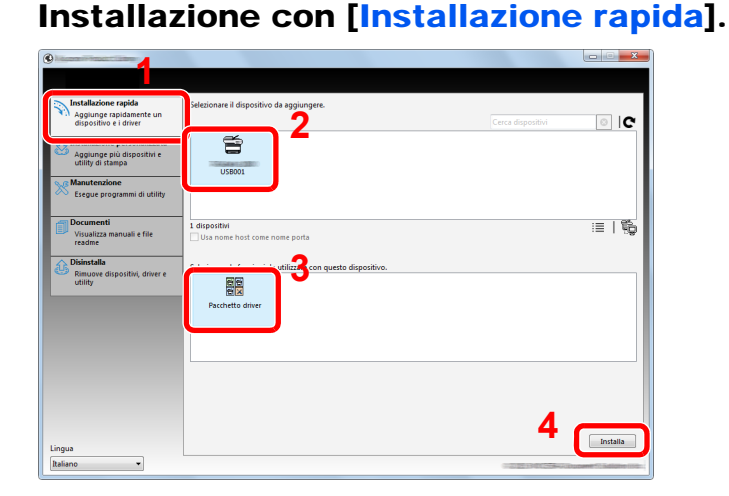

#### 💽 ΝΟΤΑ

- Il sistema può essere rilevato solo se è acceso. Se il computer non riesce a rilevare il sistema, controllare che la periferica sia collegata al computer tramite un cavo USB o un cavo di rete e che sia accesa, quindi fare clic su C (Ricarica).
- Se si apre la finestra di protezione di Windows, fare clic su [Installa il software del driver].

### 2 Terminare l'installazione.

|                                   | X                       |
|-----------------------------------|-------------------------|
| <b>Ferminato</b>                  |                         |
| l software è pronto per l'uso.    |                         |
| Dettagli                          |                         |
| O'dettugii                        |                         |
| Prodotti                          | Dettaglio               |
| Printing System Driver            | Installato E            |
| TWAIN Driver                      | Installato              |
| WIA Driver                        | Installato WIA Driver 👻 |
| ٠                                 | III. •                  |
|                                   |                         |
|                                   |                         |
| Stampa una pagina di prova        |                         |
| 🗉 📝 🎲 Abilita fronte/retro        |                         |
| 🗉 📝 🎲 Mostra scheda Stampa veloce |                         |
|                                   |                         |
|                                   |                         |
|                                   |                         |
|                                   | Fine                    |
|                                   |                         |

### 阈 ΝΟΤΑ

Configurare le impostazioni delle opzioni installate sulla periferica. Al termine dell'installazione si possono configurare le impostazioni dispositivo. Per i dettagli, vedere Impostazioni dispositivo in **Printer Driver User Guide** sul disco Product Library.

Se viene visualizzato un messaggio che invita l'utente a riavviare il sistema, riavviare il computer seguendo le indicazioni visualizzate. Con questa operazione termina la procedura di installazione del driver di stampa.

Quando si utilizza la funzione Casella di stampa, configurare le impostazioni facendo riferimento a <u>Configurazione della Casella di stampa a pagina 2-37</u>. Quando si utilizza la periferica come stampante di rete, configurare le impostazioni di rete facendo riferimento a <u>Quando si collega la periferica al PC in rete a pagina 2-38</u>.

Per installare il driver WIA, proseguire con la configurazione di <u>Configurazione del driver WIA</u> <u>a pagina 2-44</u>.

## Installazione personalizzata

1

## Installazione con [Installazione personalizzata].

#### Selezionare la scheda [Installazione personalizzata]. Selezionare la periferica da installare e fare clic sul pulsante freccia per spostarla nell'elenco "Prodotti da installare".

| Aggiunge rapidamente un dispositivo e i driver                                  | Installa dispositivi e utility                                                                                                    | Prodotti da installare<br>0 elementi |
|---------------------------------------------------------------------------------|----------------------------------------------------------------------------------------------------|--------------------------------------|
| Installazione personalizzata<br>Aggiunge più dispositivi e<br>utility di stampa | Spostare gli elementi neli relenco Prodotti da installare.<br>O Dispositivi Cerca dispositivi Di C                                                                                                    |                                      |
| Esegue programmi di utility                                                     | USB001                                                                                                    | 3                                    |
| Documenti<br>Visualizza manuali e file<br>readme                                | 1 di 1 dispositivi selezionati ∷≣   💥 📰   📬 🛱 🖡                                                                                                    |                                      |
| Rimuove dispositivi, driver e<br>utility                                        | Nome         Versione         Description           Priving System Diver         06.20.31         Consequent States acro functionalitit effect           Priving System Diver         06.20.31         Except across the subjectation in spontation           Priving System Diver         06.20.31         Except across the subjectation in spontation in spontation in spontation in spontation in the subjectation in spontation in the subjectation in spontation in the subjectation in spontation in the subjectation in the subject across the subject across the subject across the subject across the subject across the subject across the subject across the subject across the subject across the subject across the subject across the subject across the subject across the subject a |                                      |
|                                                                                 | Nome         Versione         Descrizione           Client Tool         v1.2.20.23         (Installato) Accede alle funzioni, alle impostazion                                                                                                    | Le E Usa nome host come nome porta   |
|                                                                                 |                                                                                                    | •                                    |

Sono disponibili i seguenti pulsanti.

- : Questo pulsante consente di commutare la modalità di visualizzazione tra icona e testo.
- : Questo pulsante consente di selezionare più voci contemporaneamente.
- : Se il dispositivo desiderato non compare nell'elenco, premere questo pulsante per selezionare direttamente il dispositivo da utilizzare.

#### ΝΟΤΑ

Il sistema può essere rilevato solo se è acceso. Se il computer non riesce a rilevare il sistema, controllare che la periferica sia collegata al computer tramite un cavo USB o un cavo di rete e che sia accesa, quindi fare clic su **C** (Ricarica).

2 Selezionare la periferica e il driver da installare, quindi fare clic sul pulsante freccia per spostarsi all'elenco "Prodotti da installare".

| Installazione rapida<br>Aggiunge rapidamente un         | Installa dispositivi e utility                                                                                                    | Prodotti da installare |
|---------------------------------------------------------|----------------------------------------------------------------------------------------------------|------------------------|
| dispositivo e i driver                                  | Spostare gli elementi nell'elenco Prodotti da installare.                                                                                                    | 1 elementi             |
| Aggiunge più dispositivi e<br>utility di stampa         | Cerca dispositivi                                                                                                    |                        |
| Manutenzione<br>Esegue programmi di utility             |                                                                                                    |                        |
| Documenti                                               | A REAL PLANT IN THE AVERAGE AND A REAL PLANT AND A REAL PLANT AND A REAL PLANT AND A REAL PLANT AND A REAL PLANT                                                                                                    |                        |
| readme                                                  |                                                                                                    |                        |
| Disinstalia<br>Rimuove dispositivi, driver e<br>utility | Nome         Versione         Descriptione           Printerg System Driver         v6.8.03.1         (complexity) and the system of the system of the syst | 2                      |
|                                                         | 4 driver<br>⊙Utility                                                                                                    | <b>D</b> 3             |
|                                                         | Nome Versione Descrizione                                                                                                    |                        |
|                                                         | Client Tool v1.2.20.23 (Installato) Accede alle funzioni, alle impostazion                                                                                                    | i e 🔤 式 —×             |
|                                                         | e                                                                                                    | b                      |

3 Selezionare la utility da installare e fare clic sul pulsante freccia per spostarla nell'elenco "Prodotti da installare".

| Installazione rapida                             | Installa dispositivi e utility                                                                                                    | Prodotti da installare        |
|--------------------------------------------------|----------------------------------------------------------------------------------------------------|-------------------------------|
| dispositivo e i driver                           | Spostare gli elementi nell'elenco Prodotti da installare.                                                                                                    | 1 elementi                    |
| Aggiunge più dispositivi e<br>utility di stampa  | ⊘Dispositivi Cerca dispositivi ◎   C                                                                                                    | PRINTING SYSTEM DRIVER, TW    |
| Manutenzione<br>Esegue programmi di utility      |                                                                                                    |                               |
| Documenti<br>Visualizza manuali e file<br>readme | 0 di 0 dispositivi selezionati III   💥 📰   🎬 🛱   ⇒                                                                                                    |                               |
| Disinstalla                                      | • O Driver                                                                                                    |                               |
| Kimuove dispositivi, driver e<br>utility         | None         Versione         Description           Periodo System Diver         46.20.33         Stamps de refers auf applicatione 95 su stamps /<br>Periodo System XSD ber vid.20.33         Stamps de refers auf applicatione 95 su stamps /<br>Periodo System XSD ber vid.20.33           TWAND Diver         4.3.2015         Stamps de refersatione da applicatione propriet<br>vid.2014           4. Breet         4.5.2014         Stamps de refersatione da applicatione propriet<br>vid.2014 |                               |
|                                                  | OUtility                                                                                                    |                               |
|                                                  | Nome Versione Descrizione<br>Cilent Tool v1.2.20.23 (Installato) Accede alle funzioni, alle impostazioni e                                                                                                    | Usa nome host come nome porta |
| Lingua                                           | 1 utility                                                                                                    |                               |
| Italiano 👻                                       |                                                                                                    |                               |

4 Fare clic su [Installa].

| Installazione rapida<br>Aggiunge rapidamente un<br>dispositivo e i driver | Installa dispositivi e utility<br>Spostare gli elementi nell'elenco Prodotti da installare.                                                                                                    | Prodotti da installare<br>2 elementi              |
|---------------------------------------------------------------------------|----------------------------------------------------------------------------------------------------|---------------------------------------------------|
| Aggiunge più dispositivi e<br>utility di stampa                           | O Dispositivi Cerca dispositivi 💿   C                                                                                                    | (USB001) PRINTING SYSTEM DRIVER, TW P Client Tool |
| Esegue programmi di utility                                               |                                                                                                    | D I                                               |
| Documenti<br>Visualizza manuali e file<br>readme                          | 0 di 0 dispositivi selezionati III   💱 📰   🖏 🛱   →                                                                                                    |                                                   |
| Bismotalia<br>Rimuove dispositivi, driver e<br>utility                    | Nome Versione Description Primary Strategy Consistence of the Strategy Constraints Strategy Constraints Strategy C |                                                   |
|                                                                           | 4 driver 🔶                                                                                                    |                                                   |
|                                                                           | Nome Versione Descrizione                                                                                                    | Usa nome host come nome porta                     |
| Lingua                                                                    | C utility →                                                                                                    | Instalia                                          |

## ΝΟΤΑ

Se si apre la finestra di protezione di Windows, fare clic su [Installa il software del driver].

## **2** Terminare l'installazione.

| 0                                 | ×                       |
|-----------------------------------|-------------------------|
| Terminato                         |                         |
| Il software è pronto per l'uso.   |                         |
|                                   |                         |
| 0                                 |                         |
| Prodotti                          | Dettaglio               |
| Printing System Driver            | Installato              |
| TWAIN Driver                      | Installato              |
| WIA Driver                        | Installato WIA Driver 👻 |
|                                   | •                       |
|                                   |                         |
|                                   |                         |
| Stampa una pagina di prova        |                         |
| 💿 🔽 🎲 Abilita fronte/retro        |                         |
| 🗉 🔽 🎲 Mostra scheda Stampa veloce |                         |
|                                   |                         |
|                                   |                         |
|                                   | Fine                    |

## ΝΟΤΑ

Configurare le impostazioni delle opzioni installate sulla periferica. Al termine dell'installazione si possono configurare le impostazioni dispositivo. Per i dettagli, vedere Impostazioni dispositivo in **Printer Driver User Guide** sul disco Product Library.

Se viene visualizzato un messaggio che invita l'utente a riavviare il sistema, riavviare il computer seguendo le indicazioni visualizzate. Con questa operazione termina la procedura di installazione del driver di stampa.

Quando si utilizza la funzione Casella di stampa, configurare le impostazioni facendo riferimento a <u>Configurazione della Casella di stampa a pagina 2-37</u>. Quando si utilizza la periferica come stampante di rete, configurare le impostazioni di rete facendo riferimento a <u>Quando si collega la periferica al PC in rete a pagina 2-38</u>.

Per installare il driver WIA, proseguire con la configurazione di <u>Configurazione del driver WIA</u> <u>a pagina 2-44</u>.

## Disinstallazione del software

Attenersi alla seguente procedura per rimuovere il software dal computer.

### 阈 ΝΟΤΑ

La rimozione del software in Windows può essere eseguita da utenti che accedono con privilegi di amministratore.

#### Visualizzare la schermata.

Fare clic sul pulsante [Start] di Windows e selezionare [Tutti i programmi], [(nome del distributore)] e [Disinstalla Product Library] per eseguire la disinstallazione guidata.

### 💽 ΝΟΤΑ

In Windows 8, selezionare [Cerca] in Accessi, [App] e [Disinstalla Product Library].

## **2** Disinstallare il software.

Attivare la casella di spunta accanto al software che si desidera rimuovere.

| (Interestable -                                                                      |
|--------------------------------------------------------------------------------------|
| Disinstallazione guidata del software                                                |
| La procedura guidata consente di disinstallare il software per il sistema di stampa. |
| Prima di continuare chiudere tutte le applicazioni.                                  |
| ⊎िके 1                                                                               |
| Seleziona tutti Cancella tutto 2<br>C Indicto Dianstalla Annulla                     |

### 3

#### Terminare la procedura di rimozione.

Se viene visualizzato un messaggio che invita l'utente a riavviare il sistema, riavviare il computer seguendo le indicazioni visualizzate. La procedura di rimozione del software è terminata.

## 🔕 ΝΟΤΑ

- È anche possibile disinstallare il software utilizzando il disco Product Library.
- Sulla schermata di installazione Product Library, fare clic su [Disinstalla] e seguire quindi le istruzioni visualizzate per disinstallare il software.

## Impostazione della stampante condivisa e del fax

Se il computer collegato al sistema (PC host) tramite USB è anche collegato al computer in rete (PC client), è possibile stampare da quest'ultimo impostando la periferica come stampante condivisa e fax.

Questa sezione spiega come azionare il dispositivo dal PC host e dal PC client, rispettivamente, utilizzando l'esempio di configurazione in Windows 7.

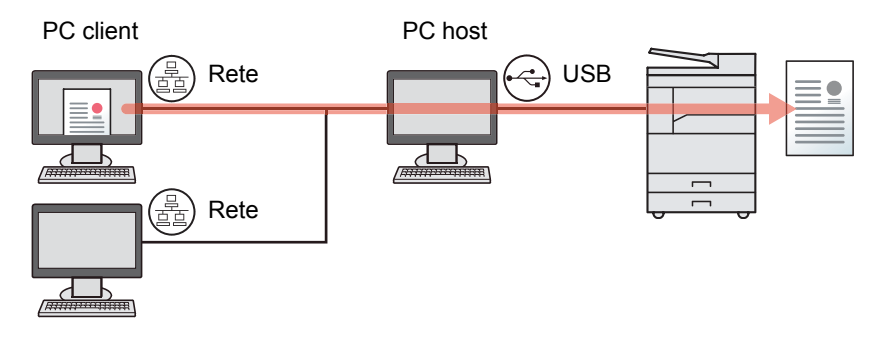

## Condivisione della stampante sul PC host

1 In Windows, fare clic su [Start] e selezionare [Dispositivi e stampanti].

#### 💽 ΝΟΤΑ

In Windows 8, selezionare [Impostazioni] in Accesso sul Desktop, quindi selezionare [Pannello di controllo] e [Dispositivi e stampanti].

- 2 Fare clic con il tasto destro del mouse sull'icona del driver di stampa della periferica, quindi selezionare il menu [Proprietà stampante] del driver di stampa.
- 3 Selezionare [Condividi la stampante] sulla scheda [Condivisione].
- 4 Fare clic su [OK].

### Aggiunta della stampante condivisa sul PC client

1 In Windows, fare clic su [Start] e selezionare [Dispositivi e stampanti].

#### 💽 ΝΟΤΑ

In Windows 8, selezionare [Impostazioni] in Accesso sul Desktop, quindi selezionare [Pannello di controllo] e [Dispositivi e stampanti].

2 Fare clic su [Aggiungi stampante].

| 🔾 🗢 👼 🕨 Panne        | llo di controllo 🕨 Hardv | vare e suoni 🕨 Dispositivi e | e stampanti                  |                            |       |
|----------------------|--------------------------|------------------------------|------------------------------|----------------------------|-------|
| Aggiungi dispositivo | Aggiungi stampante       | Avvia digitalizzazione       | Visualizza stampa in corso 🔻 | Proprietà server di stampa | Rimuo |

- 3 Fare clic su [Aggiungi stampante di rete, wireless o Bluetooth].
- 4 Selezionare dall'elenco la stampante aggiunta sul PC host, quindi fare clic su [Avanti].
- 5 Verificare che la stampante sia stata aggiunta, quindi fare clic su [Avanti].
- 6 Stampare la pagina di prova e fare clic su [Fine].

## Installazione del software su computer Mac

Su computer Mac, si può utilizzare solo la funzionalità di stampa del sistema.

## 阈 ΝΟΤΑ

- L'installazione del software in ambiente Mac OS può essere eseguita da utenti che accedono con privilegi di amministratore.
- Quando è installato il Kit d'interfaccia di rete opzionale, è possibile stabilire la connessione utilizzando Bonjour. Se per il collegamento si utilizza il protocollo Bonjour, abilitare Bonjour nelle impostazioni di rete del sistema.

Impostazioni Bonjour (pagina 2-18)

1

• Sulla schermata di Autenticazione, immettere il nome e la password utilizzati per accedere al sistema operativo.

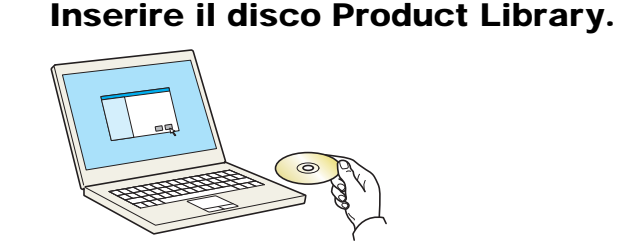

Fare doppio clic sull'icona [GEN\_LIB].

### 9 Visualizzare la schermata.

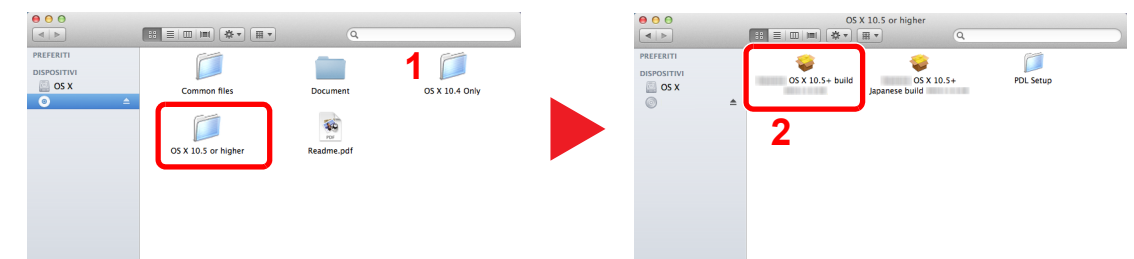

Fare doppio clic su [OS X 10.5 or higher] e [(Nome marchio) OS X 10.5+].

## 3 Installare il software.

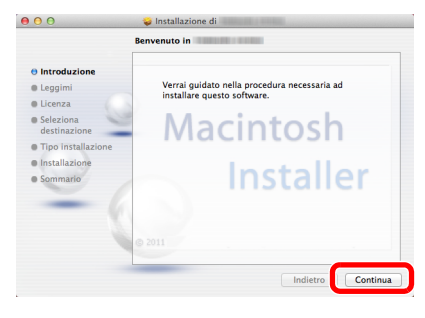

Installare il driver di stampa seguendo le istruzioni visualizzate dal software di installazione.

Con questa operazione termina la procedura di installazione del driver di stampa.

Se si utilizza una connessione USB, il sistema viene riconosciuto e collegato automaticamente. Se si utilizza una connessione IP, si devono configurare le impostazioni di seguito indicate.

## **4** Configurare la stampante.

1 Visualizzare la finestra.

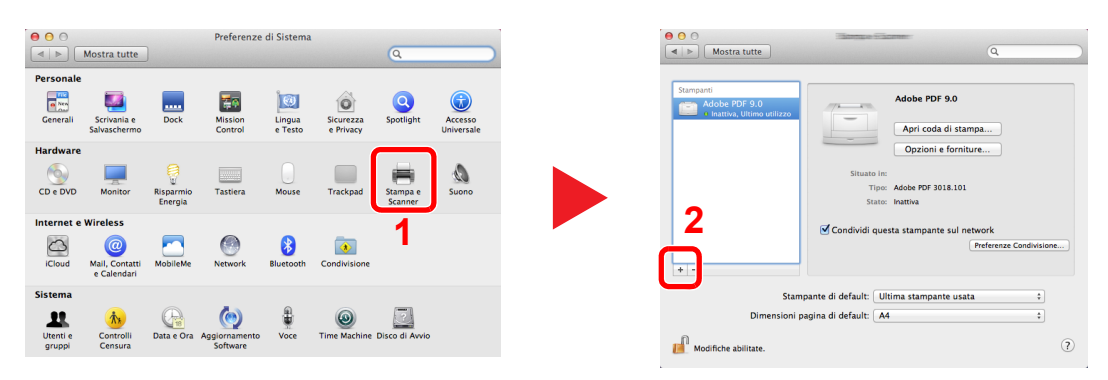

2 Fare clic sull'icona IP per la connessione IP, quindi specificare l'indirizzo IP e il nome della stampante.

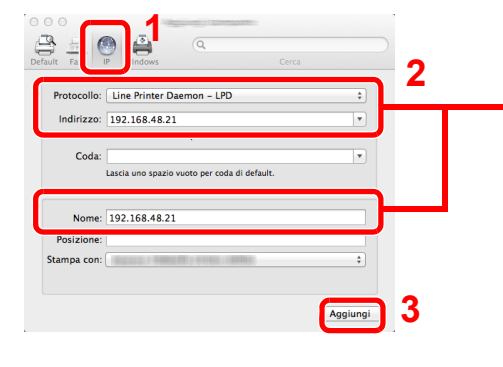

In "Nome" comparirà automaticamente il numero che è stato immesso in corrispondenza di "Indirizzo". Modificarlo, se necessario.

Per la connessione Bonjour, fare clic sull'icona predefinita e selezionare la stampante in corrispondenza della quale l'opzione Bonjour appare in Connessione.

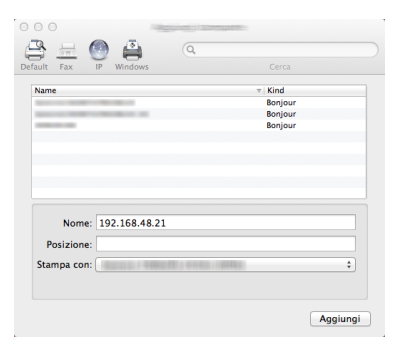

3 Selezionare le opzioni disponibili per il sistema e fare clic su [OK].

|     | Configure 1                                                                                                    |
|-----|----------------------------------------------------------------------------------------------------|
| -   | Assicurati che le opzioni della stampante siano                                                                                                    |
|     | visualizzate accuratamente in modo da ottenere il<br>massimo delle prestazioni                                                                                                    |
|     | Alimentatori Carta : Non Installato                                                                                                    |
| Cod |                                                                                                    |
|     | Contra and a second second sec |
|     |                                                                                                    |
|     |                                                                                                    |
|     |                                                                                                    |
|     |                                                                                                    |

4 La periferica selezionata viene aggiunta.

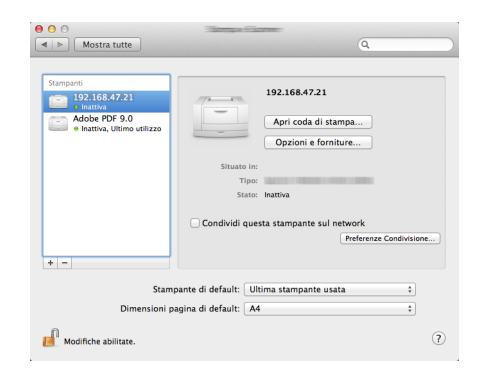

## **Impostazione di Client Tool**

Client Tool consente di accedere rapidamente alle funzioni e alle impostazioni comuni del sistema, oltre che allo stato corrente di tutte le periferiche supportate.

Si può anche utilizzare Client Tool per ordinare il toner, scaricare i driver di stampa e aprire il sito web dell'azienda.

Client Tool offre le seguenti funzioni.

| Funzione          | Descrizione                                                                                                    | Pagina di riferimento |
|-------------------|----------------------------------------------------------------------------------------------------|-----------------------|
| Stampa            | Accesso alle preferenze di stampa e alle proprietà del driver della periferica.                                                                                                  | pagina 7-25           |
| Dispositivo       | Configurazione delle impostazioni delle opzioni Status Monitor,<br>Destinazione di scansione e Casella di stampa.                                                                | pagina 7-25           |
| Scansione         | Configurazione delle impostazioni TWAIN e Scansione rapida.<br>Da questa scheda, è possibile eseguire anche le funzioni Scansione<br>PDF, Scansione e-mail e Scansione cartella. | pagina 7-26           |
| FAX <sup>*1</sup> | Accesso alle impostazioni FAX.                                                                                                    | pagina 7-26           |
| Manutenzione      | Attivazione del NETWORK PRINT MONITOR per il monitoraggio della periferica da remoto. <sup>*2</sup><br>Da questa scheda è possibile ordinare il toner.                           | pagina 7-26           |

\*1 Compare solo quando è installato il Kit FAX opzionale.

\*2 NETWORK PRINT MONITOR può essere installato solo quando si utilizza la connessione di rete. Il Kit d'interfaccia di rete opzionale è richiesto per il collegamento della periferica al PC in rete.

## Configurazione della Casella di stampa

Per utilizzare la Casella di stampa occorre previamente crearla.

#### 1

#### Avviare Client Tool.

Fare clic sul pulsante [Start] in Windows e selezionare [Tutti i programmi], [Client Tool] e [Client Tool] per avviare Client Tool.

#### 💽 ΝΟΤΑ

In Windows 8, selezionare [Cerca] in Accessi, [App] e [Client Tool].

#### Visualizzare la schermata. 2

Fare clic su [Destinazione casella di stampa] nella scheda [Dispositivo].

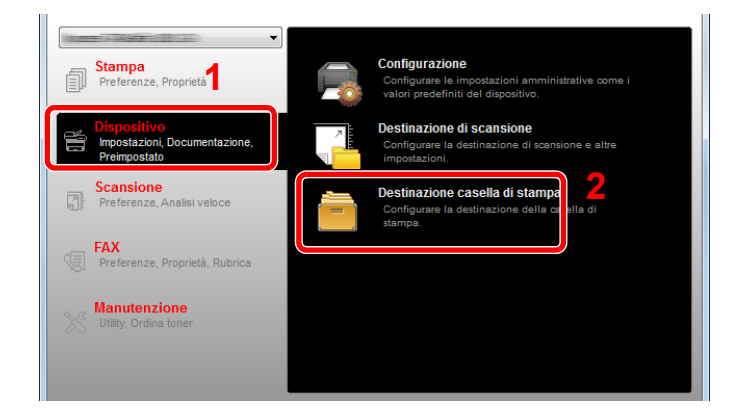

### **2** Configurare le impostazioni.

- 1 Selezionare il numero della casella (da 1 a 30).
- 2 Impostare un nome per la casella di stampa. Si possono inserire fino a 16 caratteri. Questo nome viene visualizzato quando si seleziona una casella di stampa sul pannello comandi della periferica.
- 3 Impostare il Codice PIN richiesto. Selezionare la casella di spunta per assegnare un codice PIN e digitare un numero di 4 cifre.

Se è stato assegnato un codice PIN alla casella di stampa, per stampare dalla periferica i lavori archiviati nella casella di stampa è necessario digitare il codice PIN, limitando in tal modo l'accesso ai lavori di stampa. La sicurezza viene potenziata, dato che chi non conosce il PIN non può stampare.

| 1 E Casella di stampa                                                                                                    | 2               | · · · · · · · · · · · · · · · · · · · |
|----------------------------------------------------------------------------------------------------|-----------------|---------------------------------------|
| Casella : 01<br>Selezionare il numero della casella di<br>stampa.                                                                                     | Nome:<br>Box 01 | Azzera                                |
| Riepiogo:<br>[Casela di stampa]<br>Nome: Local PC<br>Tipo di conness Locale (USB)<br>Cartella di desti C: \Users\IT\AppData<br>Codice PIN: Non attivo | Codice PIN: 3   |                                       |

4 Fare clic su [Salva].

#### Quando si collega la periferica al PC in rete

Quando si collega la periferica al PC in rete, configurare il nome host o l'indirizzo IP del computer utilizzato. Quando si utilizza il protocollo DHCP, configurare il nome host. Se non si utilizza il protocollo DHCP, configurare l'indirizzo IP.

### 1 Controllo del nome host o dell'indirizzo IP

1 Dal menu [Start] di Windows, selezionare [Tutti i programmi], [Accessori] e [Prompt dei comandi].

#### 💽 NOTA

In Windows 8, visualizzare [App] in [Cerca] in Accessi sulla schermata Start, quindi selezionare [Prompt dei comandi].

Si apre la finestra Prompt dei comandi.

2 Sulla finestra Prompt dei comandi, digitare "ipconfig /all" e premere [Invio].

3 Controllare il nome host e l'indirizzo IP.

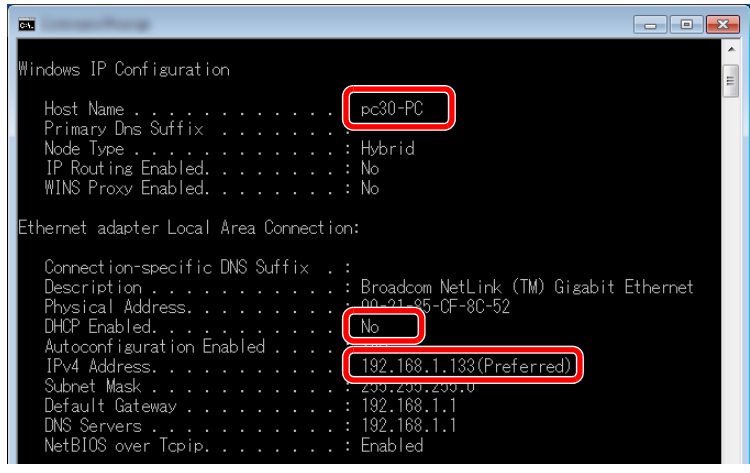

Esempio di schermata

Nome host: pc30-PC, DHCP: No, Indirizzo IP: 192.168.1.133

## 2 Configurare le impostazioni.

Quando si collega la periferica al PC in rete, configurare sia le seguenti impostazioni sia quelle indicate in <u>Configurazione della Casella di stampa (pagina 2-37)</u>.

1 Fare clic su [Impostazioni di connessione].

| 🖃 Casella di stampa                                                                                                    |                               |        |
|----------------------------------------------------------------------------------------------------|-------------------------------|--------|
| Casella : 01                                                                                                    | Nome:                         | Azzera |
| Selezionare il numero della casella di stampa.                                                                                         | Box 01                        |        |
| [Casella di stampa]<br>Nome: Local PC<br>Tipo di conness Locale (USB)<br>Cartella di desti C:\Users\IT\AppDa<br>Codice PIN: Non attivo | tz postazioni di connessione) |        |

2 Selezionare [Rete] e digitare il nome host o l'indirizzo IP per il computer sul quale si trova la Casella di stampa da utilizzare.

| ×                                                                                                    |
|----------------------------------------------------------------------------------------------------|
| Tipo di connessione tra il computer e la stampante:<br><ul> <li>Locale (USB)</li> <li>Rete</li> </ul> Nome host o indirizzo IP del computer: |
| Nota: se è definito un indirizzo sconosciuto, è possibile che sia<br>stato impostato in precedenza.<br>OK Annulla                            |

**3** Fare clic su [OK].

4 Modificare la posizione della cartella utilizzata come Casella di stampa. Per selezionare la cartella, fare clic su [Sfoglia] per aprire "Sfoglia per cartelle".

| Casella:01                                            | Nome:                     | Azzera |
|-------------------------------------------------------|---------------------------|--------|
| Selezonare il numero della casella di<br>stampa.      | Box 01                    |        |
| Riepilogo:                                            | Codice PIN:               |        |
| (Casela di stampa)                                    |                           |        |
| Tipo di conness Locale (USB)                          |                           |        |
| Cartella di desti C:'µsers'¢T\/µppData<br>Codea Pilli | postazioni di connessione |        |
| Coolde Part: Non attento                              |                           |        |
|                                                       |                           |        |
|                                                       |                           |        |
|                                                       |                           |        |
|                                                       |                           |        |
|                                                       |                           |        |
|                                                       |                           |        |
| < >                                                   |                           |        |

5 Fare clic su [Salva].

Per altre impostazioni della funzione Casella di stampa, vedere <u>Impostazioni della Casella di stampa</u> <u>a pagina 7-34</u>.

Per informazioni sull'utilizzo della Casella di stampa, vedere <u>Utilizzo della Casella di stampa a pagina</u> <u>4-8</u>.

## Configurazione della Destinazione di scansione

Per salvare i dati acquisiti in una cartella diversa da "Documenti", occorre dapprima impostare la destinazione di scansione utilizzando Client Tool.

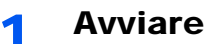

#### **Avviare Client Tool.**

Fare clic sul pulsante [Start] in Windows e selezionare [Tutti i programmi], [Client Tool] e [Client Tool] per avviare Client Tool.

#### 💽 ΝΟΤΑ

In Windows 8, selezionare [Cerca] in Accessi, [App] e [Client Tool].

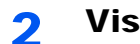

#### Visualizzare la schermata.

Fare clic su [Destinazione di scansione] nella scheda [Dispositivo].

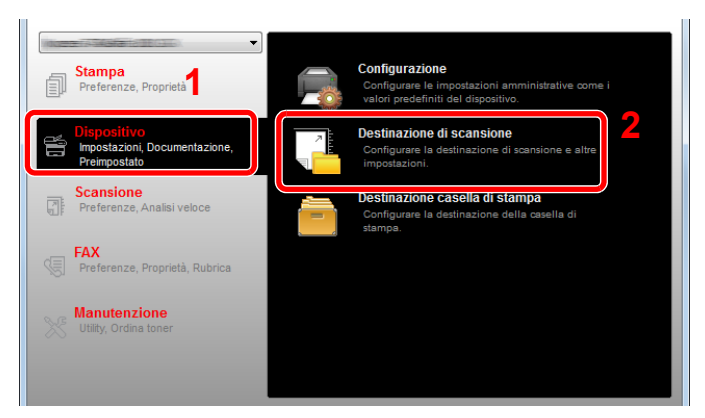

#### Configurare le impostazioni. 3

- 1 Selezionare il numero della destinazione (da 1 a 30).
- 2 Impostare un nome per la destinazione. Si possono inserire fino a 16 caratteri. Questo nome viene visualizzato quando si seleziona una destinazione sul pannello comandi della periferica.

3 Cartella in cui saranno salvate le immagini acquisite. Per selezionare la cartella, fare clic su [Sfoglia] per aprire "Sfoglia per cartelle".

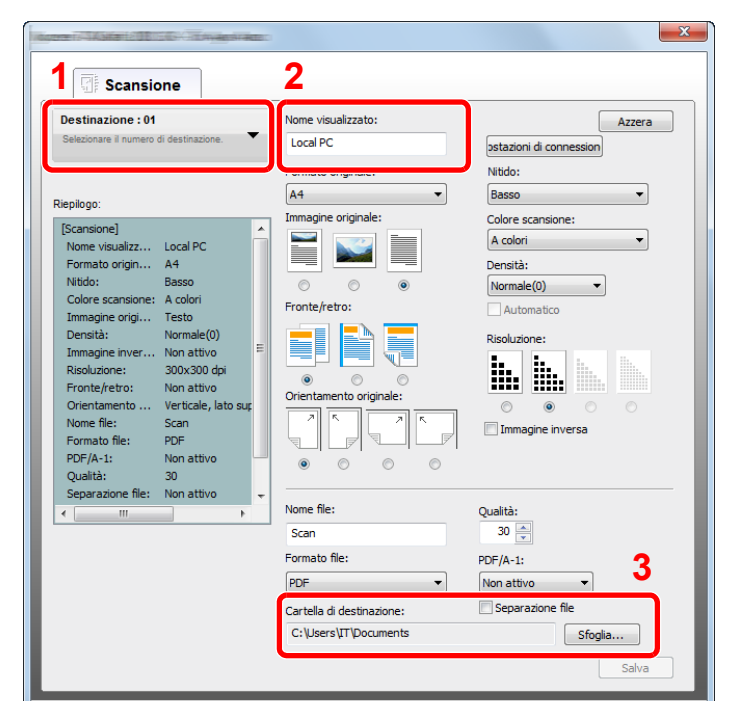

4 Fare clic su [Salva].

#### Quando si collega la periferica al PC in rete

Quando si collega la periferica al PC in rete, configurare il nome host o l'indirizzo IP del computer utilizzato. Quando si utilizza il protocollo DHCP, configurare il nome host. Se non si utilizza il protocollo DHCP, configurare l'indirizzo IP.

### 1 Controllo del nome host o dell'indirizzo IP

1 Dal menu [Start] di Windows, selezionare [Tutti i programmi], [Accessori] e [Prompt dei comandi].

#### 💽 ΝΟΤΑ

In Windows 8, visualizzare [App] in [Cerca] in Accessi sulla schermata Start, quindi selezionare [Prompt dei comandi].

Si apre la finestra Prompt dei comandi.

2 Sulla finestra Prompt dei comandi, digitare "ipconfig /all" e premere [Invio].

3 Controllare il nome host e l'indirizzo IP.

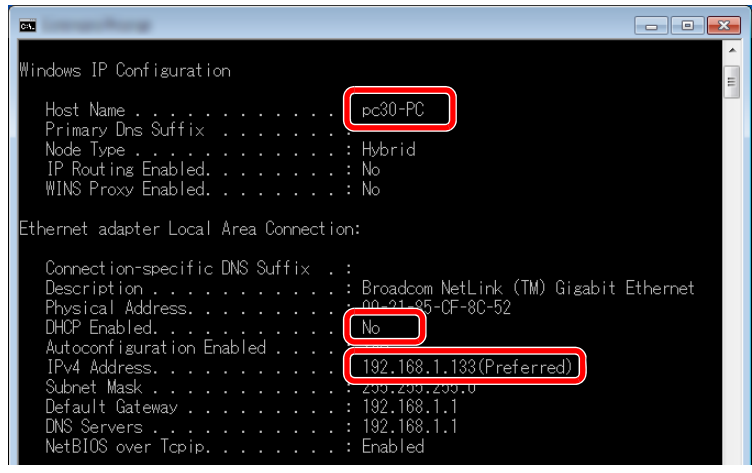

Esempio di schermata

Nome host: pc30-PC, DHCP: No, Indirizzo IP: 192.168.1.133

## 2 Configurare le impostazioni.

Quando si collega la periferica al PC in rete, configurare sia le seguenti impostazioni sia quelle indicate in <u>Configurazione della Destinazione di scansione (pagina 2-41)</u>.

1 Fare clic su [Impostazioni di connessione].

| Scansione                              |                     |                         |
|----------------------------------------|---------------------|-------------------------|
| Destinazione : 01                      | Nome visualizzato:  | Azzera                  |
| Selezionare il numero di destinazione. | Local PC            | ostazioni di connession |
|                                        | Formato originale:  | NIGGO.                  |
| Riepilogo:                             | A4 🔻                | Basso                   |
| [Consigne]                             | Immagine originale: | Colore scansione:       |
| Nome visualizz Local PC                |                     | A colori 🗸              |
| Formato origin A4                      |                     | Densità                 |
| Nitido: Basso                          |                     | Neurola (0)             |
| Colore scansione: A colori             |                     | Normale(U)              |
| Immagine origi Testo                   | Fronte/retro:       | Automatico              |

2 Selezionare [Rete] e digitare il nome host o l'indirizzo IP per il computer sul quale si trova la Casella di stampa da utilizzare.

|   | ×                                                                                                    |  |  |
|---|----------------------------------------------------------------------------------------------------|--|--|
|   | Tipo di connessione tra il computer e la stampante:<br><ul> <li>Locale (USB)</li> <li>Rete</li> </ul> Nome host o indirizzo IP del computer: |  |  |
| l |                                                                                                    |  |  |
|   | Nota: se è definito un indirizzo sconosciuto, è possibile che sia<br>stato impostato in precedenza.                                          |  |  |
|   | OK Annulla                                                                                                    |  |  |

3 Fare clic su [OK] e [Salva].

Per altre impostazioni della funzione di scansione, vedere <u>Impostazioni Destinazione di scansione a</u> pagina 7-28.

Per informazioni sull'utilizzo della funzione di scansione, vedere <u>Utilizzo della destinazione</u> desiderata a pagina 5-39.

## **Configurazione del driver WIA**

Registrare la periferica in Driver WIA. Le istruzioni qui riportate sono quelle visualizzate sulle schermate di Windows 7.

### Visualizzare la schermata.

Fare clic sul pulsante [Start] di Windows e selezionare [Scanner e fotocamere digitali] in [Cerca programmi e file]. Nell'elenco di ricerca, fare clic su [Visualizza scanner e fotocamere]; si aprirà la schermata Scanner e fotocamere digitali.

## 💽 ΝΟΤΑ

In Windows 8, fare clic su [Cerca] in Accessi, [Impostazioni], quindi immettere "Scanner" nella casella di ricerca. Nell'elenco di ricerca, fare clic su [Visualizza scanner e fotocamere]; si aprirà la schermata Scanner e fotocamere digitali.

## 2

1

### **Configurare il Driver WIA**

In driver WIA, selezionare lo stesso nome assegnato al sistema.

| 2 and a second second                                                                                                    | ×     |  |  |  |  |  |
|----------------------------------------------------------------------------------------------------|-------|--|--|--|--|--|
| Se il dispositivo non compare nell'elenco, verificare che sia collegato al computer e acceso<br>quindi scegliere Aggiorna. | 4     |  |  |  |  |  |
| Scanner e fotocamere digitali                                                                                              |       |  |  |  |  |  |
|                                                                                                    |       |  |  |  |  |  |
| Antima Manima dirachin Dadi di dabili mara Man                                                                             | rietà |  |  |  |  |  |
| Aggrenne (Paggrangi aspesierenni) Freini ar agreatzezione                                                                  | inclu |  |  |  |  |  |
| È necessario utilizzare questa finestra per installare uno scanner o una fotocamera?                                       |       |  |  |  |  |  |
| Chi                                                                                                    | adi   |  |  |  |  |  |
# **Controllo del contatore**

Premere il tasto [Status/Menu Sistema/Contatore] per controllare il numero di fogli stampati e digitalizzati.

1 Visualizzare la schermata.

1 Premere il tasto [Status/Menu Sistema/Contatore].

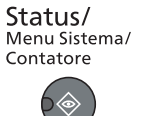

2 Premere il tasto [▲] o [▼] per selezionare [Contat.], quindi premere il tasto [OK].

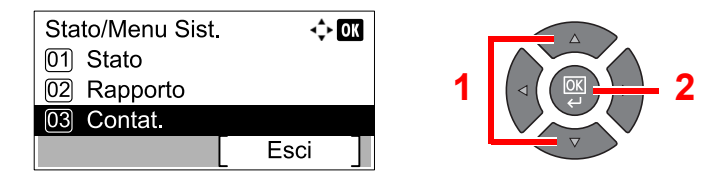

### 2 Controllare il contatore

Premere il tasto [▲] o [▼] per selezionare la voce che si desidera controllare, quindi premere il tasto [OK].

| Contat.             | ¢    | OK |
|---------------------|------|----|
| 01) Pagine stampate |      |    |
| 02 Pagine acquisite |      |    |
| [                   | Esci | ]  |

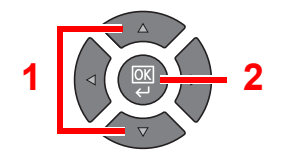

# **Embedded Web Server RX**

Se la periferica è collegata alla rete si possono configurare i vari parametri utilizzando Embedded Web Server RX. Questa sezione spiega come accedere a Embedded Web Server RX.

Per i dettagli su Embedded Web Server RX, consultare la Embedded Web Server RX User Guide.

### ΝΟΤΑ

- Il Kit d'interfaccia di rete opzionale è richiesto per il collegamento della periferica al PC in rete.
- Per l'accesso completo alle funzioni delle pagine di Embedded Web Server RX, immettere Nome utente e Password, quindi fare clic su [Login]. L'immissione della password amministratore predefinita permette all'utente di accedere a tutte le pagine, comprese le schermate Rubrica e Impostazioni nel menu di navigazione. L'impostazione predefinita in fabbrica per l'utente predefinito con privilegi di amministratore è la seguente.

| Nome utente login   | Password login      |
|---------------------|---------------------|
| Admin <sup>*1</sup> | Admin <sup>*1</sup> |

\*1 Per nome utente e password di login rispettare le maiuscole e le minuscole.

# Le impostazioni che l'amministratore e gli utenti generici possono configurare in Embedded Web Server RX sono le seguenti.

| Impostazione                                                                                                    | ione Descrizione /                                                                                                    |   | Utente<br>generico |
|----------------------------------------------------------------------------------------------------|----------------------------------------------------------------------------------------------------|---|--------------------|
| Informazioni<br>dispositivo                                                                                                    | Si può controllare la struttura della periferica.<br>[Configurazione], [Contatore], [Informazioni su Embedded<br>Web Server RX]                                                                                                    | 0 | 0                  |
| Stato lavoro                                                                                                    | Stato lavoro   Visualizza tutte le informazioni relative alla periferica, compresi i lavori di stampa e scansione, i lavori programmati e la cronologia del registro dei lavori.     [Stato lavoro di stampa], [Registro lavori di stampa], [Stato lavoro di invio]*1 [Lavori programmati]*1 [Registro lavori |   | 0                  |
| Rubrica <sup>*1</sup>                                                                                                    | di invio] '<br>Si possono creare, modificare o eliminare indirizzi e gruppi di<br>indirizzi.<br>[Rubrica], [Tasto one touch]                                                                                                    | 0 | 0                  |
| Impostazioni<br>periferica                                                                                                    | Si possono configurare le impostazioni avanzate della<br>periferica.<br>[Carta/Alimentazione/Uscita], [Impostazioni originale],<br>[Risparmio energia/Timer], [Data/Ora], [Sistema]                                                                                                    | 0 | _                  |
| Impostazioni di<br>funzioneSi possono configurare le impostazioni funzione avanzate.<br>[Comune/Impostazioni predefinite lavoro], [Copia],<br>[Stampante], [Posta elettron.], [FAX]*1, [Regole inoltro]*1,<br>[Pannello comandi] |                                                                                                    | 0 | _                  |
| Impostazioni di rete                                                                                                    | Si possono configurare le impostazioni avanzate di rete.<br>[Generale], [TCP/IP], [Protocollo]                                                                                                    | 0 | _                  |
| Impostazioni di<br>protezione                                                                                                    | Si possono configurare le impostazioni avanzate di protezione.<br>[Sicurezza della periferica], [Sicurezza di rete],<br>[Certificazioni]                                                                                                    | 0 | _                  |
| Impostazioni di<br>gestione                                                                                                    | Si possono configurare le impostazioni avanzate di gestione.<br>[Job Accounting], [Impostazioni amministratore], [Notifica/<br>Rapporto], [SNMP], [Reimposta]                                                                                                    | 0 | —                  |

\*1 Compare solo quando è installato il Kit FAX opzionale.

## Accesso a Embedded Web Server RX

### 1 Visualizzare la schermata.

- 1 Avviare il browser Web.
- 2 Nella barra Indirizzo o Percorso, inserire l'indirizzo IP del sistema o il nome host.

Esempi: https://192.168.48.21/ (per indirizzo IP)

https://MFP001 (se il nome host è "MFP001")

| http://192.168.0.188/ |                           | P-⊠(                                         | - □ × |
|-----------------------|---------------------------|----------------------------------------------|-------|
| e Kat                 |                           | INCOMENTATION CONTRACTOR                     | ^     |
| Home                  | Italiano                  | Refresh Ultimo aggior. : 2013/11/19 18:42:41 | ٥     |
| Login Admin           | Stato dispositivo         |                                              |       |
| Nome utente           | Periferica                | Stato                                        |       |
| Password              | Stampante                 | Sospensione in corso                         |       |
| Accedi                | Scanner                   | Pronto.                                      |       |
| Informazioni >        | FAX                       | Pronto.                                      |       |
| Stato lavoro          | Messaggio di stato        | Ready                                        |       |
| Casella Documenti >   | Utilizzo pannello comandi |                                              |       |
| Rubrica >             | Literate                  | Class                                        |       |

La pagina web visualizza delle informazioni di base sul sistema e su Embedded Web Server RX, nonché il loro stato corrente.

### 💽 ΝΟΤΑ

Quando ci si collega a Embedded Web Server RX, è possibile che venga visualizzato il seguente messaggio "Vi è un problema con il certificato di sicurezza di questo sito web". Per evitare la comparsa di questo messaggio, installare i certificati della periferica nel browser web. Per i dettagli, vedere **Embedded Web Server RX User Guide**.

### **2** Configurare la funzione.

Sulla barra di navigazione, visualizzata sul lato sinistro, selezionare una categoria. Per i dettagli, vedere **Embedded Web Server RX User Guide**.

# 3 Operazioni preliminari per l'utilizzo

In questo capitolo vengono descritte le seguenti funzioni.

| Utilizzo del pannello comandi              | 3-2  |
|--------------------------------------------|------|
| Tasti del pannello comandi                 | 3-2  |
| Procedura operativa                        | 3-3  |
| Display per originali e carta              | 3-4  |
| Schermata Guida                            | 3-4  |
| Caricamento della carta                    | 3-5  |
| Precauzioni per il caricamento della carta | 3-6  |
| Caricamento nei cassetti                   | 3-7  |
| Caricamento della carta sul bypass         | 3-10 |
| Selezione del formato e del tipo di carta  | 3-13 |

# Utilizzo del pannello comandi

# Tasti del pannello comandi

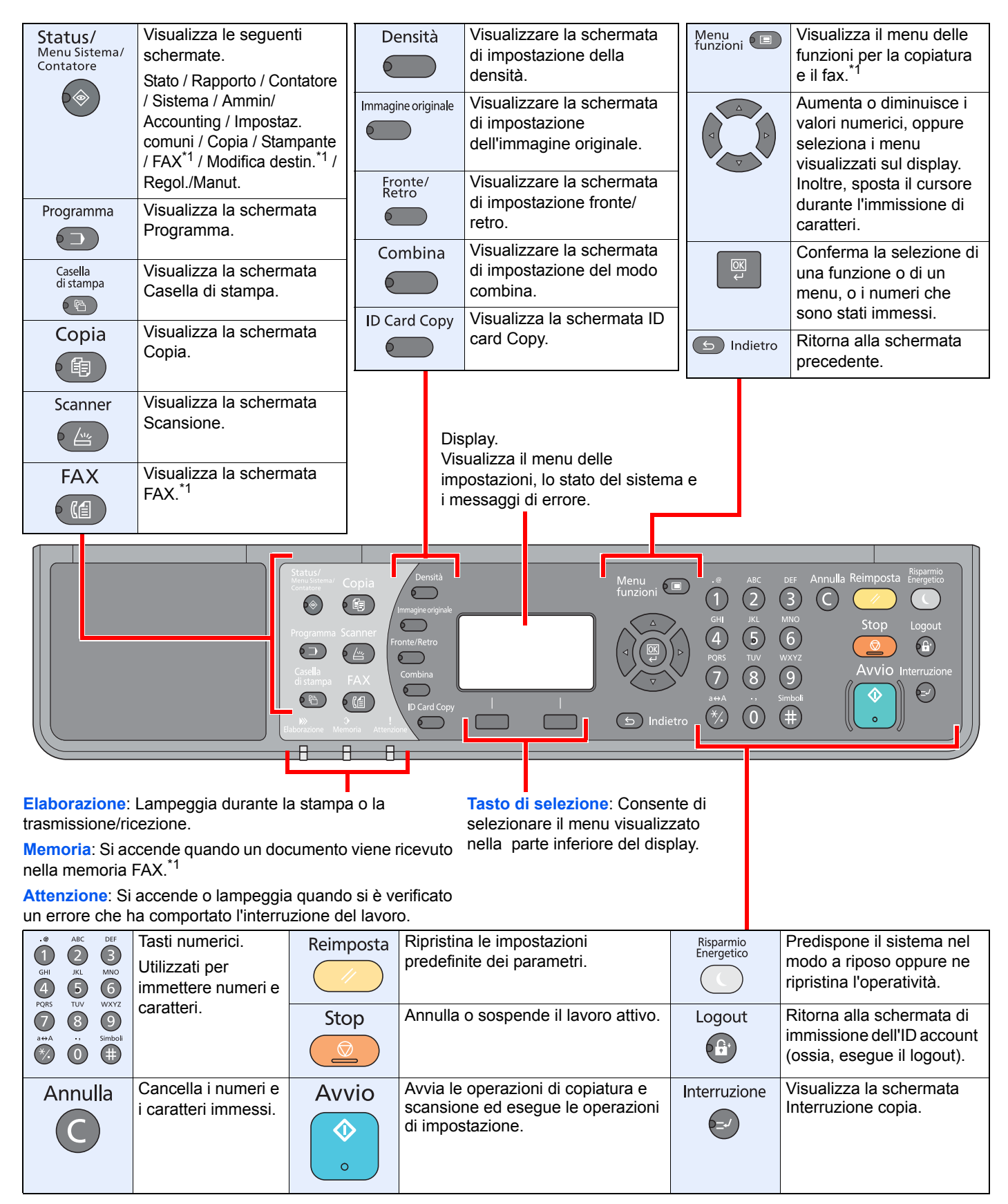

\*1 È richiesto il Kit FAX opzionale.

### **Procedura operativa**

Questa sezione spiega come utilizzare i menu di impostazione visualizzati sul display.

### Visualizzazione dei menu e configurazione delle impostazioni

Premere il tasto [Status/Menu sistema/Contatore], il tasto [Menu funzioni] o i tasti funzione per visualizzare i menu di configurazione. Premere il tasto [▲], [▼], [◄], [▶], [OK] o [Indietro] per selezionare un menu e configurare i parametri.

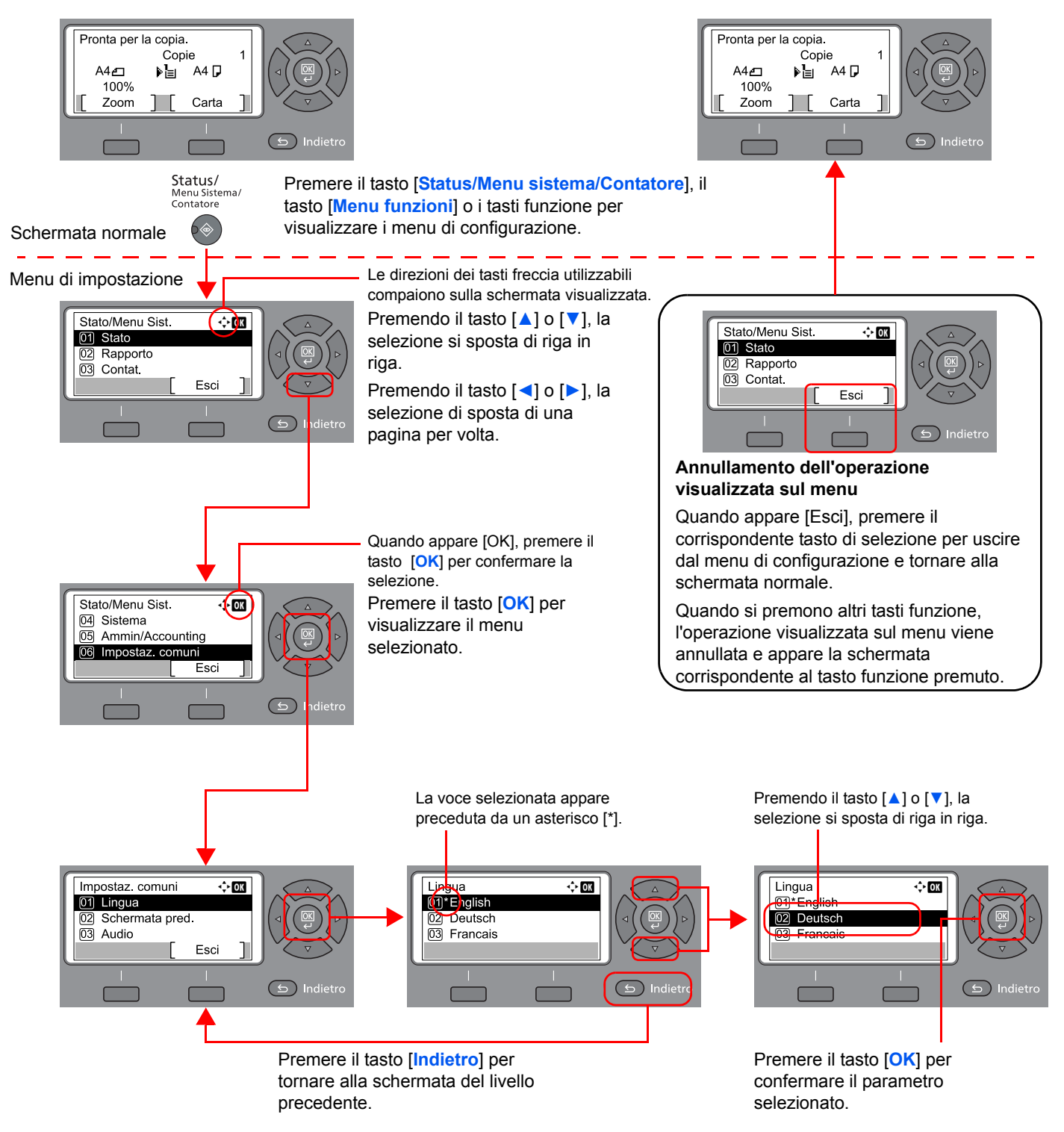

# Display per originali e carta

La schermata Copia visualizza l'alimentazione carta selezionata.

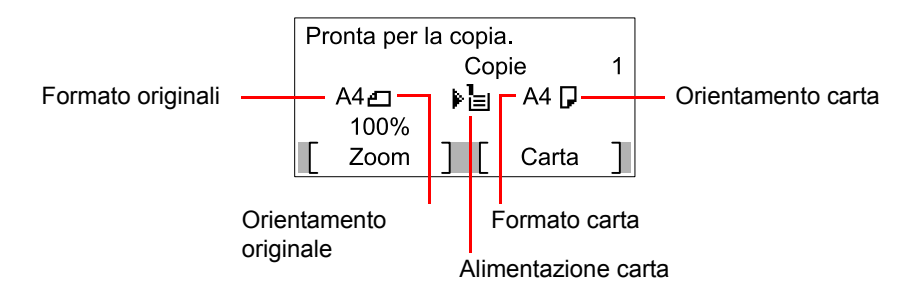

# Schermata Guida

Se si riscontrano delle difficoltà nell'utilizzo del sistema, si può visualizzare la schermata di guida per ottenere informazioni.

Quando appare [Guida] sul display, premere il corrispondente tasto di selezione per visualizzare la schermata Guida. La schermata Guida mostra il funzionamento del sistema.

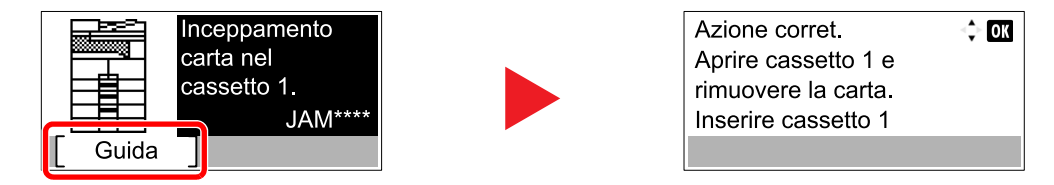

Premere [V] per visualizzare il punto successivo oppure premere [] per visualizzare il punto precedente.

Premere il tasto [**OK**] per chiudere la schermata Guida.

# Caricamento della carta

Di serie, il sistema prevede un cassetto carta e un bypass per il caricamento della carta. È anche disponibile un cassetto carta opzionale. (Vedere <u>Accessori opzionali a pagina 10-2</u>.)

Per i metodi di alimentazione carta per i singoli cassetti, vedere la pagina seguente.

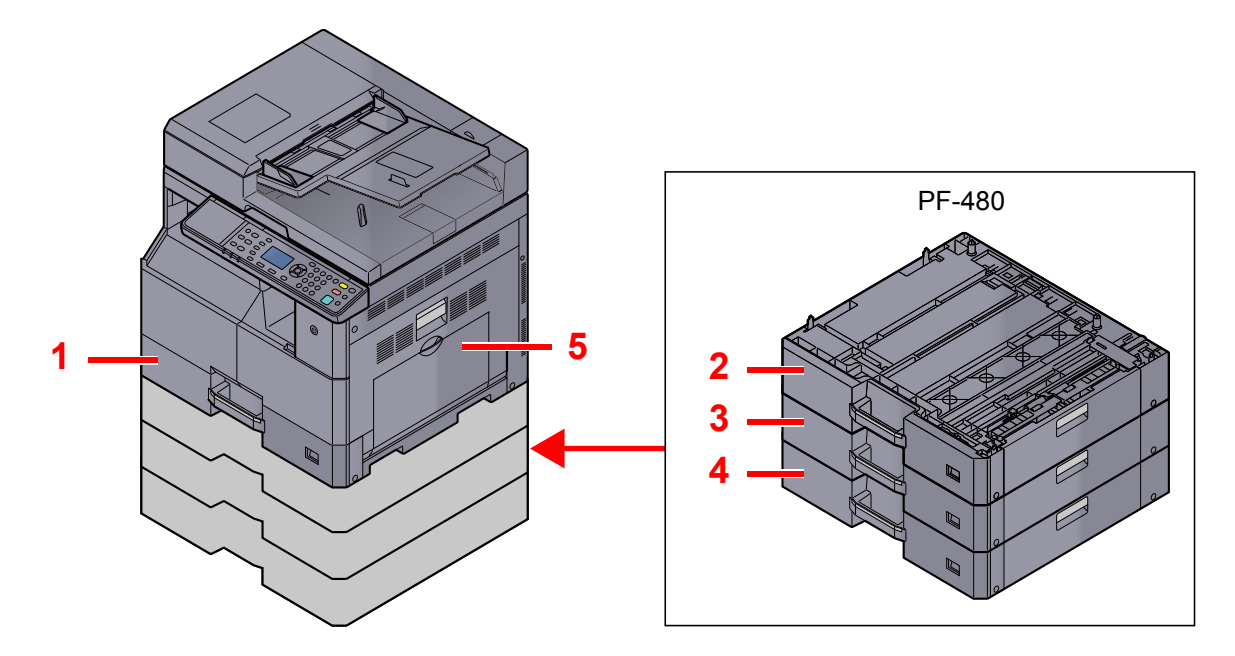

| Ν. | Cassetti   | Pagina      |
|----|------------|-------------|
| 1  | Cassetto 1 | pagina 3-7  |
| 2  | Cassetto 2 | pagina 3-7  |
| 3  | Cassetto 3 | pagina 3-7  |
| 4  | Cassetto 4 | pagina 3-7  |
| 5  | Bypass     | pagina 3-10 |

### 💽 ΝΟΤΑ

- Il numero di fogli accettati varia in base all'ambiente operativo e al tipo di carta.
- Non utilizzare carta per stampanti a getto d'inchiostro o carta con patinatura speciale. (Questi tipi di carta possono causare inceppamenti o altri inconvenienti).

## Precauzioni per il caricamento della carta

Quando si apre una nuova confezione di carta, aprire a ventaglio i fogli per separarli leggermente prima di caricarli, come di seguito descritto.

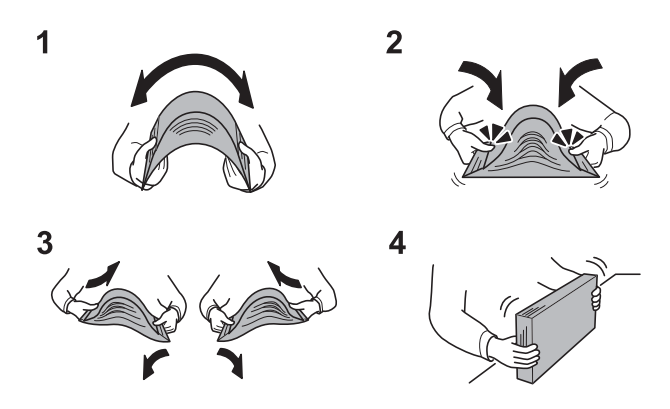

- 1 Piegare la risma di fogli in maniera tale da gonfiarla al centro.
- 2 Reggendo entrambe le estremità, tendere la risma in modo da creare un rigonfiamento lungo l'intera lunghezza.
- 3 Reggendo la risma con entrambe le mani, separare i singoli fogli facendovi passare l'aria.
- 4 Infine, allineare i fogli su una superficie piana e a livello.

Eseguire anche i seguenti controlli.

- Se la carta è arricciata o piegata, rimuovere le pieghe prima di caricarla. La carta arricciata o piegata può provocare inceppamenti.
- Evitare di conservare confezioni di carta aperte in ambienti soggetti a temperatura o umidità elevate; l'umidità può infatti creare dei problemi. Dopo aver caricato i fogli nei cassetti o sul bypass, riporre i fogli inutilizzati in una busta chiusa.
- Se non si utilizza il sistema per un periodo prolungato, rimuovere la carta dai cassetti e riporla in una busta chiusa per proteggerla dall'umidità.

### **IMPORTANTE**

Se per riprodurre delle copie si utilizza della carta riciclata (carta già utilizzata per la stampa), assicurarsi che non siano presenti punti metallici o fermagli. Questi oggetti possono danneggiare il sistema o degradare la qualità immagine delle copie.

### 阈 ΝΟΤΑ

Per l'utilizzo di supporti speciali come la carta intestata, perforata o prestampata, ad esempio, con loghi aziendali, consultare <u>Carta a pagina 10-9</u>.

### Caricamento nei cassetti

Il cassetto standard accetta carta normale, carta riciclata o carta colorata. Il cassetto 1 ha una capacità di 300 fogli di carta normale (80 g/m<sup>2</sup>).

Per ulteriori dettagli sui formati carta supportati, vedere <u>Scelta della carta appropriata a pagina 10-10</u>. Per l'impostazione del tipo di carta, vedere <u>Imp. tipo supp. (Impostazioni tipo di supporto) a pagina 7-16</u>.

### **IMPORTANTE**

1

- I cassetti accettano carta con grammatura compresa tra 64 e 105 g/m<sup>2</sup>.
- Non caricare nei cassetti carta spessa con grammatura superiore a 106 g/m<sup>2</sup>. Per supporti di stampa con grammatura superiore a 106 g/m<sup>2</sup>, utilizzare il bypass.

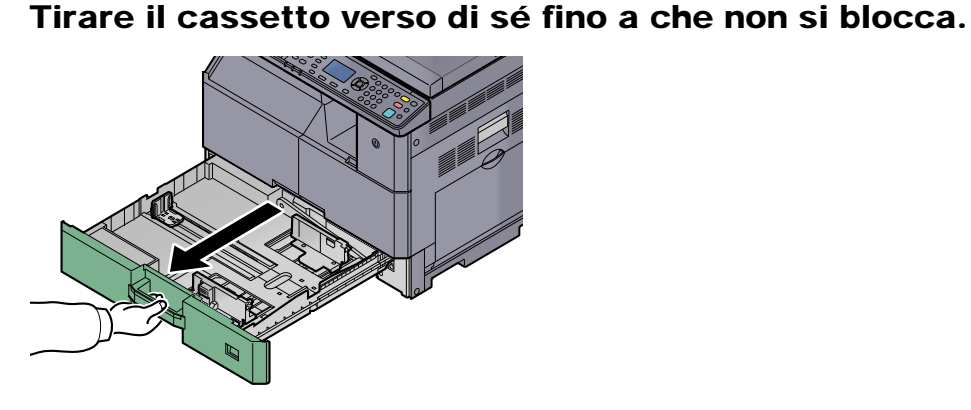

NOTA Non aprire più di un cassetto alla volta.

**2** Abbassare la piastra base del cassetto e bloccarla.

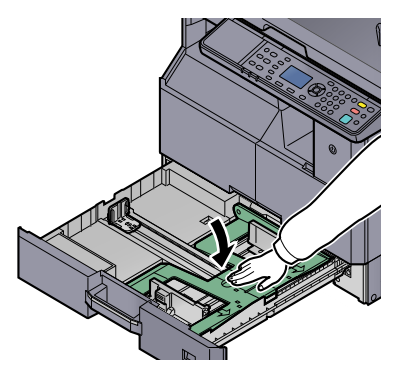

#### 3

### Regolare il formato del cassetto.

1 Utilizzando la linguetta di regolazione della larghezza della carta, regolare le guide in corrispondenza del formato carta corretto.

I formati carta sono indicati sul cassetto.

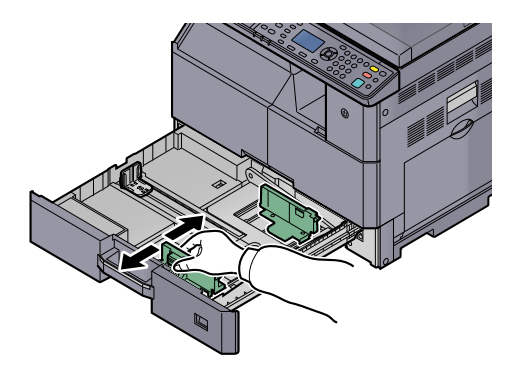

### **IMPORTANTE**

Controllare che le guide per la larghezza aderiscano correttamente contro i fogli. Se vi è dello spazio tra le guide e la carta, regolare di nuovo le guide.

2 Premere le estremità della parte inferiore della guida di lunghezza carta e adattare la guida alla lunghezza della carta.

I formati carta sono indicati sul cassetto.

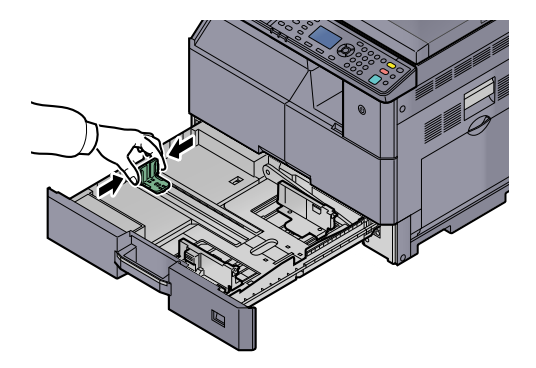

### **IMPORTANTE**

Controllare che la guida per la lunghezza aderisca correttamente contro i fogli. Se vi è dello spazio tra la guida e la carta, regolare di nuovo la guida.

#### Caricare la carta. Δ

1 Allineare la carta in modo che la risma di fogli aderisca al bordo superiore del cassetto.

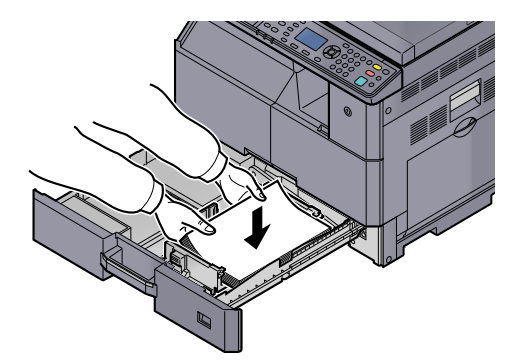

### 

- Caricare la carta con il lato di stampa rivolto verso l'alto.
- Dopo aver tolto la carta dalla confezione, smazzare i fogli prima di caricarli nel cassetto. (Vedere <u>Precauzioni per il caricamento della carta a pagina 3-6</u>.)
- Prima di caricare la carta, verificare che non sia arricciata o piegata. La carta arricciata o piegata può provocare inceppamenti.
- Verificare che la carta caricata non superi il limite indicato (vedere la figura).
- Regolare le guide di larghezza e di lunghezza carta in funzione del formato utilizzato, prima di caricare la carta. La mancata regolazione delle guide può causare errori di alimentazione o inceppamenti della carta.
- Controllare che le guide di larghezza e lunghezza carta siano a contatto con la risma di fogli. Se tra le guide e la carta vi è dello spazio, regolare nuovamente le guide per adattarle al formato carta utilizzato.

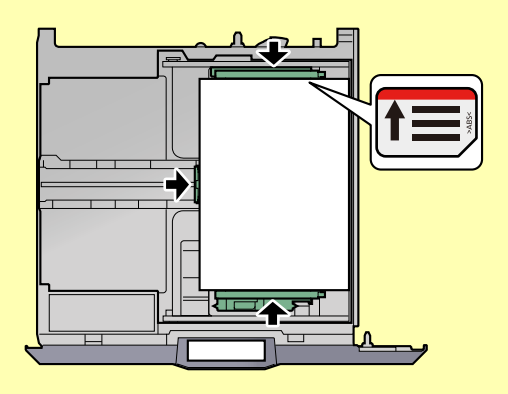

2 Inserire la scheda del formato carta appropriato nello slot per segnalare il formato della carta caricata.

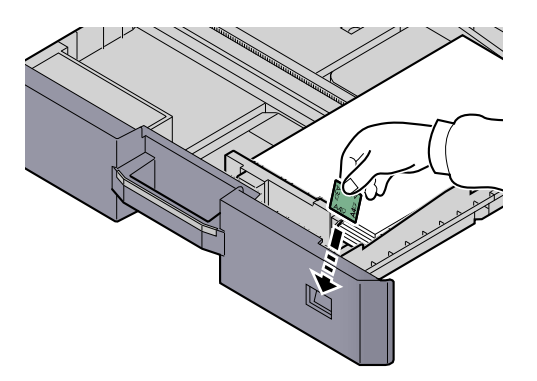

- 5 Richiudere delicatamente il cassetto.
- 6 Selezionare il tipo di carta (normale, riciclata, ecc.) caricata nel cassetto.

R Selezione di formato e tipo di carta per i cassetti (pagina 3-13)

### Caricamento della carta sul bypass

Il bypass accetta fino a 100 fogli di carta normale in formato A4 o inferiore (80 g/m<sup>2</sup>) oppure fino a 25 fogli di carta normale (80 g/m<sup>2</sup>) di formato superiore all'A4.

Per ulteriori dettagli sui formati carta supportati, vedere <u>Scelta della carta appropriata a pagina 10-10</u>. Per l'impostazione del tipo di carta, vedere <u>Imp. tipo supp. (Impostazioni tipo di supporto) a pagina 7-16</u>.

### **IMPORTANTE**

Se si utilizza della carta con grammatura di 106 g/m² o superiore, scegliere Spessa come tipo di supporto e specificare la grammatura della carta in uso.

La capacità del vassoio bypass è la seguente.

- Carta normale in formato A4 o inferiore (80 g/m<sup>2</sup>), carta riciclata o carta colorata: 100 fogli
- Carta normale in formato B4 o superiore (80 g/m<sup>2</sup>), carta riciclata o carta colorata: 25 fogli
- Hagaki: 15 fogli
- Lucidi OHP: 25 fogli
- Busta DL, Busta C4, Busta C5, Busta #10, Busta #9, Busta #6, Monarch, Youkei 4, Youkei 2: 5 fogli

### 💽 ΝΟΤΑ

- Quando si caricano formati carta personalizzati, immettere il formato corretto facendo riferimento a <u>Selezione del</u> <u>formato e del tipo di carta per il bypass (Impostazione bypass) a pagina 3-15</u>.
- Quando si utilizzano tipi di carta speciale, come lucidi o carta spessa, selezionare il tipo di carta facendo riferimento a <u>Selezione del formato e del tipo di carta per il bypass (Impostazione bypass) a pagina 3-15</u>.

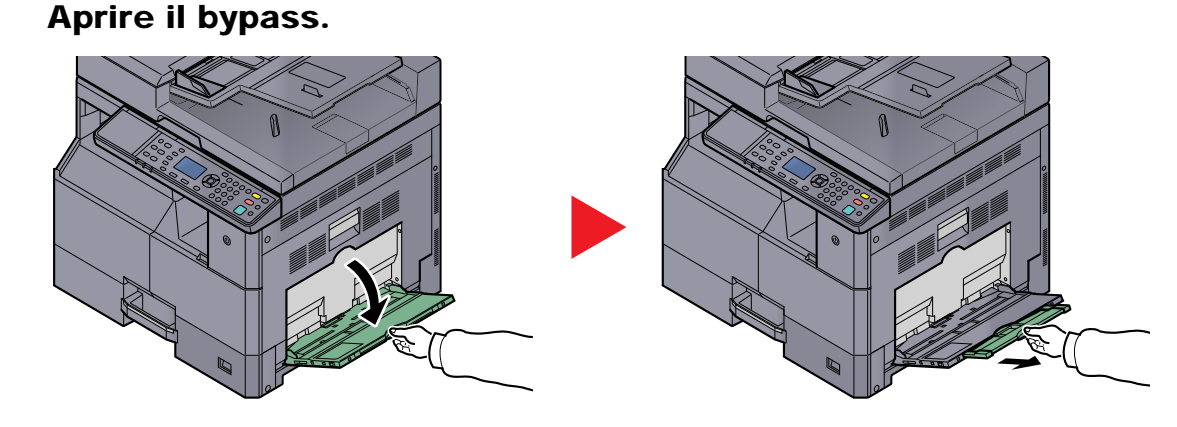

Estrarre l'estensione del vassoio bypass e adattarla al formato della carta. Aprire il bypass facendo riferimento all'etichetta applicata all'interno della periferica.

7 Regolare il formato carta del bypass.

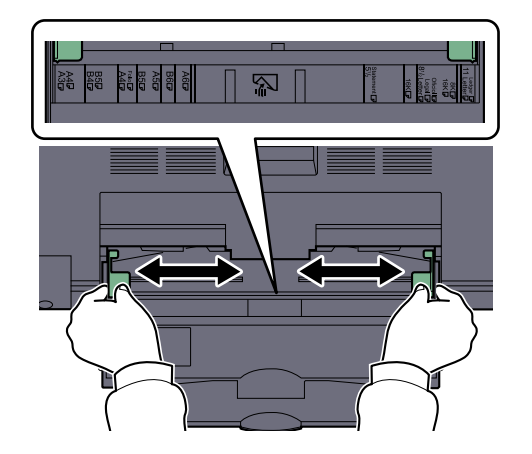

**2** Caricare la carta.

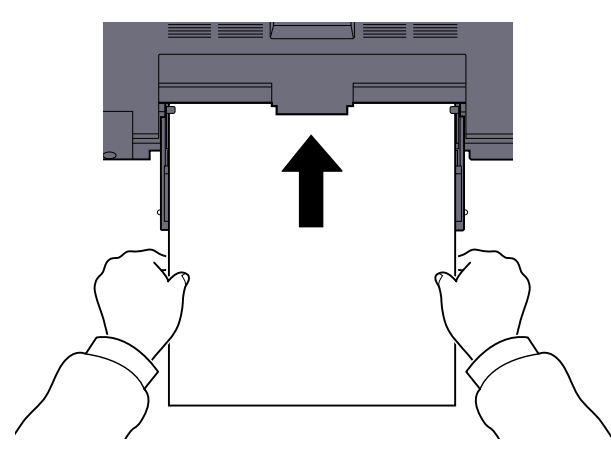

Inserire la carta sul bypass lungo le guide della larghezza finché non si blocca. Dopo aver tolto la carta dalla confezione, smazzare i fogli prima di caricarli sul bypass.

Precauzioni per il caricamento della carta (pagina 3-6)

#### **IMPORTANTE**

- Caricare la carta con il lato di stampa rivolto verso il basso.
- Eliminare eventuali pieghe o arricciature dalla carta prima di utilizzarla.
- Se il bordo superiore è arricciato, distenderlo.
- Prima di caricare la carta, verificare che sul bypass non siano rimasti dei fogli del lavoro precedente. Se sul bypass è rimasta della carta del lavoro precedente alla quale si desidera aggiungere altri fogli, rimuovere i fogli residui e unirli alla nuova risma di fogli, quindi inserirli sul bypass.
- Se tra le guide di larghezza carta e la carta vi è dello spazio, regolare nuovamente le guide per adattarle al formato carta utilizzato, in modo da prevenire errori di alimentazione e inceppamenti.

# 4 Selezionare il tipo di carta (normale, riciclata, ecc.) caricata sul bypass.

Selezione del formato e del tipo di carta per il bypass (Impostazione bypass) (pagina 3-15)

### Quando si caricano delle buste o dei cartoncini sul bypass

Caricare la carta con il lato di stampa rivolto verso il basso. Per la procedura di stampa, vedere **Printer Driver User Guide**.

Esempio: Quando si stampa l'indirizzo.

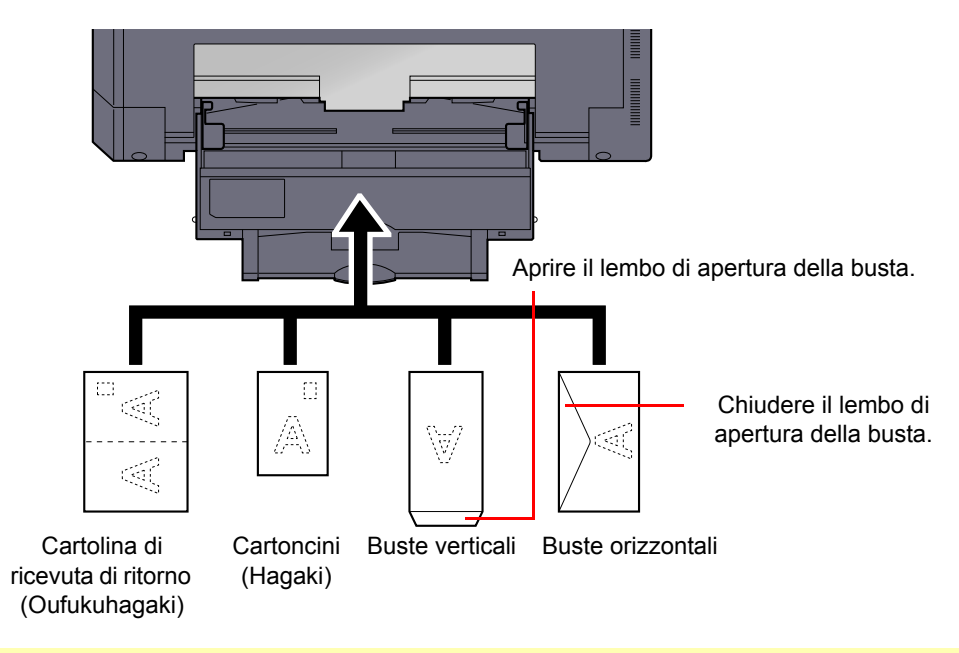

### **IMPORTANTE**

- Quando si utilizzano cartoline di ricevuta di ritorno non piegate (Oufukuhagaki).
- L'inserimento delle buste (orientamento e disposizione) varia in funzione del tipo di busta utilizzato. Accertarsi che le buste siano state inserite correttamente; diversamente, è possibile che vengano stampate in direzione errata o sul lato sbagliato.

### 💽 ΝΟΤΑ

Quando si caricano delle buste sul bypass, selezionare il tipo di busta facendo riferimento a <u>Selezione del formato e</u> <u>del tipo di carta per il bypass (Impostazione bypass) a pagina 3-15</u>.

### Selezione del formato e del tipo di carta

L'impostazione formato carta predefinita per il cassetto 1 e per il cassetto carta opzionale (cassetti da 2 a 4) è [Automatico] mentre il tipo di carta predefinito è [Normale]. Per il bypass, l'impostazione formata carta predefinita è [A4], e il tipo di carta predefinito è [Normale].

Per definire il tipo di carta da utilizzare nei cassetti, specificare le impostazioni relative al formato e al tipo di carta. (Vedere <u>Selezione di formato e tipo di carta per i cassetti a pagina 3-13</u>.) Per modificare il tipo di carta da utilizzare sul bypass, specificare le impostazioni relative al formato e al tipo di carta. (Vedere <u>Selezione del formato e del tipo di carta per il bypass</u>) a pagina 3-15.)

### Selezione di formato e tipo di carta per i cassetti

Per definire il tipo di carta da utilizzare nel cassetto 1 o nei cassetti carta opzionali (cassetti da 2 e 4), definire il formato carta. Se si utilizza un tipo di carta diverso dalla carta normale, definire anche il tipo di carta.

| Elemento di selezione               |                     | Formato/tipo selezionabile                                                                                                    |
|-------------------------------------|---------------------|----------------------------------------------------------------------------------------------------|
| F.to cassetto 1 (a Auto<br>4)       |                     | Il formato della carta viene rilevato e selezionato automaticamente.<br>Valore: Sistema metrico, Pollici                                                                                                    |
|                                     | Formato<br>standard | Si possono selezionare le seguenti opzioni:<br>Valore: A3, A4-R, A4, A5-R, B4, B5-R, B5, Folio, 216 × 340 mm, Ledger, Letter-R,<br>Letter, Legal, Statement, Oficio II, 8K, 16K-R, 16K                                                                                                    |
| Tipo cassetto 1 (a 4) <sup>*1</sup> |                     | Selezionare il tipo di supporto di stampa.<br>Valore: Normale (52 – 105 g/m <sup>2</sup> ), Grezza, Velina (52 – 105 g/m <sup>2</sup> ), Riciclata,<br>Prestampata <sup>*2</sup> , Pregiata, Colorata, Perforata <sup>*2</sup> , Intestata <sup>*2</sup> , Spessa (106 – 128 g/m <sup>2</sup> ),<br>Alta qualità, Person 1-8 |

\*1 Per specificare un tipo di supporto diverso da [Normale], vedere <u>Imp. tipo supp. a pagina 7-13</u>. Quando si specifica un tipo di supporto la cui grammatura non è accettata dal cassetto, il tipo di supporto in questione non viene visualizzato.

\*2 Per stampare su carta prestampata, su carta perforata o su carta intestata, vedere <u>Az. carta spec. a pagina 7-14</u>.

### Visualizzare la schermata.

1 Premere il tasto [Status/Menu Sistema/Contatore].

Status/ Menu Sistema/ Contatore

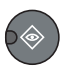

1

2 Premere il tasto [▲] o [▼] per selezionare [Impostaz.comuni], quindi premere il tasto [OK].

| Stato/Menu Sist. | <b>∲</b> 0 | 3 |          |
|------------------|------------|---|----------|
| 04 Sistema       |            |   |          |
| 05 Ammin/Accou   | nting      | 1 |          |
| 06 Impostaz. con | nuni       |   |          |
|                  | Esci       |   | $\nabla$ |

3 Premere il tasto [▲] o [▼] per selezionare [Imp. carta/orig], quindi premere il tasto [OK].

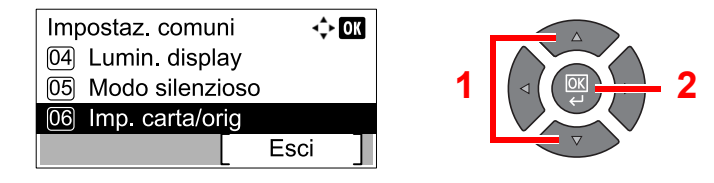

4 Premere il tasto [▲] o [▼] per selezionare [Imp. cassetto 1 (a 4)], quindi premere il tasto [OK].

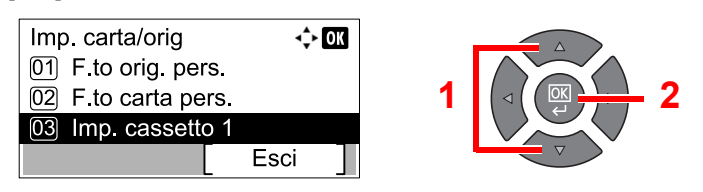

### 阈 ΝΟΤΑ

Da [Cassetto 2] a [Cassetto 4] vengono visualizzati solo se è installato il cassetto carta opzionale.

### **2** Selezionare il formato carta.

 Premere il tasto [▲] o [▼] per selezionare [F.to cassetto 1 (a 4)], quindi premere il tasto [OK].

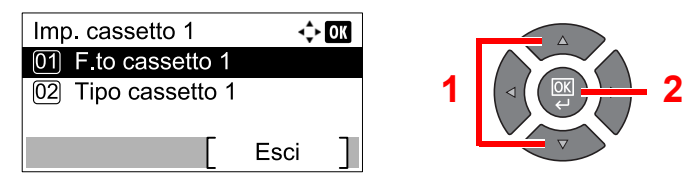

 Per il rilevamento automatico del formato carta, premere il tasto [▲] o [▼] per selezionare [Auto.], quindi premere il tasto [OK].

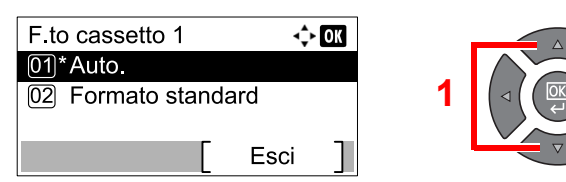

Premere il tasto [▲] o [▼] per selezionare [Sistema metrico] o [Pollici], quindi premere il tasto [OK].

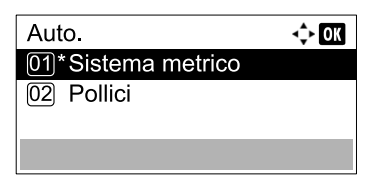

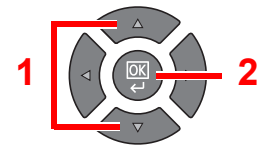

 Per selezionare il formato della carta, premere il tasto [▲] o [▼] per selezionare [Formato standard], quindi premere il tasto [OK].

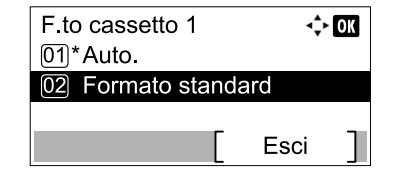

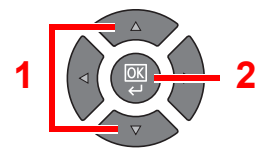

Premere il tasto [] o [V] per selezionare il formato carta, quindi premere il tasto [OK].

| Formato standard | 💠 OK |  |
|------------------|------|--|
| 01 A3 🗗          |      |  |
| 02 A4 🕞          |      |  |
| 03*A4 🖵          |      |  |
|                  |      |  |

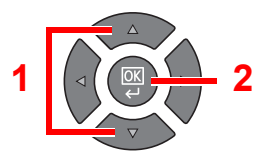

2 Premere il tasto [Indietro].

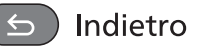

### 3 Selezionare il tipo di supporto di stampa.

 Premere il tasto [▲] o [▼] per selezionare [Tipo cassetto 1 (a 4)], quindi premere il tasto [OK].

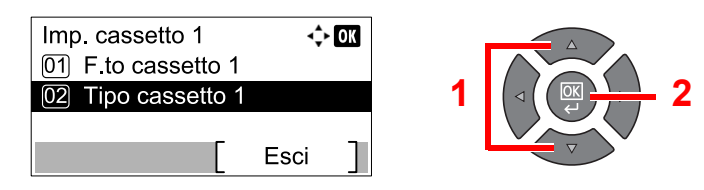

2 Premere il tasto [▲] o [▼] per selezionare il tipo di supporto di stampa, quindi premere il tasto [OK].

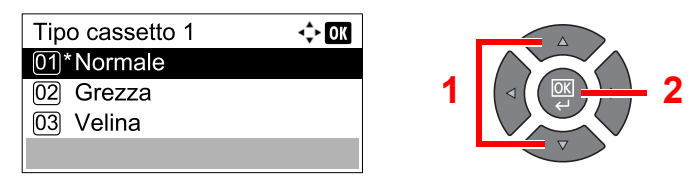

### Selezione del formato e del tipo di carta per il bypass (Impostazione bypass)

Per modificare il tipo di carta da utilizzare sul bypass, specificare il formato carta. Se si utilizza un tipo di carta diverso da quella normale, specificare il tipo di carta.

| Elemento di selezione              |              | Formato/tipo selezionabile                                                                                                    |
|------------------------------------|--------------|----------------------------------------------------------------------------------------------------|
| Vassoio MF dim Formato<br>standard |              | Si possono selezionare le seguenti opzioni:<br>Valore: A3, A4-R, A4, A5-R, A6-R, B4, B5-R, B5, B6-R, Folio, 216 × 340 mm, Ledger,<br>Letter-R, Letter, Legal, Statement, Executive, Oficio II, 8K, 16K-R, 16K, ISO B5,<br>Busta #10, Busta #9, Busta #6, Busta Monarch, Busta DL, Busta C5, Busta C4,<br>Hagaki, Oufukuhagaki, Youkei 4, Youkei 2, Person. <sup>*1</sup> |
|                                    | Voce formato | Specificare il formato non presente tra quelli standard.<br>Valore<br>Sistema metrico<br>X: Da 148 a 432 mm (con incrementi di 1 mm)<br>Y: Da 98 a 297 mm (incrementi di 1 mm)                                                                                                    |
| Vass MF tipo <sup>*2</sup>         |              | Selezionare il tipo di supporto di stampa.<br>Valore: Normale (52 – 105 g/m²), Lucido, Grezza, Velina (52 – 105 g/m²), Etich.,<br>Riciclata, Prestampata <sup>*3</sup> , Pregiata, Cartoncino, Colorata, Perforata <sup>*3</sup> , Intestata <sup>*3</sup> ,<br>Busta, Spessa (106 – 163 g/m²), Alta qualità, Person. 1-8                                                |

\*1 Per le istruzioni relative alla selezione di formati carta personalizzati, vedere <u>F.to carta pers. a pagina 7-13</u>.

\*2 Per specificare un tipo di supporto diverso da [Normale], vedere Imp. tipo supp. a pagina 7-13.

\*3 Per stampare su carta prestampata, su carta perforata o su carta intestata, vedere Az. carta spec. a pagina 7-14.

### Visualizzare la schermata.

#### 1 Premere il tasto [Status/Menu Sistema/Contatore].

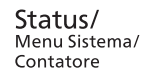

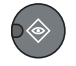

2 Premere il tasto [▲] o [▼] per selezionare [Impostaz.comuni], quindi premere il tasto [OK].

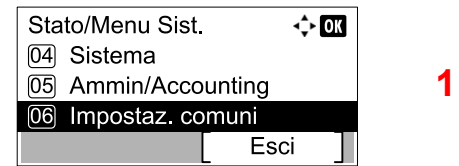

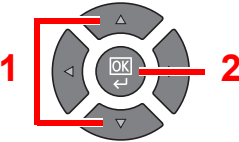

3 Premere il tasto [▲] o [▼] per selezionare [Imp. carta/orig], quindi premere il tasto [OK].

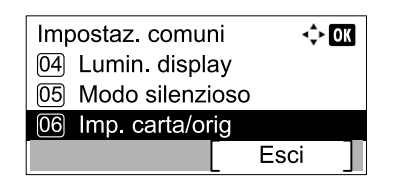

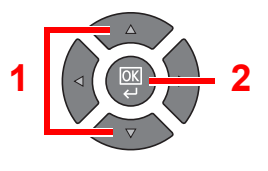

4 Premere il tasto [▲] o [▼] per selezionare [Impostaz. bypass], quindi premere il tasto [OK].

| Imp. carta/orig   | -\$- OK |   |  |
|-------------------|---------|---|--|
| 02 F.to carta per | s.      |   |  |
| 03 Imp. cassetto  | 1       | 1 |  |
| 04 Impostaz. by   | oass    |   |  |
|                   | Esci    |   |  |

9 Selezionare il formato carta.

1 Premere il tasto [▲] o [▼] per selezionare [Vassoio MF dim], quindi premere il tasto [OK].

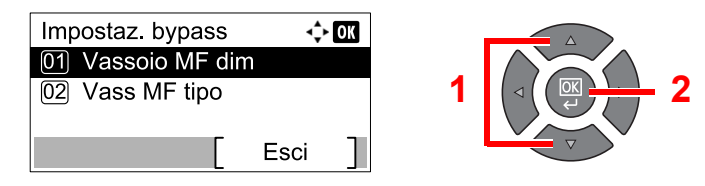

 Per selezionare il formato della carta, premere il tasto [▲] o [▼] per selezionare [Formato standard], quindi premere il tasto [OK].

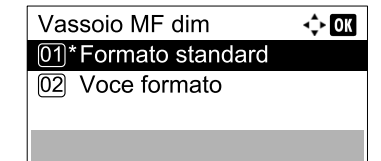

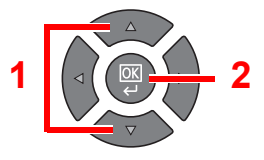

Premere il tasto [▲] o [▼] per selezionare il formato carta, quindi premere il tasto [OK].

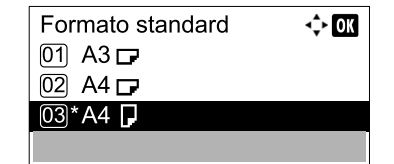

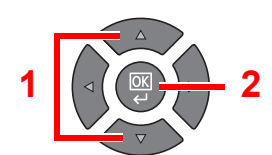

Per selezionare un formato della carta non presente tra quelli standard, premere il tasto
[▲] o [▼] per selezionare [Voce formato], quindi premere il tasto [OK].

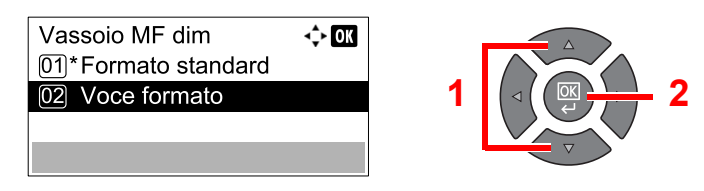

Utilizzare i tasti numerici o premere il tasto [▲] o [▼] per immettere la lunghezza della carta, quindi premere il tasto [OK].

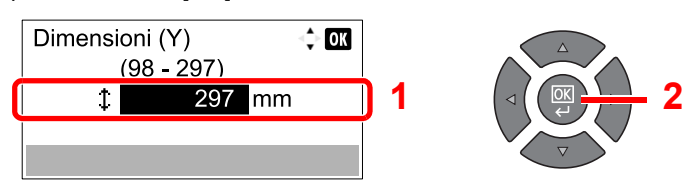

Utilizzare i tasti numerici o premere il tasto [▲] o [▼] per immettere la larghezza della carta, quindi premere il tasto [OK].

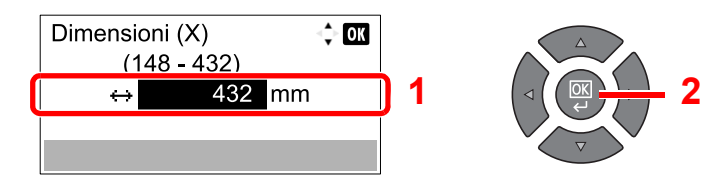

2 Premere il tasto [Indietro].

S Indietro

### **3** Selezionare il tipo di supporto di stampa.

1 Premere il tasto [▲] o [▼] per selezionare [Vass MF tipo], quindi premere il tasto [OK].

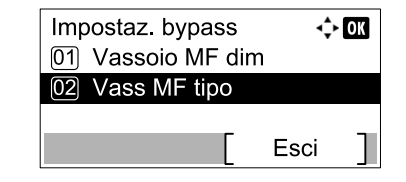

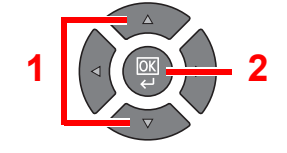

2 Premere il tasto [▲] o [▼] per selezionare il tipo di supporto di stampa, quindi premere il tasto [OK].

| Vass MF tipo | 💠 OK |
|--------------|------|
| 01*Normale   |      |
| 02 Grezza    |      |
| 03 Velina    |      |
|              |      |

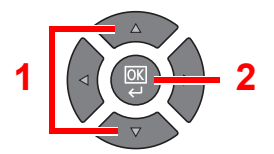

# 4 Stampa da PC

In questo capitolo vengono trattati i seguenti argomenti:

| Stampa da PC                                                             | 4-2  |
|--------------------------------------------------------------------------|------|
| Impostazioni di stampa del driver di stampa                              | 4-5  |
| Guida in linea del driver di stampa                                      | 4-6  |
| Modifica delle impostazioni predefinite del driver di stampa (Windows 7) | 4-6  |
| Annullamento di un lavoro                                                | 4-7  |
| Utilizzo della Casella di stampa                                         | 4-8  |
| Flusso delle operazioni della Casella di stampa                          | 4-9  |
| Archiviazione dei documenti in una casella di stampa                     | 4-13 |
| Stampa di documenti dalla casella di stampa                              | 4-15 |

# Stampa da PC

Attenersi alla seguente procedura per stampare documenti dalle applicazioni.

### 💽 ΝΟΤΑ

- Per stampare un documento dalle applicazioni, installare sul proprio PC il driver di stampa reperibile sul disco Product Library.
- In alcuni ambienti, le impostazioni correnti sono visualizzate nell'area inferiore del driver di stampa.

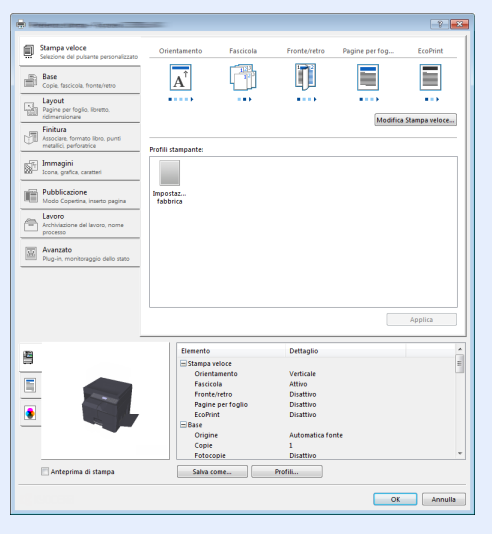

• Quando si stampa su cartoncino o su buste, caricare il supporto di stampa prima di eseguire la seguente procedura. (Vedere <u>Quando si caricano delle buste o dei cartoncini sul bypass a pagina 3-12</u>.)

### Visualizzare la schermata.

Fare clic su [File] e selezionare [Stampa] nell'applicazione.

### 2 Configurare le impostazioni.

1 Selezionare la periferica nel menu "Nome", quindi fare clic su [Proprietà].

| Tipo:                                                               | Documento e marcature |
|---------------------------------------------------------------------|-----------------------|
| Intervalo                                                           | Anteprima: Composito  |
| Tutte                                                               | K 210.02              |
| Vista corrente                                                      | Τ.                    |
| Pagina corrente                                                     |                       |
| Pagine 1 - 4                                                        |                       |
| Sottoinsieme: Tutte le pagine nell'intervalio 🔹 🔲 Inverti<br>pagine |                       |
| Gestione pagine                                                     |                       |
| Copie: 1 👻 🗸 Fascicola                                              | 297.01                |
| Ridimensionamento pagina: Riduci all'area di stampa 🔹               |                       |
| Ruota automaticamente e centra                                      |                       |
| C Scegli alimentazione secondo dimensioni pagina PDF                |                       |
| Usa formato carta personalizzato se necessario                      | *                     |
| 🗖 Stampa su file                                                    | Unità: mm Zoom: 96%   |
|                                                                     | 1/4                   |

- 2 Selezionare la scheda [Base].
- 3 Fare clic su "Formato stampa" per selezionare il formato carta da utilizzare per la stampa.

Per caricare della carta in un formato non incluso tra quelli di stampa della periferica, come i cartoncini o le buste, è dapprima necessario registrare il formato della carta.

```
<u>Registrazione del formato originale (pagina 4-3)</u>
```

Per stampare su supporti speciali quali carta spessa o lucidi, fare clic sul menu "Tipo di supporto" e selezionare il tipo di supporto.

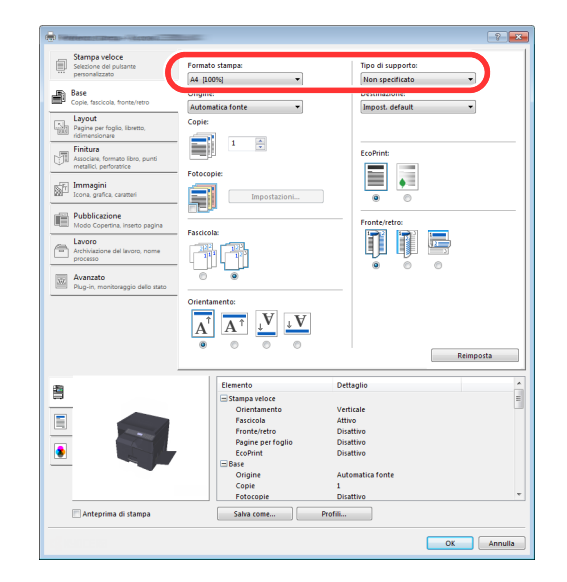

4 Fare clic su [OK] per tornare alla finestra di dialogo Stampa.

### **3** Fare clic su [OK].

Avviare la stampa

### Registrazione del formato originale

Se si carica della carta in un formato non incluso tra quelli di stampa della periferica, registrare il formato nella scheda [Base] sulla schermata delle impostazioni di stampa del driver. Il formato registrato sarà quindi selezionabile nel menu "Formato stampa".

### 💽 ΝΟΤΑ

Per eseguire la stampa sulla periferica, impostare formato e tipo di carta come indicato in <u>Selezione di formato e tipo</u> <u>di carta per i cassetti a pagina 3-13</u>.

### Visualizzare la schermata delle impostazioni di stampa.

### 2 Registrare il formato carta.

- 1 Fare clic sulla scheda [Base].
- 2 Nel menu "Formato stampa", selezionare [Personalizzato].
- 3 Fare clic su [Nuovo].
- 4 Immettere il nome della carta.
- 5 Immettere il formato carta.

- 6 Fare clic su [OK].
- 7 Nel menu "Formato stampa", selezionare il formato (nome) carta registrato nei punti da 4 a 7.
- 8 Nel menu "Origine", fare clic su [Vassoio multifunzione].
- 9 Nel menu "Tipo di supporto", selezionare il tipo di carta.

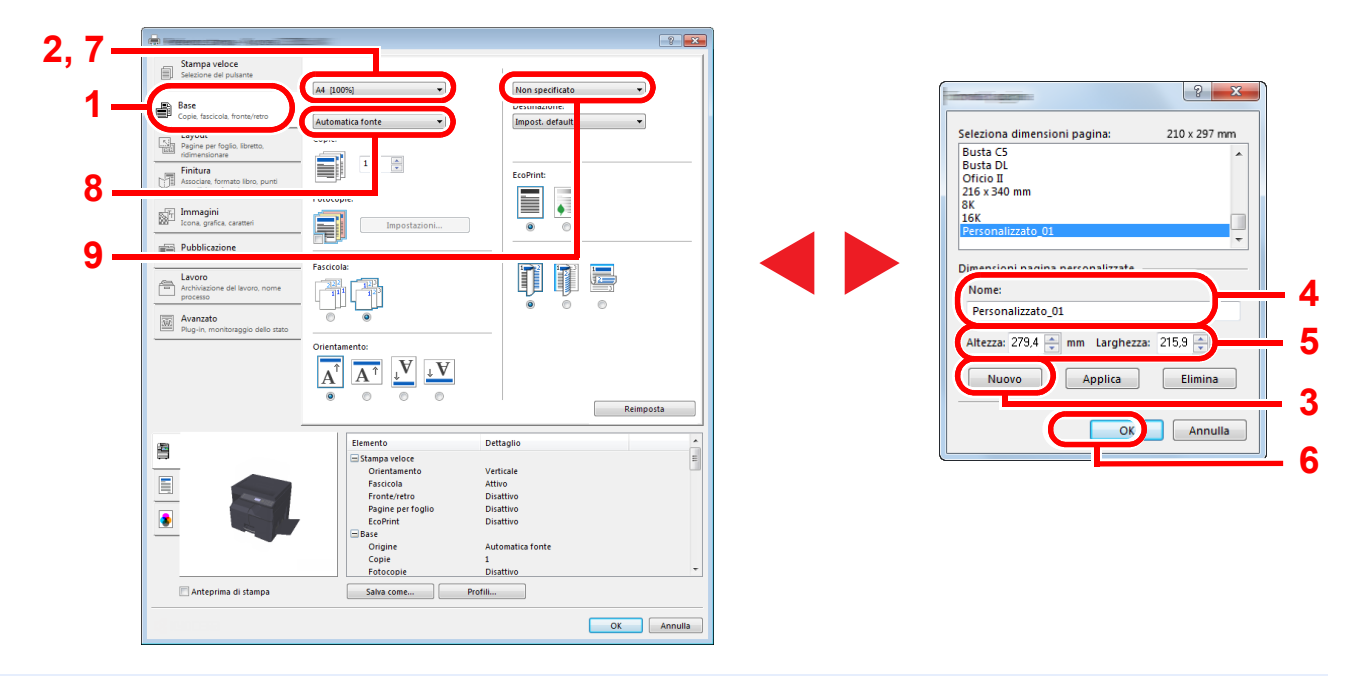

### ΝΟΤΑ

Se si carica un cartoncino o una busta, nel menu "Tipo di supporto" selezionare [Cartoncino] o [Busta].

# Impostazioni di stampa del driver di stampa

La schermata Preferenze stampa permette di configurare una serie di parametri riguardanti la stampa. Per ulteriori informazioni, vedere **Printer Driver User Guide** sul disco Product Library.

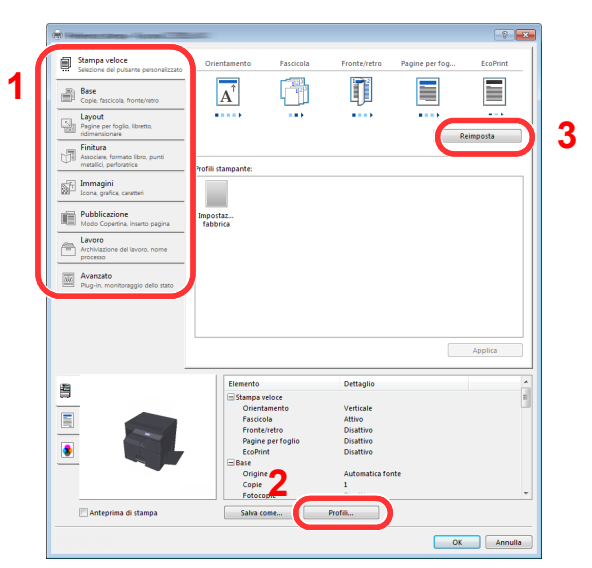

| Ν. | Descrizione                                                                                                    |  |  |  |
|----|----------------------------------------------------------------------------------------------------|--|--|--|
| 1  | Scheda [Stampa veloce]                                                                                                    |  |  |  |
|    | Visualizza una serie di icone che si possono utilizzare per configurare facilmente le funzioni maggiormente utilizzate. Tutte le volte che si fa clic su un'icona, l'icona cambia aspetto, visualizzando un'immagine che rappresenta i risultati di stampa, e applica le impostazioni.                                                                                                    |  |  |  |
|    | Sampa veloce:   Ontertamento   Fastocola   Fronte/terta   Pagne per fog   Ecolymit     Image: Sampa veloce:   Calutaria personatzato   Image: Sampa veloce:   Image: Sampa veloce: |  |  |  |
|    | Scheda [Base]                                                                                                    |  |  |  |
|    | Questa scheda raggruppa le funzioni di base più utilizzate. Su questa scheda è possibile configurare il formato carta, la destinazione e la stampa in fronte-retro.                                                                                                    |  |  |  |
|    | Scheda [Layout]                                                                                                    |  |  |  |
|    | Questa scheda permette di configurare le impostazioni per i vari layout di stampa quali la stampa a libretto, il modo combina, la stampa poster e l'adattamento.                                                                                                    |  |  |  |
|    | Scheda [Finitura]                                                                                                    |  |  |  |
|    | Questa scheda consente di sfalsare le stampe.                                                                                                    |  |  |  |
|    | Scheda [Immagini]                                                                                                    |  |  |  |
|    | Questa scheda permette di configurare le impostazioni relative alla qualità dei risultati di stampa.                                                                                                    |  |  |  |
|    | Scheda [Pubblicazione]                                                                                                    |  |  |  |
|    | Questa scheda permette di creare una copertina da inserire nel lavoro di stampa o tra i fogli di un lucido.                                                                                                    |  |  |  |
|    | Scheda [Lavoro]                                                                                                    |  |  |  |
|    | Questa scheda permette di configurare le impostazioni per salvare i dati di stampa in una Casella di stampa. Poiché i documenti salvati possono essere stampati direttamente dal sistema, questa funzione si rivela utile per la stampa di documenti che non devono essere visti da altri.                                                                                                    |  |  |  |
|    | Scheda [Avanzato]                                                                                                    |  |  |  |
|    | Questa scheda permette di configurare le impostazioni per aggiungere delle filigrane ai dati di stampa.                                                                                                    |  |  |  |
| 2  | [Profili]                                                                                                    |  |  |  |
|    | È possibile salvare le impostazioni del driver di stampa come profili. All'occorrenza si possono richiamare i profili salvati; si tratta dunque di una procedura utile per salvare le impostazioni di utilizzo frequente.                                                                                                    |  |  |  |
| 3  | [Reimposta]                                                                                                    |  |  |  |
|    | Fare clic su questo pulsante per ripristinare i valori predefiniti dei vari parametri.                                                                                                    |  |  |  |

## Guida in linea del driver di stampa

Il driver di stampa include una guida in linea. Per approfondire le procedure riguardanti i parametri di stampa, accedere alla schermata di impostazione stampa del driver di stampa e visualizzare la guida in linea come segue.

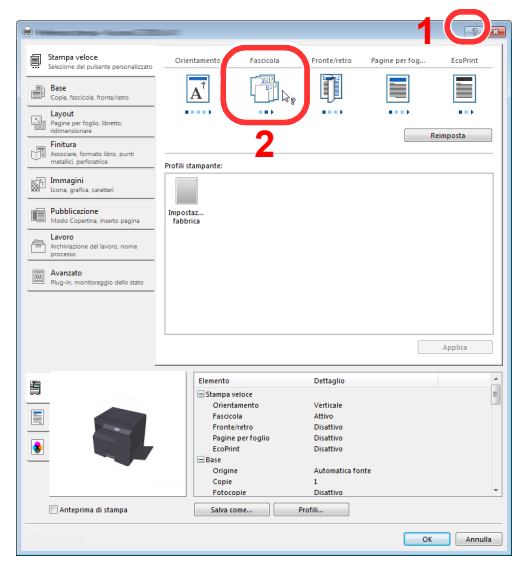

- Fare clic su [?] visualizzato nell'angolo in alto a destra della schermata, quindi selezionare l'argomento che si desidera consultare.
- Fare clic sull'argomento che si desidera consultare, quindi premere il tasto [F1] sulla tastiera.

# Modifica delle impostazioni predefinite del driver di stampa (Windows 7)

Si possono modificare le impostazioni predefinite del driver di stampa. La programmazione delle impostazioni più utilizzate permette di evitare dei passaggi quando si esegue la stampa. Per le impostazioni, vedere **Printer Driver User Guide**.

- 1 In Windows, fare clic su [Avvio] e selezionare [Dispositivi e stampanti].
- 2 Fare clic con il tasto destro del mouse sull'icona del driver di stampa della periferica, quindi selezionare il menu [Proprietà stampante] del driver di stampa.
- 3 Fare clic su [Preferenze] sulla scheda [Generale].
- 4 Definire le impostazioni predefinite e fare clic su [OK].

### Annullamento di un lavoro

Se un lavoro di stampa rimane nel computer, è possibile annullarlo attenendosi alla seguente procedura.

- 1 Fare doppio clic sull'icona stampante ( 🔜 ), visualizzata sulla barra delle applicazioni in basso a destra sul desktop di Windows, per visualizzare la finestra di dialogo della stampante.
- 2 Fare clic sul file per il quale si desidera annullare la stampa, quindi selezionare [Annulla] dal menu "Documento".

# Utilizzo della Casella di stampa

Casella di stampa è una funzione che consente di salvare temporaneamente un documento da stampare nella casella su un computer e di eseguire la stampa direttamente sulla periferica. Il lavoro non viene stampato fino a quando l'utente non avvia la stampa sulla periferica, per evitare che le stampe vengano prelevate da persone diverse dal legittimo proprietario. L'assegnazione di un codice PIN alla casella di stampa consente di potenziare ulteriormente la sicurezza. Se si configurano le impostazioni in [Casella di stampa] della scheda [Lavoro] del driver di stampa e poi si esegue la stampa, i dati saranno salvati nella casella sul computer e la stampa potrà essere eseguita sulla periferica. È possibile impostare la casella di stampa in Client Tool. Vedere Impostazioni predefinite sul computer (Client Tool) a pagina 7-24.

# Flusso delle operazioni della Casella di stampa

Quando si collega la periferica al PC tramite USB: <u>pagina 4-9</u> Quando si collega la periferica al PC in rete: <u>pagina 4-10</u>

#### Flusso delle operazioni della Casella di stampa quando la periferica e il PC sono collegati tramite USB

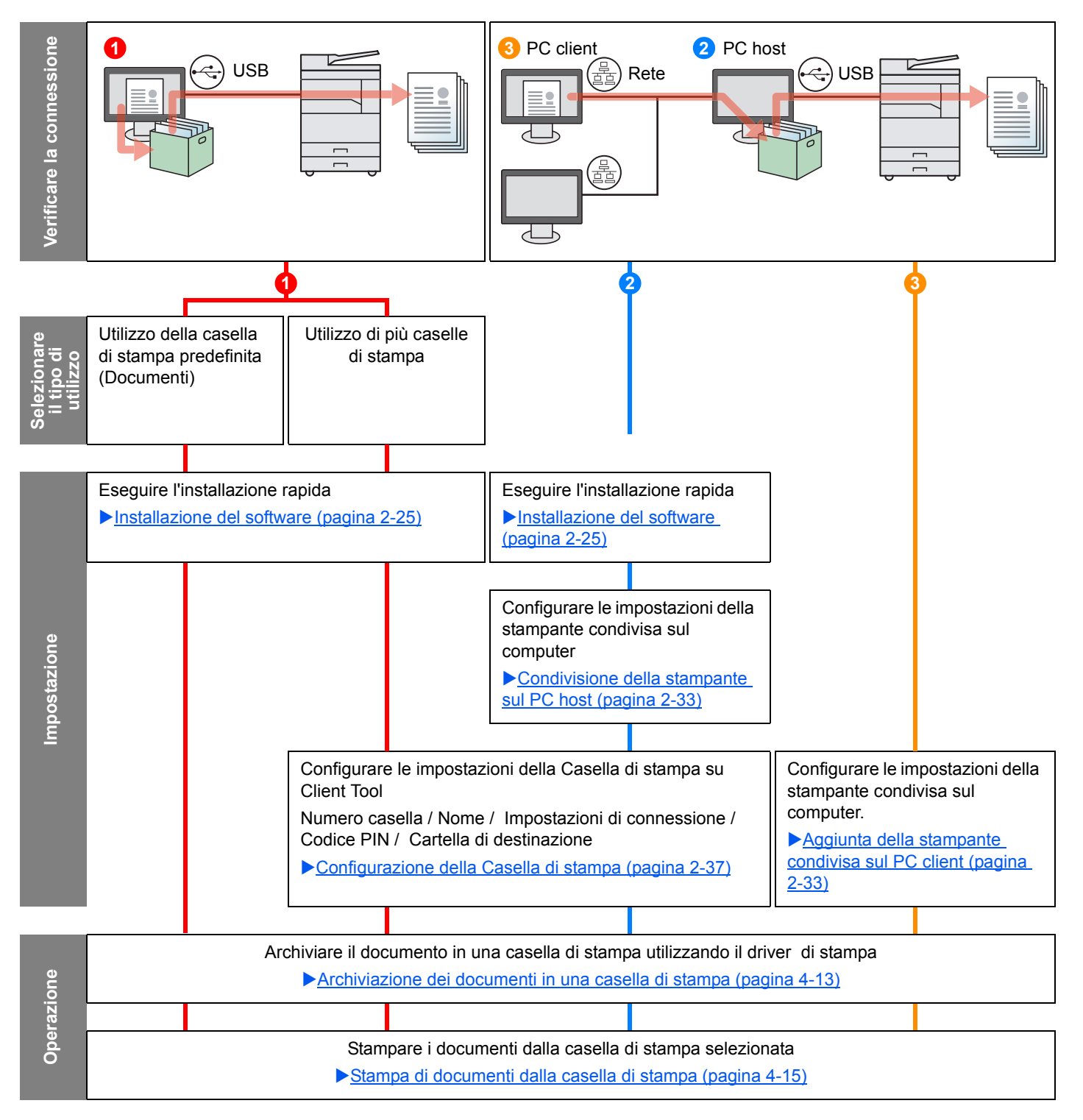

#### Flusso delle operazioni della Casella di stampa quando la periferica e il PC sono collegati in rete

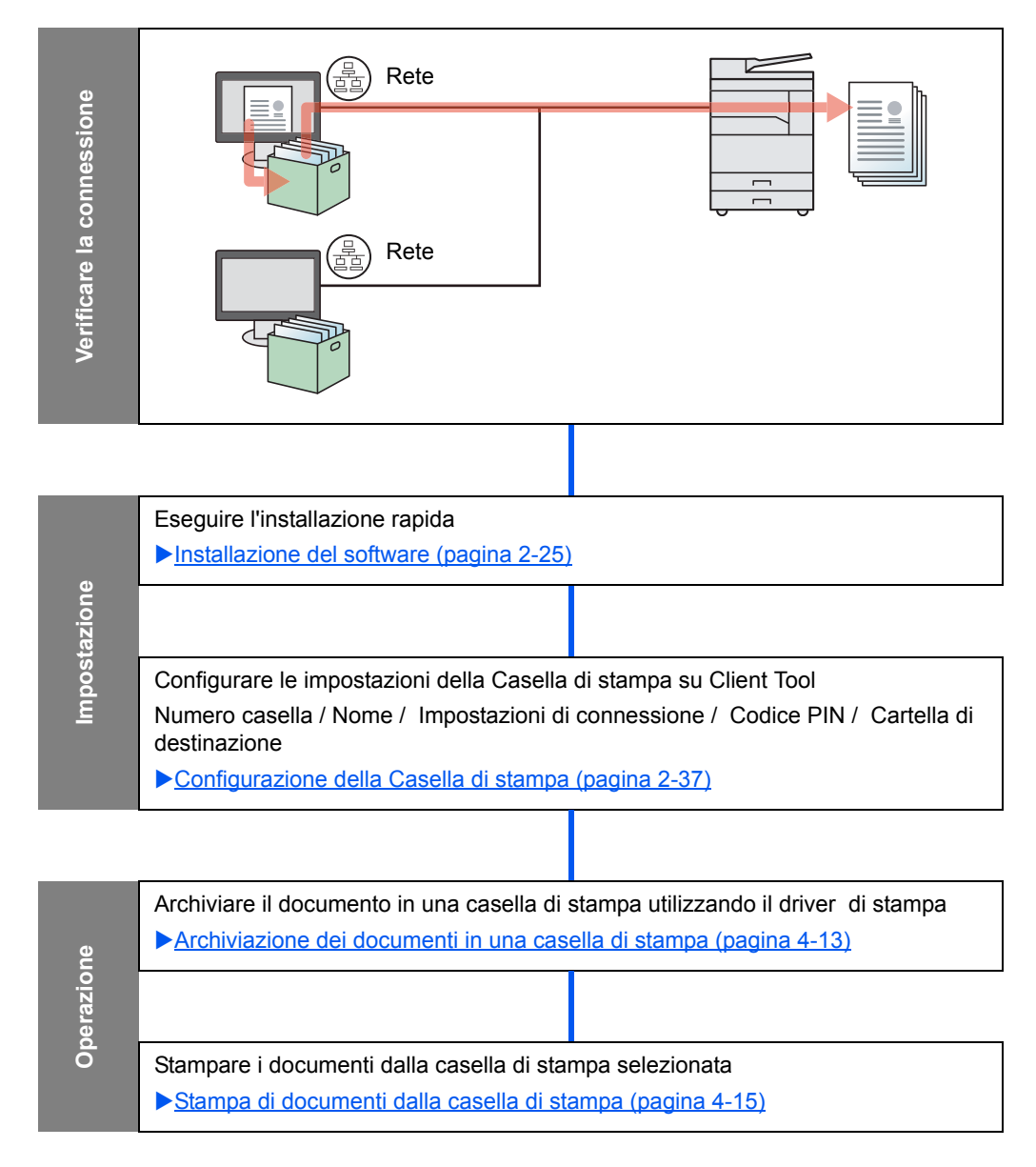

### Utilizzo della casella di stampa predefinita

Salvare i dati di stampa nella casella di stampa predefinita. Casella 01 è l'impostazione predefinita. Quando si seleziona Casella 01 da GX Driver e si stampa, la stampa può essere eseguita solo selezionando Casella 01 sul pannello comandi.

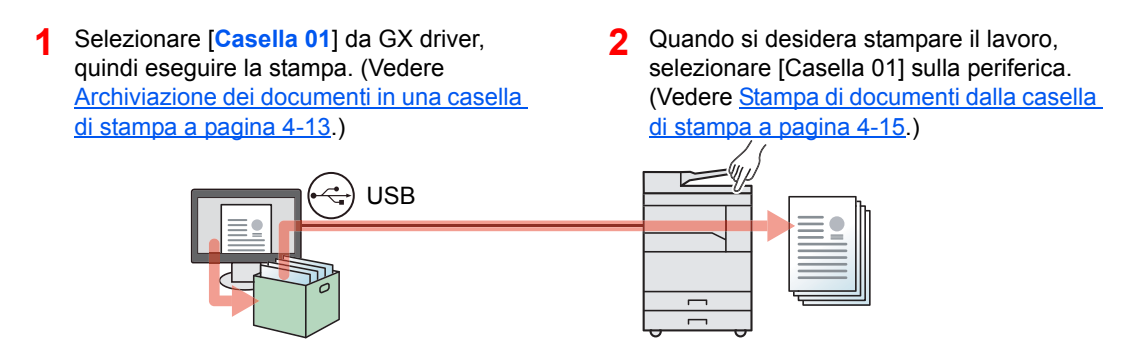

### Utilizzo di più caselle

Si possono impostare fino a 30 caselle di stampa (Casella da 01 a 10) utilizzando Client Tool.

### Quando si collega la periferica al PC tramite USB

Quando si collega il computer (PC host) collegato al sistema tramite USB al computer in rete (PC client) e si utilizza la periferica come stampante condivisa, ogni PC client può utilizzare una casella di stampa diversa.

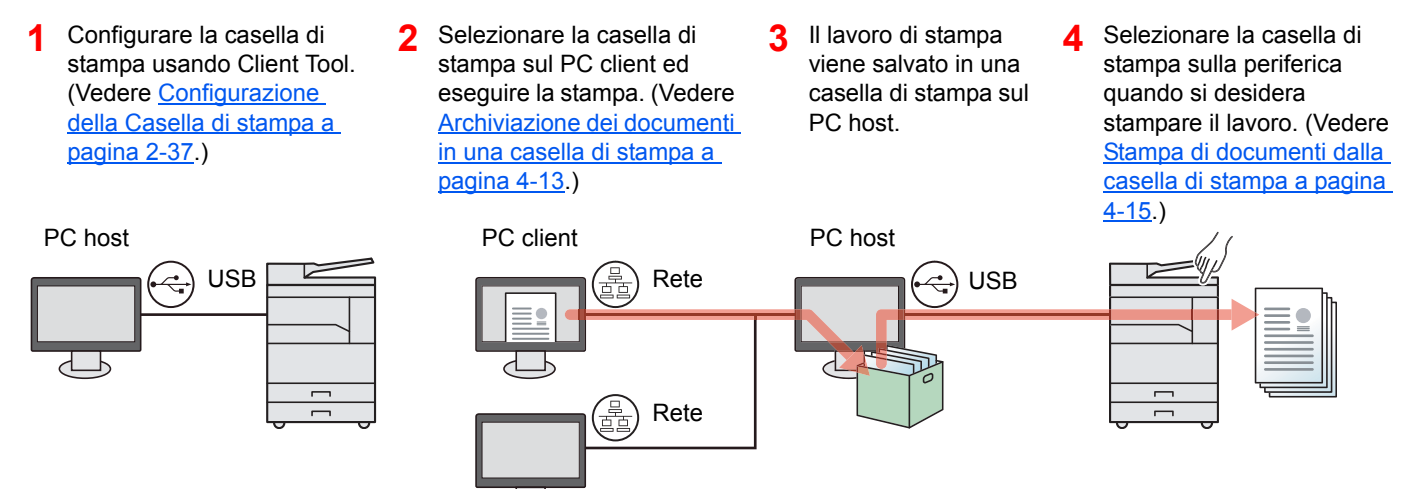

### 阈 ΝΟΤΑ

Per utilizzare il sistema come stampante condivisa occorre impostare i parametri necessari. Vedere <u>Impostazione</u> della stampante condivisa e del fax a pagina 2-33.

### Quando si collega la periferica al PC in rete \*1

Se la periferica è collegata al PC in rete, si possono utilizzare più caselle di stampa sul PC collegato alla rete.

- Configurare la casella di stampa sul PC in rete utilizzando Client Tool. (Vedere <u>Configurazione della</u> <u>Casella di stampa a pagina 2-37</u>.)
- 2 Selezionare la casella di stampa sul PC ed eseguire la stampa. (Vedere <u>Archiviazione dei documenti in una</u> <u>casella di stampa a pagina 4-13</u>.)

Il lavoro di stampa viene archiviato in una casella di stampa.

3 Selezionare la casella di stampa sulla periferica quando si desidera stampare il lavoro. (Vedere <u>Stampa di documenti dalla casella di stampa a pagina 4-15</u>.)

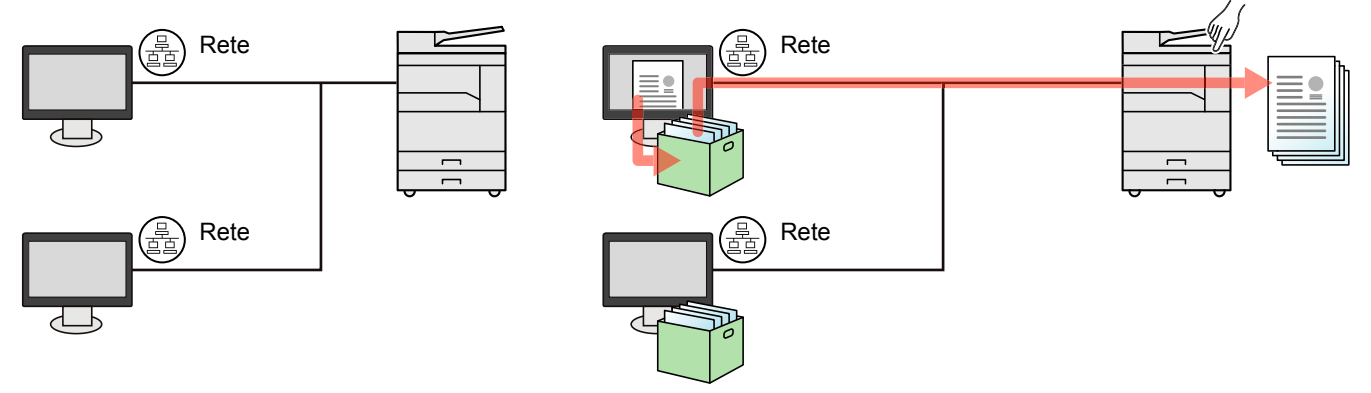

\*1 È richiesto il Kit d'interfaccia di rete opzionale.

### 🚫 ΝΟΤΑ

L'amministratore del sistema deve impostare il numero della casella di stampa in modo che non si sovrapponga sulla rete.

### Archiviazione dei documenti in una casella di stampa

Per archiviare un documento nella casella di stampa creata sul PC, attenersi alla seguente procedura. Le caselle di stampa sono numerate da [Casella 01] a [Casella 30]. Per utilizzare altre caselle o modificare il nome della casella predefinita, configurare le impostazioni in Client Tool. Vedere <u>Impostazioni predefinite sul computer (Client Tool) a</u> pagina 7-24.

È inoltre possibile impostare un codice PIN per la casella di stampa. Dato che questo codice deve essere digitato per stampare sulla periferica, la sicurezza risulta potenziata.

### Avviare Client Tool sul PC host.

Fare clic sul pulsante [Start] in Windows e selezionare [Tutti i programmi], [Client Tool] e [Client Tool] per avviare Client Tool.

### ΝΟΤΑ

In Windows 8, selezionare [Cerca] in Accessi, [App] e [Client Tool].

### 7 Visualizzare la schermata sul computer.

- 1 Fare clic su [File] e selezionare [Stampa] nell'applicazione.
- 2 Selezionare la periferica nel menu "Nome", quindi fare clic su [Proprietà].
- 3 Selezionare la scheda [Lavoro].

| Sta             | ampa veloce<br>lezione del pulsante personalizzato                  | Orientamento           | Fascicola                                      | Fronte/retro | Pagine per fog | EcoPrint |
|-----------------|---------------------------------------------------------------------|------------------------|------------------------------------------------|--------------|----------------|----------|
| B               | ase<br>opie, fascicola, fronte/retro                                | $\mathbf{A}^{\hat{T}}$ | 12 <sup>3</sup><br>1 <sup>2</sup> <sup>3</sup> |              |                |          |
| La<br>Pa<br>ric | <b>ayout</b><br>agine per foglio, libretto,<br>dimensionare         |                        |                                                | ••••         | Re             | imposta  |
| Fi<br>As<br>m   | initura<br>ssociare, formato libro, punti<br>etallici, perforatrice | Profili stampante:     |                                                |              |                |          |
| In In           | <b>nmagini</b><br>ona, grafica, caratteri                           |                        |                                                |              |                |          |
| P               | ubblicazione                                                        | Impostaz<br>fabbrica   |                                                |              |                |          |
| r⊟ Ar           | avoro<br>rchiviazione del lavoro, nome                              |                        |                                                |              |                |          |

### **3** Configurare le impostazioni.

1 Selezionare [Casella di stampa] quindi selezionare la casella di stampa in cui si desidera archiviare il lavoro, scegliendo da [Casella 01] a [Casella 30].

| Contractor of strength Statement (SAS)                   |                           | 8 ×                                         |
|----------------------------------------------------------|---------------------------|---------------------------------------------|
| Base<br>Copie, fascicola, fronte/retro                   | Archiviazione del lavoro: | Nome lavoro:                                |
| Layout<br>Pagine per foglio, libretto,<br>ridimensionare | Casella 01                | Non utilizzare il nome<br>dell'applicazione |
| Finitura<br>Separazione                                  |                           |                                             |
| Immagini<br>Icona, grafica, caratteri                    |                           | Utilizza il nome del la 💌                   |

2 Impostare il nome per il lavoro di stampa.

### ΝΟΤΑ

Se sono impostate le opzioni [**Personalizzato**] e [**Sostituisci file esistente**] e si digita un nome già utilizzato per archiviare un altro lavoro, quest'ultimo verrà sovrascritto dal nuovo lavoro.

### **4** Avviare la stampa

Selezionare [OK] per tornare alla schermata "Stampa" e fare clic su [OK] per avviare l'archiviazione.

# Stampa di documenti dalla casella di stampa

Stampa di un documento archiviato in una casella di stampa.

### 阈 ΝΟΤΑ

- Tutti i documenti archiviati nella casella di stampa selezionata saranno stampati.
- Client Tool deve essere in esecuzione sul computer dal quale si esegue la stampa da casella di stampa.
- Al termine della stampa, i documenti archiviati nella casella di stampa vengono cancellati.

### Avviare Client Tool sul PC host.

Fare clic sul pulsante [Start] in Windows e selezionare [Tutti i programmi], [Client Tool] e [Client Tool] per avviare Client Tool.

### 🚫 ΝΟΤΑ

In Windows 8, selezionare [Cerca] in Accessi, [App] e [Client Tool].

2

1

### Premere il tasto [Casella di stampa] sulla periferica.

casella di stampa

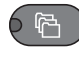

### 3

### Selezionare la casella di stampa.

Premere il tasto [▲] o [▼] per selezionare la casella di stampa.

| Casel. di stampa | 💠 OK |
|------------------|------|
| 01 Casella 01    |      |
| 02 Casella 02    |      |
| 03 Casella 03    |      |
|                  |      |

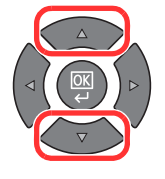

### ο ΝΟΤΑ

Appare il nome impostato utilizzando Client Tool. Quando si utilizza la Casella 01, il nome predefinito (Casella 01) viene impostato da Client Tool. Quando si utilizza una casella compresa tra 02 e 30, occorre impostare un nome utilizzando Client Tool. Se si imposta una casella senza attribuirle alcun nome, sul display appare [------]. Se si archivia un documento nella casella cui non è stato attribuito alcun nome, il documento non potrà essere stampato.

Per i dettagli sull'impostazione del nome della casella, vedere <u>Impostazioni predefinite sul</u> <u>computer (Client Tool) a pagina 7-24</u>.

4

### Premere il tasto [Avvio].

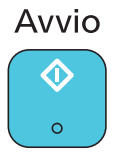

La stampa viene avviata.

Se è stato assegnato un codice PIN alla casella con Client Tool, digitarlo usando i tasti numerici e premere il tasto [OK].

|   | Codice PIN OK |     |
|---|---------------|-----|
| ( |               | ] 1 |
|   |               |     |

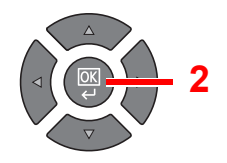
# 5 Funzionamento

In questo capitolo vengono trattati i seguenti argomenti:

| Caricamento degli originali                                                     | 5-2  |
|---------------------------------------------------------------------------------|------|
| Posizionamento degli originali sulla lastra di esposizione                      | 5-2  |
| Caricamento degli originali nell'alimentatore di originali (opzionale)          | 5-3  |
| Verifica del numero di serie della periferica                                   | 5-5  |
| Соріа                                                                           | 5-6  |
| Funzioni di base                                                                | 5-6  |
| Interruzione copia                                                              | 5-8  |
| ID Card Copy                                                                    | 5-9  |
| Utilizzo delle varie funzioni                                                   | 5-11 |
| Programma                                                                       | 5-26 |
| Impostazioni del tasto di selezione                                             | 5-30 |
| Annullamento di un lavoro                                                       | 5-31 |
| Scansione                                                                       | 5-32 |
| Flusso delle operazioni di scansione                                            | 5-32 |
| Scansione dell'immagine alla destinazione specificata                           | 5-38 |
| Scansione dell'immagine tramite selezione della destinazione (Scansione rapida) | 5-41 |
| Scansione TWAIN                                                                 | 5-43 |
| Annullamento di un lavoro                                                       | 5-44 |
| Come utilizzare la funzione FAX                                                 | 5-45 |

# Caricamento degli originali

# Posizionamento degli originali sulla lastra di esposizione

Oltre a normali fogli, sulla lastra è possibile posizionare anche libri o riviste.

Il lato da acquisire deve essere posizionato a faccia in giù.

Allineare l'originale in piano contro le piastre di indicazione formato, prendendo come riferimento l'angolo posteriore sinistro.

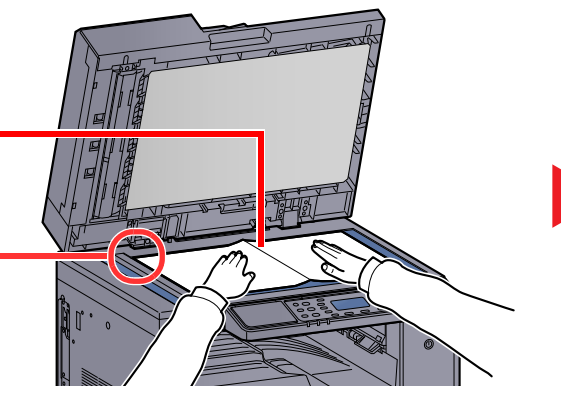

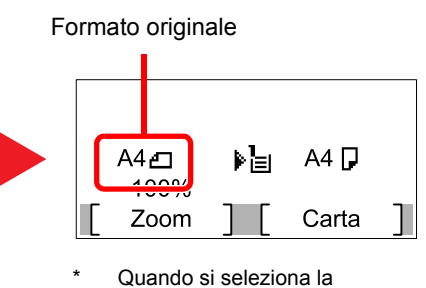

funzione di copiatura

### 💽 ΝΟΤΑ

- Per i dettagli sul formato degli originali, vedere Formato originale a pagina 5-21.
- Per i dettagli sull'orientamento degli originali, vedere Orient. originale (Orientamento originale) a pagina 5-21.

# 

Per motivi di sicurezza, non lasciare aperto l'alimentatore di originali o il copri-originale opzionale.

#### **IMPORTANTE**

- Richiudere il copri-originale o l'alimentatore di originali opzionale delicatamente, senza forzarlo. Una pressione eccessiva può causare la rottura della lastra di esposizione.
- Quando si posizionano dei libri o delle riviste, aprire l'alimentatore di originali o il copri-originale opzionale.

# Caricamento degli originali nell'alimentatore di originali (opzionale)

L'alimentatore di originali opzionale acquisisce automaticamente i singoli fogli di documenti multi-pagina. Vengono acquisite entrambe le facciate di originali stampati in fronte-retro.

#### Documenti accettati dall'alimentatore di originali

L'alimentatore di originali supporta i seguenti tipi di documenti.

| Dettagli            | Alimentatore di originali                                                                                                    |
|---------------------|----------------------------------------------------------------------------------------------------|
| Grammatura<br>carta | 1-faccia: 45 – 120 g/m²<br>2-facce: 50 – 120 g/m²                                                                                                    |
| Formati             | Massimo: Ledger/A3<br>Minimo: Statement-R/A5-R                                                                                                    |
| N. di fogli         | Carta normale (50 – 80 g/m²), carta colorata, carta riciclata, carta di alta qualità: 50 fogli<br>(Originali di formati diversi: 30 fogli)<br>Carta spessa (120 g/m²): 33 fogli<br>Carta da disegno: 1 foglio |

#### Documenti non accettati dall'alimentatore di originali

Non utilizzare l'alimentatore di originali per i seguenti tipi di documenti. In caso contrario, gli originali possono incepparsi o l'alimentatore di originali può sporcarsi.

- Originali con fermagli o punti (rimuovere i fermagli o i punti ed eliminare arricciature e pieghe prima del caricamento, in caso contrario potrebbero verificarsi degli inceppamenti).
- · Originali con nastro adesivo o colla
- Originali con sezioni tagliate
- Originale curvato
- Originali con pieghe (eliminare le pieghe prima del caricamento; in caso contrario potrebbero verificarsi degli inceppamenti).
- Carta autocopiante
- Carta sgualcita

#### Modalità di caricamento degli originali

#### **IMPORTANTE**

- Prima di caricare gli originali, verificare che sul vassoio di uscita non siano rimasti degli originali. I fogli presenti sul vassoio di uscita possono causare l'inceppamento dei nuovi originali.
- Non esercitare pressione sul coperchio superiore dell'alimentatore di originali, ad esempio per allineare i fogli. Questa azione può causare errori nell'alimentatore di originali.

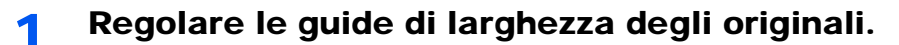

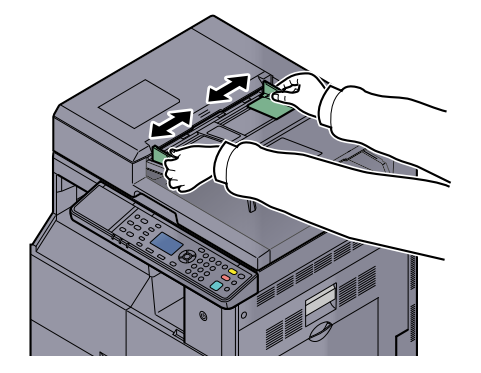

Posizionare gli originali.

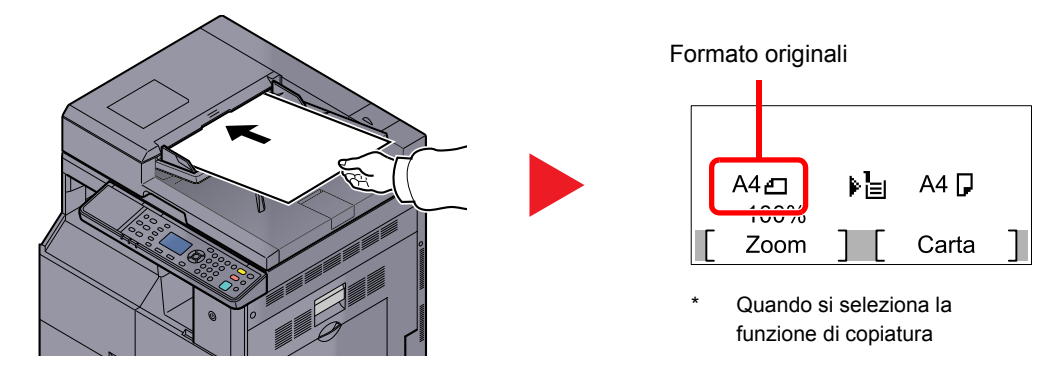

Posizionare la facciata da acquisire (o il fronte di originali stampati in fronte-retro) rivolta verso l'alto. Inserire a fondo il bordo superiore dell'originale nell'alimentatore.

#### 💽 ΝΟΤΑ

- Per i dettagli sul formato degli originali, vedere Formato originale a pagina 5-21.
- Per i dettagli sull'orientamento degli originali, vedere <u>Orient. originale (Orientamento</u> <u>originale) a pagina 5-21</u>.

#### **IMPORTANTE**

 Verificare che le guide di larghezza siano perfettamente allineate agli originali. Se vi è dello spazio, regolare nuovamente le guide di larghezza degli originali. Lo spazio tra le guide e l'originale può causare inceppamenti.

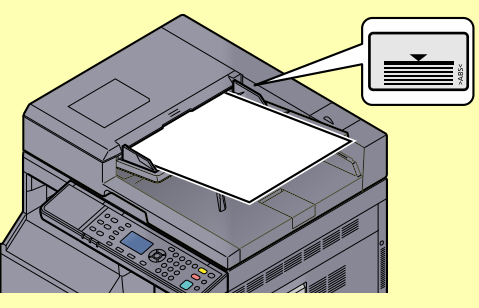

- Verificare che gli originali caricati non superino il limite indicato. In caso contrario, gli originali potrebbero incepparsi.
- Posizionare gli originali perforati o con linee di tratteggio in modo che i fori o le linee di tratteggio vengono acquisiti per ultimi (non per primi).

# Verifica del numero di serie della periferica

Il numero di serie della periferica è riportato nella posizione indicata in figura.

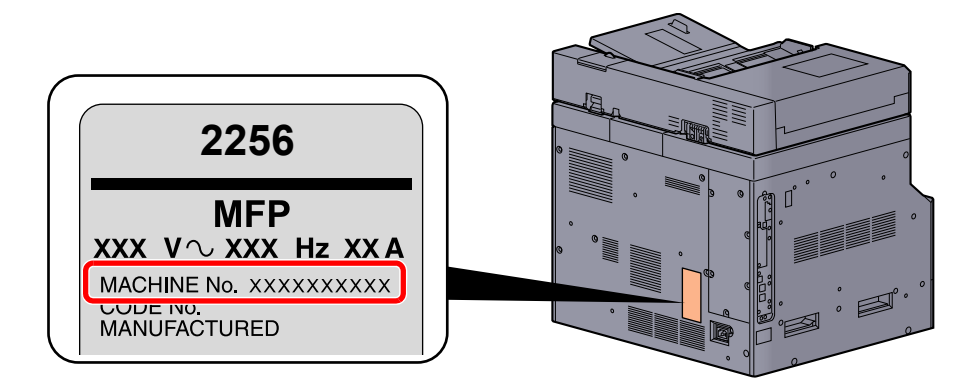

#### ΝΟΤΑ

Il numero di serie della periferica viene richiesto quando si contatta il centro di assistenza. Annotare il numero di serie prima di contattare il centro di assistenza.

# Copia

# Funzioni di base

Eseguire i seguenti punti per la copiatura di base.

Premere il tasto [Copia]. 1

> Copia 餇

2

#### Posizionare gli originali.

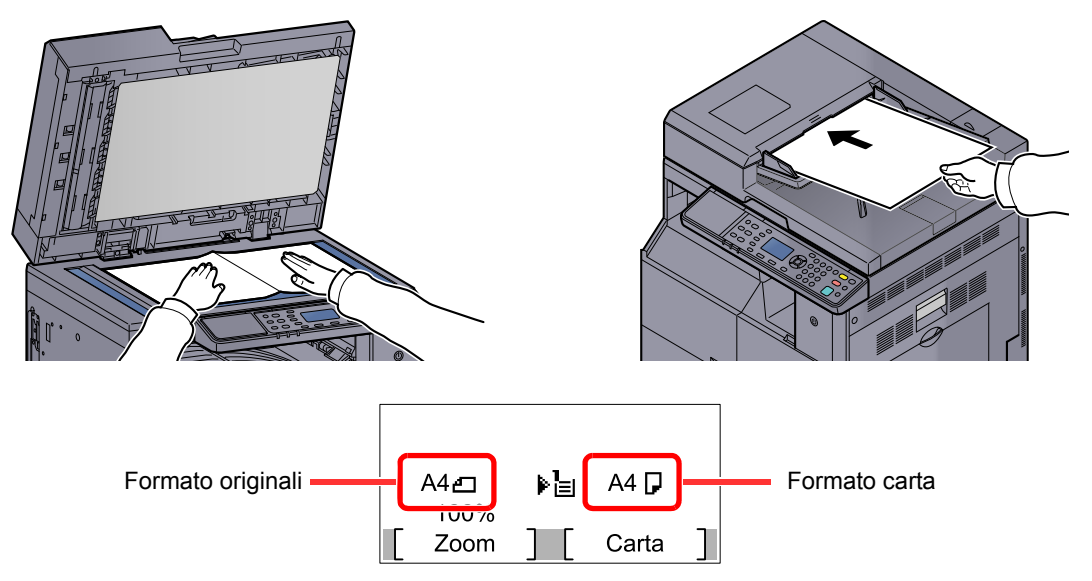

Controllare il formato dell'originale e quello della carta.

### ΝΟΤΑ

- Per le istruzioni sul posizionamento degli originali, vedere Caricamento degli originali a pagina 5-2.
- Per selezionare l'alimentazione carta, vedere Selezione carta a pagina 5-18.

#### Selezionare le funzioni. 3

| Status/<br>Merci stammer<br>Containe<br>Programma Scanner<br>Casella<br>di stampa<br>FAX | Densità   Menu funzioni     Immagine originale |  |
|------------------------------------------------------------------------------------------|------------------------------------------------|--|
| Elaborazione Memoria Att                                                                 |                                                |  |

Scegliere la funzione di copiatura da utilizzare.

Utilizzo delle varie funzioni (pagina 5-11) 

Utilizzare i tasti numerici per specificare il numero di copie.

È possibile specificare fino a 999 copie.

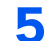

4

#### Premere il tasto [Avvio].

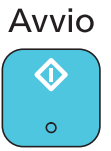

Viene avviata la copiatura.

# Interruzione copia

Questa funzione permette di sospendere temporaneamente i lavori in svolgimento per eseguire immediatamente delle copie.

Completato il lavoro di interruzione copia, il sistema riprende automaticamente l'esecuzione dei lavori sospesi.

#### 阈 ΝΟΤΑ

Se non viene eseguita alcuna azione per 60 secondi, il lavoro di interruzione copia viene automaticamente annullato e il sistema riprende la stampa dei lavori sospesi. È possibile modificare il lasso di tempo per l'annullamento dei lavori di interruzione copia. Modificare l'intervallo di tempo come necessario.

Annulla inter. (pagina 7-19)

#### Premere il tasto [Interruzione].

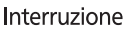

rruzione

Il lavoro di stampa in esecuzione viene temporaneamente sospeso.

# **2** Posizionare sulla periferica gli originali da acquisire per il lavoro di interruzione copia.

#### 💽 ΝΟΤΑ

Per le istruzioni sul posizionamento degli originali, vedere <u>Caricamento degli originali a</u> pagina 5-2.

#### 3 Selezionare le funzioni.

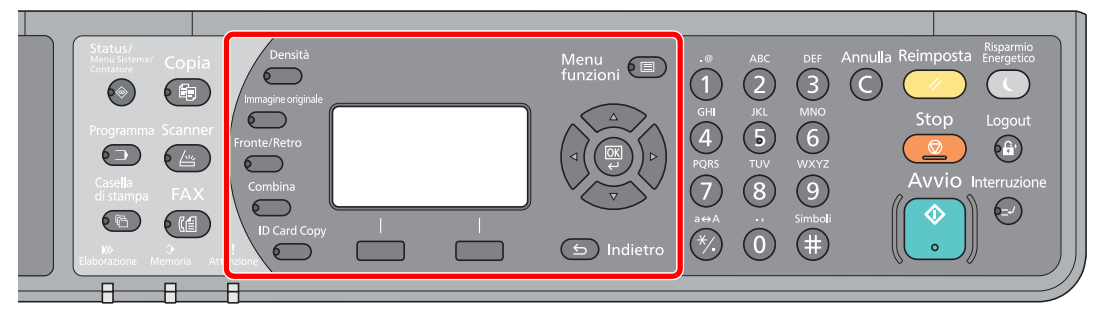

Scegliere la funzione di copiatura da utilizzare.

Utilizzo delle varie funzioni (pagina 5-11)

#### **4** Premere il tasto [Avvio].

Avvio

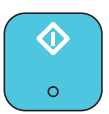

Viene avviato il lavoro di copia con interruzione.

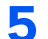

#### Al termine del lavoro, premere il tasto [Interruzione].

La macchina riprende l'esecuzione dei lavori di stampa sospesi.

# **ID Card Copy**

Utilizzare questa funzione per copiare il fronte e il retro di una patente o altra scheda ID su un unico foglio.

#### 1 Configurare le impostazioni.

- 1 Premere il tasto [ID Card Copy]. ID Card Copy
- 2 Premere il tasto [▲] o [▼] per selezionare [On], quindi premere il tasto [OK].

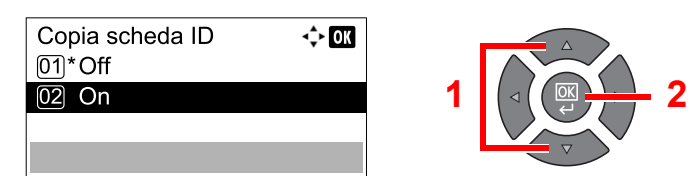

#### **2** Posizionare gli originali.

Allineare l'originale con i contrassegni ID Card sulle targhette indicatrici del formato.

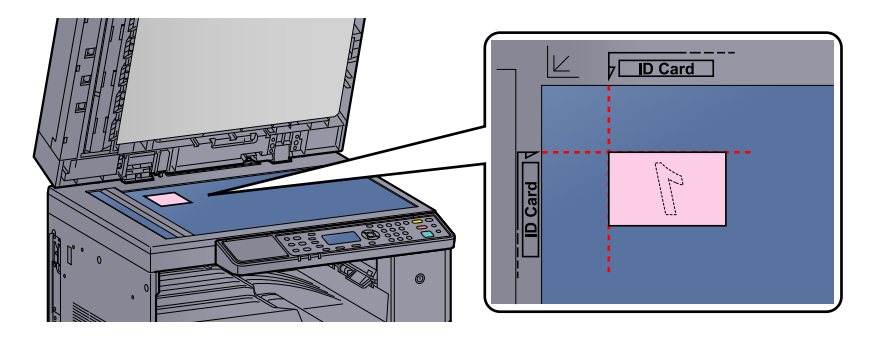

#### ΝΟΤΑ

Per le istruzioni sul posizionamento degli originali, vedere <u>Caricamento degli originali a</u> pagina 5-2.

#### **3** Selezionare le funzioni.

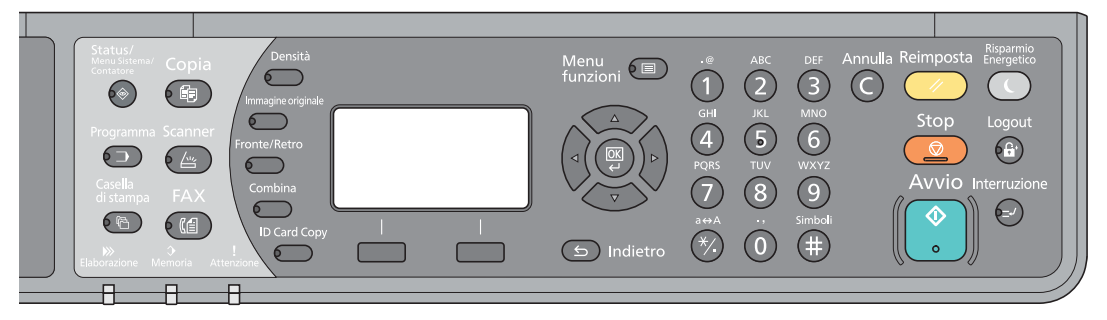

Scegliere la funzione di copiatura da utilizzare.

Q <u>Utilizzo delle varie funzioni (pagina 5-11)</u>

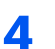

Utilizzare i tasti numerici per specificare il numero di copie.

Vedere Funzioni di base a pagina 5-6.

5

#### Premere il tasto [Avvio].

Avvio

Un lato della scheda viene acquisito.

#### 6 Capovolgere l'originale.

Allineare l'originale con i contrassegni ID Card sulle targhette indicatrici del formato.

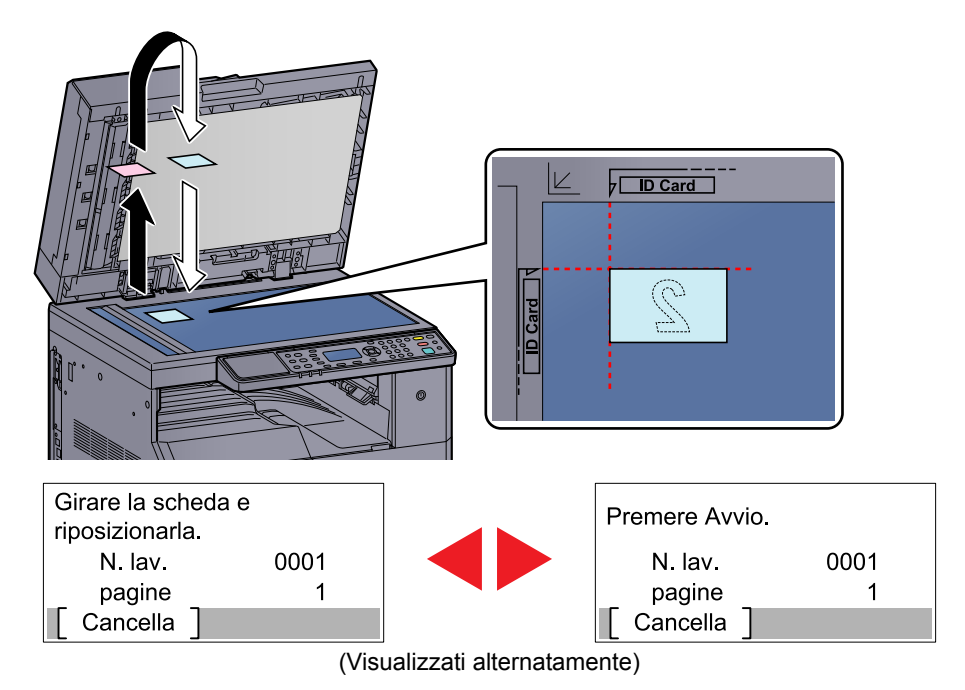

#### **7** Premere il tasto [Avvio].

Avvio

Il fronte e il retro della scheda vengono copiati su un unico foglio.

# Utilizzo delle varie funzioni

Per configurare le impostazioni delle funzioni, premere il tasto della funzione che si desidera configurare. È anche possibile premere il tasto [Menu funzioni] per selezionare altre funzioni visualizzate sul display.

Procedura operativa (pagina 3-3)

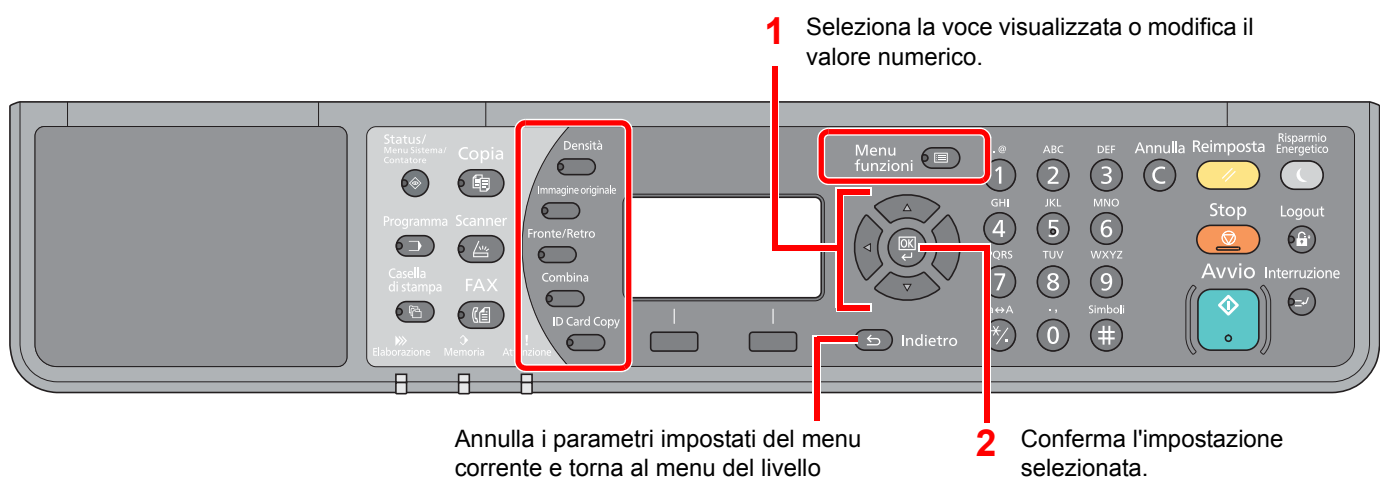

corrente e torna al menu del livello precedente.

#### Per i dettagli sulle singole funzioni, vedere la tabella sottostante.

| Pulsante           | Funzione           | Descrizione                                                                                                    | Pagina di riferimento |
|--------------------|--------------------|----------------------------------------------------------------------------------------------------|-----------------------|
| Densità            | Densità            | Regolare la densità.                                                                                             | pagina 5-13           |
|                    |                    |                                                                                                    |                       |
| Immagine originale | Immagine originale | Selezionare il tipo di immagine originale.                                                                       | <u>pagina 5-13</u>    |
|                    |                    |                                                                                                    |                       |
| Fronte/<br>Retro   | Fronte/Retro *1    | Copiare originali solo fronte o a libro aperto su 2<br>facciate, o originali fronte-retro e a libro aperto su 1  | pagina 5-13           |
|                    |                    | facciata.                                                                                                    |                       |
| Combina            | Combina            | Questa funzione permette di riprodurre 2 o 4 fogli                                                               | pagina 5-16           |
|                    |                    | onginali su un unica pagina.                                                                                     |                       |
| ID Card Copy       | Copia scheda ID    | Utilizzare questa funzione per copiare il fronte e il retro di una patente o altra scheda ID su un unico foglio. | <u>pagina 5-9</u>     |

\*1 Alcune modalità di stampa fronte/retro richiedono l'alimentatore di originali e l'unità fronte/retro opzionali.

| Pulsante         |  | Funzione                       | Descrizione                                                                                                    | Pagina di riferimento                                                           |             |                                                  |             |
|------------------|--|--------------------------------|----------------------------------------------------------------------------------------------------|---------------------------------------------------------------------------------|-------------|--------------------------------------------------|-------------|
| Menu<br>funzioni |  | Selezione Carta                | Selezionare il cassetto o il bypass con il formato carta desiderato.                                                                         | <u>pagina 5-18</u>                                                              |             |                                                  |             |
|                  |  | Fascicola/Sfalsa               | Questa funzione permette di fascicolare le copie per pagina o gruppo.                                                                        | <u>pagina 5-19</u>                                                              |             |                                                  |             |
|                  |  | Zoom                           | È possibile regolare lo zoom per ridurre o ingrandire l'immagine.                                                                            | pagina 5-20                                                                     |             |                                                  |             |
|                  |  | F.to originale                 | Specificare il formato dell'originale da acquisire.                                                                                          | pagina 5-21                                                                     |             |                                                  |             |
|                  |  | Orient originale               | Selezionare l'orientamento del bordo superiore dell'originale per acquisirlo in direzione corretta.                                          | pagina 5-21                                                                     |             |                                                  |             |
|                  |  | Orig.formato div <sup>*1</sup> | Si possono acquisire tutti i fogli inseriti nell'alimentatore di originali, anche se di diverso formato.                                     | pagina 5-22                                                                     |             |                                                  |             |
|                  |  |                                |                                                                                                    |                                                                                 | EcoPrint    | Consente di risparmiare toner durante la stampa. | pagina 5-22 |
|                  |  |                                | Densità sfondo                                                                                                    | È possibile eliminare lo sfondo scuro dagli originali, ad esempio i quotidiani. | pagina 5-22 |                                                  |             |
|                  |  | Margine                        | È possibile aggiungere un margine (spazio bianco)<br>durante la stampa per consentire di rilegare le copie.                                  | pagina 5-23                                                                     |             |                                                  |             |
|                  |  | Cancella bordo                 | Consente di cancellare i bordi neri che appaiono intorno all'originale quando si stampa.                                                     | pagina 5-24                                                                     |             |                                                  |             |
|                  |  | Scan. continua                 | È possibile acquisire molti originali in gruppi separati ed elaborarli come unico lavoro.                                                    | pagina 5-25                                                                     |             |                                                  |             |
|                  |  | Rotazione autom.               | Consente di ruotare l'immagine di 90 gradi quando<br>l'originale e l'alimentazione carta hanno lo stesso<br>formato ma orientamento diverso. | <u>pagina 5-25</u>                                                              |             |                                                  |             |
|                  |  | Voce nome file                 | È possibile aggiungere un nome file.                                                                                                    | pagina 5-25                                                                     |             |                                                  |             |

\*1 È richiesto l'alimentatore di originali opzionale.

## Densità

Regolare la densità. Premere il tasto [▲] o [▼] per selezionare da [Più scuro +3] a [Più scuro -3].

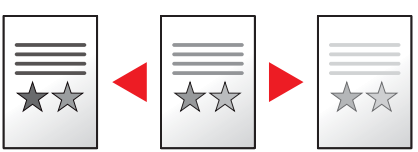

### Immagine originale

Selezionare il tipo di immagine originale

| Voce       | Descrizione                                                     |  |
|------------|-----------------------------------------------------------------|--|
| Testo+foto | Per documenti contenenti testo e foto.                          |  |
| Foto       | Per foto scattate da una macchina fotografica.                  |  |
| Testo      | Consente di riprodurre nitidamente i tratti sottili o a matita. |  |

#### Fronte/retro

Consente di creare copie stampate su entrambe le facciate del foglio.

È anche possibile creare copie solo fronte da originali fronte/retro o con pagine affiancate (ad esempio, libri). Sono disponibili i seguenti modi.

#### Originale solo fronte - copia in fronte-retro

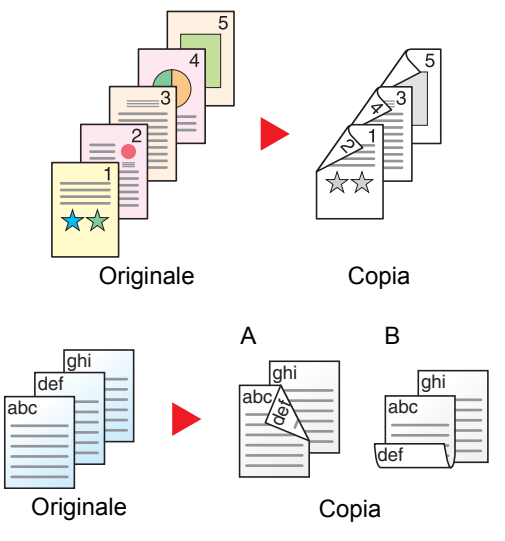

Consente di realizzare delle copie in fronte-retro da originali solo fronte. Se il numero degli originali è dispari, il retro dell'ultima copia risulterà vuoto. È richiesta l'unità fronte/retro opzionale.

Sono disponibili le seguenti opzioni di rilegatura.

- A Da sinistra/destra a Rilegatura Sinistra/Destra: le immagini sul retro del foglio non vengono ruotate.
- B Da sinistra/destra a Rilegatura in alto: le immagini sul retro del foglio vengono ruotate di 180 gradi. Le copie possono essere rilegate sul margine superiore in modo tale che, quando si girano le pagine, l'orientamento sia sempre lo stesso.

#### Originale fronte-retro - Copia solo fronte

|  |  |  | 2 |
|--|--|--|---|
|--|--|--|---|

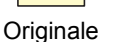

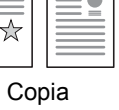

Consente di riprodurre un originale stampato su 2 facciate su due fogli distinti.

È richiesto l'alimentatore di originali opzionale.

Sono disponibili le seguenti opzioni di rilegatura.

Rilegatura Sinistra/Destra: le immagini sul retro del foglio non vengono ruotate.

Rilegatura in alto: le immagini sul retro del foglio vengono ruotate di 180 gradi.

#### Originali in fronte-retro - copie in fronte-retro

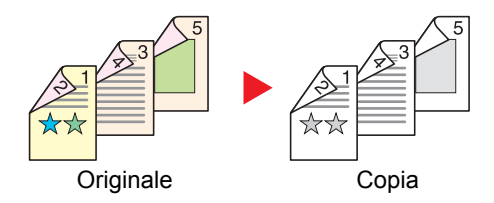

Consente di riprodurre delle copie in fronte/retro da originali stampati su due facciate. Sono richiesti l'alimentatore di originali e l'unità fronte/retro opzionali.

#### 🔕 ΝΟΤΑ

I formati carta accettati per questo modo sono A3, B4, A4, A4-R, B5, B5-R, A5-R, Ledger, Legal, Letter, Letter-R, Executive, Statement-R, Oficio II, 216 × 340 mm e Folio.

#### Originale a libro - copia solo fronte

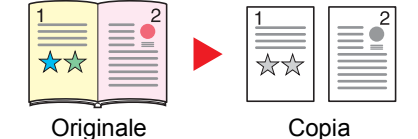

Consente di ottenere una copia solo fronte da originali in fronte-retro o da un libro aperto.

Sono disponibili le seguenti opzioni di rilegatura.

Rilegatura Sinistra: gli originali con pagine affiancate vengono copiati da sinistra a destra.

Rilegatura Destra: gli originali con pagine affiancate vengono copiati da destra a sinistra.

#### 阈 ΝΟΤΑ

- I formati originali accettati per il modo Originale a libro copia solo fronte sono Ledger, Letter-R, A3, A4-R, A5-R, B4, B5-R e 8K.
- I formati carta accettati sono A4, B5, Letter e 16K. È possibile modificare i formati carta e ridurre o ingrandire la copia per adattarla al formato.

#### Da originale a libro a copia in fronte-retro

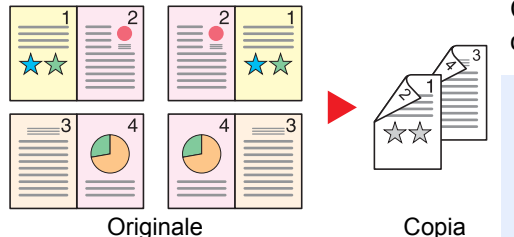

Consente di ottenere copie fronte/retro da originali quali, ad esempio, libri con pagine affiancate. È richiesta l'unità fronte/retro opzionale.

#### 阈 ΝΟΤΑ

- I formati originali accettati per il modo Da originale a libro a copia in fronte-retro sono A3, B4, A4-R, B5-R, A5-R, Ledger, Letter-R e 8K.
- I formati carta accettati sono A4, B5 e Letter.

Copiare originali solo fronte o a libro aperto su 2 facciate, oppure originali fronte-retro e a libro aperto su 1 facciata. Selezionare l'orientamento di rilegatura per originale e documenti finiti.

| Voce              |                  | Valore                            | Descrizione                                                                                                    |  |
|-------------------|------------------|-----------------------------------|----------------------------------------------------------------------------------------------------|--|
| 1 faccia>>1 fac.  |                  | —                                 | Disabilita la funzione.                                                                                                    |  |
| 1 faccia>>2 facce |                  | _                                 | Premere il tasto [ <b>OK</b> ] per copiare l'originale utilizzando l'impostazione predefinita. Per le impostazioni predefinite, vedere <u>Funz. predefinite a pagina 7-20</u> .                                        |  |
| Rilegatura        |                  | Dest/sinist, Alto                 | Premere [Dettagli] per visualizzare la schermata [Rilegatura].<br>Selezionare l'orientamento di rilegatura delle copie e premere il tasto [OK].                                                                        |  |
|                   | Orient originale | Lato sup in alto,<br>Lato sup. sx | Selezionare l'orientamento del bordo superiore dell'originale per acquisirlo in direzione corretta. Scegliere l'orientamento degli originali: [Lato sup. in alto] oppure [Lato sup sx]. Quindi, premere il tasto [OK]. |  |

|       | Voce             | Valore                            | Descrizione                                                                                                    |
|-------|------------------|-----------------------------------|----------------------------------------------------------------------------------------------------|
| 2 fac | ce>>1 fac.       | _                                 | Premere il tasto [ <b>OK</b> ] per copiare l'originale utilizzando l'impostazione predefinita. Per le impostazioni predefinite, vedere <u>Funz. predefinite a pagina 7-</u><br><u>20</u> .                             |
|       | Rilegatura       | Dest/sinist, Alto                 | Premere [Dettagli] per visualizzare la schermata [Rilegatura].                                                                                                    |
|       |                  |                                   | Selezionare l'orientamento di rilegatura degli originali e premere il tasto [OK].                                                                                                    |
|       | Orient originale | Lato sup in alto,<br>Lato sup. sx | Selezionare l'orientamento del bordo superiore dell'originale per acquisirlo in direzione corretta. Scegliere l'orientamento degli originali: [Lato sup. in alto] oppure [Lato sup sx]. Quindi, premere il tasto [OK]. |
| 2 fac | ce>>2 fac.       | —                                 | Premere il tasto <b>[OK]</b> per copiare l'originale utilizzando l'impostazione predefinita. Per le impostazioni predefinite, vedere <u>Funz. predefinite a pagina 7-20</u> .                                          |
|       | Rilegatura orig. | Dest/sinist, Alto                 | Premere [Dettagli] per visualizzare la schermata [Rilegatura orig.].                                                                                                    |
|       |                  |                                   | Selezionare la direzione di rilegatura degli originali e premere il tasto [OK].                                                                                                    |
|       | Rilegatura       | Dest/sinist, Alto                 | Selezionare l'orientamento di rilegatura delle copie e premere il tasto [OK].                                                                                                    |
|       | Orient originale | Lato sup in alto,<br>Lato sup. sx | Selezionare l'orientamento del bordo superiore dell'originale per acquisirlo in direzione corretta. Scegliere l'orientamento degli originali: [Lato sup. in alto] oppure [Lato sup sx]. Quindi, premere il tasto [OK]. |
| Libro | >>1-faccia       | _                                 | Premere il tasto [ <b>OK</b> ] per copiare l'originale utilizzando l'impostazione predefinita. Per le impostazioni predefinite, vedere <u>Funz. predefinite a pagina 7-20</u> .                                        |
|       | Rilegatura orig. | Sinistra, Destra                  | Premere [Dettagli] per visualizzare la schermata [Rilegatura orig.].                                                                                                    |
|       |                  |                                   | Selezionare la direzione di rilegatura degli originali e premere il tasto [OK].                                                                                                    |
| Libro | >>2-facce        | -                                 | Premere il tasto <b>[OK]</b> per copiare l'originale utilizzando l'impostazione predefinita. Per le impostazioni predefinite, vedere <u>Funz. predefinite a pagina 7-20</u> .                                          |
|       | Rilegatura orig. | Sinistra, Destra                  | Premere [Dettagli] per visualizzare la schermata [Rilegatura orig.].                                                                                                    |
|       |                  |                                   | Selezionare la direzione di rilegatura degli originali e premere il tasto [OK].                                                                                                    |

Se per la copia si utilizza la lastra di esposizione, posizionare l'originale successivo e premere il tasto [Avvio]. Completata la scansione di tutti gli originali, premere [Fine sc]. La copia ha inizio.

# Combina

Questa funzione permette di riprodurre 2 o 4 fogli originali su un'unica pagina. Si può selezionare il layout pagina e il tipo di linee divisorie attorno alle pagine.

Per la separazione delle pagine, è possibile scegliere uno dei seguenti tipi di linea.

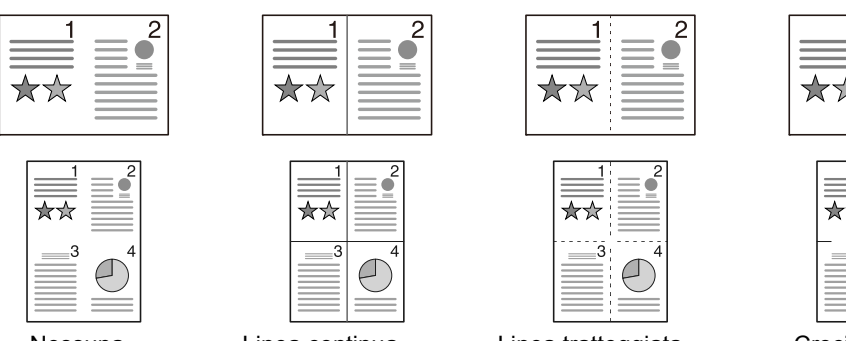

| Ν | essuna |
|---|--------|
|   | coound |

Linea continua

Linea tratteggiata

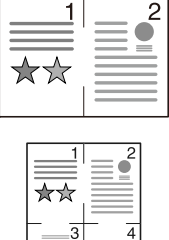

Crocini stampa

|        | Voce             | Valore                                                                      | Descrizione                                                                                                    |
|--------|------------------|-----------------------------------------------------------------------------|----------------------------------------------------------------------------------------------------|
| Off    |                  | —                                                                           | Disabilita la funzione.                                                                                                    |
| 2 in 1 |                  | _                                                                           | Premere il tasto [ <b>OK</b> ] per copiare l'originale utilizzando l'impostazione predefinita. Per le impostazioni predefinite, vedere <u>Funz. predefinite a pagina 7-20</u> .                                              |
|        | Layout 2 in 1    | S a D A a B,<br>D a S                                                       | Premere [Dettagli] per visualizzare la schermata [Layout 2 in 1].<br>Selezionare il layout pagina degli originali acquisiti e premere il tasto [OK].                                                                         |
|        | Bordo            | Nessuno, Linea<br>continua, Linea<br>tratteggiata,<br>Crocini di stampa     | Selezionare la linea di separazione delle pagine e premere il tasto [OK].                                                                                                    |
|        | Orient originale | Lato sup in alto,<br>Lato sup. Sx                                           | Selezionare l'orientamento del bordo superiore dell'originale per acquisirlo in direzione corretta.<br>Scegliere l'orientamento degli originali: [Lato sup. in alto] oppure [Lato sup sx].<br>Quindi, premere il tasto [OK]. |
| 4 in 1 |                  | _                                                                           | Premere il tasto [ <b>OK</b> ] per copiare l'originale utilizzando l'impostazione predefinita. Per le impostazioni predefinite, vedere <u>Funz. predefinite a pagina 7-20</u> .                                              |
|        | Layout 4 in 1    | A DX e in basso,<br>In basso e a DX, A<br>SX e in basso, In<br>basso e a SX | Premere [Dettagli] per visualizzare la schermata [Layout 4 in 1].<br>Selezionare il layout pagina degli originali acquisiti e premere il tasto [OK].                                                                         |
|        | Bordo            | Nessuno, Linea<br>continua, Linea<br>tratteggiata,<br>Crocini di stampa     | Selezionare la linea di separazione delle pagine e premere il tasto [OK].                                                                                                    |
|        | Orient originale | Lato sup in alto,<br>Lato sup. Sx                                           | Selezionare l'orientamento del bordo superiore dell'originale per acquisirlo in direzione corretta.                                                                                                    |
|        |                  |                                                                             | Scegliere l'orientamento degli originali: [Lato sup. in alto] oppure [Lato sup sx].<br>Quindi, premere il tasto [OK].                                                                                                    |

#### Layout immagine

|        | Valore          | Immagine |
|--------|-----------------|----------|
| 2 in 1 | SaDAaB          |          |
|        | D a S           |          |
| 4 in 1 | A DX e in basso |          |
|        | In basso e a DX |          |
|        | A SX e in basso |          |
|        | In basso e a SX |          |

#### ΝΟΤΑ

- I formati carta accettati per il modo Combina sono A3, A4-R, A4, A5-R, B4, B5-R, B5, Folio, 216 × 340 mm, Ledger, Letter-R, Letter, Legal, Statement-R, Oficio II, 8K, 16K-R e 16K.
- Se l'originale è posizionato sulla lastra di esposizione, copiare gli originali in ordine di pagina.
- Se non si imposta il formato dell'originale, comparirà la schermata di impostazione del formato originale. Vedere Formato originale a pagina 5-21.

#### Selezione carta

Selezionare il cassetto o il bypass con il formato carta desiderato.

#### 🚫 ΝΟΤΑ

Specificare preventivamente il formato e il tipo della carta caricata nel cassetto (vedere <u>Selezione del formato e del tipo di carta a pagina 3-13</u>).

|                  | Voce                     | Valore                                                                                                    | Descrizione                                                                                                    |
|------------------|--------------------------|----------------------------------------------------------------------------------------------------|----------------------------------------------------------------------------------------------------|
| Auto             | Auto                     |                                                                                                    | La carta che corrisponde al formato dell'originale viene selezionata automaticamente.                                                                                                    |
| Cassett          | to 1 (a 4) <sup>*1</sup> |                                                                                                    | Alimentare la carta dal cassetto 1 (a 4).                                                                                                    |
| Vassoio          | o MF (Bypass)            |                                                                                                    | Alimentare la carta dal bypass.                                                                                                    |
| Impostaz. bypass |                          |                                                                                                    | Prima di selezionare [Vassoio MF] occorre<br>selezionare [Impostaz. bypass] e specificare il<br>formato carta e il tipo di supporto di stampa.                                                                                                    |
| F                | Formato<br>standard      | A3, A4-R, A4, A5-R, A6-R, B4, B5-R, B5, B6-R,<br>Folio, 216 × 340 mm, Ledger, Letter-R, Letter,<br>Legal, Statement-R, Executive, Oficio II, 8K, 16K,<br>16K-R, ISO B5, Busta#10, Busta#9, Busta#6,<br>Busta Monarch, Busta DL, Busta C5, Busta C4,<br>Hagaki, Oufukuhagaki, Youkei 4, Youkei 2,<br>Person. <sup>*2</sup> | Selezionare uno dei formati standard.                                                                                                    |
| N                | Voce formato             | Specificare i formati [Y] (verticale).<br>Sistema metrico:<br>98 – 297 mm (incrementi di 1 mm)<br>Specificare i formati [X] (orizzontale).<br>Sistema metrico:<br>148 – 432 mm (incrementi di 1 mm)                                                                                                    | Specificare il formato non presente tra quelli<br>standard. <sup>*3</sup><br>Utilizzare i tasti numerici o premere il tasto [▲] o<br>[▼] per specificare i formati [Y] (verticale), quindi<br>premere il tasto [OK].<br>Specificare anche i formati [X] (orizzontale). |
| T                | Γipo di supporto         | Normale, Lucido, Grezza, Velina, Etichette,<br>Riciclata, Prestampata, Pregiata, Cartoncino,<br>Colorata, Perforata, Intestata, Busta, Carta<br>spessa, Alta qualità, Personalizzati da 1 a 8                                                                                                    | Selezionare il tipo di supporto di stampa.<br>È possibile selezionare il tipo di supporto dopo<br>avere impostato il parametro [Formato standard]<br>o [Voce formato] in [Impostaz. bypass].                                                                           |

\*1 Da Cassetto 2 a Cassetto 4 vengono visualizzati quando è installato il cassetto carta opzionale.

\*2 Per le istruzioni relative alla selezione di formati carta personalizzati, vedere F.to carta pers. a pagina 7-13.

\*3 Per modificare le unità di misura, accedere al Menu Sistema. Per i dettagli, vedere Misura a pagina 7-17.

#### 🚫 ΝΟΤΑ

- È possibile selezionare in anticipo il formato e il tipo di carta maggiormente utilizzati e impostare tali valori come predefiniti (vedere <u>Selezione del formato e del tipo di carta a pagina 3-13</u>).
- Se nel cassetto o sul bypass non è caricato il formato carta specificato, appare il messaggio [Caricare la carta nel cassetto # (bypass)]. Vedere <u>Risposta ai messaggi di errore a pagina 9-12</u>.

# Fascicola/Sfalsa

Questa funzione permette di fascicolare le copie per pagina o gruppo.

| Valore           | Immagine | Descrizione                                                                                                    |
|------------------|----------|----------------------------------------------------------------------------------------------------|
| Off              | -        | Disabilita la funzione.                                                                                                    |
| Solo fascicolaz. |          | Si possono acquisire più originali e realizzare fascicoli<br>completi di copie nell'ordine di pagina richiesto.                                                                                                    |
| Sfalsa ogni pag. |          | Questa funzione stampa le copie ruotando ogni pagina di 90<br>gradi.Image: NOTAPer utilizzare la fascicolazione con sfalsamento, occorre<br>caricare in un altro cassetto della carta di formato identico a<br>quella della carta caricata nel cassetto selezionato ma con<br>                                                                                                    |
| Sfalsa ogni set  |          | Questa funzione stampa le copie ruotando ogni fascicolo di 90<br>gradi.Image: NOTAPer utilizzare la fascicolazione con sfalsamento, occorre<br>caricare in un altro cassetto della carta di formato identico a<br>quella della carta caricata nel cassetto selezionato ma con<br>orientamento diverso.La funzione di sfalsamento supporta i formati carta A4, B5,<br>Letter e 16K. |

### Zoom

Regolare lo zoom per ridurre o ingrandire l'immagine. Sono disponibili le seguenti opzioni zoom.

|       | Voce                               | Valc                                                                                                 | ore                                                                                             | Descrizione                                                                                                    |
|-------|------------------------------------|----------------------------------------------------------------------------------------------------|-------------------------------------------------------------------------------------------------|----------------------------------------------------------------------------------------------------|
| 100%  |                                    | 1                                                                                                    |                                                                                                 | L'originale viene riprodotto in formato reale.                                                                                                    |
| Auto. | A4                                 | A3: 141%                                                                                             |                                                                                                 | L'immagine viene adattata al formato carta.                                                                                                    |
| Zoom  | standard                           |                                                                                                    |                                                                                                 | L'immagine viene ridotta o ingrandita                                                                                                    |
|       | Sistema metrico                    | 100%<br>90% Folio>>A4<br>75% 11×15" >>A4<br>70% A3>>A4 A4>>A5<br>50%<br>25% Min.                     | 400% Max.<br>200% A5>>A3<br>141% A4>>A3 A5>>A4<br>127% Folio>>A3<br>106% 11×15">>A3             | Premere il tasto [▲] o [▼] per selezionare il rapporto di riproduzione desiderato.                                                                                                    |
|       | Sistema metrico<br>(Asia/Pacifico) | 100%<br>86% A3>>B4 A4>>B5<br>81% B4>>A4 B5>>A5<br>70% A3>>A4 B4>>B5<br>50%<br>25% Min.               | 400% Max.<br>200% A5 >> A3<br>141% A4>>A3 B5>>B4<br>122% A4>>B4 A5>>B5<br>115% B4>>A3 B5>>A4    |                                                                                                    |
|       | Pollici                            | 100%<br>78% Legal>>Letter<br>77% Ledger>>Legal<br>64% Ledger>>Letter<br>50% Ledger>>STMT<br>25% Min. | 400% Max.<br>200% STMT>>Ledger<br>154% STMT>>Legal<br>129% Letter>>Ledger<br>121% Legal>>Ledger |                                                                                                    |
| Zoom  |                                    | 25 - 400% (con incrementi d                                                                          | lell'1%)                                                                                        | È possibile ridurre o ingrandire<br>manualmente l'immagine originale,<br>immettendo un valore compreso tra il 25% e<br>il 400%, con incrementi dell'1%.<br>Utilizzare i tasti numerici o premere il tasto<br>[▲] o [▼] per immettere il rapporto di<br>riproduzione desiderato.<br>Metodo di immissione dei caratteri<br>(pagina 10-4) |

### Formato originale

Specificare il formato dell'originale da acquisire.

| Voce                                                                                                    | Descrizione                                               |
|----------------------------------------------------------------------------------------------------|-----------------------------------------------------------|
| Auto                                                                                                    | Il formato dell'originale viene rilevato automaticamente. |
| A3, A4-R, A4, A5-R, A5, A6-R, B4, B5-R, B5, B6-R, B6, Folio,<br>216 × 340 mm, Ledger, Letter-R, Letter, Legal, Statement-R,<br>Statement, 11 × 15", Oficio II, 8K, 16K-R, 16K, Hagaki,<br>Oufukuhagaki, Person. <sup>*1</sup> | Selezionare uno dei formati standard.                     |

\*1 Per le istruzioni relative alla selezione di formati originale personalizzati, vedere F.to orig. pers. a pagina 7-13.

#### 🚫 ΝΟΤΑ

Specificare sempre il formato originale quando si utilizzano originali di formato personalizzato.

# Orient. originale (Orientamento originale)

Selezionare l'orientamento del bordo superiore dell'originale per acquisirlo in direzione corretta. Per utilizzare le funzioni elencate è necessario specificare l'orientamento dell'originale.

- Fronte/retro
- Margine
- Combina

Per l'orientamento dell'originale scegliere tra [Lato sup in alto] o [Lato sup. sx].

| Voce             | Immagine                                                                                                    |
|------------------|----------------------------------------------------------------------------------------------------|
| Lato sup in alto |                                                                                                    |
|                  | Originale Orientamento originale                                                                                                    |
| Lato sup. sx     | A Image: Constant on the second second sec |

#### 阈 ΝΟΤΑ

È possibile modificare l'impostazione predefinita per l'Orientamento originale. Vedere <u>Funz. predefinite a pagina 7-20</u> per ulteriori informazioni.

### Orig.formato div. (Originali di formati diversi)

Si possono acquisire fogli multipli di uguale larghezza utilizzando l'alimentatore di originali.

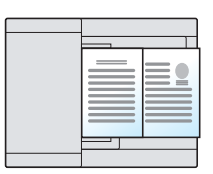

#### ΝΟΤΑ

È richiesto l'alimentatore di originali opzionale.

| Valore | Descrizione                                       |
|--------|---------------------------------------------------|
| Off    | Disabilita la funzione.                           |
| On     | Abilita la funzione Originali di formati diversi. |

## EcoPrint

EcoPrint consente di risparmiare toner durante la stampa. Utilizzare questa funzione per copie di prova oppure in casi in cui l'alta qualità di stampa non è necessaria.

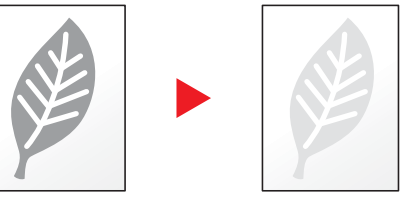

| Valore | Descrizione                   |
|--------|-------------------------------|
| Off    | Disabilita la funzione.       |
| On     | Abilita la funzione EcoPrint. |

# Densità sfondo

È possibile eliminare lo sfondo scuro dagli originali, ad esempio i quotidiani.

| Valore | Descrizione                         |
|--------|-------------------------------------|
| Off    | Disabilita la funzione.             |
| On     | Abilita la funzione Densità sfondo. |

#### Margine

Aggiungere margini (spazio bianco). Si può anche definire l'ampiezza margine e il margine della facciata posteriore.

#### ΝΟΤΑ

È possibile modificare l'impostazione predefinita per il margine. Per i dettagli, vedere Margine a pagina 7-21.

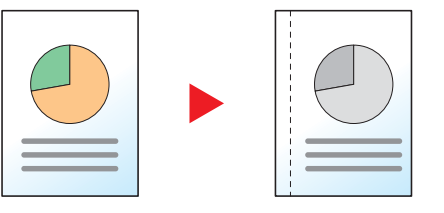

|     | Voce                                | Valore                                                             | Descrizione                                                                                                    |
|-----|-------------------------------------|--------------------------------------------------------------------|----------------------------------------------------------------------------------------------------|
| Off |                                     | _                                                                  | Disabilita la funzione.                                                                                                    |
| On  |                                     | _                                                                  | Premere il tasto [ <b>OK</b> ] per copiare l'originale utilizzando<br>l'impostazione predefinita. Per le impostazioni predefinite,<br>vedere <u>Funz. predefinite a pagina 7-20</u> .                                                                                                    |
|     | Dest/sinist                         | Sistema metrico:<br>Da -18 mm a +18 mm<br>(con incrementi di 1 mm) | Premere [Dettagli] per visualizzare la schermata [Dest/sinist].<br>Impostare la larghezza margine. <sup>*1</sup><br>Utilizzare i tasti numerici o premere il tasto [▲] o [▼] per<br>immettere i margini per [Dest/sinist] quindi premere il<br>tasto[OK].                                                                                                    |
|     | Sup/inf                             | Sistema metrico:<br>Da -18 mm a +18 mm<br>(con incrementi di 1 mm) | Impostare la larghezza margine. <sup>*1</sup><br>Utilizzare i tasti numerici o premere il tasto [▲] o [▼] per<br>immettere i margini per [Sup/inf] quindi premere il tasto [[OK].                                                                                                    |
|     | Orient originale                    | Lato sup in alto, Lato sup sx                                      | Selezionare l'orientamento del bordo superiore dell'originale<br>per acquisirlo in direzione corretta.<br>Scegliere l'orientamento degli originali: [Lato sup. in alto]<br>oppure [Lato sup sx]. Quindi, premere il tasto [OK].                                                                                                    |
|     | Margine pag.<br>post. <sup>*2</sup> | Automatico, Manuale                                                | Per la copiatura fronte/retro, selezionare [Automatico] o<br>[Manuale].<br>Quando è selezionato [Automatico], per il retro del foglio<br>viene automaticamente applicato il margine appropriato in<br>base al margine impostato per la pagina frontale e<br>all'orientamento della rilegatura.<br>Quando è selezionato [Manuale] si può definire un margine<br>diverso per la facciata anteriore e per quella posteriore.<br>Impostare il margine sulla schermata visualizzata. Le<br>selezioni di impostazione sono identiche a quelle della<br>facciata anteriore. |

\*1 Per modificare le unità di misura, accedere al Menu Sistema. Per i dettagli, vedere Misura a pagina 7-17.

\*2 È richiesta l'unità fronte/retro opzionale.

## Cancella bordo

È possibile eliminare il boro nero che si forma attorno l'immagine. Sono disponibili i seguenti modi.

#### Cancella bordo Foglio

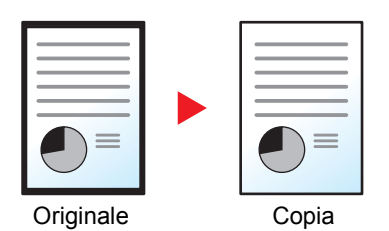

Consente di cancellare i bordi neri attorno all'originale a foglio singolo.

#### Cancella bordo Libro

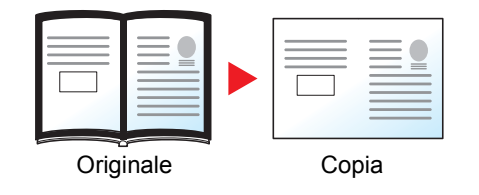

Cancella i bordi neri che si creano intorno ai margini e al centro dell'originale quando si riproduce un libro voluminoso. È possibile specificare separatamente la larghezza dell'area da eliminare dai bordi e dal centro del libro.

#### 🚫 ΝΟΤΑ

È possibile modificare l'impostazione predefinita per la funzione di cancellazione bordo. Per i dettagli, vedere <u>Cancella bordo a pagina 7-21</u>.

| Voce   |                              | Valore                                                       | Descrizione                                                                                                    |
|--------|------------------------------|--------------------------------------------------------------|----------------------------------------------------------------------------------------------------|
| Off    |                              | —                                                            | Disabilita la funzione.                                                                                                    |
| Foglio |                              |                                                              | Premere il tasto <b>[OK]</b> per copiare l'originale utilizzando<br>l'impostazione predefinita. Per le impostazioni predefinite,<br>vedere <u>Funz. predefinite a pagina 7-20</u> .                                                                                          |
|        | Bordo                        | Sistema metrico:<br>0 mm – 50 mm<br>(con incrementi di 1 mm) | Premere [Dettagli] per visualizzare la schermata [Bordo].<br>Impostare la larghezza di cancellazione bordo. <sup>*1</sup><br>Utilizzare i tasti numerici o premere il tasto [▲] o [▼] per<br>immettere la larghezza di cancellazione bordo, quindi<br>premere il tasto [OK]. |
|        | Facciata post. <sup>*2</sup> | Uguale facc.ant., Non cancellare                             | Per gli originali in fronte-retro, selezionare [Uguale facc.ant.] o<br>[Non cancellare], quindi premere il tasto [ <b>OK</b> ].                                                                                                    |
| Libro  |                              | _                                                            | Premere il tasto [ <b>OK</b> ] per copiare l'originale utilizzando<br>l'impostazione predefinita. Per le impostazioni predefinite,<br>vedere <u>Funz. predefinite a pagina 7-20</u> .                                                                                        |
|        | Bordo                        | Sistema metrico:<br>0 mm – 50 mm<br>(con incrementi di 1 mm) | Premere [Dettagli] per visualizzare la schermata [Bordo].                                                                                                    |
|        | Marg interno                 |                                                              | Impostare la larghezza di cancellazione bordo. <sup>*1</sup><br>Utilizzare i tasti numerici o premere il tasto [▲] o [▼] per<br>immettere la larghezza di cancellazione bordo, quindi<br>premere il tasto [OK].                                                              |
|        | Facciata post. <sup>*2</sup> | Uguale facc.ant., Non cancellare                             | Per gli originali in fronte-retro, selezionare [Uguale facc.ant.] o<br>[Non cancellare], quindi premere il tasto [OK].                                                                                                    |

\*1 Per modificare le unità di misura, accedere al Menu Sistema. Per i dettagli, vedere Misura a pagina 7-17.

\*2 È richiesta l'unità fronte/retro opzionale.

#### Scan. continua

È possibile acquisire molti originali in gruppi separati ed elaborarli come unico lavoro.

Per acquisire l'originale successivo. premere il tasto [Avvio]

Completata la scansione di tutti gli originali, premere [Fine sc]. La copia ha inizio.

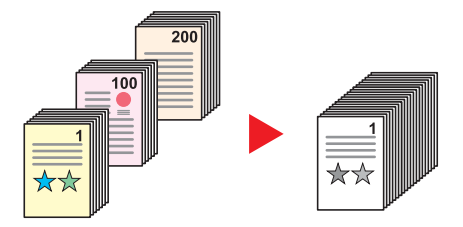

| Valore | Descrizione                             |
|--------|-----------------------------------------|
| Off    | Disabilita la funzione.                 |
| On     | Abilita la funzione Scansione continua. |

#### **Rotazione automatica**

Questa funzione ruota automaticamente l'immagine di 90 gradi quando originale e carta hanno identico formato ma orientamento diverso.

| Valore | Descrizione                               |
|--------|-------------------------------------------|
| Off    | Disabilita la funzione.                   |
| On     | Abilita la funzione Rotazione automatica. |

#### 💽 ΝΟΤΑ

È possibile abilitare o escludere la rotazione immagine automatica nelle impostazioni predefinite. Per i dettagli, vedere Rotaz. automatica a pagina 7-21.

#### Voce nome file

È possibile aggiungere un nome file. Si possono anche impostare altre informazioni addizionali quali numero di lavoro e data. Tramite il nome del file, la data o il numero del lavoro qui specificati, è possibile verificare la cronologia o lo stato di un determinato lavoro.

Specificare il nome file (fino a 32 caratteri) e premere il tasto [OK].

Per specificare una data o un numero lavoro, selezionare [Altre info.] e premere il tasto [OK].

Metodo di immissione dei caratteri (pagina 10-4)

# Programma

Registrando in un unico programma gruppi di funzioni frequentemente utilizzate, sarà sufficiente selezionare il numero del programma per richiamarle. Per agevolare l'individuazione è anche possibile assegnare ai programmi un nome specifico.

#### 💽 ΝΟΤΑ

- Si possono registrare e richiamare come programmi solo le funzioni di copiatura. È possibile registrare o richiamare la funzione fax quando è installato il Kit FAX opzionale.
- Si possono registrare fino a 10 programmi per la funzione copia e la funzione FAX, rispettivamente.

#### Registrazione del programma

Per registrare un programma, attenersi alla seguente procedura.

#### 1 Configurare le impostazioni delle funzioni.

Configurare le impostazioni delle funzioni che si desidera registrare in un programma.

| Status/<br>Here Status/<br>Copia<br>Container<br>Copia | Densità<br>imagne originale | Menu<br>funzioni | ABC DEF Annulla F                                                           | Reimposta Risparmio |
|--------------------------------------------------------|-----------------------------|------------------|-----------------------------------------------------------------------------|---------------------|
| Casella<br>di stampa<br>Elaborazione Memoria A         | Fronte/Retro                | ↓ Indietro       | (4) (5) (6)<br>PQRS TUV WXYZ<br>(7) (8) (9)<br>a↔A ·· Simbol<br>(*) (0) (#) | Avvio Interruzione  |

Per le impostazioni delle funzioni, vedere Utilizzo delle varie funzioni a pagina 5-11.

#### **2** Registrare il programma.

1 Premere il tasto [Programma].

Programma

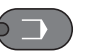

2 Premere il tasto [▲] o [▼] per selezionare il numero del programma (da 01 a 10) da registrare, quindi premere [Menu].

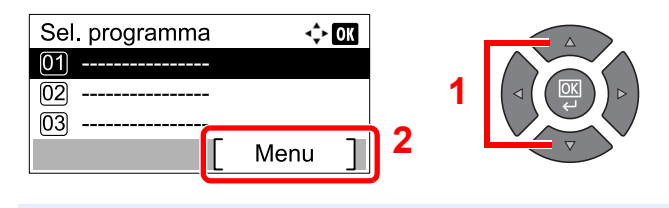

#### 阈 ΝΟΤΑ

- In corrispondenza dei numeri di programma non registrati appare [------].
- Se si seleziona un numero programma già assegnato, è possibile sostituire le funzioni registrate con un nuovo set di funzioni.

3 Premere il tasto [▲] o [▼] per selezionare [Aggiungi], quindi premere il tasto [OK].

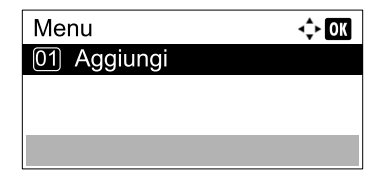

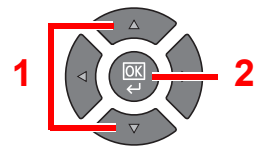

#### ΝΟΤΑ

Quando si apre la schermata per la selezione del tipo di lavoro, premere il tasto [▲] o [▼] per selezionare [Copia] quindi premere il tasto [OK].

4 Immettere un nome programma usando i tasti numerici e premere il tasto [OK].

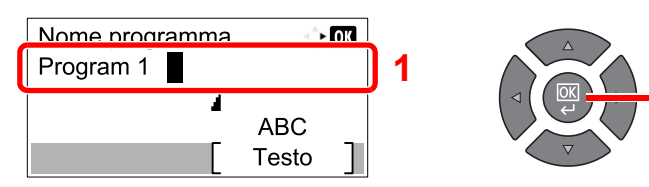

Il programma viene registrato.

Retodo di immissione dei caratteri (pagina 10-4)

#### 阈 ΝΟΤΑ

- Si possono inserire fino a 32 caratteri.
- Se il nome assegnato al programma è già stato utilizzato in altri programmi, appare la schermata di conferma modifica. Premere [Sì].
- È possibile confermare le impostazioni richiamando il programma. Vedere <u>Richiamo</u> <u>del programma a pagina 5-27</u>.

#### Conferma del programma registrato

È possibile confermare le impostazioni del programma registrato richiamando il programma. Vedere <u>Richiamo del</u> programma a pagina 5-27.

#### Richiamo del programma

Per richiamare un programma registrato, attenersi alla seguente procedura.

#### Richiamare il programma.

1 Premere il tasto [Programma].

Programma

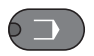

2 Premere il tasto [▲] o [▼] per selezionare il numero del programma (da 01 a 10) da richiamare, quindi premere [Menu].

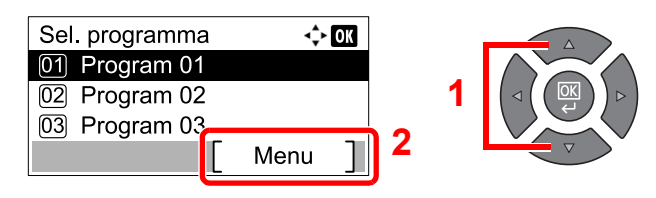

3 Premere il tasto [▲] o [▼] per selezionare [Richiama], quindi premere il tasto [OK].

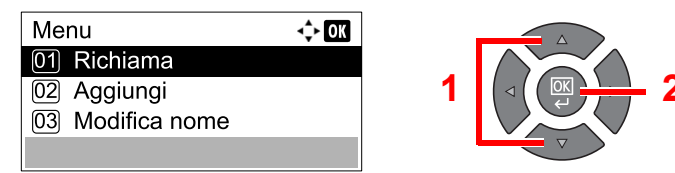

#### 2 Eseguire il programma.

Posizionare gli originali e premere il tasto [Avvio].

#### Sovrascrittura del programma

È possibile modificare i programmi adottando le stesse procedure seguite per la loro registrazione. Quando si seleziona il numero di programma da registrare, selezionare il programma che si desidera modificare e sovrascrivere il numero di programma. Vedere <u>Registrazione del programma a pagina 5-26</u>.

#### Modifica del nome del programma

Attenersi alla seguente procedura per modificare il nome del programma.

#### Visualizzare la schermata.

1 Premere il tasto [Programma].

Programma

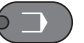

2 Premere il tasto [▲] o [▼] per selezionare il numero del programma (da 01 a 10) da modificare, quindi premere [Menu].

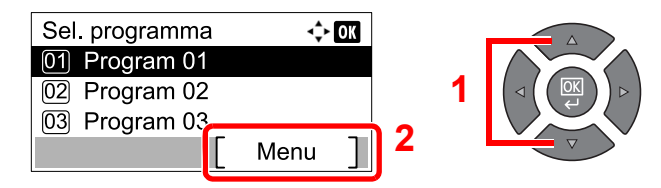

#### 2 Modificare il nome del programma.

1 Premere il tasto [▲] o [▼] per selezionare [Modifica nome], quindi premere il tasto [OK].

2

| Menu             | <\$► OK |   |  |
|------------------|---------|---|--|
| 01 Richiama      |         |   |  |
| 02 Aggiungi      |         | 1 |  |
| 03 Modifica nome |         |   |  |
|                  |         |   |  |

2 Immettere un nome programma usando i tasti numerici e premere il tasto [OK].

Metodo di immissione dei caratteri (pagina 10-4)

3 Premere [Sì] sulla schermata di conferma.

#### Eliminazione del programma

Per eliminare un programma, attenersi alla seguente procedura.

#### **1** Visualizzare la schermata.

1 Premere il tasto [Programma].

Programma

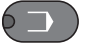

2 Premere il tasto [▲] o [▼] per selezionare il numero del programma (da 01 a 10) da eliminare, quindi premere [Menu].

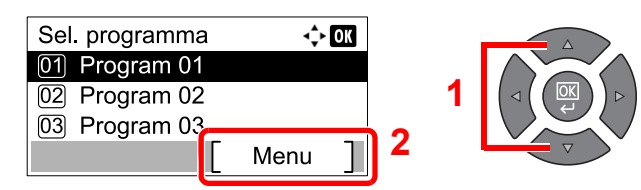

#### 2 Eliminare il programma.

1 Premere il tasto [▲] o [▼] per selezionare [Elimina], quindi premere il tasto [OK].

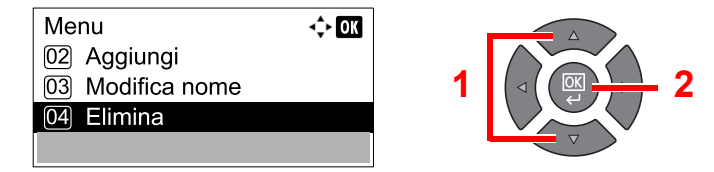

2 Premere [Sì] sulla schermata di conferma.

# Impostazioni del tasto di selezione

È possibile registrare le funzioni di copiatura utilizzate con maggiore frequenza in corrispondenza del tasto di selezione. Si possono configurare facilmente le funzioni premendo il tasto di selezione.

Sono disponibili le seguenti funzioni:

- Selezione carta
- Fascicola/Sfalsa
- Zoom
- F.to originale
- Orient originale
- Orig.formato div.<sup>\*1</sup>
- EcoPrint
- Densità sfondo
- Margine
- Cancella bordo
- Scan. continua
- Rotazione autom.
- Voce nome file

Per informazioni sulla registrazione delle funzioni, vedere Sel. set tasti. a pagina 7-22.

\*1 È richiesto l'alimentatore di originali opzionale.

# Annullamento di un lavoro

È possibile annullare un lavoro premendo il tasto [Stop].

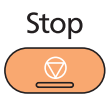

Se sul display compare [Cancella], si possono cancellare i lavori premendo [Cancella].

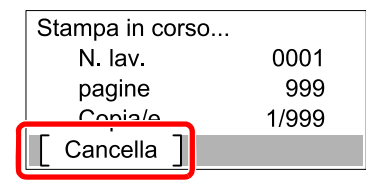

Il lavoro di copiatura viene annullato.

# Scansione

È possibile acquisire gli originali utilizzando la periferica e salvare le immagini digitalizzate sul proprio computer. Sono disponibili i seguenti tre tipi di scansione.

# Flusso delle operazioni di scansione

Quando si collega la periferica al PC tramite USB: <u>pagina 5-33</u> Quando si collega la periferica al PC in rete: <u>pagina 5-34</u>

#### Flusso delle operazioni di scansione quando la periferica e il PC sono collegati tramite USB

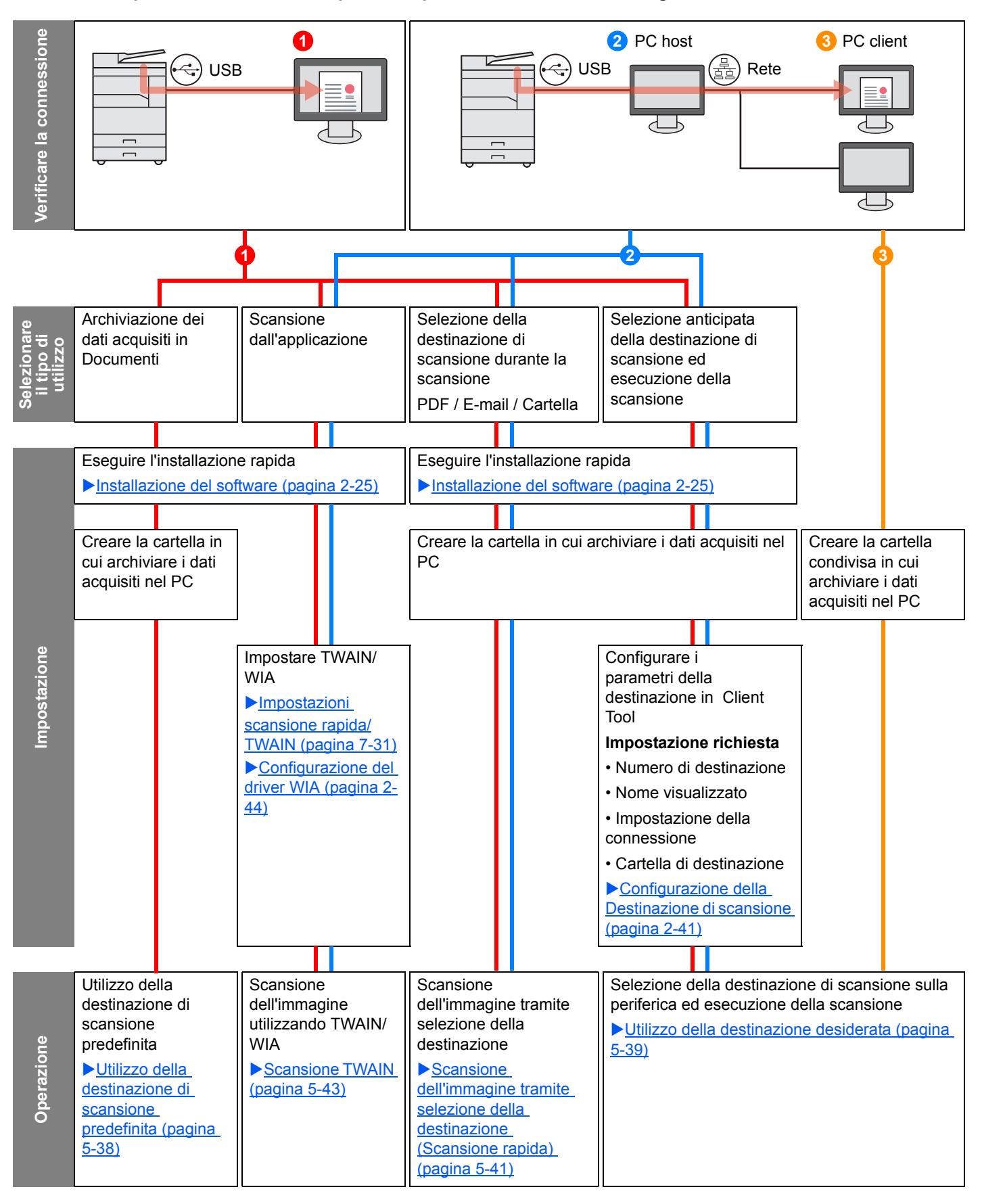

#### Flusso delle operazioni di scansione quando la periferica e il PC sono collegati in rete

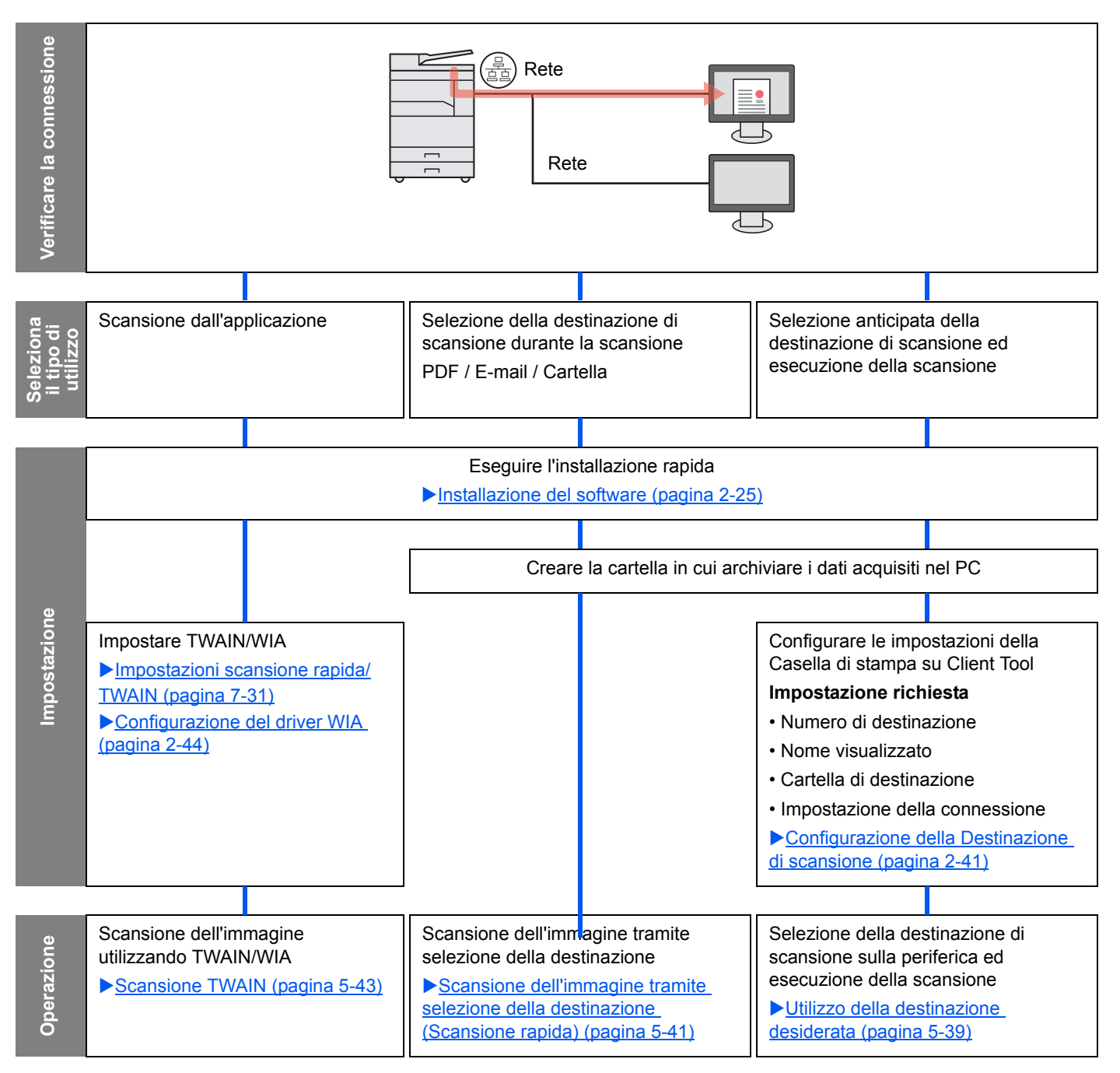

# Scansione dell'immagine tramite selezione della destinazione (Scansione rapida)

Selezionare il metodo di scansione e la destinazione per ogni lavoro usando Client Tool.

#### Quando si collega la periferica al PC tramite USB

Eseguire una scansione dal computer (PC host) collegato al sistema tramite USB. Se si seleziona come destinazione una cartella condivisa sul computer (PC client) in rete, è possibile salvare un'immagine sul computer che non è collegato al sistema tramite USB.

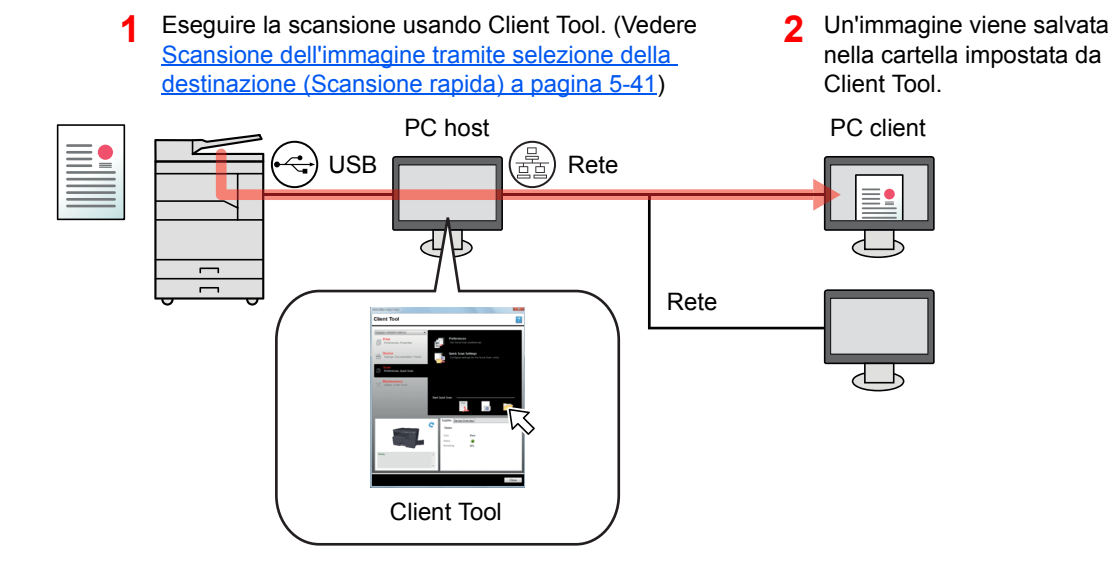

#### Quando si collega la periferica al PC in rete \*1

Se la periferica è collegata al PC in rete, si può archiviare un'immagine sul PC collegato alla rete.

- 1 Eseguire la scansione usando Client Tool. (Vedere <u>Scansione dell'immagine tramite</u> <u>selezione della destinazione (Scansione</u> <u>rapida) a pagina 5-41</u>)
- 2 Un'immagine viene salvata nella cartella impostata da Client Tool.

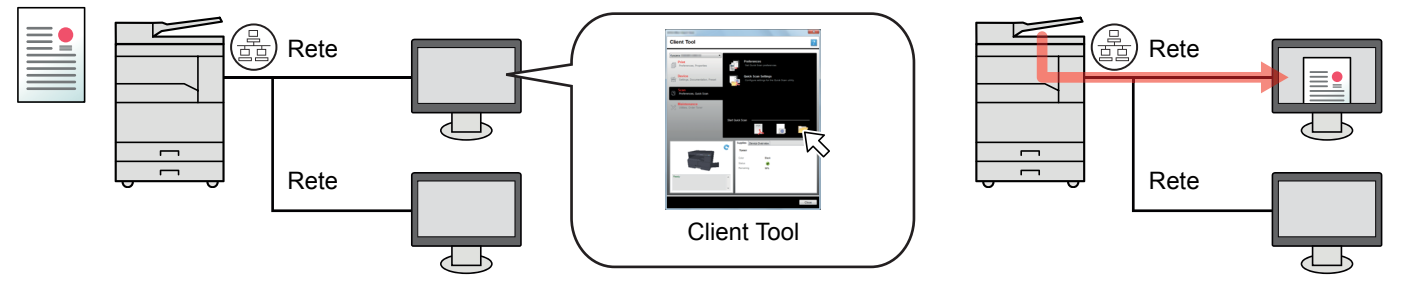

\*1 È richiesto il Network Interface Kit opzionale.

La funzione Scansione rapida mette a disposizione i seguenti 3 tipi di scansione.

- · Scansione PDF: Salva l'immagine acquisita in formato PDF.
- Scansione e-mail: Allega l'immagine acquisita a un nuovo messaggio e-mail.
- Scansione cartella: Salva l'immagine acquisita nella cartella specificata.

#### Scansione dell'immagine alla destinazione specificata

#### Utilizzo della destinazione di scansione predefinita (Quando si collega la periferica al PC tramite USB)

Se si acquisiscono gli originali dopo avere selezionato [PC locale] come destinazione, un'immagine viene salvata in "Documenti" nel computer (PC host) collegato al sistema tramite USB. Se sul PC host è attivo Client Tool, gli originali possono essere acquisiti solo eseguendo l'operazione direttamente sulla periferica.

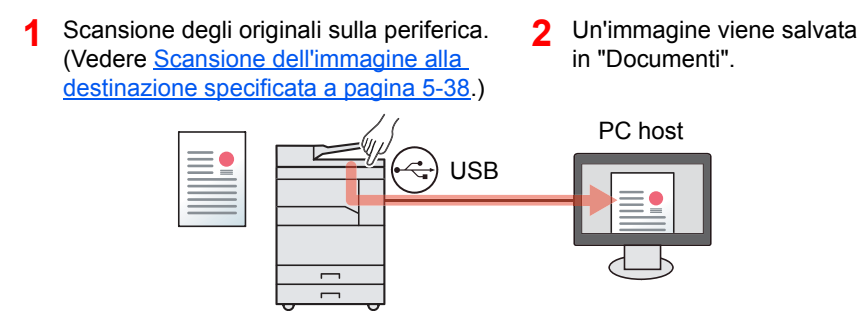

#### Utilizzo della destinazione desiderata

Per salvare un'immagine in una posizione diversa da "Documenti", occorre dapprima impostare la destinazione utilizzando Client Tool.

• Quando si collega la periferica al PC tramite USB

Se si seleziona come destinazione una cartella condivisa sul computer (PC client) in rete, è possibile salvare un'immagine sul computer che non è collegato al sistema tramite USB.

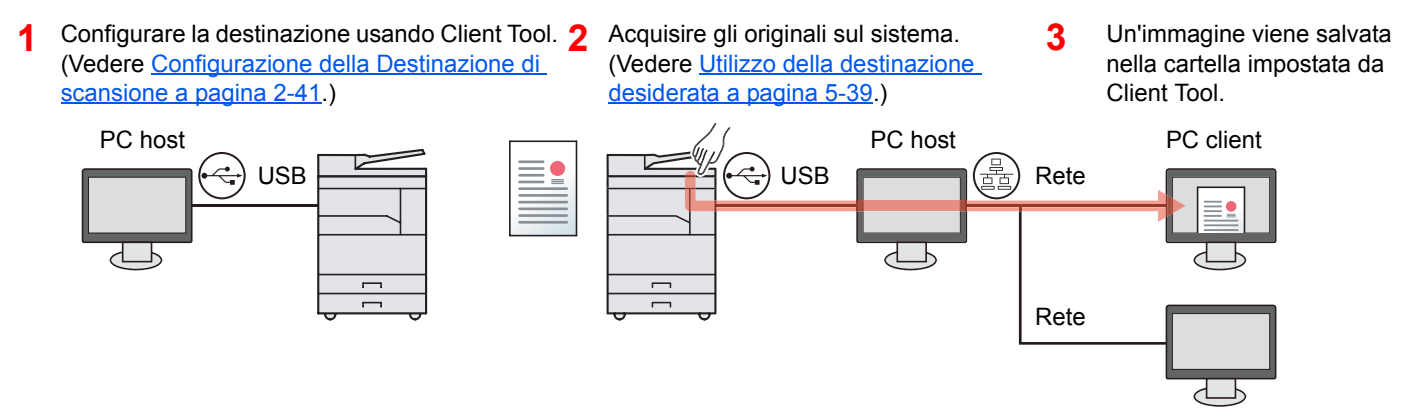

Quando si collega la periferica al PC in rete \*1

Se la periferica è collegata al PC in rete, si può archiviare un'immagine sul PC collegato alla rete.

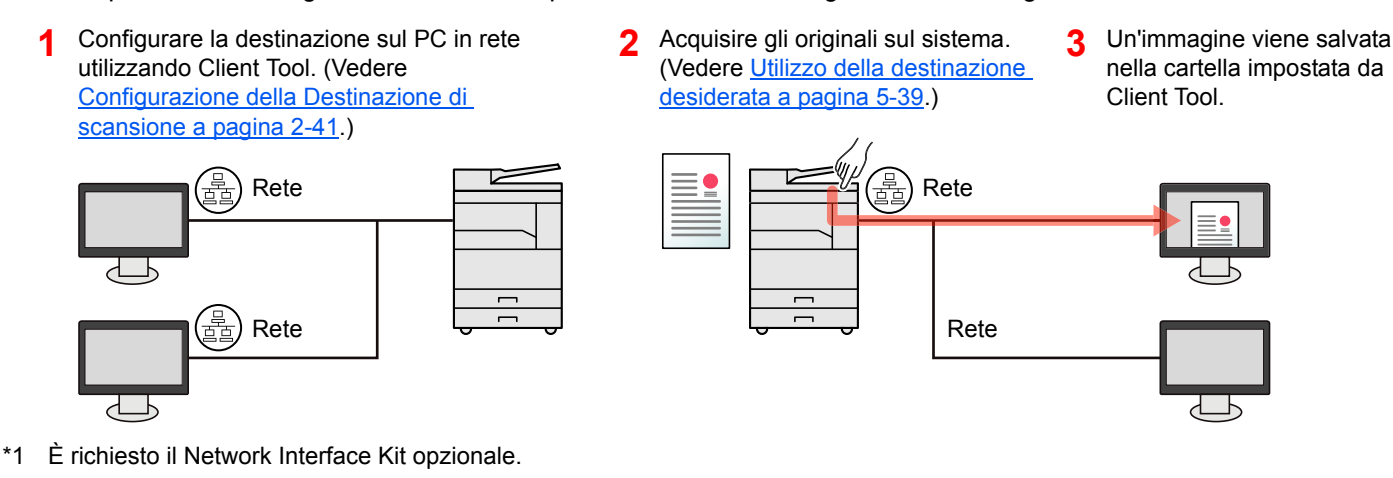

#### 🚫 ΝΟΤΑ

L'amministratore del sistema deve impostare il numero della destinazione in modo che non si sovrapponga sulla rete.
## Scansione TWAIN

Consente all'applicazione di elaborazione delle immagini di leggere l'immagine acquisita. (Vedere <u>Scansione TWAIN a</u> pagina <u>5-43</u>.)

# Scansione dell'immagine alla destinazione specificata

È facile eseguire la scansione dal pannello comandi del sistema. Prima di utilizzare questa funzione, occorre preimpostare la cartella

di destinazione in cui archiviare l'immagine acquisita e la qualità immagine usando Client Tool. Vedere <u>Impostazioni</u> predefinite sul computer (Client Tool) a pagina 7-24.

## Utilizzo della destinazione di scansione predefinita

Salvare l'immagine acquisita nella destinazione di scansione predefinita. "Documenti" è la destinazione predefinita. Si può eseguire la scansione senza preparare la destinazione.

#### 1 /

#### Avviare Client Tool sul computer.

Fare clic sul pulsante [Start] in Windows e selezionare [Tutti i programmi], [Client Tool] e [Client Tool] per avviare Client Tool.

#### 💽 ΝΟΤΑ

In Windows 8, selezionare [Cerca] in Accessi, [App] e [Client Tool].

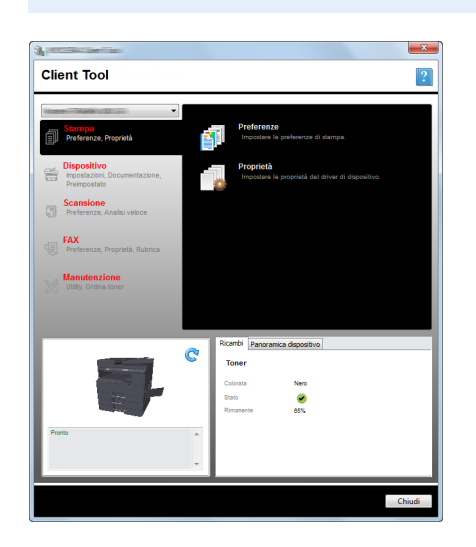

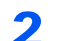

#### Premere il tasto [Scanner] sulla periferica.

Scanner

### **3** Posizionare gli originali.

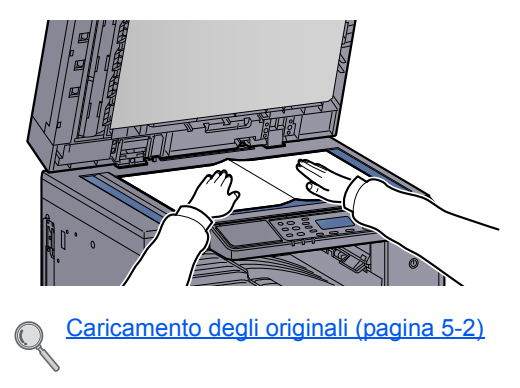

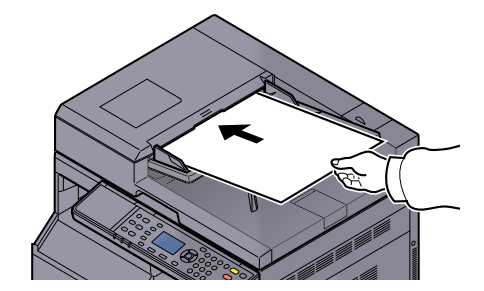

4 Premere il tasto [Avvio]. Avvio ↓
La scansione si avvia.
MOTA
Pronto a scansire
→ PC locale

> Se si seleziona [PC locale] come destinazione, un'immagine viene salvata in "Documenti" nel computer (PC host) collegato al sistema tramite USB.
>  Windows Vista/Windows 7/Windows 8: C:\Utenti\<utente>\Documenti
>  Windows XP: C:\Document and Settings\<utente>\Documenti

Dest.

• Al termine della scansione, la cartella in cui l'immagine è stata salvata si apre sul PC host.

### Utilizzo della destinazione desiderata

1

Se si desidera impostare parametri diversi da quelli specificati per la cartella "Documenti" sul computer (PC host) collegato al sistema tramite USB, impostare la destinazione utilizzando Client Tool. È sufficiente selezionare il numero di destinazione desiderato per richiamare le funzioni impostate.

Si possono registrare fino a 30 destinazioni, incluso il [PC locale] predefinito. Vedere <u>Impostazioni predefinite sul</u> <u>computer (Client Tool) a pagina 7-24</u>.

#### Avviare Client Tool sul computer.

Fare clic sul pulsante [Start] in Windows e selezionare [Tutti i programmi], [Client Tool] e [Client Tool] per avviare Client Tool.

#### 阈 NOTA

In Windows 8, selezionare [Cerca] in Accessi, [App] e [Client Tool].

| A monthe commence                                            |                                                                |        |
|--------------------------------------------------------------|----------------------------------------------------------------|--------|
| Client Tool                                                  |                                                                | ?      |
| literer - Male 1/2014-                                       | ]                                                              |        |
| Stampa<br>Preferenze, Propristà                              | Preferenze<br>Impostare le preferenze di stampa.               |        |
| Dispositivo<br>Impostazioni, Documentazione,<br>Preimpostato | Proprietà<br>Impostare la proprietà del driver di dispositivo. |        |
| Scansione<br>Preferenze, Analisi veloce                      |                                                                |        |
| FAX<br>Preferenze, Proprietà, Rubrica                        |                                                                |        |
| Manutenzione<br>Utility, Ordina toner                        |                                                                |        |
| 1                                                            | Colorata Nero                                                  |        |
|                                                              | Rimanente 85%                                                  | _ 1    |
| Promo                                                        |                                                                |        |
|                                                              |                                                                |        |
|                                                              |                                                                | Chiudi |

Se la periferica è collegata al PC in rete, occorre configurare le "Impostazioni di connessione" utilizzando Client Tool. Vedere <u>Quando si collega la periferica al PC in rete a pagina 2-42</u>.

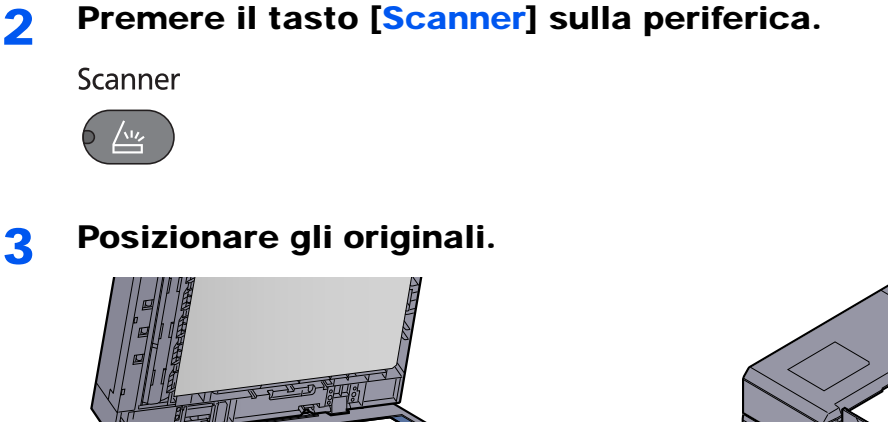

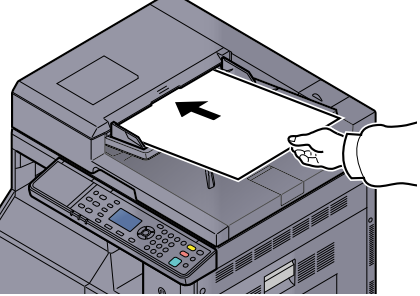

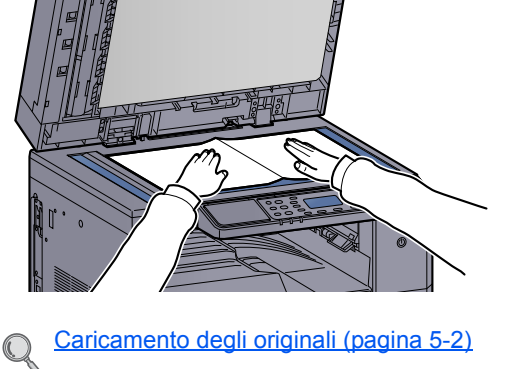

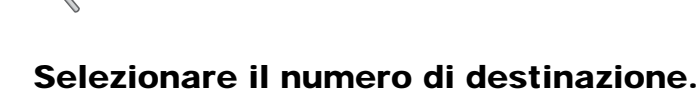

1 Premere [Dest.].

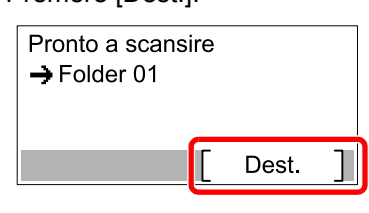

2 Premere il tasto [▲] o [▼] per selezionare il numero di destinazione (da 01 a 30) da richiamare, quindi premere il tasto [OK].

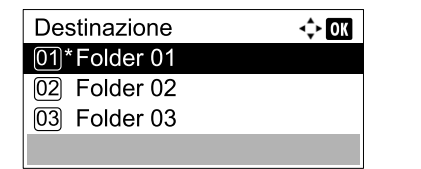

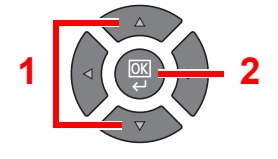

### ο ΝΟΤΑ

Appare il nome impostato utilizzando Client Tool. [------] appare in corrispondenza della destinazione cui non è stato assegnato alcun nome.

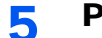

Δ

#### Premere il tasto [Avvio].

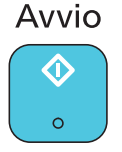

La scansione si avvia.

Al termine della scansione, la cartella in cui l'immagine è stata salvata si apre sul computer.

# Scansione dell'immagine tramite selezione della destinazione (Scansione rapida)

Eseguire la scansione da Client Tool.

### ΝΟΤΑ

Occorre configurare le impostazioni di Scansione rapida e TWAIN usando Client Tool. Vedere <u>Impostazioni predefinite</u> <u>sul computer (Client Tool) a pagina 7-24</u>.

#### **1** Posizionare gli originali sulla periferica.

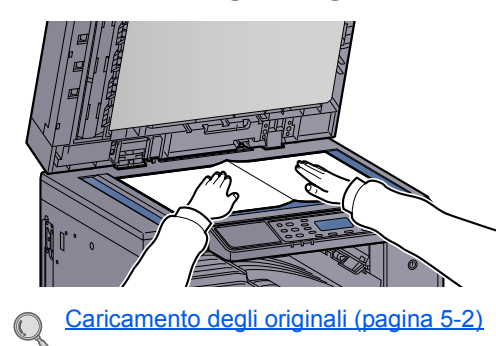

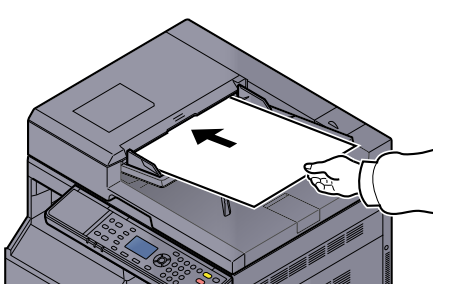

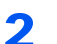

#### Eseguire la scansione sul PC host.

1 Fare clic sul pulsante [Start] in Windows e selezionare [Tutti i programmi], [Client Tool] e [Client Tool] per avviare Client Tool.

#### 💽 ΝΟΤΑ

In Windows 8, selezionare [Cerca] in Accessi, [App] e [Client Tool].

2 Fare clic sull'icona [Scansione PDF], [Scansione e-mail] o [Scansione cartella] sulla scheda [Scansione].

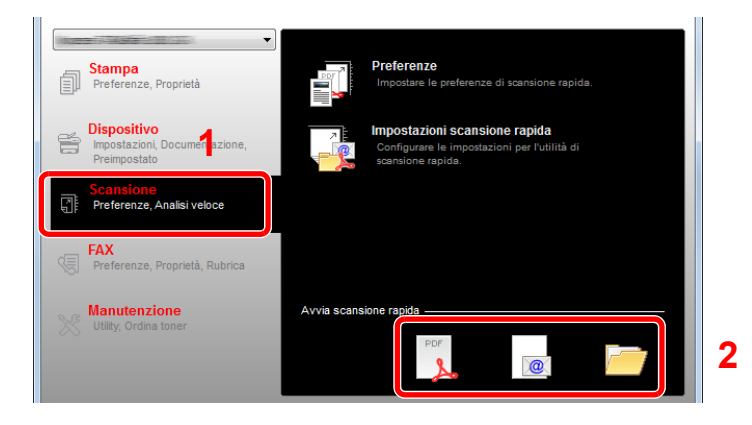

Scansione PDF

La scansione si avvia. Al termine della scansione. appare la finestra di dialogo [Salva file PDF con nome]. Specificare il nome del file PDF e la cartella in cui l'immagine sarà salvata.

Scansione e-mail

La scansione si avvia. Al termine della scansione, il programma di posta elettronica si avvia e l'immagine acquisita viene allegata ad un'e-mail. Immettere l'indirizzo, l'oggetto e il messaggio, quindi inviare.

Scansione cartella

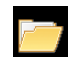

0

PDF

Appare la finestra di dialogo [Cerca cartelle]. Specificare la cartella in cui l'immagine sarà salvata, quindi fare clic su [OK]. La scansione si avvia.

# **Scansione TWAIN**

1

Questa sezione spiega come acquisire un originale utilizzando il protocollo TWAIN.

L'esempio descrive la procedura di scansione con un driver TWAIN. La procedura di utilizzo del driver WIA è identica.

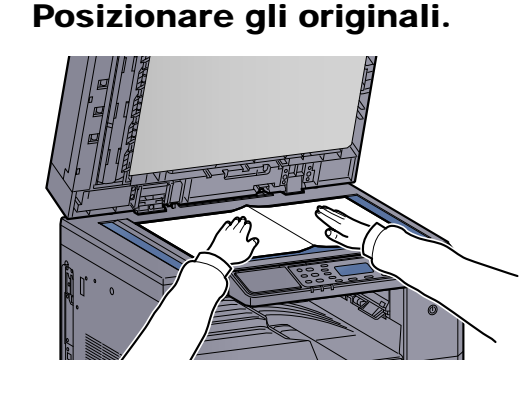

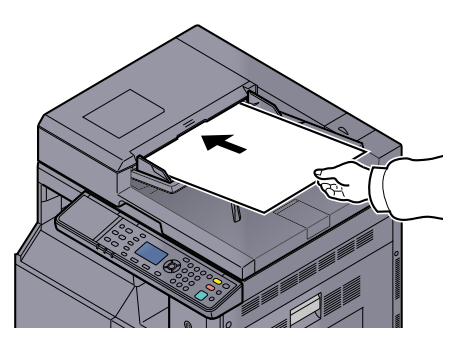

Caricamento degli originali (pagina 5-2)

### **2** Visualizzare la schermata.

- 1 Attivare il programma software TWAIN compatibile.
- 2 Selezionare la periferica dall'applicazione e visualizzare la finestra di dialogo [TWAIN].

#### ΝΟΤΑ

Per selezionare la periferica, vedere la Guida alle funzioni o la guida relativa all'applicazione specifica.

## **3** Configurare le impostazioni di scansione.

Selezionare le impostazioni di scansione sulla finestra di dialogo TWAIN che si apre.

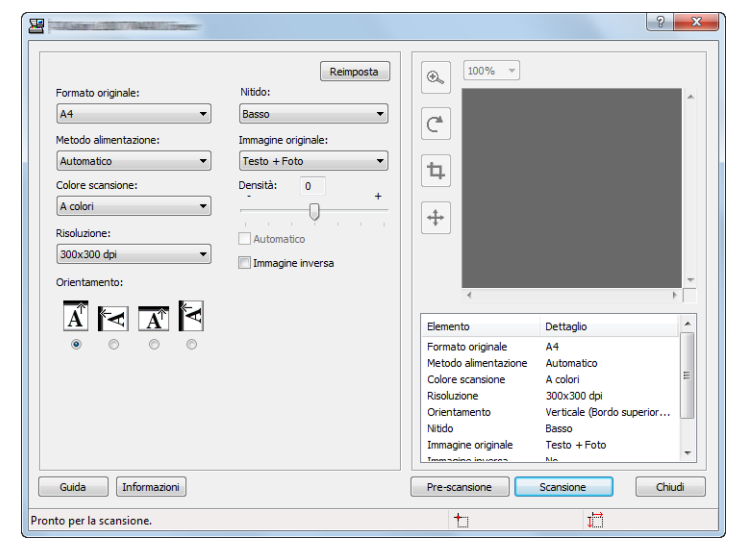

Configurare le impostazioni di scansione desiderate. Per informazioni, vedere la Guida.

### **4** Acquisire gli originali.

Fare clic su [Scansione]. Viene eseguita la scansione dei dati del documento.

# Annullamento di un lavoro

È possibile annullare un lavoro premendo il tasto [Stop].

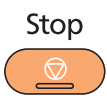

Se sul display compare [Cancella], si possono cancellare i lavori premendo [Cancella].

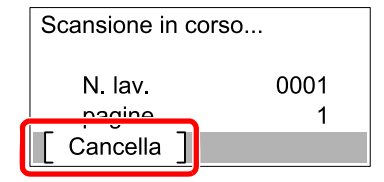

# **Come utilizzare la funzione FAX**

È possibile utilizzare la funzione fax della periferica installando il Kit FAX opzionale. Questa sezione descrive il metodo principale per la trasmissione di un fax. Per informazioni sull'utilizzo del FAX, vedere la **Guida alle funzioni FAX**<sup>\*1</sup>.

\*1 La funzionalità FAX è disponibile in opzione.

## Premere il tasto [FAX].

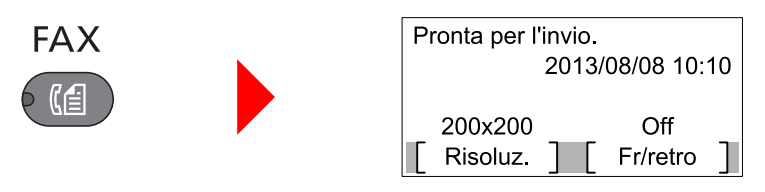

Viene visualizzata la schermata principale per la funzione fax.

## Posizionare gli originali.

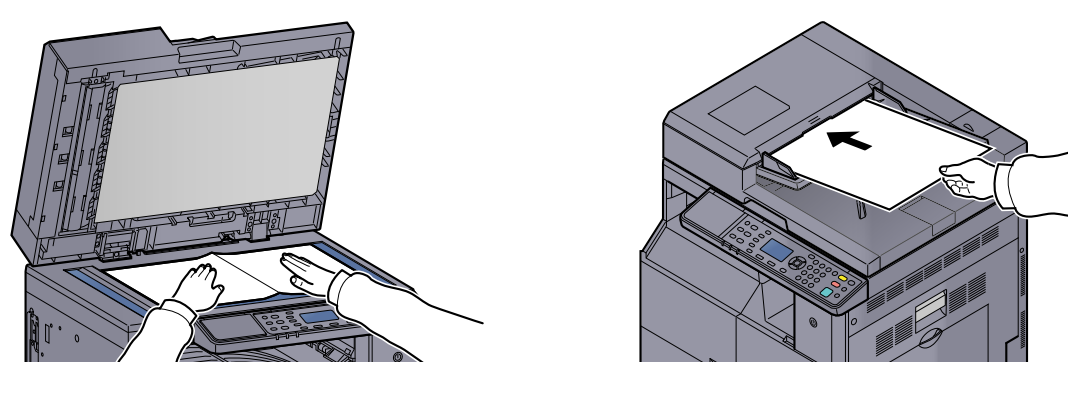

### 阈 ΝΟΤΑ

Per le istruzioni sul posizionamento degli originali, vedere <u>Caricamento degli originali a</u> pagina 5-2.

### 3

#### Selezionare il metodo di trasmissione.

Sono disponibili due metodi di trasmissione: trasmissione da memoria e trasmissione diretta.

**Trasmissione da memoria**: L'originale viene acquisito in memoria prima dell'avvio della comunicazione. La trasmissione da memoria è l'impostazione predefinita.

**Trasmissione diretta**: Il numero della destinazione viene composto e la comunicazione si avvia prima dell'acquisizione dell'originale.

Per i dettagli, vedere **Guida alle funzioni FAX**<sup>\*1</sup>.

\*1 La funzionalità FAX è disponibile in opzione.

Δ

#### Specificare la destinazione della trasmissione.

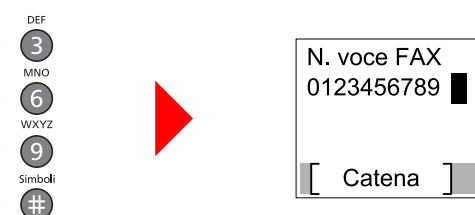

Utilizzare i tasti numerici per immettere il numero del fax della destinazione.

#### 💽 ΝΟΤΑ

2 JKL

4

Per specificare la destinazione è possibile utilizzare la rubrica o i tasti one touch. Per i dettagli, vedere **Guida alle funzioni FAX**<sup>\*1</sup>.

💠 OK

Dettagli

\*1 La funzionalità FAX è disponibile in opzione.

## 5 Selezionare le funzioni.

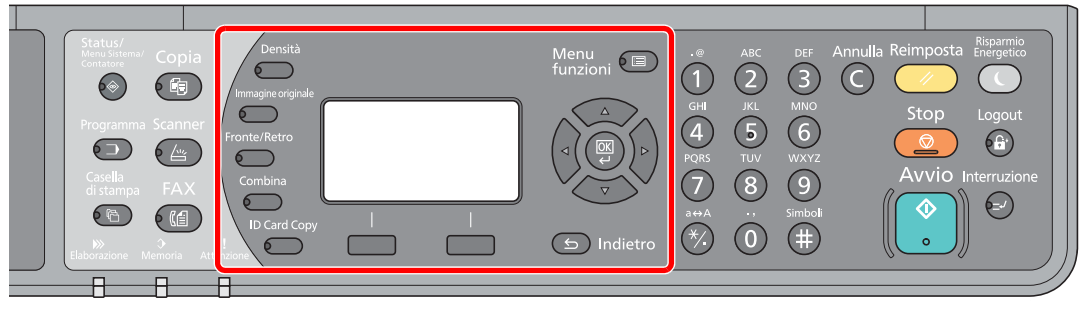

Scegliere le funzioni fax da utilizzare.

Per i dettagli, vedere **Guida alle funzioni FAX**<sup>\*1</sup>.

\*1 La funzionalità FAX è disponibile in opzione.

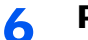

#### Premere il tasto [Avvio].

Avvio

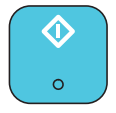

Avvio trasmissione.

# 6 Visualizzazione dello stato

In questo capitolo vengono trattati i seguenti argomenti:

| Verifica dello stato dei lavori                     | 6-2  |
|-----------------------------------------------------|------|
| Verifica della cronologia dei lavori                | 6-6  |
| Sospensione e ripresa di lavori                     | 6-9  |
| Annullamento dei lavori in fase di stampa/attesa    | 6-10 |
| Controllo dello stato della periferica              | 6-11 |
| Controllo della quantità rimanente di toner e carta | 6-12 |
| Controllo eseguito da Client Tool                   | 6-13 |

# Verifica dello stato dei lavori

È possibile verificare lo stato dei lavori in corso di elaborazione o in attesa di essere stampati.

## Schermate di stato disponibili

È possibile verificare sul display lo stato dei lavori in corso di elaborazione o in attesa. Sono disponibili i seguenti tipi di stato lavoro.

| Display stato                  | Stato lavoro da visualizzare                                                                                                    |
|--------------------------------|----------------------------------------------------------------------------------------------------|
| Stato lavori stm               | <ul> <li>Copia</li> <li>Stampante</li> <li>Stampa dalla casella di stampa</li> <li>Ricezione fax <sup>*1</sup></li> <li>Rapporto/elenco lavori</li> </ul> |
| Stato lavori inv <sup>*1</sup> | Trasmissione fax                                                                                                    |
| Lav. Programmato *1            | Invio di un lavoro Fax utilizzando la Trasmissione differita                                                                                              |

\*1 Compare solo quando è installato il Kit FAX opzionale.

## Visualizzazione delle schermate Stato

#### Visualizzare la schermata.

1 Premere il tasto [Status/Menu Sistema/Contatore].

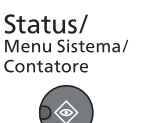

2 Premere il tasto [▲] o [▼] per selezionare [Stato], quindi premere il tasto [OK].

| Stato/Menu Sist. | ¢    | OK |
|------------------|------|----|
| 01 Stato         |      |    |
| 02 Rapporto      |      |    |
| 03 Contat.       |      |    |
|                  | Esci | ]  |

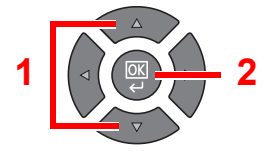

3 Premere il tasto [▲] o [▼] per selezionare [Stampa lavori stm], [Stato lavori inv] o [Lav. Programmato] quindi premere il tasto [OK].

| Stato               | <\$► ОК |
|---------------------|---------|
| 01 Stato lavori stm |         |
| 02 Stato lavori inv |         |
| 03 Lav. Programma   | ato     |
| [ Pausa ]           |         |

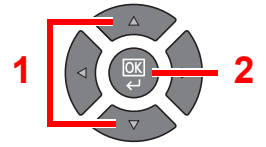

## **2** Selezionare il lavoro da controllare.

1 Premere il tasto [▲] o [▼] per selezionare il lavoro da controllare, quindi premere [Menu].

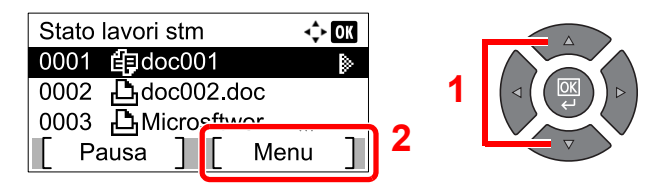

2 Premere il tasto [▲] o [▼] per selezionare [Dettagli], quindi premere il tasto [OK].

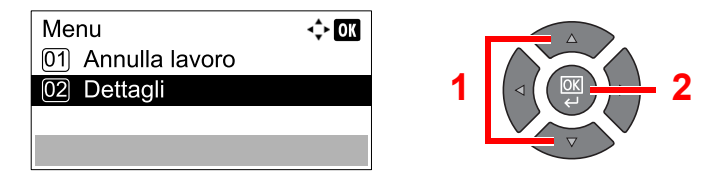

Viene visualizzato lo stato dettagliato dei lavori.

### **3** Controllare lo stato.

Premere il tasto [>] per visualizzare la schermata successiva. Premere il tasto [<] per tornare alla schermata precedente.

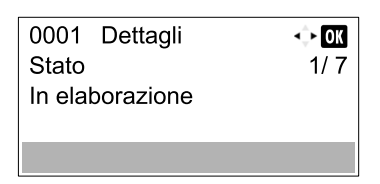

#### Stato lavori stm

| Voce            | Descrizione                                                                                                    |  |
|-----------------|----------------------------------------------------------------------------------------------------|--|
| Stato           | Stato del lavoro         [In elaborazione]:Lo stato prima di iniziare la stampa.         [Attesa]:       In attesa della stampa         [Pausa]:       Pausa nel lavoro di stampa o errore         [Annullam.]:       Annullamento del lavoro         [Interruz.]:       Sospensione della stampa per esecuzione di un lavoro di interruzione copia. |  |
| Tempo accettato | Ora di accettazione del lavoro                                                                                                    |  |
| Nome lavoro     | Quando il nome del lavoro visualizzato in corrispondenza di Nome lavoro appare in forma contratta, premere [Dettagli] per visualizzare il nome per esteso. Premere il tasto [OK] per tornare alla schermata precedente.                                                                                                    |  |
| Tipo di lavoro  | [Copia]:Lavoro di copiatura[Stampante]:Lavoro di stampa[FAX]*1:Ricezione fax[Rapporto]:Rapporto/Elenco                                                                                                    |  |
| Pagina e copia  | <ul> <li>Numero di pagine stampate</li> <li>Numero di copie stampate / Numero totale di copie da stampare</li> </ul>                                                                                                    |  |
| Pag. originali  | Numero di pagine originali                                                                                                    |  |

\*1 Compare solo quando è installato il Kit FAX opzionale.

| Voce          | Descrizione                                                                                                    |  |
|---------------|----------------------------------------------------------------------------------------------------|--|
| Info mittente | Visualizzazione del nome del mittente comunicato durante la ricezione<br>del documento via fax. Se viene comunicato solo il numero del mittente,<br>allora comparirà il numero.                        |  |
|               | Se non esistono informazioni sul mittente o in caso di mancata ricezione del fax, compare [].                                                                                                    |  |
|               | Quando le informazioni sul mittente sono visualizzate in forma contratta, premere [Dettagli] per visualizzare le informazioni per esteso. Premere il tasto [OK] per tornare alla schermata precedente. |  |

#### Stato lavori inv

| Voce            | Descrizione                                                                                                    |  |
|-----------------|----------------------------------------------------------------------------------------------------|--|
| Stato           | Stato del lavoro         [In elaborazione]:Stato precedente all'invio (ad esempio, durante la scansione di originali)         [Attesa]:       In attesa dell'invio         [Pausa]:       Pausa nel lavoro         [Annullam.]:       Annullamento del lavoro.                                                                                                    |  |
| Tempo accettato | Ora di accettazione del lavoro                                                                                                    |  |
| Nome lavoro     | Quando il nome del lavoro visualizzato in corrispondenza di Nome lavoro<br>appare in forma contratta, premere [Dettagli] per visualizzare il nome per<br>esteso. Premere il tasto [OK] per tornare alla schermata precedente.                                                                                                    |  |
| Tipo di lavoro  | Appare [FAX].                                                                                                    |  |
| Pag. originali  | Numero di pagine originali                                                                                                    |  |
| Colore/Mono     | Appare [Bianco & Nero].                                                                                                    |  |
| Destinazione    | La destinazione viene visualizzata.<br>Se è configurata una destinazione:<br>Appare il numero di fax.<br>Quando il numero di fax è visualizzato in forma contratta, premere<br>[Dettagli] per visualizzare il numero per esteso. Premere il tasto [OK] per<br>tornare alla schermata precedente.<br>Se sono configurate più destinazioni:<br>Appare [Broadcast].<br>Premendo [Elenco] vengono visualizzati tutti i numeri di fax delle<br>destinazioni.<br>Se il numero di fax appare in forma contratta, selezionarlo quindi premere<br>il tasto [OK] per vederlo per esteso. Premere il tasto [OK] per tornare alla<br>schermata precedente. |  |

#### Stato Lav. Programmato

| Voce           | Descrizione                                                                                                    |  |
|----------------|----------------------------------------------------------------------------------------------------|--|
| Stato          | Stato del lavoro                                                                                                    |  |
|                | [Attesa]: In attesa dell'invio                                                                                                    |  |
| Ora inizio     | Ora di inizio del lavoro programmato                                                                                                    |  |
| Nome lavoro    | Quando il nome del lavoro visualizzato in corrispondenza di Nome lavoro appare in forma contratta, premere [Dettagli] per visualizzare il nome per esteso. Premere il tasto [OK] per tornare alla schermata precedente. |  |
| Tipo di lavoro | Appare [FAX].                                                                                                    |  |
| Pag. originali | Numero di pagine originali                                                                                                    |  |
| Colore/Mono    | Appare [Bianco & Nero].                                                                                                    |  |
| Destinazione   | La destinazione viene visualizzata.                                                                                                    |  |
|                | Q Destinazione (pagina 6-4).                                                                                                    |  |

Visualizzazione dello stato > Verifica della cronologia dei lavori

# Verifica della cronologia dei lavori

È possibile verificare la cronologia dei lavori completati.

## Schermate relative alla cronologia dei lavori disponibili

Sono disponibili i seguenti tipi di cronologia:

| Schermata    | Tipi di cronologia visualizzabili                                                                                                    |  |
|--------------|----------------------------------------------------------------------------------------------------|--|
| Lista stampe | <ul> <li>Copia</li> <li>Stampante</li> <li>Stampa dalla casella di stampa</li> <li>Ricezione fax<sup>*1</sup></li> <li>Rapporto/elenco lavori</li> </ul> |  |
| Lista invii  | <ul> <li>Scansione (solo per TWAIN)</li> <li>FAX<sup>*1</sup></li> </ul>                                                                                 |  |

\*1 Compare solo quando è installato il Kit FAX opzionale.

# Visualizzazione della schermata di cronologia dei lavori

#### **1** Visualizzare la schermata.

1 Premere il tasto [Status/Menu Sistema/Contatore].

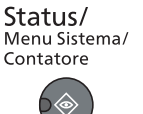

2 Premere il tasto [▲] o [▼] per selezionare [Stato], quindi premere il tasto [OK].

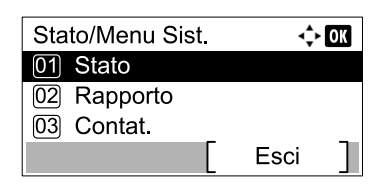

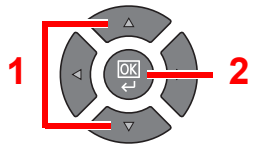

3 Premere il tasto [▲] o [▼] per selezionare [Lista stampe] o [Lista invii] quindi premere il tasto [OK].

| Stato               | <\$► OK |   |
|---------------------|---------|---|
| 02 Stato lavori inv |         |   |
| 03 Lav. Programmato |         | 1 |
| 04 Lista stampe     |         |   |
| [ Pausa ]           |         |   |

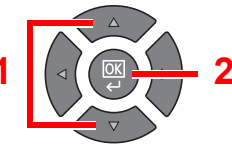

2

#### Selezionare il lavoro da controllare.

Premere il tasto [▲] o [▼] per selezionare il lavoro da controllare, quindi premere [Dettagli].

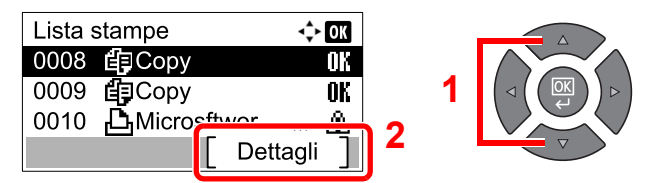

A destra di ogni lavoro viene visualizzata un'icona che ne indica il risultato.

- **OK** : Il lavoro è stato completato.
- 🖄 : Si è verificato un errore.

### **3** Controllare la cronologia dei lavori.

Premere il tasto [>] per visualizzare la schermata successiva. Premere il tasto [<] per tornare alla schermata precedente.

| 0008 Dettagli | ↔ OK |
|---------------|------|
| Risultato     | 1/ 8 |
|               |      |

#### Lista stampe

| Voce            | Descrizione                                                                                                    |  |  |  |
|-----------------|----------------------------------------------------------------------------------------------------|--|--|--|
| Risultato       | Risultato del lavoro         [OK]:       Il lavoro è stato completato.         [Errore]:       Si è verificato un errore.         [Cancella]:       Il lavoro è stato cancellato.                                                                                                    |  |  |  |
| Tempo accettato | Ora di accettazione del lavoro                                                                                                    |  |  |  |
| Ora di fine     | Ora di completamento del lavoro                                                                                                    |  |  |  |
| Nome lavoro     | Quando il nome del lavoro visualizzato in corrispondenza di Nome lavoro<br>appare in forma contratta, premere [Dettagli] per visualizzare il nome per<br>esteso. Premere il tasto [OK] per tornare alla schermata precedente.                                                                                                    |  |  |  |
| Tipo di lavoro  | [Copia]:Lavoro di copiatura[Stampante]:Lavoro di stampa[FAX]*1:Ricezione fax[Rapporto]:Rapporto/Elenco                                                                                                    |  |  |  |
| Pagina e copia  | <ul><li>Numero di pagine stampate</li><li>Numero di copie stampate / Numero totale di copie da stampare</li></ul>                                                                                                    |  |  |  |
| Pag. originali  | Numero di pagine originali                                                                                                    |  |  |  |
| Info mittente   | Visualizzazione del nome del mittente comunicato durante la ricezione<br>del documento via fax. Se viene comunicato solo il numero del mittente,<br>allora comparirà il numero.<br>Se non esistono informazioni sul mittente o in caso di mancata ricezione<br>del fax, compare [].<br>Quando le informazioni sul mittente sono visualizzate in forma contratta,<br>premere [Dettagli] per visualizzare le informazioni per esteso. Premere il<br>tasto [OK] per tornare alla schermata precedente. |  |  |  |

\*1 Compare solo quando è installato il Kit FAX opzionale.

#### Lista invii

| Voce             | Descrizione                                                                                                    |  |  |  |  |  |
|------------------|----------------------------------------------------------------------------------------------------|--|--|--|--|--|
| Risultato        | Risultato del lavoro[OK]:Il lavoro è stato completato.[Errore]:Si è verificato un errore.[Cancella]:Il lavoro è stato cancellato.                                                                                             |  |  |  |  |  |
| Tempo accettato  | Ora di accettazione del lavoro                                                                                                    |  |  |  |  |  |
| Ora di fine      | Ora di completamento del lavoro                                                                                                    |  |  |  |  |  |
| Nome lavoro      | Quando il nome del lavoro visualizzato in corrispondenza di Nome lavoro<br>appare in forma contratta, premere [Dettagli] per visualizzare il nome per<br>esteso. Premere il tasto [OK] per tornare alla schermata precedente. |  |  |  |  |  |
| Tipo di lavoro   | [Applicazione]:Lavoro di scansione (TWAIN)[FAX]*1:Trasmissione fax                                                                                                    |  |  |  |  |  |
| Pagine originali | Numero di pagine originali                                                                                                    |  |  |  |  |  |
| Colore/Mono      | Modo colore dei dati acquisiti<br>[A colori]<br>[Bianco & Nero]<br>[Scala di grigi]                                                                                                    |  |  |  |  |  |
| Destinazione     | In corrispondenza della voce FAX appare la destinazione.           Destinazione (pagina 6-4).           In corrispondenza della voce Scansione, appare [].                                                                    |  |  |  |  |  |

\*1 Compare solo quando è installato il Kit FAX opzionale.

### ΝΟΤΑ

Se durante la procedura viene visualizzata la schermata di immissione del nome utente di login, accedere facendo riferimento a <u>Nome utente e password amministratore a pagina 2-10</u>.

Nome utente e password di login predefinite in fabbrica sono quelle di seguito descritte.

| Nome utente login   | Password login      |  |  |  |
|---------------------|---------------------|--|--|--|
| Admin <sup>*1</sup> | Admin <sup>*1</sup> |  |  |  |
|                     |                     |  |  |  |

\*1 Per nome utente e password di login rispettare le maiuscole e le minuscole.

# Sospensione e ripresa di lavori

È possibile sospendere e riprendere l'elaborazione di tutti i lavori di stampa in fase di stampa o in attesa.

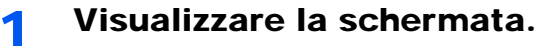

1 Premere il tasto [Status/Menu Sistema/Contatore].

Status/ Menu Sistema/ Contatore

2 Premere il tasto [▲] o [▼] per selezionare [Stato], quindi premere il tasto [OK].

| Stato/Menu Sist. | ¢    | OK |
|------------------|------|----|
| 01 Stato         |      |    |
| 02 Rapporto      |      |    |
| 03 Contat.       |      |    |
|                  | Esci |    |

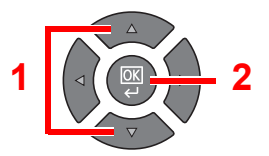

## **2** Premere [Pausa].

| St | ato                | 💠 OK |
|----|--------------------|------|
| 01 | ) Stato lavori stm |      |
| 02 | ) Stato lavori inv |      |
|    | Lav Programmato    |      |
|    | Pausa ]            |      |
|    |                    |      |

La stampa viene sospesa.

Per riprendere la stampa dei lavori in pausa, premere [Ripresa].

#### 💽 ΝΟΤΑ

Se si preme il tasto [Indietro] o qualsiasi altro tasto funzione, come [Copia], durante la sospensione, appare [Riprendi lav. stam]. Selezionando [Si] e premendo [OK], il lavoro viene ripreso e appare la schermata successiva. Selezionando [No] e premendo [OK] appare la schermata successiva mentre il lavoro viene sospeso.

# Annullamento dei lavori in fase di stampa/ attesa

Annullare i lavori di stampa in fase di stampa o in attesa.

- Visualizzare la schermata.
  - 1 Premere il tasto [Status/Menu Sistema/Contatore].

Status/ Menu Sistema/ Contatore

2 Premere il tasto [▲] o [▼] per selezionare [Stato], quindi premere il tasto [OK].

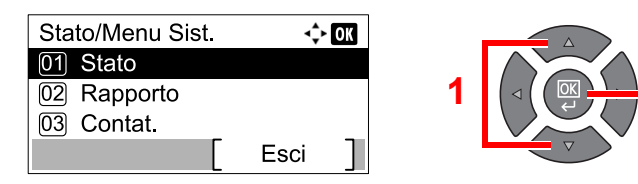

3 Premere il tasto [▲] o [▼] per selezionare [Stampa lavori stm], [Stato lavori inv] o [Lav. Programmato] quindi premere il tasto [OK].

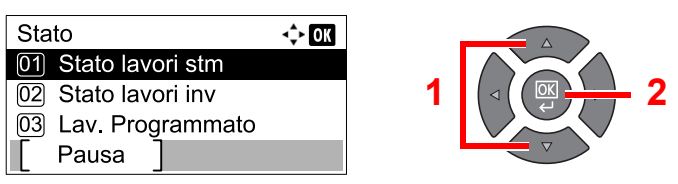

### 2 Annullare un lavoro.

#### Stato lavori stm

Se un lavoro di stampa rimane nel computer, è possibile annullarlo attenendosi alla seguente procedura.

- 1 Fare doppio clic sull'icona stampante ( 🚍 ), visualizzata sulla barra delle applicazioni in basso a destra sul desktop di Windows, per visualizzare la finestra di dialogo della stampante.
- 2 Fare clic sul file per il quale si desidera annullare la stampa, quindi selezionare [Annulla] dal menu "Documento".

#### Stato lavori inv o Stato Lav. Programmato

1 Premere il tasto [▲] o [▼] per selezionare il lavoro da annullare, quindi premere [Cancella].

| Stato lavori inv          | 💠 OK    |   |  |
|---------------------------|---------|---|--|
| 0010 (123456789           | 9 👂     |   |  |
| 0011 🛍 123456789          | 0.      | 1 |  |
| 0012 17 234567890         | 1.      |   |  |
| Cancella ] <sup>2</sup> N | /lenu ] | l |  |

#### 🔘 ΝΟΤΑ

Per annullare un lavoro premere [Menu], selezionare [Annulla lavoro] e premere il tasto [OK].

2 Premere [Sì] sulla schermata di conferma.

# **Controllo dello stato della periferica**

Configurare le periferiche o verificare il loro stato.

#### ΝΟΤΑ

Per controllare lo stato del fax, consultare Guida alle funzioni FAX<sup>\*1</sup>.

\*1 La funzionalità FAX è disponibile in opzione.

1

#### Visualizzare la schermata.

1 Premere il tasto [Status/Menu Sistema/Contatore].

| Status/       |
|---------------|
| Menu Sistema/ |
| Contatore     |
|               |

2 Premere il tasto [▲] o [▼] per selezionare [Stato], quindi premere il tasto [OK].

| Stato/Menu Sist. | ¢    | OK |
|------------------|------|----|
| 01 Stato         |      |    |
| 02 Rapporto      |      |    |
| 03 Contat.       |      |    |
|                  | Esci | ]  |
|                  |      |    |

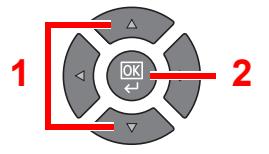

## 2 Controllare lo stato.

Premere il tasto [▲] o [▼] per selezionare [Scanner] o [Stampante]. Quindi premere il tasto [OK] per visualizzare lo stato della periferica selezionata.

| Stato          | 💠 OK |
|----------------|------|
| 05 Lista invii |      |
| 06 Scanner     |      |
| 07 Stampante   |      |
| [ Pausa ]      |      |

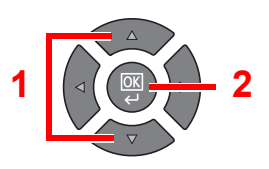

#### Scanner

| Voce                  | Descrizione                                |  |  |
|-----------------------|--------------------------------------------|--|--|
| Pronto.               | La periferica è pronta.                    |  |  |
| Sospensione in corso. | La periferica è in fase di sospensione.    |  |  |
| Scansione in corso    | La periferica sta eseguendo una scansione. |  |  |
| Attendere prego.      | La periferica si sta inizializzando.       |  |  |

#### Stampante

| Voce                  | Descrizione                                       |
|-----------------------|---------------------------------------------------|
| Stampante pronta.     | La periferica è pronta.                           |
| Sospensione in corso. | La periferica è in fase di sospensione.           |
| Stampa in corso       | La periferica sta stampando.                      |
| Attendere prego.      | La periferica si sta inizializzando.              |
| Elaborazione          | La periferica sta elaborando il lavoro di stampa. |

# Controllo della quantità rimanente di toner e carta

È possibile verificare la quantità rimanente di toner e di carta sul display.

#### Visualizzare la schermata.

1 Premere il tasto [Status/Menu Sistema/Contatore].

Status/ Menu Sistema/ Contatore

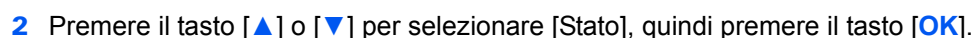

| Stato/Menu Sist. | ¢    | OK |   |  |
|------------------|------|----|---|--|
| 01 Stato         |      |    |   |  |
| 02 Rapporto      |      |    | 1 |  |
| 03 Contat.       |      |    |   |  |
|                  | Esci |    |   |  |

### 2 Controllare lo stato.

Premere il tasto [▲] o [▼] per selezionare [Stato toner] o [Stato carta], quindi premere il tasto [OK].

| Stato          | 💠 OK |   |          |
|----------------|------|---|----------|
| 07 Stampante   |      |   |          |
| 08 Stato toner |      | 1 |          |
| 09 Stato carta |      |   |          |
| Pausa ]        |      |   | $\nabla$ |

#### Stato toner

È possibile controllare la quantità rimanente del livello di toner da 100 a 0% (con incrementi del 10%).

#### Stato carta

Viene visualizzato lo stato dell'alimentazione carta. Premere il tasto [>] per visualizzare l'alimentazione successiva. Premere il tasto [<] per tornare alla schermata precedente.

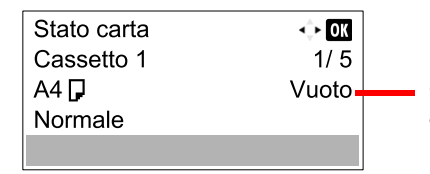

Se la carta è esaurita o il cassetto non è installato, appare il messaggio [Vuoto].

- 2

### 阈 ΝΟΤΑ

- · Se il formato carta non è stato specificato, appare [-----].
- [Cassetto 2 (a 4)] vengono visualizzati quando è installato il cassetto carta opzionale.

# **Controllo eseguito da Client Tool**

È possibile verificare lo stato corrente del sistema da Client Tool.

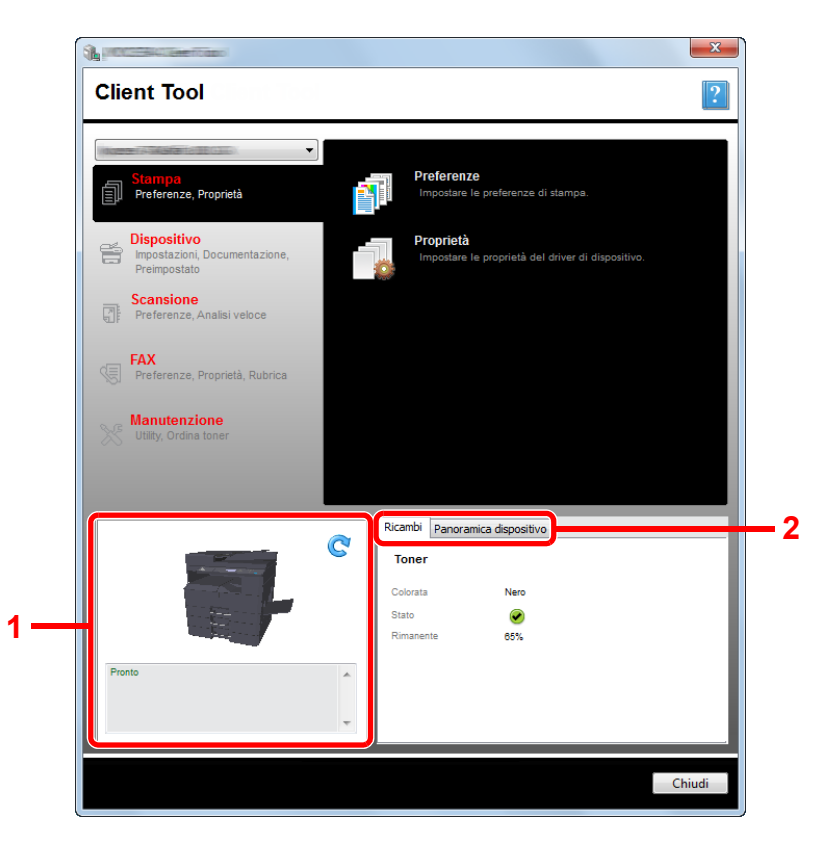

| N. | Voce                   | Descrizione                                                                                                    |
|----|------------------------|----------------------------------------------------------------------------------------------------|
| 1  | Stato del sistema      | Mostra un'immagine 3D del sistema selezionato e il suo stato attuale. Fare clic su C<br>(Aggiorna) per aggiornare lo stato del sistema. |
| 2  | Ricambi                | Mostra lo stato del toner.                                                                                                    |
|    | Panoramica dispositivo | Mostra le impostazioni del sistema.                                                                                                    |

# 7 Menu Sistema e Client Tool

In questo capitolo vengono trattati i seguenti argomenti:

| Impostazioni predefinite della periferica (Menu Sistema) | 7-2    |
|----------------------------------------------------------|--------|
| Impostazioni di Menu Sistema                             | 7-3    |
| Rapporto                                                 | 7-5    |
| Sistema                                                  | 7-6    |
| Ammin/Accounting                                         | 7-11   |
| Impostazioni comuni                                      | 7-11   |
| Copia                                                    | . 7-22 |
| Stampante                                                | . 7-22 |
| FAX                                                      | . 7-22 |
| Modifica destin.                                         | . 7-23 |
| Regol./Manut. (Regolazione/Manutenzione)                 | . 7-23 |
| Impostazioni predefinite sul computer (Client Tool)      | . 7-24 |
| Procedura operativa                                      | . 7-24 |
| Descrizione della schermata                              | . 7-25 |
| Configurazione delle impostazioni di amministrazione     | . 7-27 |
| Impostazioni Destinazione di scansione                   | . 7-28 |
| Impostazioni scansione rapida/TWAIN                      | . 7-31 |
| Impostazioni della Casella di stampa                     | . 7-34 |

# Impostazioni predefinite della periferica (Menu Sistema)

Configurare le impostazioni riguardanti il funzionamento generale della periferica.

Premere il tasto [Status/Menu Sistema/Contatore] per visualizzare le impostazioni sul display. Quindi selezionare le impostazioni desiderate.

Procedura operativa (pagina 3-3).

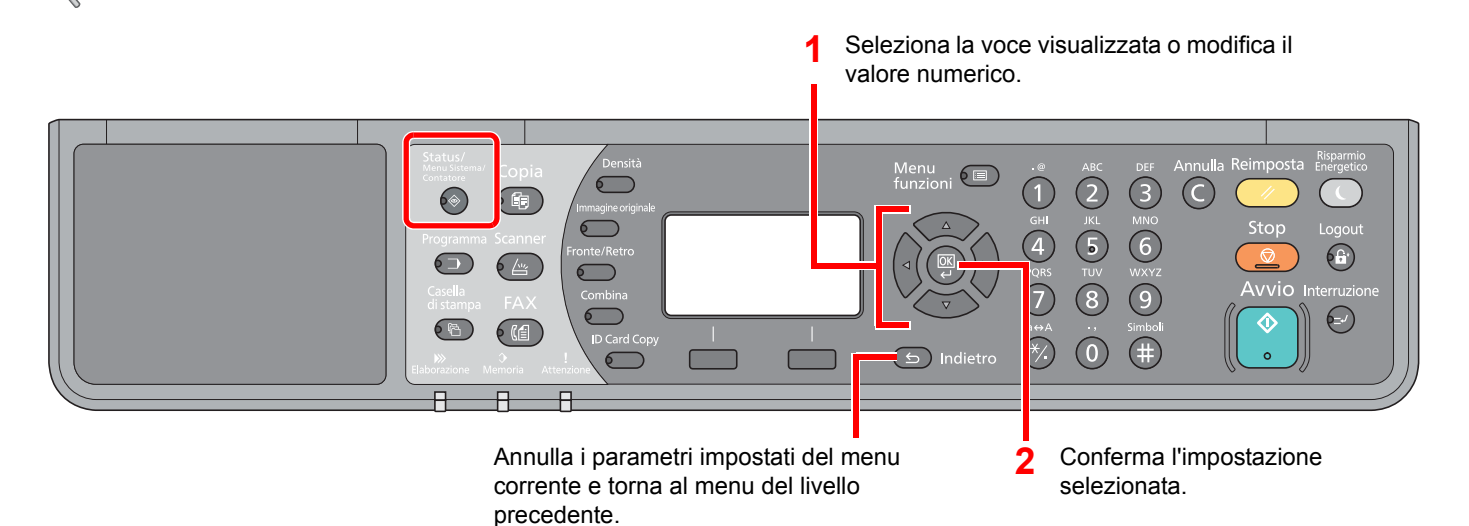

#### 阈 ΝΟΤΑ

- Se durante la procedura viene visualizzata la schermata di immissione del nome utente di login, accedere facendo riferimento a <u>Nome utente e password amministratore a pagina 2-10</u>.
- Nome utente e password di login predefinite in fabbrica sono quelle di seguito descritte.

| Nome utente login   | Password login      |
|---------------------|---------------------|
| Admin <sup>*1</sup> | Admin <sup>*1</sup> |

- \*1 Per nome utente e password di login rispettare le maiuscole e le minuscole.
- Se le impostazioni sono state modificate, premendo il tasto [Reimposta] le modifiche apportate vengono applicate immediatamente.

Vedere Impostazioni di Menu Sistema alla pagina successiva e configurare le impostazioni necessarie.

# Impostazioni di Menu Sistema

Questa sezione spiega le funzioni che si possono configurare in Menu Sistema. Per configurare le impostazioni, selezionare la voce in Menu Sistema e premere l'opzione desiderata. Per i dettagli sulle singole funzioni, vedere la tabella sottostante.

|          | Voce             | Descrizione                                                                                                    | Pagina di riferimento           |
|----------|------------------|----------------------------------------------------------------------------------------------------|---------------------------------|
| State    | )                | Controllare lo stato e la cronologia dei lavori, lo stato del sistema e la quantità rimanente di toner e di carta. È anche possibile sospendere o annullare i lavori.                                                                                                    | <u>pagina 6-1</u>               |
| Rapporto |                  | Stampare i rapporti per verificare le impostazioni, lo stato e la cronologia del sistema. È anche possibile configurare le impostazioni per la stampa dei rapporti.                                                                                                    | <u>pagina 7-5</u>               |
|          | Stampa rapporto  | Stampare i rapporti.                                                                                                    | pagina 7-5                      |
|          | Imp. rapp Ammin. |                                                                                                    | Vedere                          |
|          | Imp. rapp. Risul |                                                                                                    | funzioni<br>FAX <sup>*1</sup> . |
| Con      | atore            | Controllare il numero di pagine stampate e acquisite.                                                                                                    | pagina 2-45                     |
| Siste    | ema              | Configurare le impostazioni di sistema della periferica.                                                                                                    | pagina 7-6                      |
|          | Conf. di rete    | Configurare le impostazioni per il Kit d'interfaccia di rete opzionale.                                                                                                    | pagina 7-6                      |
|          | Imp. blocco I/F  | Questa funzione consente di proteggere il sistema bloccando l'interfaccia con dispositivi esterni come un dispositivo USB o le interfacce opzionali.                                                                                                    | pagina 7-10                     |
| Amn      | nin/Accounting   | Configurare le impostazioni riguardanti la gestione del sistema. Per i dettagli sull'impostazione amministratore, vedere <u>Impostazione Amministratore a</u> pagina 2-11; per i dettagli su Job Accounting, vedere <u>Abilitazione della funzione</u> Job Accounting a pagina 8-4. | _                               |
| Impo     | ostaz. comuni    | Configurare l'operatività generale del sistema.                                                                                                    | <u>pagina 7-11</u>              |
|          | Lingua           | Selezionare la lingua da utilizzare per i messaggi visualizzati sul display.                                                                                                    | <u>pagina 7-11</u>              |
|          | Schermata pred.  | Selezionare la schermata che si desidera venga visualizzata all'avvio del sistema (schermata predefinita).                                                                                                    | <u>pagina 7-11</u>              |
|          | Audio            | Impostare le opzioni di avvisi e allarmi sonori che il sistema dovrà generare durante l'esecuzione delle varie operazioni.                                                                                                    | <u>pagina 7-12</u>              |
|          | Lumin. display   | Impostare la luminosità del display.                                                                                                    | pagina 7-12                     |
|          | Modo silenzioso  | Riduce il rumore del processo post-stampa. Selezionare questa modalità quando il rumore del sistema è troppo elevato.                                                                                                    | <u>pagina 7-12</u>              |
|          | Imp. carta/orig  | Configurare le impostazioni per gli originali e la carta.                                                                                                    | pagina 7-13                     |
|          | Limite pred.     | Limitare il numero di copie che si possono eseguire per singolo ciclo di copiatura.                                                                                                    | <u>pagina 7-17</u>              |
|          | Misura           | Selezionare un'unità di misura, pollici o sistema metrico, per il formato carta.                                                                                                    | pagina 7-17                     |
|          | Gestione errori  | È possibile predisporre il sistema ad interrompere oppure a proseguire il lavoro quando si verifica un errore.                                                                                                    | pagina 7-18                     |
|          | Impost data      | Configurare le impostazioni riguardanti la data e l'ora.                                                                                                    | pagina 7-18                     |
|          | Impost. timer    | Configurare le impostazioni riguardanti l'ora.                                                                                                    | pagina 7-19                     |
|          | Predefiniti funz | Le impostazioni predefinite sono valori che vengono impostati<br>automaticamente al termine della fase di riscaldamento oppure quando si<br>preme il tasto [Reimposta].                                                                                                    | <u>pagina 7-20</u>              |
|          |                  | configurazione dei valori più utilizzati come impostazioni predefinite semplifica<br>l'esecuzione dei successivi lavori.                                                                                                    |                                 |

| Voce      | Descrizione                                                                                                    | Pagina di riferimento |
|-----------|----------------------------------------------------------------------------------------------------|-----------------------|
| Соріа     | Configurare le impostazioni per le funzioni di copiatura.                                                                                                    | pagina 7-22           |
| Stampante | Se si esegue la stampa da computer, le impostazioni vengono generalmente visualizzate sulle schermate dell'applicazione in uso. Si possono tuttavia selezionare le seguenti impostazioni per configurare le impostazioni predefinite e personalizzare il sistema. | pagina 7-22           |

\*1 La funzionalità FAX è disponibile in opzione.

| Voce             | Descrizione                                                                                                    | Pagina di riferimento |
|------------------|----------------------------------------------------------------------------------------------------|-----------------------|
| FAX              | Configurare le impostazioni per le funzioni fax. Per i dettagli, vedere <b>Guida alle funzioni FAX</b> <sup>*1</sup> . | _                     |
| Modifica destin. | Configurare le impostazioni per la rubrica. Per i dettagli, vedere <b>Guida alle funzioni FAX</b> <sup>*1</sup> .      | _                     |
| Regol./Manut.    | Regolare la qualità di stampa e provvedere alla manutenzione del sistema.                                              | pagina 7-23           |

\*1 La funzionalità FAX è disponibile in opzione.

## ΝΟΤΑ

Se la periferica è collegata al PC in rete, si può configurare il sistema utilizzando Embedded Web Server RX sul PC. <sup>\*1</sup> Per i dettagli su Embedded Web Server RX, consultare la **Embedded Web Server RX User Guide**.

\*1 È richiesto il Kit d'interfaccia di rete opzionale.

Menu Sistema e Client Tool > Impostazioni predefinite della periferica (Menu Sistema)

# Rapporto

Stampare i rapporti per verificare le impostazioni e lo stato del sistema.

# Stampa rapporto

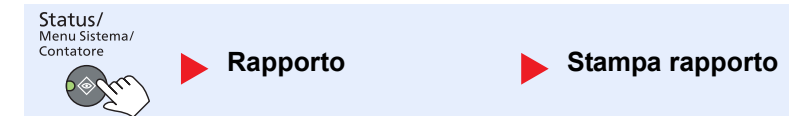

Se si utilizza il menu di sistema senza eseguire il login (ossia senza immettere l'ID account) mentre è attivata la funzione Job accounting, per poter stampare il rapporto sarà necessario digitare l'ID account.

| Voce            |                  | Descrizione                                                                                                    |  |
|-----------------|------------------|----------------------------------------------------------------------------------------------------|--|
| Stampa rapporto | Mappa menu       | Stampare la Mappa menu per controllare le impostazioni della periferica.                                                                                                    |  |
|                 |                  | Mappa menu<br>MFP                                                                                                    |  |
|                 | Pagina stato     | Stampare la pagina di stato che riporta informazioni quali le impostazioni correnti, lo spazio libero in memoria e gli accessori opzionali installati.                                                                                                    |  |
|                 |                  | Rapporto stato         MFP         Image: State in the state in the state in t |  |
|                 | Stato della rete | Stampare il rapporto di stato della rete che permette di verificare informazioni quali la versione firmware dell'interfaccia di rete, l'indirizzo di rete e il protocollo.                                                                                                    |  |
|                 |                  | Pagina di stato della rete         MFP         Imagina di stato della rete         Imagina di stato della rete         MFP         Imagina di stato della rete         Imagina di stato della rete         MFP         Imagina di stato della rete         Imagina di stato della rete         MFP         Imagina di stato della rete         Imagina di stato della rete         MFP         Imagina di stato della rete         NOTA         Questa funzione viene visualizzata quando è installato il Kit d'interfaccia di rete opzionale.                                                                                                    |  |
|                 | Stato servizio   | Stampare lo stato riservato all'assistenza. Ulteriori informazioni sono disponibili nella Pagina Stato. Di norma, le pagine di stato vengono stampate dai tecnici dell'assistenza per gli interventi di manutenzione.                                                                                                    |  |

# Imp. rapp Ammin. (Impostazioni rapporto amministratore) / Imp. rapp. Risul (Impostazioni rapporto risultati)

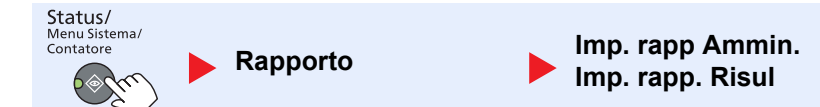

Configurare le impostazioni per le funzioni fax. Per i dettagli, vedere **Guida alle funzioni FAX**\*1.

\*1 La funzionalità FAX è disponibile in opzione.

# **Sistema**

Configurare le impostazioni di sistema della periferica.

# Conf. di rete

Configurazione delle impostazioni di rete.

# **NOTA** Questa funzione viene visualizzata quando è installato il Kit d'interfaccia di rete opzionale.

Menu Sistema e Client Tool > Impostazioni predefinite della periferica (Menu Sistema)

| Configurazi                           | oni TC | P/IP            |                                                                                                    |
|---------------------------------------|--------|-----------------|----------------------------------------------------------------------------------------------------|
| Status/<br>Menu Sistema/<br>Contatore | ▶ Si   | stema           | Conf. di rete Config. TCP/IP                                                                                                    |
|                                       | Vo     | се              | Descrizione                                                                                                    |
| Config.<br>TCP/IP                     | TCP/I  | Ρ               | Specificare se utilizzare il protocollo TCP/IP.<br>Valore: Off, On                                                                       |
|                                       | Impos  | staz. IPv4      | Configurare il protocollo TCP/IP (IPv4) per collegarsi alla rete. Questa impostazione è disponibile quando [TCP/IP] è impostato su [On]. |
|                                       |        | DHCP            | Specificare se utilizzare il server DHCP (IPv4).<br>Valore: Off, On                                                                      |
|                                       |        | Auto-IP         | Specificare se utilizzare Auto-IP.<br>Valore: Off, On                                                                                    |
|                                       |        | Indirizzo IP    | Impostare gli indirizzi IP.<br>Valore: ###.###.###<br>NOTA                                                                               |
|                                       |        |                 | Se DHCP è impostato su [On], questa funzione non sarà selezionabile e non sarà<br>possibile immettere il valore.                         |
|                                       |        | Subnet Mask     | Impostare le subnet mask IP.<br>Valore: ###.###.###<br>NOTA                                                                              |
|                                       |        |                 | Se DHCP è impostato su [On], questa funzione non sarà selezionabile e non sarà possibile immettere il valore.                            |
|                                       |        | Gateway default | Impostare gli indirizzi di gateway IP.<br>Valore: ###.###.###                                                                            |
|                                       |        |                 | NOTA<br>Se DHCP è impostato su [On], questa funzione non sarà selezionabile e non sarà<br>possibile immettere il valore.                 |

|                   | Vo             | oce             | Descrizione                                                                                                    |
|-------------------|----------------|-----------------|----------------------------------------------------------------------------------------------------|
| Config.<br>TCP/IP | Impostaz. IPv6 |                 | Configurare il protocollo TCP/IP (IPv6) per collegarsi alla rete Windows. Questa impostazione è disponibile quando [TCP/IP] è impostato su [On].                                                                                                    |
|                   |                | IPv6            | Specificare se utilizzare IPv6.<br>Valore: Off, On                                                                                                    |
|                   |                | Impost. manuali | Immettere manualmente l'indirizzo IP, la lunghezza del prefisso e l'indirizzo gateway di<br>TCP/IP (IPv6).<br>Valore<br>Indirizzo IP: (numeri (128 bit in totale) separati da due punti)<br>Lungh. prefisso: 0 - 128<br>Gateway default: (numeri (128 bit in totale) separati da due punti) |
|                   |                |                 | NOTA         Questa funzione è abilitata solo quando [IPv6] è impostato su [On].         Per immettere "Gateway default", impostare [RA (Stateless)] su [Off].                                                                                                    |
|                   |                | RA (Stateless)  | Specificare se utilizzare RA (Stateless).<br>Valore: Off, On                                                                                                    |
|                   |                |                 | <b>NOTA</b><br>Questa funzione è abilitata solo quando [IPv6] è impostato su [On].<br>Selezionando [On], viene visualizzato l'Indirizzo IP in [Indir. IP 1 (a 5)] dopo il riavvio<br>della rete.                                                                                            |
|                   |                | Impost. DHCPv6  | Specificare se utilizzare il server DHCP (IPv6).<br>Valore: Off, On                                                                                                    |
|                   |                |                 | <b>NOTA</b><br>Questa funzione è abilitata solo quando [IPv6] è impostato su [On].<br>Selezionando [On], viene visualizzato l'Indirizzo IP in [Indirizzo IP] dopo il riavvio della<br>rete.                                                                                                 |
|                   | Bonjo          | bur             | Specificare se utilizzare Bonjour.<br>Valore: Off, On                                                                                                    |

|         | Voce                 | Descrizione                                                                                                    |
|---------|----------------------|----------------------------------------------------------------------------------------------------|
| Config. | Dettagli protoc.     | Configurare i dettagli del protocollo.                                                                                     |
| TCP/IP  | SMTP                 | Specificare se abilitare l'invio e-mail utilizzando SMTP.<br>Valore: Off, On                                               |
|         | Stampa WSD           | Specificare se utilizzare Stampa WSD. <sup>*1</sup><br>Valore: Off, On                                                     |
|         | LPD                  | Specificare se abilitare la ricezione dei documenti tramite LPD. <sup>*1</sup><br>Valore: Off, On                          |
|         | Porta Raw            | Specificare se si desidera abilitare la ricezione dei documenti utilizzando la Porta Raw. <sup>*1</sup><br>Valore: Off, On |
|         | IPP                  | Specificare se si desidera abilitare la ricezione dei documenti utilizzando IPP. <sup>*1</sup><br>Valore: Off, On          |
|         | IPP su SSL           | Specificare se si desidera abilitare la ricezione dei documenti utilizzando IPP su SSL. <sup>*1</sup><br>Valore: Off, On   |
|         | НТТР                 | Specificare se abilitare la comunicazione utilizzando HTTP. <sup>*1</sup><br>Valore: Off, On                               |
|         | HTTPS                | Specificare se abilitare la comunicazione utilizzando HTTPS. <sup>*1</sup><br>Valore: Off, On                              |
|         | SNMP                 | Specificare se abilitare la comunicazione utilizzando SNMP. <sup>*1</sup><br>Valore: Off, On                               |
|         | SNMPv3               | Specificare se abilitare la comunicazione utilizzando SNMPv3. <sup>*1</sup><br>Valore: Off, On                             |
|         | Enhanced WSD         | Specificare se abilitare la comunicazione utilizzando Enhanced WSD. <sup>*1</sup><br>Valore: Off, On                       |
|         | EnhancedWSD<br>(SSL) | Specificare se abilitare la comunicazione utilizzando Enhanced WSD (SSL). <sup>*1</sup><br>Valore: Off, On                 |
|         |                      | NOTA<br>Selezionando [Off] si disabilita la funzionalità SSL dei driver TWAIN.                                             |

\*1 L'impostazione verrà applicata dopo il riavvio del dispositivo o della rete.

# 

Dopo aver modificato l'impostazione, riavviare la rete oppure spegnere/riaccendere il sistema.

#### Protocollo sicurezza

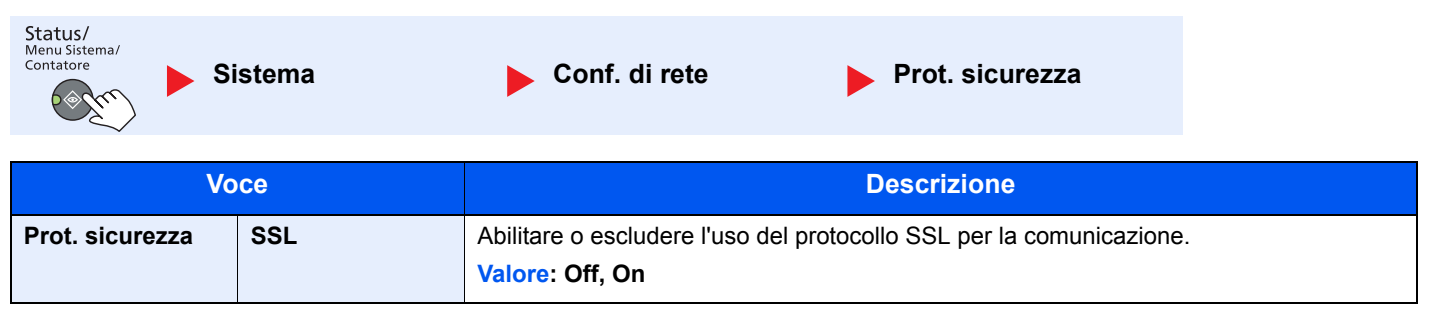

Menu Sistema e Client Tool > Impostazioni predefinite della periferica (Menu Sistema)

| Interfaccia LAN                       |                                                                                                    |  |
|---------------------------------------|----------------------------------------------------------------------------------------------------|--|
| Status/<br>Menu Sistema/<br>Contatore | istema Conf. di rete Interfaccia LAN                                                                                                |  |
| Voce                                  | Descrizione                                                                                                    |  |
| Interfaccia LAN                       | Definire le impostazioni dell'interfaccia LAN da utilizzare.<br>Valore: Auto., 10Base-Half, 10Base-Full, 100Base-Half, 100Base-Full |  |

#### **IMPORTANTE**

Dopo aver modificato l'impostazione, riavviare la rete oppure spegnere/riaccendere il sistema.

#### Riavvia la rete

| Status/<br>Menu Sistema/<br>Contatore | istema           | Conf. di rete | Riavvia la rete |  |
|---------------------------------------|------------------|---------------|-----------------|--|
| Voce                                  |                  | Descrizione   |                 |  |
| Riavvia la rete                       | Riavvia la rete. |               |                 |  |

## Imp. blocco I/F (Impostazione del blocco d'interfaccia)

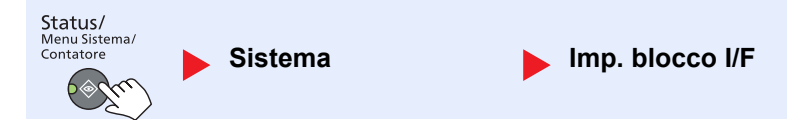

Questa funzione consente di proteggere il sistema bloccando l'interfaccia con dispositivi esterni come un dispositivo USB o le interfacce opzionali.

| Voce            |                            | Descrizione                                                                                                    |  |
|-----------------|----------------------------|----------------------------------------------------------------------------------------------------|--|
| Imp. blocco I/F | Dispositivo USB            | Questa impostazione blocca e protegge il connettore d'interfaccia USB (Dispositivo USB).<br>Valore: Sblocca, Blocca |  |
|                 | I/F opzionale              | Questa impostazione blocca e protegge gli slot d'interfaccia opzionali.<br>Valore: Sblocca, Blocca                  |  |
|                 |                            | ΝΟΤΑ                                                                                                    |  |
|                 |                            | Questa funzione viene visualizzata quando è installato il Kit d'interfaccia di rete opzionale.                      |  |
|                 | l/F-FAX opz. <sup>*1</sup> | Questa impostazione blocca e protegge il fax.<br>Valore: Sblocca, Blocca                                            |  |

\*1 Compare solo quando è installato il Kit FAX opzionale.

#### **IMPORTANTE**

Dopo aver modificato le impostazioni, riavviare oppure spegnere/riaccendere il sistema.

# **Ammin/Accounting**

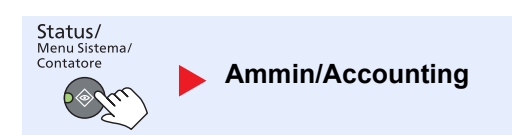

Configurare le impostazioni riguardanti la gestione del sistema.

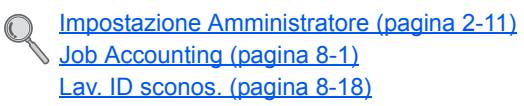

# Impostazioni comuni

Configurare l'operatività generale del sistema.

# Lingua

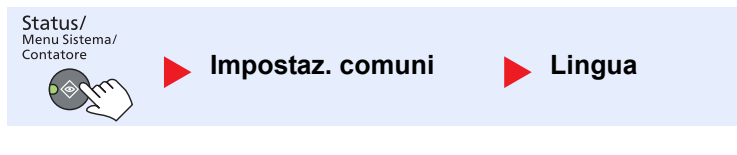

| Voce   | Descrizione                                                                  |
|--------|------------------------------------------------------------------------------|
| Lingua | Selezionare la lingua da utilizzare per i messaggi visualizzati sul display. |

## Schermata pred. (Schermata predefinita)

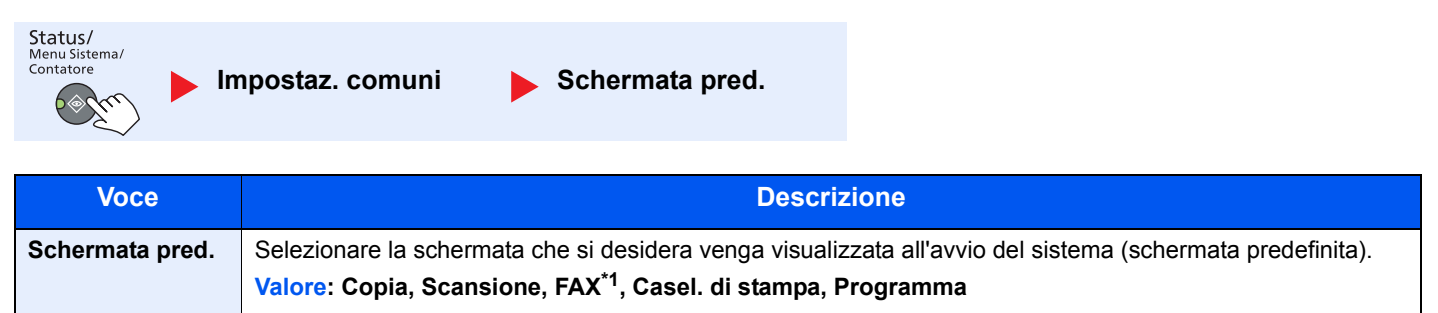

\*1 Compare solo quando è installato il Kit FAX opzionale.

Menu Sistema e Client Tool > Impostazioni predefinite della periferica (Menu Sistema)

# Audio

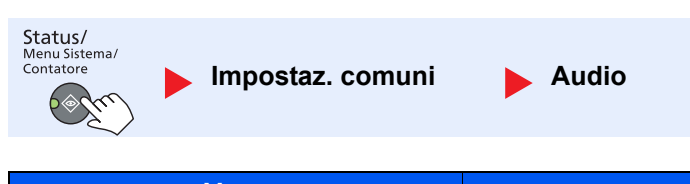

| Voce                                                        |         | oce                        | Descrizione                                                                                                    |  |
|-------------------------------------------------------------|---------|----------------------------|----------------------------------------------------------------------------------------------------|--|
| Audio                                                       | Allarme |                            | Impostare le opzioni di avvisi e allarmi sonori che il sistema dovrà generare durante l'esecuzione delle varie operazioni.       |  |
| Conferma tasto Lavoro terminato Stampante pronta            |         | Conferma tasto             | Emette un avviso sonoro quando viene premuto un tasto sul pannello comandi.<br>Valore: Off, On                                   |  |
|                                                             |         | Lavoro terminato           | Emette un avviso sonoro quando un lavoro di stampa viene completato correttamente.<br>Valore: Off, On, Solo RX FAX <sup>*1</sup> |  |
|                                                             |         | Stampante<br>pronta        | Emette un avviso sonoro al termine della fase di riscaldamento.<br>Valore: Off, On                                               |  |
|                                                             |         | Avvertenza                 | Emette un avviso sonoro quando si verifica un errore.<br>Valore: Off, On                                                         |  |
| Altoparlante FAX <sup>*1</sup><br>Monitor FAX <sup>*1</sup> |         | oarlante FAX <sup>*1</sup> | Per i dettagli, vedere Guida alle funzioni FAX.                                                                                  |  |
|                                                             |         | tor FAX <sup>*1</sup>      | Per i dettagli, vedere Guida alle funzioni FAX.                                                                                  |  |

\*1 Compare solo quando è installato il Kit FAX opzionale.

# Lumin. display (Luminosità display)

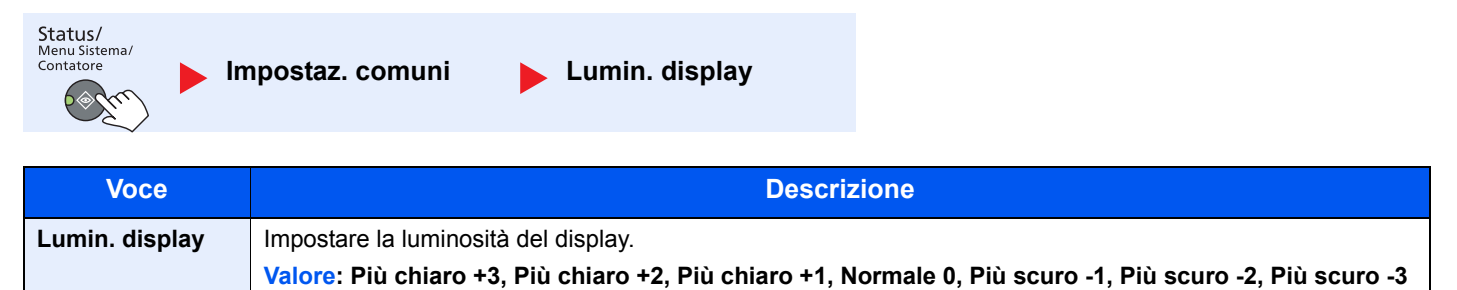

## Modo silenzioso

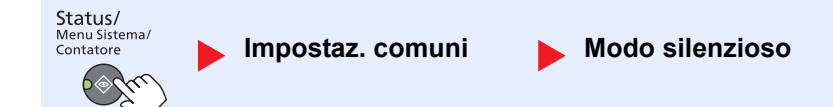

| Voce            | Descrizione                                                                                                    |
|-----------------|----------------------------------------------------------------------------------------------------|
| Modo silenzioso | Riduce il rumore del processo post-stampa. Selezionare questa modalità quando il rumore del sistema è troppo elevato.<br>Valore: Off, On |
|                 | <b>NOTA</b><br>Quando si seleziona [On] è possibile che la preparazione della stampa successiva richieda più tempo.                      |

# Imp. carta/orig (Impostazioni carta/originale)

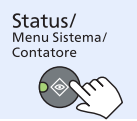

Impostaz. comuni

Imp. carta/orig

| Voce        |                                                                                                    | Descrizione                                                                                                    |                     |                                   |  |
|-------------|----------------------------------------------------------------------------------------------------|----------------------------------------------------------------------------------------------------|---------------------|-----------------------------------|--|
| Imp. carta/ | F.to orig. pers.                                                                                                    | Impostare il formato originali personalizzato più utilizzato.                                                                                                    |                     |                                   |  |
| orig        | Per registrare un formato carta personalizzato, specificare il forr<br>Vengono visualizzate le opzioni relative ai formati personalizzati<br>formato dell'originale. |                                                                                                    |                     | o desiderato.<br>La selezione del |  |
|             |                                                                                                    | Valore X: Larghezza / Y: Lunghezza                                                                                                    |                     |                                   |  |
|             |                                                                                                    | Sistema metrico                                                                                                    | Verticale           | Orizzontale                       |  |
|             |                                                                                                    | X: Da 50 a 432 mm (incrementi di 1 mm)<br>Y: Da 50 a 297 mm (incrementi di 1 mm)                                                                                                    | Y                   | Y                                 |  |
| -           | F.to carta pers.                                                                                                    | Impostare il formato carta personalizzato più ut                                                                                                    | utilizzato.         |                                   |  |
|             |                                                                                                    | Per registrare un formato carta personalizzato, specificare il formato desiderato. Viene visualizzata l'opzione relativa al formato personalizzato sulla schermata per la selezione del formato carta da registrare per il bypass.                                           |                     |                                   |  |
|             |                                                                                                    | Valore                                                                                                    | X: Larghezza / Y: L | unghezza                          |  |
|             |                                                                                                    | Sistema metrico                                                                                                    | Verticale           | Orizzontale                       |  |
|             |                                                                                                    | X: Da 148 a 432 mm (con incrementi di 1 mm)<br>Y: Da 98 a 297 mm (incrementi di 1 mm)                                                                                                    | Y                   | Y                                 |  |
|             | Imp. cassetto 1 (a 4)                                                                                                    | Selezionare il formato carta e il tipo di supporto per i cassetti. Per informazioni sulla selezione del formato carta e del tipo di supporti di stampa, vedere <u>Imp. cassetto 1 (a 4)</u><br>(Impostazioni Cassetto 1 (a 4)) a pagina 7-15.                                |                     |                                   |  |
|             | Impostaz. bypass                                                                                                    | Selezionare il formato carta e il tipo supporto per il bypass. Per informazioni sulla selezione del formato carta e del tipo di supporti di stampa, vedere <u>Impostaz. bypass</u> (Impostazioni bypass) a pagina 7-15.                                                      |                     |                                   |  |
|             | Imp. tipo supp.                                                                                                    | Specificare la grammatura per ogni tipo di supporto.<br>Per Person. 1-8 si possono modificare nome del tipo di supporto e le impostazioni per la<br>stampa fronte-retro.<br>Per informazioni sul valore di impostazione, vedere <u>Imp. tipo supp. (Impostazioni tipo di</u> |                     |                                   |  |
|             |                                                                                                    | supporto) a pagina 7-16.                                                                                                    |                     |                                   |  |
|                     | Vo                 | oce                                                                                         |                                                                                                    |                                                                                                    | Descrizi                                                                                                    | one                                                                                                    |                                                                                                    |
|---------------------|--------------------|---------------------------------------------------------------------------------------------|----------------------------------------------------------------------------------------------------|----------------------------------------------------------------------------------------------------|----------------------------------------------------------------------------------------------------|----------------------------------------------------------------------------------------------------|----------------------------------------------------------------------------------------------------|
| Imp. carta/<br>orig | Rilev              | . auto. orig                                                                                | Abilitare o escl standard o spe                                                                             | udere il rilevam<br>ciali.                                                                                                    | ento automatico                                                                                                    | degli originali in fori                                                                                             | mati carta non                                                                                              |
|                     |                    |                                                                                             | 💽 ΝΟΤΑ                                                                                                    |                                                                                                    |                                                                                                    |                                                                                                    |                                                                                                    |
|                     |                    |                                                                                             | Per Rilev. auto                                                                                             | . orig, la seguer                                                                                                    | nte modifica è dis                                                                                                    | sponibile in alcuni p                                                                                               | aesi.                                                                                                    |
|                     | A6/Hagaki<br>Folio |                                                                                             | Dal momento o<br>per il rilevamer<br>Valore: A6, Ha                                                         | che i formati cari<br>nto automatico.<br><b>agaki</b>                                                                                       | ta A6 e Hagaki so                                                                                                    | ono simili, impostar                                                                                                | e uno dei due formati                                                                                       |
|                     |                    |                                                                                             | Abilitare o escl<br>Valore: Off, O                                                                          | udere il rilevam<br><b>n</b>                                                                                                    | ento automatico                                                                                                    | del formato Folio.                                                                                                  |                                                                                                    |
|                     |                    | 11 × 15"                                                                                    | Abilitare o escl<br>Valore: Off, O                                                                          | udere il rilevamo<br><b>n</b>                                                                                                    | ento automatico                                                                                                    | del formato 11 × 15                                                                                                 | ".                                                                                                    |
| Supp. per autom.    |                    | Specificare un<br>parametro Sele<br>selezionato il c<br>Scegliere [Tutti<br>purché del form | tipo di supporto<br>ezione carta è ir<br>assetto in cui è<br>i tipi sup.] per se<br>nato specificato        | predefinito per la<br>npostato su [Auto<br>caricata la carta<br>elezionare un cas                                                           | a selezione carta au<br>o]. Se si seleziona [<br>normale nel format<br>ssetto con qualunqu                                                                                                    | utomatica quando il<br>Normale], viene<br>o specificato.<br>ue tipo di supporto                                     |                                                                                                    |
|                     |                    |                                                                                             | Valore: Tutti ti<br>Prestampata,<br>spessa, Alta q                                                          | pi sup., Norma<br>Pregiata, Carto<br>jualità, Person                                                                                        | ile, Lucido, Grez<br>oncino, Colorata<br>. 1-8                                                                                                    | zza, Velina, Etiche<br>a, Perforata, Intesta                                                                        | tte, Riciclata,<br>ata, Busta, Carta                                                                        |
|                     | Fonte              | e carta pred                                                                                | Selezionare un cassetto come alimentazione predefinita per la carta.                                        |                                                                                                    |                                                                                                    |                                                                                                    |                                                                                                    |
|                     |                    |                                                                                             | Valore: Cassetto 1 – 4, Bypass                                                                              |                                                                                                    |                                                                                                    |                                                                                                    |                                                                                                    |
|                     |                    |                                                                                             | ΝΟΤΑ                                                                                                    |                                                                                                    |                                                                                                    |                                                                                                    |                                                                                                    |
|                     |                    |                                                                                             | [Cassetto 2], [Cassetto 3] e [Cassetto 4] vengono visualizzati se è installato il cassetto carta opzionale. |                                                                                                    |                                                                                                    |                                                                                                    |                                                                                                    |
|                     | Az. carta spec.    |                                                                                             | Quando si stan<br>non siano corre<br>inconveniente<br>combinazione<br>dir.stamp] per r<br>importante, sel   | npa su carta Pe<br>ettamente alline<br>è riconducibile a<br>selezionata di fu<br>regolare la direz<br>ezionare [Priori<br>a IRegola dir sta | rforata, Prestam<br>ati o che la direz<br>alle modalità di c<br>unzioni di copiatu<br>cione di stampa.<br>tà vel.].                                                                                                    | pata e Intestata può<br>ione di stampa sia i<br>aricamento degli ori<br>ıra. In questo caso,<br>Se l'orientamento d | o succedere che i fori<br>invertita; tale<br>iginali oppure alla<br>selezionare [Regola<br>ella carta non è |
|                     |                    |                                                                                             | Esempio: copia                                                                                              | a su carta intest                                                                                                    | ata                                                                                                    |                                                                                                    |                                                                                                    |
|                     |                    |                                                                                             | Originale                                                                                                   | ABC<br>Carta                                                                                                    | ABC       Image: State of the state of the s | Cassetto                                                                                                    | Bypass                                                                                                    |
|                     |                    |                                                                                             |                                                                                                    | Авс                                                                                                    | Авс<br>                                                                                                    | DEA                                                                                                    | Anc                                                                                                    |
|                     |                    |                                                                                             | Originale                                                                                                   | Carta                                                                                                    | Finitura                                                                                                    | Cassetto                                                                                                    | Bypass                                                                                                    |
|                     |                    |                                                                                             | Valore: Regola                                                                                              | a dir.stamp, Pr                                                                                                    | iorità vel.                                                                                                    |                                                                                                    |                                                                                                    |

#### Imp. cassetto 1 (a 4) (Impostazioni Cassetto 1 (a 4))

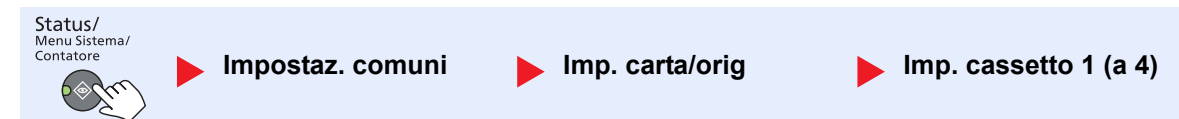

Per definire il tipo di carta da utilizzare nel cassetto 1 o nei cassetti carta opzionali (cassetti da 2 e 4), definire il formato carta e il tipo di supporto.

| Voce                                     |                       |                     | Descrizione                                                                                                    |
|------------------------------------------|-----------------------|---------------------|----------------------------------------------------------------------------------------------------|
| Imp. cassettoF.to cassetto1 (a 4)1 (a 4) |                       | Auto                | Il formato della carta viene rilevato e selezionato automaticamente.<br>Valore: Sistema metrico, Pollici                                                                                                    |
|                                          |                       | Formato<br>standard | Si possono selezionare le seguenti opzioni:<br>Valore: A3, A4-R, A4, A5-R, B4, B5-R, B5, Folio, 216 × 340 mm, Ledger,<br>Letter-R, Letter, Legal, Statement-R, Oficio II, 8K, 16K-R, 16K                                                                                                    |
|                                          | Tipo cassetto 1 (a 4) |                     | Selezionare il tipo di supporto di stampa.<br>Valore: Normale (52 – 105 g/m <sup>2</sup> ), Grezza <sup>*1</sup> , Velina (52 – 105 g/m <sup>2</sup> ), Riciclata,<br>Prestampata <sup>*2</sup> , Pregiata, Colorata, Perforata <sup>*2</sup> , Intestata <sup>*2</sup> , Spessa (106 –<br>128 g/m <sup>2</sup> ) <sup>*1</sup> , Alta qualità, Person. 1-8 <sup>*1</sup> |

\*1 Per specificare un tipo di supporto diverso da [Normale], vedere <u>Imp. tipo supp. a pagina 7-13</u>. Se si selezionano le seguenti impostazioni di grammatura non sarà possibile utilizzare il tipo di supporto indicato per ogni impostazione. Normale, Prestampata, Riciclata, Velina, Grezza, Intestata, Colorata, Alta qualità: [Pesante 1], [Pesante 2] o [Extra pesante] Pregiata, Spessa: [Pesante 2] o [Extra pesante]

Person. 1 - 8: [Extra pesante]

\*2 Per stampare su carta prestampata, su carta perforata o su carta intestata, vedere Az. carta spec. a pagina 7-14.

#### Impostaz. bypass (Impostazioni bypass)

| Status/<br>Menu Sistema/<br>Contatore | Impostaz comuni | Imp_carta/orig | Imnostaz hynass |  |
|---------------------------------------|-----------------|----------------|-----------------|--|
| ( all a                               |                 |                |                 |  |

Per definire il tipo di carta da utilizzare sul bypass, specificare il formato carta.

| Voce                       |                   | Descrizione         |                                                                                                    |                                                                                                  |                                                                                               |
|----------------------------|-------------------|---------------------|----------------------------------------------------------------------------------------------------|--------------------------------------------------------------------------------------------------|-----------------------------------------------------------------------------------------------|
| Impostaz.<br>bypass        | Vassoio MF<br>dim | Formato<br>standard | Si possono selezionare le seguenti opzio<br>Valore: A3, A4-R, A4, A5-R, A6-R, B4, I<br>Ledger, Letter-R, Letter, Legal, Stateme<br>16K, ISO B5, Busta #10, Busta #9, Bus<br>Busta C5, Busta C4, Hagaki, Oufukuha                                                                                                    | oni:<br>B5-R, B5, B6-R, Fol<br>ent-R, Executive, O<br>ta #6, Busta Monar<br>agaki, Youkei 4, Yor | lio, 216 × 340 mm,<br>ficio II, 8K, 16K-R,<br>rch, Busta DL,<br>ukei 2, Person. <sup>*1</sup> |
|                            |                   | Voce<br>formato     | Specificare il formato non presente tra qu<br>Valore<br>Sistema metrico<br>X: Da 148 a 432 mm<br>(con incrementi di 1 mm)<br>Y: Da 98 a 297 mm<br>(incrementi di 1 mm)                                                                                                    | x: Larghezza / Y:<br>Verticale                                                                   | Lunghezza<br>Orizzontale                                                                      |
| Vass MF tipo <sup>*2</sup> |                   |                     | Selezionare il tipo di supporto di stampa.<br>Valore: Normale (52 – 105 g/m²), Lucido, Grezza, Velina (52 – 105 g/m²),<br>Etich., Riciclata, Prestampata <sup>*3</sup> , Pregiata, Cartoncino, Colorata, Perforata <sup>*3</sup> ,<br>Intestata <sup>*3</sup> , Busta, Spessa (106 – 163 g/m²), Alta qualità, Person. 1-8 |                                                                                                  |                                                                                               |

\*1 Per le istruzioni relative alla selezione di formati carta personalizzati, vedere F.to carta pers. a pagina 7-13.

\*2 Per specificare un tipo di supporto diverso da [Normale], vedere Imp. tipo supp. a pagina 7-13.

\*3 Per stampare su carta prestampata, su carta perforata o su carta intestata, vedere <u>Az. carta spec. a pagina 7-14</u>.

#### Imp. tipo supp. (Impostazioni tipo di supporto)

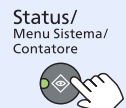

Grammatura

Impostaz. comuni

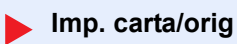

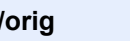

Imp. tipo supp.

Extra

| carta                                     | Leggera                            | Normale 1            | Normale 2                          | Normale 5                          | resame i                                         | resame z                                         | pesante                                          |
|-------------------------------------------|------------------------------------|----------------------|------------------------------------|------------------------------------|--------------------------------------------------|--------------------------------------------------|--------------------------------------------------|
| Grammatura<br>(g/m²), Tipo di<br>supporto | 52 g/m² –<br>59 g/m²               | 60 g/m² –<br>74 g/m² | 75 g/m² –<br>90 g/m²               | 91 g/m² –<br>105 g/m²              | 106 g/m² –<br>128 g/m²                           | 129 g/m² –<br>163 g/m²                           | Lucidi                                           |
| Normale                                   | Y                                  | Y                    | Y<br>(impostazione<br>predefinita) | Y                                  | Ν                                                | Ν                                                | Ν                                                |
| Lucido                                    | Ν                                  | Ν                    | Ν                                  | Ν                                  | Y <sup>*1</sup>                                  | Y*1                                              | Y <sup>*1</sup><br>(impostazione<br>predefinita) |
| Grezza                                    | Y                                  | Y                    | Y                                  | Y<br>(impostazione<br>predefinita) | Y <sup>*1</sup>                                  | Y*1                                              | Ν                                                |
| Velina                                    | Y<br>(impostazione<br>predefinita) | Y                    | Y                                  | Y                                  | Ν                                                | Ν                                                | Ν                                                |
| Etichette                                 | Y*1                                | Y*1                  | Y*1                                | Y*1                                | Y <sup>*1</sup><br>(impostazione<br>predefinita) | Y*1                                              | Y <sup>*1</sup>                                  |
| Riciclata                                 | Y                                  | Y                    | Y<br>(impostazione<br>predefinita) | Y                                  | Ν                                                | Ν                                                | Ν                                                |
| Prestampata                               | Y                                  | Y                    | Y<br>(impostazione<br>predefinita) | Y                                  | N                                                | Ν                                                | Ν                                                |
| Pregiata                                  | Y                                  | Y                    | Y                                  | Y<br>(impostazione<br>predefinita) | Y                                                | Y*1                                              | Ν                                                |
| Cartoncino                                | Ν                                  | N                    | Ν                                  | Ν                                  | Y <sup>*1</sup>                                  | Y <sup>*1</sup><br>(impostazione<br>predefinita) | Y <sup>*1</sup>                                  |
| Colorata                                  | Y                                  | Y                    | Y<br>(impostazione<br>predefinita) | Y                                  | Ν                                                | Ν                                                | Ν                                                |
| Perforata                                 | Y                                  | Y                    | Y<br>(impostazione<br>predefinita) | Y                                  | Ν                                                | Ν                                                | Ν                                                |
| Carta intestata                           | Y                                  | Y                    | Y<br>(impostazione<br>predefinita) | Y                                  | N                                                | N                                                | Ν                                                |
| Busta                                     | Ν                                  | Ν                    | Ν                                  | Ν                                  | Y*1                                              | Y <sup>*1</sup><br>(impostazione<br>predefinita) | Y <sup>*1</sup>                                  |

Sono disponibili le seguenti impostazioni. Y (predefinito): Impostazione predefinita, Y: Disponibile, N: Non disponibile

| Grammatura<br>carta | Leggera | Normale 1 | Normale 2                          | Normale 3 | Pesante 1 | Pesante 2                                        | Extra<br>pesante |
|---------------------|---------|-----------|------------------------------------|-----------|-----------|--------------------------------------------------|------------------|
| Carta spessa        | Ν       | Ν         | Ν                                  | Ν         | Y         | Y <sup>*1</sup><br>(impostazione<br>predefinita) | Y*1              |
| Alta qualità        | Y       | Y         | Y<br>(impostazione<br>predefinita) | Y         | Ν         | Ν                                                | Ν                |
| Person. 1-8         | Y       | Y         | Y<br>(impostazione<br>predefinita) | Y         | Y         | Y                                                | Y*1              |

\*1 Non è possibile selezionare il tipo di supporto per i cassetti.

Per Person. 1-8 si possono modificare nome del tipo di supporto e le impostazioni per la stampa fronte-retro.

| Voce            |           | Descrizione                                                                                                    |
|-----------------|-----------|----------------------------------------------------------------------------------------------------|
| Person. 1 (a 8) | Fr./retro | Selezionare l'impostazione per il fronte/retro.<br>Valore<br>Proibisci: Non è possibile effettuare la stampa fronte/retro.<br>Autorizza: È possibile effettuare la stampa fronte/retro.                                                          |
|                 | Nome      | Modifica nomi per Person. 1-8. Per i nomi non si possono utilizzare più di 16 caratteri.<br>Se si seleziona il tipo di supporto per il bypass, verrà visualizzato il nome modificato.<br><u>Metodo di immissione dei caratteri (pagina 10-4)</u> |

### Limite pred. (Limite predefinito)

| Status/<br>Menu Sistema/<br>Contatore | npostaz. comuni 🛛 🕨 Limite pred.                                                                             |             |
|---------------------------------------|----------------------------------------------------------------------------------------------------|-------------|
| Voce                                  | I                                                                                                    | Descrizione |
| Limite pred.                          | Limitare il numero di copie che si possono eseguire per singolo ciclo di copiatura.<br>Valore: 1 - 999 copie |             |

### Misura

| Status/<br>Menu Sistema/<br>Contatore | npostaz. comuni                                                                                         | Misura |        |       |
|---------------------------------------|----------------------------------------------------------------------------------------------------|--------|--------|-------|
| Voce                                  |                                                                                                    |        | Descri | zione |
| Misura                                | Selezionare un'unità di misura, pollici o sistema metrico, per il formato carta.<br>Valore: pollici, mm |        |        |       |

### Gestione errori

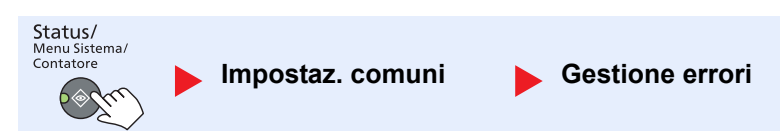

|                                                | Voce           | Descrizione                                                                                                    |
|------------------------------------------------|----------------|----------------------------------------------------------------------------------------------------|
| Gestione<br>errori                             | Err. carta F/R | Specificare le azioni che il sistema deve adottare quando non è possibile eseguire la stampa in fronte-retro con i tipi di supporto o i formati selezionati.<br>Valore                                                                                                    |
| 1-faccia: Verrà eseguita la stampa solo fronte |                | 1-faccia: Verrà eseguita la stampa solo fronte                                                                                                    |
|                                                |                | Visual. errore: Verrà visualizzato un messaggio di errore che richiede di annullare<br>la stampa.                                                                                                    |
|                                                | Errore carta   | Definire il tipo di azione che il sistema deve adottare quando, durante la stampa di un lavoro inviato da PC con specificato il cassetto o il bypass come alimentazione carta, formato e tipo di carta selezionati non corrispondono al formato o tipo di carta caricata nel cassetto prescelto. |
|                                                |                | Valore                                                                                                    |
|                                                |                | Ignora: L'impostazione viene ignorata e il lavoro viene stampato.                                                                                                    |
|                                                |                | Visual. errore: Verrà visualizzato un messaggio di errore che richiede di annullare<br>la stampa.                                                                                                    |

### Impostazione data

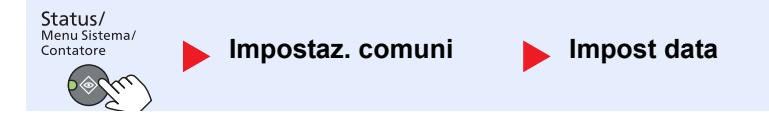

Configurare le impostazioni riguardanti la data e l'ora.

| Voce        |                         | Descrizione                                                                                                    |  |
|-------------|-------------------------|----------------------------------------------------------------------------------------------------|--|
| Impost data | Data/ora                | Impostare la data e l'ora del Paese in cui viene utilizzato il sistema.<br>Valore: A (2000 - 2037), M (01 - 12), G (01 - 31), O (00 - 23), Min. (00 - 59), S (00 - 59)<br>Minostazione di data e ora (pagina 2-13) |  |
|             | Formato data            | Selezionare il formato di visualizzazione della data. L'anno viene visualizzato nel formato occidentale.<br>Valore: MM/GG/AAAA, GG/MM/AAAA, AAAA/MM/GG                                                             |  |
|             | Fuso orar<br>Ora legale | Impostare il fuso orario. Selezionare dall'elenco la località più vicina. Se si seleziona un paese che utilizza l'ora legale, configurare le impostazioni per l'ora legale.<br>Magnetica data e ora (pagina 2-13)  |  |

### Impostazione timer

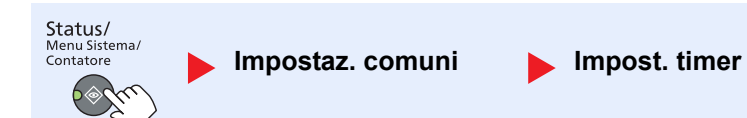

Configurare le impostazioni riguardanti l'ora.

|                  | Voce             | Descrizione                                                                                                    |
|------------------|------------------|----------------------------------------------------------------------------------------------------|
| Impost.<br>timer | Timer canc. err. | Se si seleziona [On] per Canc. automatica errore, impostare l'intervallo del tempo di<br>attesa prima della cancellazione automatica degli errori.<br>Valore: 5 – 495 secondi (con incrementi di 5 secondi)<br><b>NOTA</b><br>Questa funzione è visualizzata quando l'opzione [Azz. auto error] è impostata su [On].       |
|                  | Timer riposo     | Impostare l'intervallo di tempo prima della commutazione in modalità a riposo.<br>Valore<br>Per l'Europa: 1 - 60 minuti (con incrementi di 1 minuto)<br>Tranne per l'Europa: 1 - 240 minuti (con incrementi di 1 minuto)<br>NOTA<br>Vedere <u>A riposo e Timer riposo a pagina 2-20</u> per la modalità A riposo.          |
|                  | Azzera timer     | Se si seleziona [On] per Reset pan. auto, specificare per quanto tempo il sistema deve<br>attendere prima di procedere alla Reimpostazione automatica pannello.<br>Valore: 5 – 495 secondi (con incrementi di 5 secondi)<br>NOTA<br>Questa funzione è visualizzata quando l'opzione [Reset pan. auto] è impostata su [On]. |
|                  | Annulla inter.   | Definire l'intervallo di tempo per la commutazione in modalità Normale quando è stato impostato il modo Interruzione ma il sistema rimane inutilizzato.<br>Valore: 5 – 495 secondi (con incrementi di 5 secondi)                                                                                                    |

|                  | Voce                                  | Descrizione                                                                                                    |
|------------------|---------------------------------------|----------------------------------------------------------------------------------------------------|
| Impost.<br>timer | Regola spegnim.                       | <ul> <li>Specificare se il sistema si deve spegnere automaticamente per la seguente funzione:</li> <li>FAX *1</li> <li>Cavo USB</li> <li>NIC *2</li> <li>Valore: Off, On</li> </ul>                                                                                                    |
|                  | Timer spegnim.                        | Specificare se il sistema si deve spegnere automaticamente dopo un periodo di<br>inattività.<br>Valore: 1 ora, 2 ore, 3 ore, 4 ore, 5 ore, 6 ore, 9 ore, 12 ore, 1 giorno, 2 giorni, 3<br>giorni, 4 giorni, 5 giorni, 6 giorni, 1 settimana                                                                                                    |
|                  | Azz. auto error                       | Se si verifica un errore durante l'elaborazione, l'elaborazione del lavoro viene interrotta in attesa dell'azione che l'operatore adotterà. Nella modalità Azzeramento automatico errore, l'errore viene cancellato automaticamente dopo un determinato intervallo di tempo. Per i dettagli, vedere <u>Risposta ai messaggi di errore a pagina 9-12</u> .<br>Valore: Off, On |
|                  | Reimpostazione<br>automatica pannello | Se non viene eseguito nessuno lavoro per un certo periodo di tempo, vengono<br>automaticamente ripristinate le impostazioni predefinite. Indicare se si desidera<br>utilizzare la reimpostazione automatica del pannello o meno.<br>Valore: Off, On                                                                                                    |
|                  |                                       | NOTA                                                                                                    |
|                  |                                       | quello impostato in <u>Azzera timer a pagina 7-19</u> .                                                                                                    |
|                  | Tempo inutiliz. *1                    | Per i dettagli, vedere Guida alle funzioni FAX.                                                                                                    |

\*1 Compare solo quando è installato il Kit FAX opzionale.

\*2 Compare solo quando è installato il Kit d'interfaccia di rete opzionale.

### Funz. predefinite

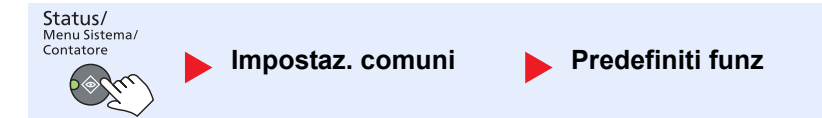

| Im | nnetara | i n | arametri | nrodofiniti | nor | la saguanti funzioni  |
|----|---------|-----|----------|-------------|-----|-----------------------|
| mm | JUSIAIC | ıμ  | arametri | predemini   | per | ie seguenii iunzioni. |

|             | Voce                          | Descrizione                                                                                                    |
|-------------|-------------------------------|----------------------------------------------------------------------------------------------------|
| Predefiniti | Risoluzione FAX <sup>*1</sup> | Per i dettagli, vedere Guida alle funzioni FAX.                                                                                                    |
| TUTIZ       | Immagine orig.                | Impostare il tipo di originale predefinito.<br>Valore: Testo+Foto, Foto, Testo                                                                                                    |
|             | Zoom                          | Selezionare l'impostazione predefinita per l'ingrandimento o la riduzione quando si<br>modifica il formato carta/formato di invio dopo l'inserimento degli originali.<br>Valore: 100%, Auto |
|             | Fascicola/Sfalsa              | Selezionare le impostazioni predefinite per Fascicola/Sfalsa.<br>Valore: Off, Solo fascicolaz., Sfalsa ogni pag., Sfalsa ogni grup.                                                         |
|             | Orient originale              | Impostare i valori predefiniti per l'orientamento dell'originale.<br>Valore: Lato superiore in alto, Lato superiore a sinistra                                                              |

\*1 Compare solo quando è installato il Kit FAX opzionale.

|                     | Vc                            | oce                             | Descrizione                                                                                                    |
|---------------------|-------------------------------|---------------------------------|----------------------------------------------------------------------------------------------------|
| Predefiniti<br>funz | Canc                          | ella bordo                      | Impostare l'ampiezza predefinita del bordo da cancellare.<br>Valore<br>Sistema metrico: Da 0 mm a 50 mm (con incrementi di 1 mm)                                                                                                    |
|                     |                               |                                 | ΝΟΤΑ                                                                                                    |
|                     |                               |                                 | Per specificare l'ampiezza del margine di cancellazione attorno all'originale, impostare il valore in [Bordo]. Per specificare l'ampiezza del margine di cancellazione al centro dell'originale, impostare il valore in [Marg interno].                                                                            |
|                     | Margine                       |                                 | Impostare il margine predefinito.<br>Valore<br>Sistema metrico<br>Dest/sinist: Da -18 mm a 18 mm (con incrementi di 1 mm)<br>Sup/inf: Da -18 mm a 18 mm (con incrementi di 1 mm)                                                                                                    |
|                     | Dens                          | ità sfondo                      | Impostare la Densità sfondo predefinita (Copia).<br>Valore: Off, On                                                                                                    |
|                     | EcoP                          | rint                            | Selezionare l'impostazione EcoPrint predefinita.<br>Valore: Off, On                                                                                                    |
|                     | Rota                          | z. automatica                   | Selezionare l'impostazione predefinita per l'opzione Rotazione automatica.<br>Valore: Off, On                                                                                                    |
|                     | Voce nome file Scan. continua |                                 | Impostare un nome immesso automaticamente (predefinito) per i lavori. Si possono<br>anche impostare altre informazioni addizionali quali data e numero di lavoro.<br>Valore<br>Voce nome file: Si possono inserire fino a 32 caratteri.<br>Altre info.: Nessuno, Data, N. lav., N. lavoro + Data, Data + N. lavoro |
|                     |                               |                                 | Impostare i valori predefiniti per la scansione continua.<br>Valore: Off, On                                                                                                    |
|                     | Imp.                          | dettaglio                       | Impostare i parametri predefiniti per le seguenti impostazioni dei dettagli:                                                                                                    |
|                     |                               | Layout 2 in 1                   | Impostare il parametro predefinito per il layout 2 in 1 delle copie eseguite in modalità<br>Combina.<br>Valore: S a D A a B, D a S                                                                                                    |
|                     |                               | Layout 4 in 1                   | Impostare il parametro predefinito per il layout 4 in 1 delle copie eseguite in modalità<br>Combina.                                                                                                    |
|                     |                               |                                 | Valore: A DX e in basso, In basso e a DX, A SX e in basso, In basso e a SX                                                                                                    |
|                     |                               | Bordo                           | Impostare il parametro predefinito per il bordo delle copie eseguite in modalità<br>Combina.<br>Valore: Nessuno, Linea continua, Linea tratteggiata, Crocini di stampa                                                                                                    |
|                     |                               | Rilegatura. orig. <sup>*1</sup> | Impostare il parametro predefinito per l'orientamento di rilegatura degli originali fronte-<br>retro da applicare per la creazione di copie fronte-retro.<br>Valore: Dest/sinist, Alto                                                                                                    |
|                     |                               | Rileg. orig. libro              | Impostare il parametro predefinito per l'orientamento di rilegatura degli originali a libro aperto da applicare per la creazione di copie fronte-retro.<br>Valore: Sinistra, Destra                                                                                                    |
|                     |                               | Rilegatura                      | Impostare il parametro predefinito per l'orientamento di rilegatura delle copie fronte-<br>retro.<br>Valore: Dest/sinist, Alto                                                                                                    |

\*1 Compare solo quando è installato l'alimentatore di originali opzionale.

# Copia

Status/ Menu Sistema/ Contatore Copia

Configurare le impostazioni per le funzioni di copiatura.

| Voce  |                  | Descrizione                                                                                                    |
|-------|------------------|----------------------------------------------------------------------------------------------------|
| Copia | Selezione carta  | Selezionare l'impostazione predefinita per la selezione della carta.<br>Valore: Auto, Fonte carta pred                                                                                                    |
|       | Selez.aut. carta | Se l'opzione Selezione carta è impostata su [Auto], impostare il metodo di selezione del formato carta quando vengono modificate le impostazioni per lo zoom.<br>Valore                                                                |
|       |                  | F.to più adatto: Seleziona il formato carta in base alle impostazioni zoom attive e al formato dell'originale.                                                                                                    |
|       |                  | Uguale a orig. Seleziona la carta che corrisponde al formato dell'originale, indipendentemente dalle impostazioni zoom.                                                                                                    |
|       | Priorità % auto  | Quando si seleziona un cassetto in cui è caricata della carta di formato diverso da quello dell'originale, abilitare o escludere l'esecuzione dello zoom (riduzione/ ingrandimento) automatico.<br>Valore: Off, On                     |
|       | Sel. set tasti.  | È possibile registrare le funzioni di copiatura utilizzate con maggiore frequenza in corrispondenza del tasto di selezione. Si possono configurare facilmente le funzioni premendo il tasto di selezione.                              |
|       |                  | Valore: Nessuno, Selezione carta, Fascicola/Sfalsa, Zoom, F.to originale,<br>Orient originale, Orig.formato div <sup>*1</sup> , EcoPrint, Densità sfondo, Margine,<br>Cancella bordo, Scan. continua, Rotazione autom., Voce nome file |

\*1 È richiesto l'alimentatore di originali opzionale.

# **Stampante**

Status/ Menu Sistema/ Contatore Stampante

Se si esegue la stampa da computer, le impostazioni vengono generalmente visualizzate sulle schermate dell'applicazione in uso. Si possono tuttavia selezionare le seguenti impostazioni per configurare le impostazioni predefinite e personalizzare il sistema.

|           | Voce             | Descrizione                                                                                                    |
|-----------|------------------|----------------------------------------------------------------------------------------------------|
| Stampante | FormFeed Timeout | Durante la ricezione dei dati da computer, il sistema potrebbe attendere qualche istante<br>se non riceve l'indicazione che per l'ultima pagina non vi sono altri dati da stampare. Al<br>termine dell'intervallo prestabilito, il sistema stampa automaticamente il documento. Le<br>opzioni disponibili sono: da 5 a 495 secondi.<br>Valore: 5 - 495 secondi |

# FAX

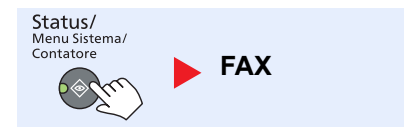

Configurare le impostazioni per le funzioni fax. Per i dettagli, vedere **Guida alle funzioni FAX**<sup>\*1</sup>.

\*1 La funzionalità FAX è disponibile in opzione.

# Modifica destin.

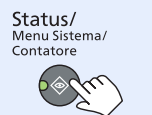

Modifica destin.

Configurare le impostazioni per la rubrica. Per i dettagli, vedere Guida alle funzioni FAX<sup>\*1</sup>.

\*1 La funzionalità FAX è disponibile in opzione.

# Regol./Manut. (Regolazione/Manutenzione)

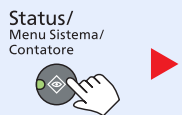

Regol./Manut.

Regolare la qualità di stampa e provvedere alla manutenzione del sistema.

| Voce    |                  | oce             | Descrizione                                                                                                    |
|---------|------------------|-----------------|----------------------------------------------------------------------------------------------------|
| Regol./ | Regolaz.densità  |                 | Regolare la densità.                                                                                                    |
| Manut.  |                  | Соріа           | È possibile regolare la densità per la copia. Le regolazioni possono essere effettuate su 7 livelli.                                                            |
|         |                  |                 | Valore: +3 Più scuro, +2, +1, 0 Normale, -1, -2, -3 Più chiaro                                                                                                  |
|         |                  | Scansione       | Regolare la densità per la scansione. Le regolazioni possono essere effettuate su 7 livelli.                                                                    |
|         |                  |                 | Valore: +3 Più scuro, +2, +1, 0 Normale, -1, -2, -3 Più chiaro                                                                                                  |
|         | Dens             | ità sfondo      | È possibile scurire o schiarire la regolazione della densità sfondo.                                                                                            |
|         |                  | Copia           | È possibile scurire o schiarire la regolazione della densità sfondo durante la copiatura.<br>Le regolazioni possono essere effettuate su 7 livelli.             |
|         |                  |                 | Valore: +3 Più scuro, +2, +1, 0 Normale, -1, -2, -3 Più chiaro                                                                                                  |
|         |                  | Scansione       | È possibile scurire o schiarire la regolazione della densità sfondo durante la scansione delle immagini. Le regolazioni possono essere effettuate su 7 livelli. |
|         |                  |                 | Valore: +3 Più scuro, +2, +1, 0 Normale, -1, -2, -3 Più chiaro                                                                                                  |
|         | Densità stampa   |                 | È possibile regolare la densità per la stampa. Sono disponibili 5 livelli di regolazione.<br>Valore: 5 (Più scuro), 4, 3, 2, 1 (Più chiaro)                     |
|         | Corr. linee nere |                 | Correggere le linee sottili (strisce causate da contaminazione) che possono apparire sull'immagine quando si utilizza l'alimentatore di originali.              |
|         |                  |                 | Valore                                                                                                    |
|         |                  |                 | Off: La correzione non viene eseguita.                                                                                                    |
|         |                  |                 | On: La correzione viene eseguita. La riproduzione delle linee sottili sull'originale può risultare più chiara rispetto a quando è impostato [Off].              |
|         | Imp.             | servizio        | —                                                                                                    |
|         |                  | Pulizia tamburo | Eliminare le linee bianche dall'immagine.                                                                                                    |
|         |                  |                 | Premere il tasto [OK] e premere [Sì] per eseguire la pulizia del tamburo.                                                                                       |

# **Impostazioni predefinite sul computer** (Client Tool)

È possibile utilizzare Client Tool per configurare diverse impostazioni della periferica da un computer. Installare Client Tool dal disco Product Library in dotazione.

### 💽 ΝΟΤΑ

Per le funzioni dettagliate di Client Tool, vedere Client Tool User Guide.

## **Procedura operativa**

Configurare le impostazioni su Client Tool attenendosi alla seguente procedura:

1 Fare clic sul pulsante [Start] in Windows e selezionare [Tutti i programmi], [Client Tool] e [Client Tool] per avviare Client Tool.

#### 💽 ΝΟΤΑ

In Windows 8, selezionare [Cerca] in Accessi, [App] e [Client Tool].

2 Selezionare la scheda desiderata.

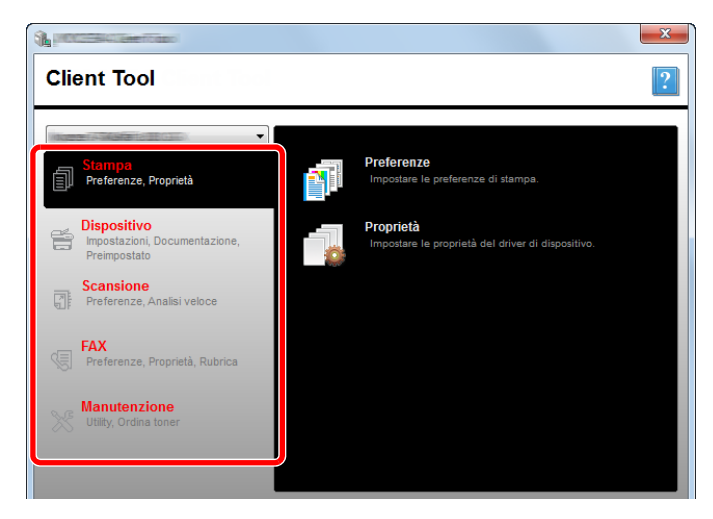

3 Configurare le impostazioni.

# **Descrizione della schermata**

La schermata di Client Tool appare come illustrato di seguito.

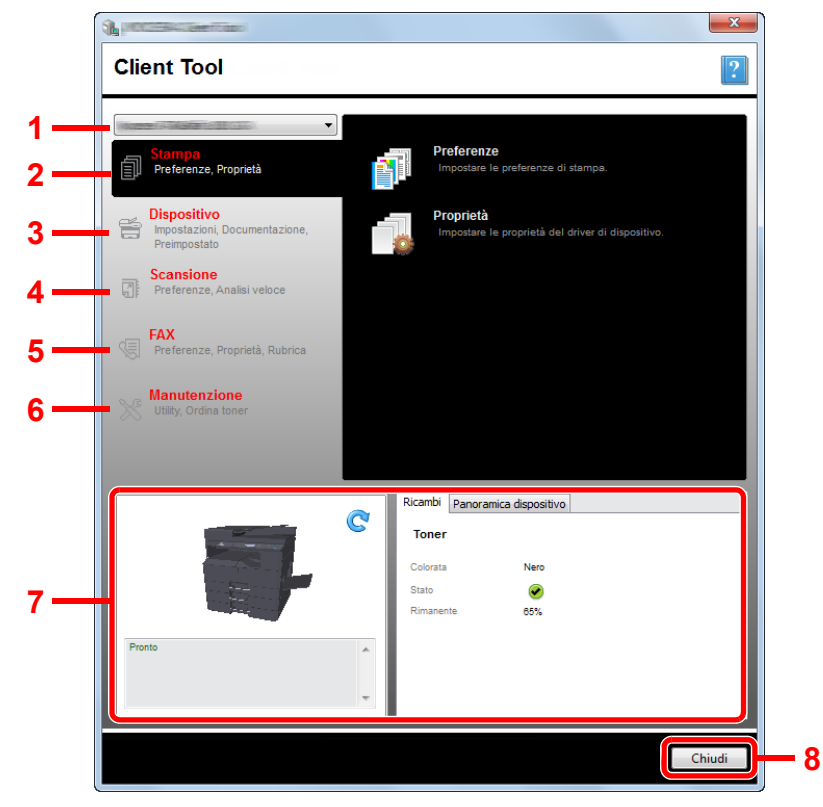

| N. |               | Voce                              | Descrizione                                                                                                    | Pagina di riferimento |
|----|---------------|-----------------------------------|----------------------------------------------------------------------------------------------------|-----------------------|
| 1  | Elend         | co periferiche                    | L'elenco nella parte superiore della schermata Client Tool include tutte le<br>periferiche supportate installate sul computer dell'utente. Si può selezionare<br>una periferica dall'elenco per visualizzarne le proprietà e selezionare le<br>opzioni disponibili, come configurazione e manutenzione. | _                     |
| 2  | Stam          | ра                                | Accesso alle preferenze di stampa e alle proprietà del driver della periferica.                                                                                                    | _                     |
|    |               | Preferenze                        | Apertura della schermata "Preferenze di stampa" per la periferica selezionata.                                                                                                    | _                     |
|    |               | Proprietà                         | Apertura della schermata "Proprietà" per la periferica selezionata.                                                                                                    |                       |
| 3  | 3 Dispositivo |                                   | Configurazione delle impostazioni delle opzioni Status Monitor, Destinazione di scansione e Casella di stampa.                                                                                                    | —                     |
|    |               | Configurazione                    | Apertura della schermata "Configurazione" per la periferica selezionata.                                                                                                    | pagina 7-27           |
|    |               | Destinazione di scansione         | Configurazione delle impostazioni della Destinazione di scansione.                                                                                                    | pagina 7-28           |
|    |               | Destinazione<br>casella di stampa | Configurazione delle impostazioni della Casella di stampa.                                                                                                    | pagina 7-34           |

| N. |                   | Voce                             | Descrizione                                                                                                    | Pagina di riferimento                                |
|----|-------------------|----------------------------------|----------------------------------------------------------------------------------------------------|------------------------------------------------------|
| 4  | Scan              | sione                            | Configurazione delle impostazioni TWAIN e Scansione rapida.<br>Da questa scheda, è possibile eseguire anche le funzioni Scansione PDF,<br>Scansione e-mail e Scansione cartella.                                                                                                    | _                                                    |
|    |                   | Preferenze                       | Apertura della schermata "Driver TWAIN". Impostare il valore predefinito per la scansione TWAIN.                                                                                                    | pagina 7-31                                          |
|    |                   | Impostazioni<br>scansione rapida | Apertura della schermata "Impostazioni scansione rapida".                                                                                                    | pagina 7-31                                          |
|    |                   | Scansione PDF                    | È una delle funzioni di Scansione rapida. Eseguendo questa funzione è possibile salvare in formato PDF l'immagine acquisita.                                                                                                    | <u>pagina 5-41</u>                                   |
|    |                   | Scansione e-mail                 | È una delle funzioni di Scansione rapida. Eseguendo questa funzione è possibile allegare l'immagine acquisita a un nuovo messaggio e-mail.                                                                                                    | <u>pagina 5-41</u>                                   |
|    |                   | Scansione<br>cartella            | È una delle funzioni di Scansione rapida. Eseguendo questa funzione è possibile salvare l'immagine acquisita nella cartella specificata.                                                                                                    | <u>pagina 5-41</u>                                   |
| 5  | FAX <sup>*1</sup> |                                  | Accesso alle impostazioni FAX.                                                                                                    | Vedere Guida                                         |
|    |                   | Preferenze                       | Apertura della schermata "Preferenze stampa FAX".                                                                                                    | FAX.                                                 |
|    |                   | Proprietà                        | Apertura della schermata "Proprietà FAX".                                                                                                    |                                                      |
| 6  | Manu              | tenzione                         | Da questa scheda è possibile ordinare il toner.                                                                                                    | _                                                    |
|    |                   | NETWORK<br>PRINT MONITOR         | Apertura di NETWORK PRINT MONITOR.                                                                                                    | Vedere<br>NETWORK<br>PRINT<br>MONITOR<br>User Guide. |
|    |                   | Ordina toner                     | <ul> <li>Si può ordinare il toner via e-mail o sul web. Fare clic sull'icona [Ordina toner] per visualizzare le seguenti opzioni:</li> <li>Invia e-mail Utilizzare l'indirizzo e-mail predefinito o digitarne un altro, quindi fare clic su [OK] per aprire il programma di posta elettrica predefinito.</li> <li>Apri pagina web Utilizzare l'indirizzo web predefinito o digitarne un altro, quindi fare clic su [OK] per aprire la pagina web nel browser predefinito.</li> </ul> |                                                      |
| 7  | Stato             | del sistema                      | È possibile verificare lo stato corrente della periferica.                                                                                                    | pagina 6-13                                          |
| 8  | 3 Chiudi          |                                  | Consente di uscire da Client Tool.                                                                                                    | —                                                    |

\*1 Compare solo quando è installato il Kit FAX opzionale.

# Configurazione delle impostazioni di amministrazione

Configurare le impostazioni di amministrazione utilizzando l'opzione [Configurazione] nella scheda [Dispositivo].

La schermata di configurazione contiene le seguenti schede.

- Scheda [Impostazioni predefinite periferica]: Selezionare pollici o millimetri come unità di misura per le dimensioni pagina e impostare filigrane, poster e margini interni nel driver di stampa.
- Scheda [Comunicazione]: Impostare la Comunità Read e la Comunità Write immettendo una stringa di massimo 16 caratteri. L'impostazione predefinita è pubblica. È possibile impostare i parametri Comunità Read e Comunità Write anche se il computer non è collegato.
- Scheda [Status Monitor]: Specificare le impostazioni per l'avviso livello toner e la notifica attività per Status Monitor.
   Il Status Monitor visualizza i messaggi di stato della periferica.

| Voce                            | Descrizione                                                                                                    |
|---------------------------------|----------------------------------------------------------------------------------------------------|
| Imposta avviso livello<br>toner | Selezionare per creare un avviso quando il toner sta per esaurirsi, quindi selezionare una percentuale compresa tra 0 e 100. Se il livello del toner scende al di sotto di questa percentuale, un'icona di avviso appare nella scheda [Ricambi] nella parte inferiore della schermata Client Tool.                           |
| Abilita notifica attività       | Selezionare per attivare la funzione di notifica per le attività selezionate. Selezionando questa voce, si attivano le opzioni di notifica.                                                                                                    |
| Abilita notifica pop-up         | Selezionando questa opzione, un messaggio pop-up appare nell'angolo inferiore destro della schermata quando si verifica una delle attività selezionate.                                                                                                    |
| Lista eventi                    | Selezionare uno o più eventi per la notifica. Per selezionare tutti gli eventi, selezionare [Eventi].                                                                                                    |
| File suono                      | Dopo avere selezionato uno o più eventi, selezionare questa opzione per attivare la notifica mediante segnalazione acustica. Digitare il percorso del file audio (.WAV) o fare clic su [Sfoglia] per trovare un file audio sul proprio computer. È possibile premere il pulsante freccia per ascoltare il suono selezionato. |
| Usa Sintesi vocale da<br>testo  | Dopo avere selezionato uno o più eventi, selezionare questa opzione e digitare il testo desiderato.<br>L'utility Microsoft Sintesi vocale da testo legge il testo e lo riproduce in formato vocale. È possibile<br>premere il pulsante freccia per ascoltare il testo selezionato.                                           |

# Impostazioni Destinazione di scansione

Configurare le impostazioni Destinazione di scansione utilizzando l'opzione [Destinazione di scansione] nella scheda [Dispositivo].

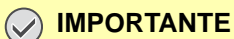

Per rendere operative le impostazioni sulla periferica, premere il tasto [Reimposta] sul pannello comandi.

#### 💽 ΝΟΤΑ

Quando la finestra [Scansione] è aperta, le funzioni Scansione, Casella di stampa e il monitoraggio del dispositivo sono disabilitate.

| Voce                           | Descrizione                                                                                                    |
|--------------------------------|----------------------------------------------------------------------------------------------------|
| Numero di destinazione         | Selezionare il numero di destinazione (da 1 a 30) da registrare. Quando si seleziona un numero di destinazione, le impostazioni registrate in corrispondenza di quel numero appaiono sul lato destro della schermata.                                                                                                    |
| Riepilogo                      | Mostra un elenco delle impostazioni del programma selezionato.                                                                                                    |
| Nome visualizzato              | Impostare un nome per la destinazione. Si possono inserire fino a 16 caratteri. Questo nome viene visualizzato quando si seleziona una destinazione sul pannello comandi della periferica.                                                                                                    |
| Impostazione di<br>connessione | Selezionare l'interfaccia utilizzata per il collegamento con la periferica.<br>Quando si collega la periferica al PC in rete, configurare il nome host o l'indirizzo IP del computer<br>utilizzato. <sup>*1</sup> Vedere <u>Quando si collega la periferica al PC in rete a pagina 2-42</u> .                                            |
| Formato originale              | È possibile specificare il formato degli originali da acquisire. Valore: Automatico, A3, A4, A5, A6, B4, B5 (JIS), B6, Folio, 216 × 340 mm, Ledger, Letter, Legal, Statement, 11 × 15", Oficio II, 8K, 16K, Hagaki, Ofuku Hagaki, Personalizzato NOTA Vedere <u>F.to orig. pers. a pagina 7-13</u> per la selezione di [Personalizzato]. |
| Immagine originale             | È possibile selezionare la qualità immagine appropriata per il tipo di originale.<br>Valore:<br>Testo + Foto<br>Foto<br>Testo                                                                                                    |
| Fronte/retro <sup>*2</sup>     | Imposta il fronte-retro dell'originale.<br>Valore:<br>Off Rilegatura sinistra/destra Rilegatura in alto                                                                                                    |
| Orientamento originale         | Selezionare l'orientamento del bordo superiore dell'originale per acquisirlo in direzione corretta.<br>Valore:<br>Valore:<br>Verticale<br>Lato superiore<br>in alto<br>Verticale<br>Lato superiore<br>a sinistra<br>Verticale<br>Lato superiore<br>a sinistra                                                                            |
| Nitido                         | Regolare la nitidezza dell'immagine.<br>Valore: Nessuno, Basso, Medio, Alto, Rimozione retino (attenua i contorni e riduce la nitidezza.)                                                                                                    |
| Colore scansione               | Selezionare l'impostazione del modo colori.<br>Valore: Monocromatico, Scala di grigi, A colori                                                                                                    |

\*1 È richiesto il Kit d'interfaccia di rete opzionale.

\*2 È richiesto l'alimentatore di originali opzionale.

| Voce                             | Descrizione                                                                                                    |  |  |  |
|----------------------------------|----------------------------------------------------------------------------------------------------|--|--|--|
| Densità                          | Selezionare la densità.<br>Valore: Più chiaro (-3), Più chiaro (-2), Più chiaro (-1), Normale (0), Più scuro (+1), Più<br>scuro (+2), Più scuro (+3)<br>Per impostare la densità automaticamente in funzione della densità degli originali, selezionare la<br>casella di spunta [Automatico]. (Questa voce può essere impostata solo se l'opzione Colore<br>scansione è impostata su [Monocromatico].)                                                                                            |  |  |  |
| Risoluzione                      | Selezionare il livello di risoluzione per la scansione.<br>Valore:<br>200×200 dpi 300×300 dpi 400×400 dpi 600×600 dpi<br>NOTA<br>[400×400dpi] e [600×600dpi] possono essere impostati solo se l'opzione Colore scansione è<br>impostata su [Monocromatico].                                                                                                    |  |  |  |
| Immagine inversa                 | Selezionando questa opzione, il colore dell'immagine si inverte.                                                                                                    |  |  |  |
| Nome file                        | Assegnare un nome alle immagine acquisite. Quando si esegue la scansione di una serie di pagine, alla fine del nome file viene aggiunto un numero crescente di tre cifre come Scan_001, Scan_002, ecc. Si possono inserire fino a 16 caratteri.                                                                                                    |  |  |  |
| Formato file                     | Specificare il formato file dell'immagine.<br>Valore: BMP, JPEG, PNG, TIFF, PDF, PDF alta compressione, CCITT Group 4, Image Mask, PFD<br>alta compressione, JBIG2, Mask + Image Mask                                                                                                    |  |  |  |
| Impostazioni formato file        | (La voce visualizzata varia in funzione del valore specificato per Formato file.)                                                                                                    |  |  |  |
| Qualità                          | <ul> <li>Selezionare la qualità dell'immagine. Aumentando il valore aumenta la qualità; diminuendo il valore diminuisce la qualità. Più elevata è la qualità, maggiore sarà la dimensione del file.</li> <li>Valore: Da 1 a 100</li> <li>NOTA</li> <li>Questa impostazione si applica ai file di formato PDF, TIFF e JPEG.</li> <li>Non è possibile immettere caratteri non numerici. Se il numero digitato è inferiore al range definito, sarà ripristinato il valore minimo/massimo.</li> </ul> |  |  |  |
| PDF/A-1                          | Impostare il tipo di formato PDF/A-1.<br>Valore: Off, PDF/A-1a, PDF/A-1b                                                                                                    |  |  |  |
| Qualità PDF alta<br>compressione | Impostare il livello di qualità per il PDF ad alta compressione.<br>Valore: Normale, Priorità rapporto di compressione, Priorità di qualità                                                                                                    |  |  |  |
| Separazione file <sup>*1</sup>   | Selezionando questa opzione, i dati acquisiti sono separati in file pagina per pagina.                                                                                                    |  |  |  |

\*1 È richiesto l'alimentatore di originali opzionale.

| Voce                     | Descrizione                                                                                                    |  |
|--------------------------|----------------------------------------------------------------------------------------------------|--|
| Cartella di destinazione | Cartella in cui saranno salvate le immagini acquisite. Per selezionare la cartella, fare clic su [Sfoglia]<br>per aprire "Browse for Folder" (Sfoglia cartella). |  |
| Reimposta                | Ripristina i valori predefiniti della destinazione.                                                                                                    |  |
| Salva                    | Salva le impostazioni.                                                                                                    |  |

# Impostazioni scansione rapida/TWAIN

Configurare le impostazioni Scansione rapida/TWAIN in [Preferenze] o [Impostazioni scansione rapida] della scheda [Scansione].

| Voce                             | Descrizione                                                                                            |  |
|----------------------------------|----------------------------------------------------------------------------------------------------|--|
| Preferenze                       | Modificare le impostazioni di scansione TWAIN. Questa impostazione si applica solo a Scansione rapida. |  |
| Impostazioni scansione<br>rapida | Modificare le impostazioni per Scansione PDF, Scansione e-mail e Scansione cartella.                   |  |

### Impostazioni TWAIN

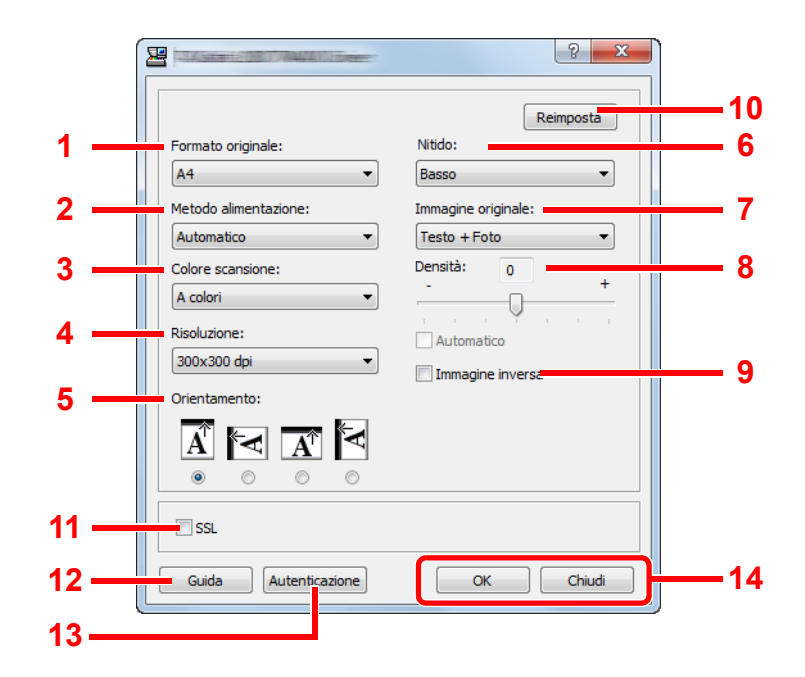

| Ν. | Voce                                  | Descrizione                                                                                                    |
|----|---------------------------------------|----------------------------------------------------------------------------------------------------|
| 1  | Formato<br>originale                  | <ul> <li>È possibile specificare il formato degli originali da acquisire.</li> <li>Valore: Automatico, A3, A4, A5, A6, B4, B5 (JIS), B6, Folio, 216 × 340 mm, Ledger, Letter, Legal, Statement, 11 × 15", Oficio II, 8K, 16K, Hagaki, Oufukuhagaki, Personalizzato</li> <li>NOTA</li> <li>Vedere <u>F.to orig. pers. a pagina 7-13</u> per la selezione di [Personalizzato].</li> </ul> |
| 2  | Metodo<br>alimentazione <sup>*1</sup> | Selezionare il metodo di alimentazione degli originali.<br>Valore: Automatico, Elaboratore documenti, Lastra, 2-facce (Rilegatura in alto), 2-facce<br>(Rilegatura sinistra/destra)                                                                                                    |
| 3  | Colore scansione                      | Selezionare l'impostazione del modo colori.<br>Valore: Monocromatico, Scala di grigi, A colori                                                                                                    |
| 4  | Risoluzione                           | Selezionare il livello di risoluzione per la scansione.<br>Valore: 200 × 200 dpi, 300 × 300 dpi, 400 × 400 dpi, 600 × 600 dpi<br>NOTA<br>[400×400dpi] e [600×600dpi] possono essere impostati solo se l'opzione Colore scansione è<br>impostata su [Monocromatico].                                                                                                    |

| Ν. | Voce         | Descrizione                                                                                                    |  |
|----|--------------|----------------------------------------------------------------------------------------------------|--|
| 5  | Orientamento | Selezionare l'orientamento del bordo superiore dell'originale per acquisirlo in direzione corretta.<br>Valore: Verticale (Bordo superiore in alto), Verticale (Bordo superiore a sinistra), Orizzontale<br>(Bordo superiore in alto), Orizzontale (Bordo superiore a sinistra) |  |
| 6  | Nitido       | Regolare la nitidezza dell'immagine.<br>Valore: Nessuno, Basso, Medio, Alto, Rimozione retino (attenua i contorni e riduce la nitidezza.)                                                                                                    |  |

\*1 È richiesto l'alimentatore di originali opzionale.

| Ν. | Voce                  | Descrizione                                                                                                    |  |
|----|-----------------------|----------------------------------------------------------------------------------------------------|--|
| 7  | Immagine<br>originale | Selezionare il tipo di immagine originale<br>Valore: Testo, Foto, Testo+Foto                                                                                                    |  |
| 8  | Densità               | Selezionare la densità.<br>Valore: Da -3 (Più chiaro) a +3 (Più scuro)<br>Per impostare la densità automaticamente in funzione della densità degli originali, selezionare la<br>casella di spunta [Automatico]. (Questa voce può essere impostata solo se l'opzione Colore<br>scansione è impostata su [Monocromatico].) |  |
| 9  | Immagine<br>inversa   | Selezionando questa opzione, il colore dell'immagine si inverte.                                                                                                    |  |
| 10 | Azzera                | Ripristina le impostazioni precedenti.                                                                                                    |  |
| 11 | SSL <sup>*1</sup>     | Specificare se utilizzare SSL.                                                                                                    |  |
| 12 | Guida                 | Visualizza la schermata Guida                                                                                                    |  |
| 13 | Autenticazione        | Immettere l'ID account assegnato per gestire il conteggio complessivo delle operazioni di scansione riguardanti i lavori Scansione rapida/TWAIN utilizzando la funzione Job Accounting.                                                                                                    |  |
| 14 | OK/Chiudi             | Facendo clic su [OK] la finestra Impostazioni TWAIN si chiude dopo avere applicato le modifiche<br>apportate alle impostazioni di scansione.<br>Facendo clic su [Chiudi, la finestra Impostazioni TWAIN si chiude senza applicare le modifiche<br>apportate alle impostazioni di scansione.                              |  |

\*1 Compare solo quando è installato il Kit d'interfaccia di rete opzionale.

# Impostazioni scansione rapida

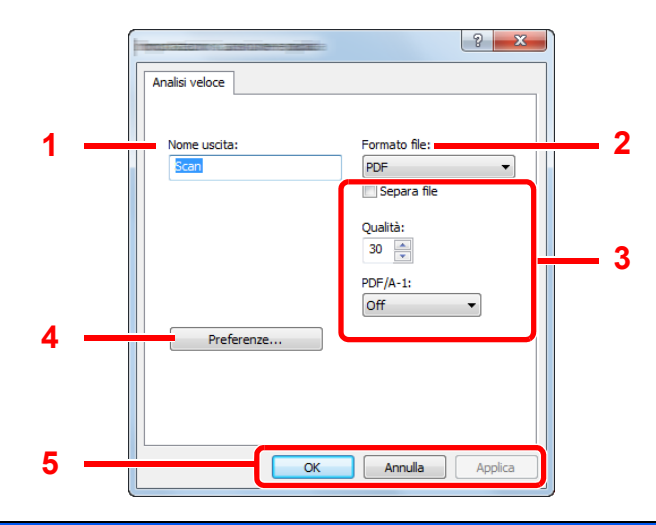

| N.                                                                                                   | Voce               | Descrizione                                                                                                    |  |
|----------------------------------------------------------------------------------------------------|--------------------|----------------------------------------------------------------------------------------------------|--|
| 1                                                                                                    | Nome uscita        | Assegnare un nome alle immagini acquisite. Quando si salvano più immagini nella stessa cartella, alla fine del nome file viene aggiunto un numero crescente di tre cifre come Scan_001, Scan_002, ecc. Si possono inserire fino a 16 caratteri. |  |
| 2                                                                                                    | Formato file       | Specificare il formato file dell'immagine.<br>Valore: BMP, JPEG, PNG, TIFF, PDF, PDF alta compressione, CCITT Group 4, Image Mask, PFD<br>alta compressione, JBIG2, Mask + Image Mask                                                           |  |
| 3                                                                                                    | Impostazioni forma | ato file (La voce visualizzata varia in funzione del valore specificato per Formato file.)                                                                                                    |  |
|                                                                                                    | Separa file        | Selezionando questa opzione, i dati acquisiti sono separati in file pagina per pagina.                                                                                                    |  |
|                                                                                                    | Qualità            | Selezionare la qualità dell'immagine. Aumentando il valore aumenta la qualità; diminuendo il valore diminuisce la qualità. Più elevata è la qualità, maggiore sarà la dimensione del file.<br>Valore: Da 1 a 100                                |  |
| ΝΟΤΑ                                                                                                 |                    | ΝΟΤΑ                                                                                                    |  |
| Questa impostazione si applica ai file di formato PDF, TIFF e JPEG.                                  |                    | Questa impostazione si applica ai file di formato PDF, TIFF e JPEG.                                                                                                    |  |
|                                                                                                    |                    | <ul> <li>Non è possibile immettere caratteri non numerici. Se il numero digitato è inferiore al range definito,<br/>sarà ripristinato il valore minimo/massimo.</li> </ul>                                                                      |  |
|                                                                                                    | PDF/A-1            | Impostare il tipo di formato PDF/A-1.                                                                                                    |  |
| Valore: Off, PDF/A-1a, PDF/A-1b                                                                      |                    | Valore: Off, PDF/A-1a, PDF/A-1b                                                                                                    |  |
|                                                                                                    | Fase qualità       | Impostare il livello di qualità per il PDF ad alta compressione.                                                                                                    |  |
|                                                                                                    |                    | Valore: Normale, Priorità rapporto di compressione, Priorità di qualità                                                                                                    |  |
| 4                                                                                                    | Preferenze         | Visualizzare la schermata delle impostazioni TWAIN. Per i dettagli, vedere <u>Impostazioni TWAIN a</u> pagina 7-31.                                                                                                    |  |
| 5 OK/Annulla/ Facendo clic su [OK] la finestra Impostazioni scansione rapida si chiude dopo avere ap |                    | Facendo clic su [OK] la finestra Impostazioni scansione rapida si chiude dopo avere applicato le modifiche apportate alle impostazioni di scansione                                                                                             |  |
|                                                                                                    | Appliou            | Facendo clic su [Annulla] la finestra Impostazioni scansione rapida si chiude senza applicare le modifiche apportate alle impostazioni di scansione.                                                                                            |  |
|                                                                                                    |                    | Facendo clic su [Applica] si applicano le modifiche apportate alle impostazioni di scansione senza chiudere la finestra Impostazioni scansione rapida.                                                                                          |  |

# Impostazioni della Casella di stampa

Configurare le impostazioni Casella di stampa utilizzando l'opzione [Destinazione casella di stampa] nella scheda [Dispositivo].

È possibile creare fino 30 caselle di stampa.

#### **IMPORTANTE**

- Per inviare un lavoro di stampa dal PC client attraverso la rete, le opzioni Casella, Cartella di destinazione e Codice PIN impostate da Client Tool devono essere assegnate a ogni PC client.
- Per rendere operative le impostazioni sulla periferica, premere il tasto [Reimposta] sul pannello comandi.

### 🚫 ΝΟΤΑ

Quando la finestra [Casella di stampa] è aperta, le funzioni Scansione, Casella di stampa e il monitoraggio del dispositivo sono disabilitate.

| Voce                           | Descrizione                                                                                                    |  |
|--------------------------------|----------------------------------------------------------------------------------------------------|--|
| Box number (Numero<br>casella) | Selezionare il numero di casella (da 1 a 30) da registrare. Quando si seleziona un numero di casella, le impostazioni registrate in corrispondenza di quel numero appaiono sul lato destro della schermata.                                                                                                    |  |
| Riepilogo                      | Mostra un elenco delle impostazioni della casella selezionata.                                                                                                    |  |
| Nome                           | Impostare un nome per la casella di stampa. Si possono inserire fino a 16 caratteri. Questo nome viene visualizzato quando si seleziona una casella di stampa sul pannello comandi della periferica.                                                                                                    |  |
|                                | ΝΟΤΑ                                                                                                    |  |
|                                | Se si archivia un documento nella casella cui non è stato attribuito alcun nome, il documento non potrà essere stampato.                                                                                                    |  |
| Codice PIN                     | Se è stato assegnato un codice PIN alla casella di stampa, per stampare dalla periferica i lavori archiviati nella casella di stampa è necessario digitare il codice PIN, limitando in tal modo l'accesso ai lavori di stampa. La sicurezza viene potenziata, dato che chi non conosce il PIN non può stampare. (L'impostazione di una password non è obbligatoria.) |  |
|                                | Selezionare la casella di spunta per assegnare un codice PIN e digitare un numero di 4 cifre.                                                                                                    |  |
| Impostazione di                | Selezionare l'interfaccia utilizzata per il collegamento con la periferica.                                                                                                    |  |
| connessione                    | Quando si collega la periferica al PC in rete, configurare il nome host o l'indirizzo IP del computer utilizzato. <sup>*1</sup> Vedere <u>Quando si collega la periferica al PC in rete a pagina 2-38</u> .                                                                                                    |  |
| Cartella di destinazione       | Specificare il percorso della cartella da utilizzare come casella di stampa. Per selezionare la cartella, fare clic su [Sfoglia] per aprire "Browse for Folder" (Sfoglia cartella).                                                                                                    |  |
|                                |                                                                                                    |  |
|                                | Non è possibile creare una cartella in una periferica che non sia il PC in uso.                                                                                                    |  |
| Azzera                         | Ripristina i valori predefiniti della casella di stampa.                                                                                                    |  |
| Salva                          | Salva le impostazioni.                                                                                                    |  |

\*1 È richiesto il Kit d'interfaccia di rete opzionale.

# 8 Job Accounting

In questo capitolo vengono trattati i seguenti argomenti:

| Descrizione di Job Accounting                                      | 8-2   |
|--------------------------------------------------------------------|-------|
| Gestione dell'account del lavoro da PC                             | 8-2   |
| Abilitazione della funzione Job Accounting                         | 8-4   |
| Impostazione di un account                                         | 8-5   |
| Inserimento di un account                                          | 8-5   |
| Restrizioni all'uso del sistema                                    | . 8-7 |
| Modifica di un account                                             | 8-8   |
| Eliminazione di un account                                         | 8-10  |
| Job Accounting con condivisione della stampante                    | 8-11  |
| Job Accounting per la stampa in rete                               | 8-13  |
| Job Accounting per la scansione utilizzando scansione rapida/TWAIN | 8-14  |
| Job Accounting per la scansione utilizzando WIA                    | 8-16  |
| Job Accounting per il lavoro FAX trasmesso da un PC                | 8-17  |
| Lav. ID sconos.                                                    | 8-18  |
| Configurazione della funzione Job Accounting                       | 8-19  |
| Impostazione predefinita                                           | 8-19  |
| Conteggio del numero di pagine stampate                            | 8-21  |
| Rappor. Account (Rapporto contabilità)                             | 8-22  |
| Utilizzo della funzione Job Accounting                             | 8-24  |
| Login/Logout                                                       | 8-24  |
| Proteggi impostazioni amministratore con password                  | 8-24  |
|                                                                    |       |

# **Descrizione di Job Accounting**

La funzione Job accounting consente di gestire il conteggio delle operazioni di copia/stampa/scansione/FAX eseguite dai singoli account tramite l'assegnazione di un ID ad ogni account.

- Abilitazione della funzione Job Accounting. (Vedere pagina 8-4).
- 2 Impostazione di un account. (Vedere pagina 8-5).
- 3 Immissione dell'ID account assegnato per l'esecuzione del lavoro. (Vedere <u>Utilizzo della</u> funzione Job Accounting a pagina 8-24.) A: 00000001
- 4 Conteggio del numero di pagine copiate, stampate, acquisite e trasmesse via fax.

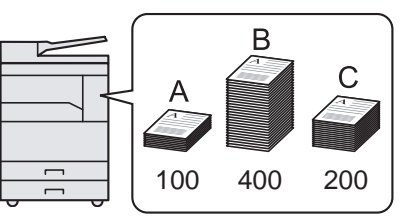

# Gestione dell'account del lavoro da PC

Per gestire l'account del lavoro da un PC occorre eseguire le seguenti impostazioni, in aggiunta a quelle descritte in precedenza.

### Quando si utilizza la periferica come stampante condivisa

Per gestire l'account del lavoro di stampa utilizzando la periferica come stampante condivisa, occorre configurare le impostazioni della stampante sul computer (PC host) collegato alla periferica tramite USB.

Impostazione del job accounting 2 Immissione dell'ID account dal 3 Conteggio del numero di 1 della stampante condivisa PC client ed esecuzione della pagine stampate. utilizzando il PC host. (Vedere Job stampa. (Vedere Proteggi Accounting con condivisione della impostazioni amministratore stampante a pagina 8-11.) con password a pagina 8-24.) PC host PC client PC host В USB USB Rete  $\Leftrightarrow$ С A: 00000001 \_ Ŀ Rete 400 <u>É</u> 100 200 B: 00000002 Ł Rete C: 0000003

### 阈 ΝΟΤΑ

Per utilizzare il sistema come stampante condivisa occorre impostare i parametri necessari. Vedere <u>Impostazione</u> della stampante condivisa e del fax a pagina 2-33.

# Quando si utilizza la periferica come stampante di rete \*1

Per gestire il numero di lavori da stampare dal PC in rete, occorre configurare le impostazioni utilizzando il driver di stampa sul computer.

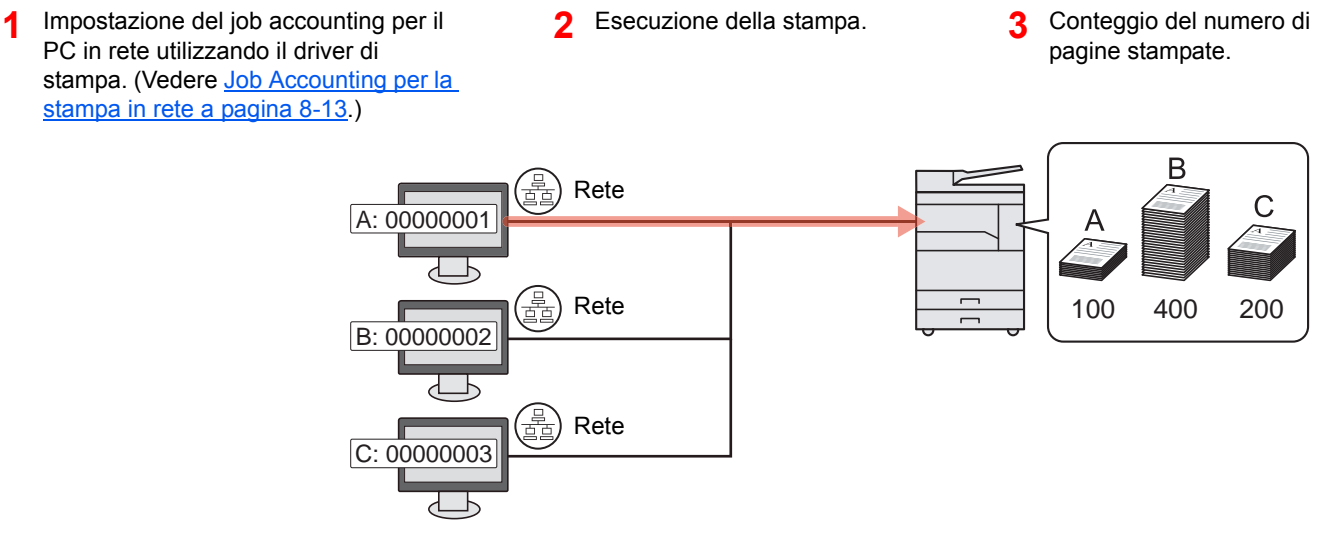

\*1 È richiesto il Kit d'interfaccia di rete opzionale.

### Gestione dell'account del lavoro di scansione utilizzando Scansione rapida/ TWAIN

Per gestire l'account del lavoro di scansione utilizzando la funzione Scansione rapida o TWAIN, occorre configurare Client Tool sul computer collegato alla periferica tramite USB. (Vedere <u>Job Accounting per la scansione utilizzando</u> <u>scansione rapida/TWAIN a pagina 8-14</u>.)

### Gestione dell'account del lavoro di scansione utilizzando WIA

Per gestire l'account del lavoro di scansione utilizzando WIA, occorre configurare il driver WIA sul computer (PC host) collegato alla periferica tramite USB. (Vedere <u>Job Accounting per la scansione utilizzando WIA a pagina 8-16</u>.)

### Gestione del lavoro FAX trasmesso da un PC \*2

Per gestire il numero di lavori fax trasmessi dal PC, occorre configurare le impostazioni utilizzando il driver FAX sul computer. (Vedere <u>Job Accounting per il lavoro FAX trasmesso da un PC a pagina 8-17</u>.)

\*2 È richiesto il Kit FAX opzionale.

# **Abilitazione della funzione Job Accounting**

Abilitazione della funzione Job Accounting. Attenersi alla seguente procedura.

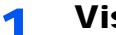

#### Visualizzare la schermata.

1 Premere il tasto [Status/Menu Sistema/Contatore].

Status/ Menu Sistema/ Contatore

2 Premere il tasto [▲] o [▼] per selezionare [Ammin/Accounting], quindi premere il tasto [**OK**].

| Stato/Menu Sist.    | ¢ OK |
|---------------------|------|
| 03 Contat.          |      |
| 04 Sistema          |      |
| 05 Ammin/Accounting | J    |
| [ E                 | sci  |
|                     |      |

#### 💽 ΝΟΤΑ

Se durante la procedura viene visualizzata la schermata di immissione del nome utente di login, accedere facendo riferimento a Nome utente e password amministratore a pagina 2-10.

Nome utente e password di login predefinite in fabbrica sono quelle di seguito descritte.

| Nome utente login   | Password login      |
|---------------------|---------------------|
| Admin <sup>*1</sup> | Admin <sup>*1</sup> |

\*1 Per nome utente e password di login rispettare le maiuscole e le minuscole.

3 Premere il tasto [▲] o [▼] per selezionare [Imp.Job Account], quindi premere il tasto [OK].

### 2

#### Abilitazione della funzione Job Accounting.

- 1 Premere il tasto [▲] o [▼] per selezionare [Job Accounting], quindi premere il tasto [OK].
- 2 Premere il tasto [▲] o [▼] per selezionare [On], quindi premere il tasto [OK].

#### 💽 ΝΟΤΑ

- · Per disabilitare la funzione Job Accounting, selezionare [Off].
- · Se si conclude l'impostazione di job accounting selezionando un altro tasto funzione, come [Copia], viene eseguito automaticamente il logout e riappare la schermata di immissione dell'ID account. Per continuare, immettere l'ID account.

# Impostazione di un account

È possibile aggiungere, modificare e cancellare un account e impostare delle restrizioni per ogni account.

# Inserimento di un account

È possibile inserire fino a 30 account diversi. Si richiedono le seguenti impostazioni.

| Voce         | Descrizioni                                                                                                    |  |
|--------------|----------------------------------------------------------------------------------------------------|--|
| Nome account | Immettere il nome account (massimo 32 caratteri).                                                                                                    |  |
| ID account   | Specificare un ID account composto da un massimo di otto cifre (da 0 a 99.999.999).                                                                                                  |  |
| Limitazione  | Non viene autorizzata la stampa o la scansione oppure viene limitato il<br>numero di fogli che è possibile caricare.<br>Vedere <u>Restrizioni all'uso del sistema a pagina 8-7</u> . |  |

#### **1** Visualizzare la schermata.

1 Premere il tasto [Status/Menu Sistema/Contatore].

Status/ Menu Sistema/ Contatore

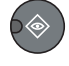

2 Premere il tasto [▲] o [▼] per selezionare [Ammin/Accounting], quindi premere il tasto [OK].

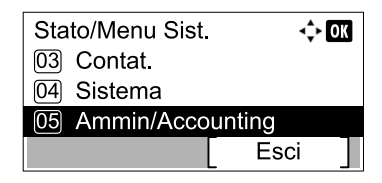

#### ΝΟΤΑ

Se durante la procedura viene visualizzata la schermata di immissione del nome utente di login, accedere facendo riferimento a <u>Nome utente e password amministratore a</u> pagina 2-10.

Nome utente e password di login predefinite in fabbrica sono quelle di seguito descritte.

| Nome utente login   | Password login      |
|---------------------|---------------------|
| Admin <sup>*1</sup> | Admin <sup>*1</sup> |

\*1 Per nome utente e password di login rispettare le maiuscole e le minuscole.

- 3 Premere il tasto [▲] o [▼] per selezionare [Imp.Job Account], quindi premere il tasto [OK].
- 4 Premere il tasto [▲] o [▼] per selezionare [Elenco account], quindi premere il tasto [OK].

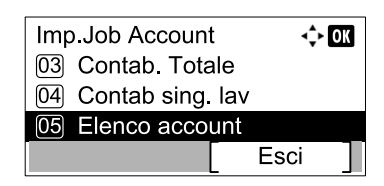

5 Premere [Menu].

| Elenco account |      |   |
|----------------|------|---|
|                | Menu | ] |

6 Premere il tasto [▲] o [▼] per selezionare [Aggiungi account], quindi premere il tasto [OK].

| Menu                | <\$► OK |
|---------------------|---------|
| 01 Dettag/Modif.    |         |
| 02 Elimina          |         |
| 03 Aggiungi account |         |
|                     |         |

### 2 Immettere le informazioni sull'account.

1 Immettere il nome account e premere il tasto [OK].

| Nome account | < <b>⇒</b> OK |
|--------------|---------------|
|              | 4             |
|              | ABC<br>Testo  |

#### ΝΟΤΑ

Per i dettagli sull'immissione dei caratteri, vedere Immissione dei caratteri a pagina 10-7.

2 Immettere I'ID account e premere il tasto [OK].

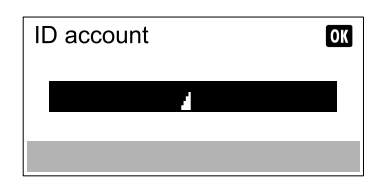

#### 💽 ΝΟΤΑ

Q

Non è possibile utilizzare un "ID account" già registrato. Specificare un ID account diverso.

3 Per applicare delle restrizioni all'ID account, premere il tasto [▲] o [▼] per selezionare [Dettagli], quindi premere il tasto [OK].

Premere il tasto [▲] o [▼] per selezionare [Esci], quindi premere il tasto [OK].

| <\$► OK |
|---------|
|         |
|         |
|         |
|         |
|         |
|         |

Restrizioni all'uso del sistema (pagina 8-7)

# Restrizioni all'uso del sistema

Questa sezione spiega come restringere l'uso del sistema per account o come specificare un limite per il numero di fogli. Le funzioni che si possono limitare variano in funzione dell'opzione selezionata per <u>Cont.copie/stamp a pagina 8-19</u>: [Dividi] o [Totale]. Premere [Modifica] per modificare le restrizioni.

• Opzione [Dividi] selezionata per Cont. copie/stampe

| Voce                            | Descrizioni                                                                                                    |
|---------------------------------|----------------------------------------------------------------------------------------------------|
| Limit. Stampa<br>Fotocopiatrice | Limita il numero di fogli utilizzati per la copiatura.<br>Valore<br>Off: Non viene applicata nessuna restrizione.<br>Limite contatore: Limita il contatore ad incrementi di una pagina fino a massimo 9.999.999<br>copie. *1<br>Rifiuta utilizzo: Viene applicata la restrizione.                                                                         |
| Limit. Stampa                   | Limita il numero di fogli utilizzati per la stampa.<br>Valore<br>Off: Non viene applicata nessuna restrizione.<br>Limite contatore: Limita il contatore ad incrementi di una pagina fino a massimo 9.999.999<br>copie. *1<br>Rifiuta utilizzo: Viene applicata la restrizione.                                                                            |
| Limita. scan.                   | Limita il numero di fogli acquisiti (tranne le scansioni per la copiatura).<br>Valore<br>Off: Non viene applicata nessuna restrizione.<br>Limite contatore: Limita il contatore ad incrementi di una pagina fino a massimo 9.999.999<br>copie. *1<br>Rifiuta utilizzo: Viene applicata la restrizione.                                                    |
| Limitaz. TX FAX                 | Limita il numero di fogli inviati tramite fax. Questa funzione viene visualizzata quando è installato il Kit<br>FAX opzionale.<br>Valore<br>Off: Non viene applicata nessuna restrizione.<br>Limite contatore: Limita il contatore ad incrementi di una pagina fino a massimo 9.999.999<br>copie. *1<br>Rifiuta utilizzo: Viene applicata la restrizione. |

• Opzione [Totale] selezionata per Cont. copie/stampe

| Voce          | Descrizioni                                                             |
|---------------|-------------------------------------------------------------------------|
| Limit. Stampa | Limita il numero di fogli utilizzati per la copia e la stampa a colori. |
|               | Off: Non viene applicata nessuna restrizione.                           |
|               | Copie. *1                                                               |
|               | Rifiuta utilizzo: Viene applicata la restrizione.                       |

| Voce            | Descrizioni                                                                                                    |
|-----------------|----------------------------------------------------------------------------------------------------|
| Limita. scan.   | Limita il numero di fogli acquisiti (tranne le scansioni per la copiatura).<br>Valore                                       |
|                 | Off: Non viene applicata nessuna restrizione.                                                                               |
|                 | Limite contatore: Limita il contatore ad incrementi di una pagina fino a massimo 9.999.999 copie. *1                        |
|                 | Rifiuta utilizzo: Viene applicata la restrizione.                                                                           |
| Limitaz. TX FAX | Limita il numero di fogli inviati tramite fax. Questa funzione viene visualizzata quando è installato il Kit FAX opzionale. |
|                 | Valore                                                                                                    |
|                 | Off: Non viene applicata nessuna restrizione.                                                                               |
|                 | Limite contatore: Limita il contatore ad incrementi di una pagina fino a massimo 9.999.999 copie. *1                        |
|                 | Rifiuta utilizzo: Viene applicata la restrizione.                                                                           |

\*1 Se è selezionata l'opzione [Limite contatore], la schermata [Limite pagine] appare dopo aver premuto il tasto [OK]. Immettere un limite contatore sulle pagine usando i tasti numerici e premere [OK].

## Modifica di un account

1

Questa operazione consente di modificare le informazioni dell'account registrato.

#### Visualizzare la schermata.

1 Premere il tasto [Status/Menu Sistema/Contatore].

Status/ Menu Sistema/ Contatore

2 Premere il tasto [▲] o [▼] per selezionare [Ammin/Accounting], quindi premere il tasto [OK].

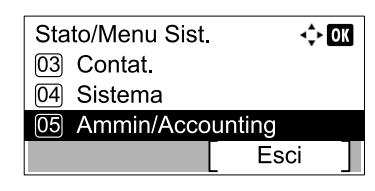

#### 🔕 ΝΟΤΑ

Se durante la procedura viene visualizzata la schermata di immissione del nome utente di login, accedere facendo riferimento a <u>Nome utente e password amministratore a</u> pagina 2-10.

Nome utente e password di login predefinite in fabbrica sono quelle di seguito descritte.

| Nome utente login   | Password login      |
|---------------------|---------------------|
| Admin <sup>*1</sup> | Admin <sup>*1</sup> |

\*1 Per nome utente e password di login rispettare le maiuscole e le minuscole.

- 3 Premere il tasto [▲] o [▼] per selezionare [Imp.Job Account], quindi premere il tasto [OK].
- 4 Premere il tasto [▲] o [▼] per selezionare [Elenco account], quindi premere il tasto [OK].

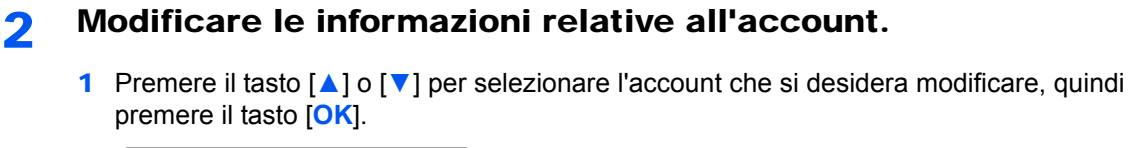

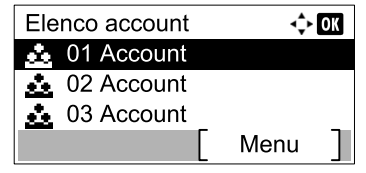

#### ΝΟΤΑ

Per modificare le informazioni relative all'account premere [Menu], selezionare [Dettag/ Modif.] e premere il tasto [OK].

- 2 Premere il tasto [▲] o [▼] per selezionare la voce da modificare, quindi premere [Modifica].
- **3** Vedere il punto 2 di <u>Inserimento di un account a pagina 8-5</u> e <u>Restrizioni all'uso del sistema</u> <u>a pagina 8-7</u> per modificare le informazioni dell'account.

## Eliminazione di un account

Questa operazione consente di eliminare un account.

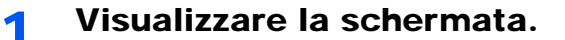

1 Premere il tasto [Status/Menu Sistema/Contatore].

Status/ Menu Sistema/ Contatore

2 Premere il tasto [▲] o [▼] per selezionare [Ammin/Accounting], quindi premere il tasto [OK].

| Stato/Menu Sist.    | 💠 OK |
|---------------------|------|
| 03 Contat.          |      |
| 04 Sistema          |      |
| 05 Ammin/Accounting |      |
| [ Es                | sci  |

### 🚫 ΝΟΤΑ

Se durante la procedura viene visualizzata la schermata di immissione del nome utente di login, accedere facendo riferimento a <u>Nome utente e password amministratore a</u> pagina 2-10.

Nome utente e password di login predefinite in fabbrica sono quelle di seguito descritte.

| Nome utente login   | Password login      |
|---------------------|---------------------|
| Admin <sup>*1</sup> | Admin <sup>*1</sup> |

\*1 Per nome utente e password di login rispettare le maiuscole e le minuscole.

- 3 Premere il tasto [▲] o [▼] per selezionare [Imp.Job Account], quindi premere il tasto [OK].
- 4 Premere il tasto [▲] o [▼] per selezionare [Elenco account], quindi premere il tasto [OK].

### 2 Eliminare un account

- 1 Premere il tasto [▲] o [▼] per selezionare l'account da eliminare, quindi premere [Menu].
- 2 Premere il tasto [▲] o [▼] per selezionare [Elimina], quindi premere il tasto [OK].
- 3 Premere [Si] sulla schermata di conferma.

Il documento viene eliminato.

# Job Accounting con condivisione della stampante

Quando si utilizza la periferica come stampante condivisa, è possibile gestire la stampa dal computer (PC client) in rete utilizzando la funzione job accounting configurata per il computer (PC host) collegato alla periferica tramite USB.

#### Impostazioni con condivisione della stampante

Quando si utilizza la perifica come stampante condivisa e si gestisce la stampa dal PC client utilizzando la funzione job accounting, configurare il PC host come indicato di seguito.

#### Visualizzare la schermata.

1 In Windows, fare clic su [Avvio] e selezionare [Dispositivi e stampanti].

#### 💽 NOTA

In Windows 8, selezionare [Impostazioni] in Accesso sul Desktop, quindi selezionare [Pannello di controllo] e [Dispositivi e stampanti].

- 2 Fare clic con il tasto destro del mouse sull'icona del driver di stampa della periferica, quindi selezionare il menu [Proprietà stampante] del driver di stampa.
- 3 Fare clic sul pulsante [Amministratore] sulla scheda [Impostazioni periferica].

### **2** Configurare le impostazioni.

1 Selezionare [Impostazioni amministratore protette da password] nella scheda [Generale]. Appare la finestra "Password".

|                                                  | ? X     |  |  |  |
|--------------------------------------------------|---------|--|--|--|
| Generale occa impostazioni Job accounting        |         |  |  |  |
| Stampa veloce:                                   |         |  |  |  |
| Mostra scheda Stampa veloce                      |         |  |  |  |
| Nascondi le altre schede                         |         |  |  |  |
| Imposta scheda Stampa veloce come<br>predefinita |         |  |  |  |
| Nascondi comando Modifica stampa<br>veloce       |         |  |  |  |
| Varie:                                           |         |  |  |  |
|                                                  |         |  |  |  |
| Impostazioni amministratore protette da 2        |         |  |  |  |
| password                                         |         |  |  |  |
| Nascondi profilo predefinico di raborica         |         |  |  |  |
|                                                  |         |  |  |  |
|                                                  |         |  |  |  |
|                                                  |         |  |  |  |
|                                                  |         |  |  |  |
|                                                  |         |  |  |  |
|                                                  |         |  |  |  |
|                                                  |         |  |  |  |
|                                                  |         |  |  |  |
| ОК                                               | Annulla |  |  |  |

2 Digitare la stessa password (opzionale) nei campi [Password] e [Conferma password], quindi fare clic sul pulsante [OK].

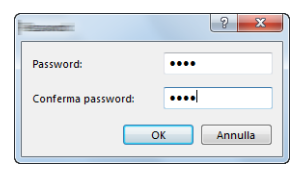

La password è richiesta per aprire la finestra Impostazioni amministratore.

3 Selezionare [Job accounting] e [Richiedi ID account] (Richiedi ID account) nella scheda [Job accounting].

| Generale Blocca im                                                        | postazic i Job accounting | 1                               | ? ×     |  |  |
|---------------------------------------------------------------------------|---------------------------|---------------------------------|---------|--|--|
| Job accounting                                                            | Usa LD accounting         |                                 |         |  |  |
| Richiedi ID ac     Richiedi ID ac     Nicifiedi ID ac     Nicifiedi ID ac | count e convanda 3        |                                 |         |  |  |
| ID account:<br>ID account                                                 | Descrizione               | Aggiungi<br>Elimina<br>Modifica |         |  |  |
|                                                                           |                           | Esporta                         |         |  |  |
|                                                                           |                           | ОК                              | Annulla |  |  |

4 Fare clic su [OK].

### ΝΟΤΑ

- Se [Richiedi ID account] è impostato, la schermata per l'immissione dell'ID account appare quando si stampa dal PC client. Per stampare dal PC client, vedere <u>Proteggi</u> <u>impostazioni amministratore con password a pagina 8-24</u>.
- Per altre impostazioni della funzione job accounting, vedere **Printer Driver User Guide**.

# Job Accounting per la stampa in rete

È possibile gestire il numero di lavori da stampare dal PC utilizzando la funzione Job Accounting.

#### 💽 ΝΟΤΑ

È richiesto il Kit d'interfaccia di rete opzionale.

### Configurazione del driver di stampa

Per gestire il numero di lavori da stampare dal PC in rete, occorre configurare le seguenti impostazioni utilizzando il driver di stampa sul computer.

#### Visualizzare la schermata.

1 In Windows, fare clic su [Avvio] e selezionare [Dispositivi e stampanti].

#### 💽 ΝΟΤΑ

In Windows 8, selezionare [Impostazioni] in Accesso sul Desktop, quindi selezionare [Pannello di controllo] e [Dispositivi e stampanti].

- 2 Fare clic con il tasto destro del mouse sull'icona del driver di stampa della periferica, quindi selezionare il menu [Proprietà stampante] del driver di stampa.
- 3 Fare clic sul pulsante [Amministratore] sulla scheda [Impostazioni periferica].

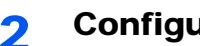

#### Configurare le impostazioni.

1 Selezionare [Job accounting] sulla scheda [Job Accounting].

| Job accountin                                                             | 2                               |                                            |
|---------------------------------------------------------------------------|---------------------------------|--------------------------------------------|
|                                                                           |                                 |                                            |
|                                                                           |                                 |                                            |
| Richiedi ID                                                               | account                         |                                            |
| Richiedi ID                                                               | account e convalida             |                                            |
|                                                                           |                                 |                                            |
| 🔘 Visualizza e                                                            | lenco ID account                |                                            |
| O Visualizza e<br>ID account:                                             | lenco ID account                |                                            |
| <ul> <li>Visualizza e</li> <li>ID account:</li> <li>ID account</li> </ul> | lenco ID account<br>Descrizione | Aggiungi                                   |
| Visualizza e<br>ID account:<br>ID account                                 | lenco ID account Descrizione    | Aggiungi<br>Elimina                        |
| O Visualizza e<br>ID account:<br>ID account                               | lenco ID account<br>Descrizione | Aggiungi<br>Elimina<br>Modifica            |
| O Visualizza e<br>ID account:<br>ID account                               | lenco ID account<br>Descrizione | Aggiungi<br>Elimina<br>Modifica            |
| Visualizza e<br>ID account:<br>ID account                                 | lenco ID account<br>Descrizione | Aggiungi<br>Elimina<br>Modifica<br>Importa |

#### 2 Impostare I'ID Account.

[Usa ID account specifico]: Immettere I'ID Account. La stampa verrà eseguita utilizzando I'ID Account immesso.

[Richiedi ID account]: Quando si tenta di eseguire una stampa si apre la schermata di immissione dell'ID Account. L'ID Account deve essere immesso ad ogni stampa.

[Richiedi ID account e convalida]: Quando si tenta di eseguire una stampa si apre la schermata di immissione dell'ID Account. Immettere l'ID Account archiviato nell'elenco ID account. L'ID Account deve essere immesso ad ogni stampa.

[Visualizza elenco ID account]: L'elenco ID Account viene visualizzato durante la stampa. Selezionare dall'elenco l'ID Account desiderato.

3 Fare clic su [OK].

#### ΝΟΤΑ

Per altre impostazioni della funzione job accounting, vedere Printer Driver User Guide.

# Job Accounting per la scansione utilizzando scansione rapida/TWAIN

È possibile utilizzare la funzione Job Accounting per gestire il numero di lavori acquisiti con Scansione rapida/TWAIN.

### Configurazione del driver TWAIN

Per gestire il numero di lavori acquisiti utilizzando Scansione rapida/TWAIN occorre configurare le seguenti impostazioni tramite il driver TWAIN sul PC collegato alla periferica.

#### 1 Visualizzare la schermata.

1 Fare clic sul pulsante [Start] in Windows e selezionare [Tutti i programmi], [Client Tool] e [Client Tool] per avviare Client Tool.

#### ΝΟΤΑ

In Windows 8, selezionare [Cerca] in Accessi, [App] e [Client Tool].

2 Selezionare [Preferenze] della scheda [Scansione].

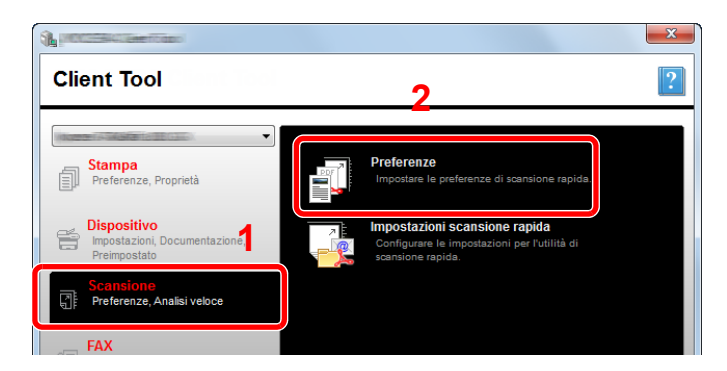

### 2 Configurare il Driver TWAIN.

1 Fare clic su [Autenticazione].

|                                                                            | Reimposta                                |
|----------------------------------------------------------------------------|------------------------------------------|
| Formato originale:                                                         | Nitido:                                  |
| A4 👻                                                                       | Basso 💌                                  |
| Metodo alimentazione:                                                      | Immagine originale:                      |
| Automatico 👻                                                               | Testo + Foto 💌                           |
| Colore scansione:<br>A colori   Resoluzione:<br>300x300 dpi  Crientamento: | Densità: 0 + Automatico Immagine inversa |
| SSL SSL                                                                    |                                          |
| Guida                                                                      | OK Chiudi                                |

2 Selezionare la casella di spunta accanto alla voce [ID account], quindi immettere l'ID account di otto cifre.

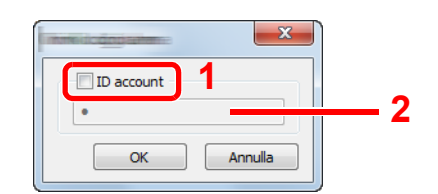

3 Fare clic su [OK].
# Job Accounting per la scansione utilizzando WIA

È possibile utilizzare la funzione Job Accounting per gestire il numero di lavori acquisiti con WIA.

### Impostazione del driver WIA

Per gestire il numero di lavori acquisiti utilizzando WIA occorre configurare le seguenti impostazioni tramite il driver WIA sul PC (PC host) collegato alla periferica tramite USB.

### Visualizzare la schermata.

 Fare clic sul pulsante [Start] di Windows e selezionare [Scanner e fotocamere digitali] in [Cerca programmi e file]. Nell'elenco di ricerca, fare clic su [Visualizza scanner e fotocamere]; si aprirà la schermata Scanner e fotocamere digitali.

### ΝΟΤΑ

In Windows 8, fare clic su [Cerca] in Accessi, [Impostazioni], quindi immettere "Scanner" nella casella di ricerca. Nell'elenco di ricerca, fare clic su [Visualizza scanner e fotocamere]; si aprirà la schermata Scanner e fotocamere digitali.

2 Selezionare lo stesso nome della periferica in WIA Driver, quindi premere [Proprietà].

| C                              | ere digitali        |     |                                             |          |          |
|--------------------------------|---------------------|-----|---------------------------------------------|----------|----------|
| WIA Driv                       | e l                 |     |                                             |          |          |
| 1                              |                     |     |                                             | 2        | 2        |
| Aggiorna<br>È necessario utili | Regiungi dispositiv | o P | rofili di digitalizza<br>10 scanner o una l | zion 🕞 F | roprietà |

### 2 Configurare il Driver WIA

1 Selezionare la casella di spunta accanto alla voce [ID account] sulla scheda [Impostazioni], quindi immettere l'ID account di otto cifre.

| Generale Gestione ct a Settings out | ×          |
|-------------------------------------|------------|
|                                     | 2          |
|                                     | Account ID |
|                                     |            |
|                                     | OK Annula  |

2 Fare clic su [OK].

# Job Accounting per il lavoro FAX trasmesso da un PC

È possibile utilizzare la funzione Job Accounting per gestire il numero di lavori fax trasmessi da un PC.

### 💽 ΝΟΤΑ

È richiesto il Kit FAX opzionale.

### Configurazione del driver FAX

Per gestire il numero di lavori fax trasmessi dal PC, occorre configurare le seguenti impostazioni utilizzando il driver FAX sul computer.

### Visualizzare la schermata.

1 In Windows, fare clic su [Avvio] e selezionare [Dispositivi e stampanti].

### 💽 ΝΟΤΑ

In Windows 8, selezionare [Impostazioni] in Accesso sul Desktop, quindi selezionare [Pannello di controllo] e [Dispositivi e stampanti].

2 Fare clic con il tasto destro del mouse sul nome della periferica da utilizzare come driver FAX, quindi selezionare l'opzione [Preferenze stampa] dal menu a discesa. Fare clic su [Impostazione TX FAX] sulla finestra [Preferenze stampa].

### 2 Configurare le impostazioni.

1 Selezionare [Accesso limitato] sulla scheda [Autenticazione].

| Informaz. Mittente   Cover Pag   Autenticazion | 2 X          |
|------------------------------------------------|--------------|
|                                                |              |
|                                                |              |
| Utilizza IID account specifico:                |              |
| Richiedi ID account                            | Impostazioni |
|                                                |              |
|                                                | OK Annulla   |

2 Selezionare [Utilizza I'ID account specifico] o [Richiedi ID account].

[Utilizza I'ID account specifico]: Immettere I'ID Account. La trasmissione verrà eseguita utilizzando I'ID Account immesso.

[Richiedi ID account]: Quando si tenta di eseguire una trasmissione si apre la schermata di immissione dell'ID Account. L'ID Account deve essere immesso ad ogni trasmissione.

3 Fare clic su [OK].

### Lav. ID sconos.

Questa procedura consente di gestire i lavori inviati con un ID account sconosciuto (cioè, senza ID). Le voci che si possono impostare sono le seguenti.

| Voce      | Descrizioni                                     |  |
|-----------|-------------------------------------------------|--|
| Autorizza | Viene autorizzata la stampa del lavoro.         |  |
| Rifiuta   | Il lavoro viene rifiutato (non viene stampato). |  |

### Visualizzare la schermata.

1 Premere il tasto [Status/Menu Sistema/Contatore].

| Status/       |  |
|---------------|--|
| Menu Sistema/ |  |
| Contatore     |  |
|               |  |

2 Premere il tasto [▲] o [▼] per selezionare [Ammin/Accounting], quindi premere il tasto [OK].

### ΝΟΤΑ

Se durante la procedura viene visualizzata la schermata di immissione del nome utente di login, accedere facendo riferimento a <u>Nome utente e password amministratore a</u> pagina 2-10.

Nome utente e password di login predefinite in fabbrica sono quelle di seguito descritte.

| Nome utente login   | Password login      |
|---------------------|---------------------|
| Admin <sup>*1</sup> | Admin <sup>*1</sup> |

\*1 Per nome utente e password di login rispettare le maiuscole e le minuscole.

### 2 Configurare le impostazioni.

- 1 Premere il tasto [▲] o [▼] per selezionare [Lav. ID sconos.], quindi premere il tasto [OK].
- 2 Premere il tasto [▲] o [▼] per selezionare [Autorizza] o [Rifiuta], quindi premere il tasto [OK].

# **Configurazione della funzione Job Accounting**

# Impostazione predefinita

Selezionare i parametri predefiniti per la funzione job accounting. Per configurare le impostazioni, selezionare la voce in Impostaz. pred. e premere l'opzione desiderata.

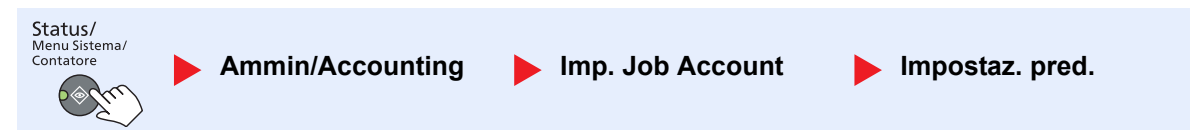

Per i dettagli sulle singole funzioni, vedere la tabella sottostante.

|                  | Voce                          | Descrizione                                                                                                    |  |
|------------------|-------------------------------|----------------------------------------------------------------------------------------------------|--|
| Appli            | ca limite                     | È possibile specificare il comportamento del sistema quando il contatore raggiunge il limite massimo per una restrizione. La tabella descrive l'operazione effettuata.<br>Valore                                                                                                    |  |
|                  |                               | Immediatamente: Il lavoro si interrompe non appena il contatore raggiunge il limite massimo.                                                                                                    |  |
|                  |                               | Successivamente: La stampa o scansione del lavoro prosegue, ma il lavoro successivo verrà rifiutato.                                                                                                    |  |
|                  |                               | Solo avviso: Il lavoro prosegue, ma viene visualizzato un messaggio di avviso.                                                                                                    |  |
| Cont.copie/stamp |                               | È possibile stabilire se si desidera che il conteggio delle pagine copiate e stampate venga visualizzato come un unico totale o come due totali distinti (Dividi). La selezione dell'una o dell'altra opzione può avere effetti sulle restrizioni sul conteggio e sul metodo di conteggio. Per i dettagli, vedere <u>Restrizioni all'uso del sistema (pagina 8-7)</u> e <u>Rappor. Account (Rapporto contabilità) (pagina 8-22)</u> .<br>Valore: Totale, Dividi |  |
| Limite contatore |                               | Quando si aggiunge un nuovo account è possibile modificare le restrizioni predefinite per il numero di fogli usati. Si può impostare un valore compreso tra 1 e 9.999.999.                                                                                                    |  |
|                  |                               | Le funzioni che si possono impostare variano in funzione dell'opzione selezionata per [Cont. copie/stamp]: [Dividi] o [Totale].                                                                                                    |  |
|                  | Opzione [Dividi] selezion     | ata per Cont. copie/stamp                                                                                                    |  |
|                  | Limitaz. copia                | Imposta la restrizione predefinita per il numero di fogli utilizzati per la copia.                                                                                                    |  |
|                  | Limit. Stampa                 | Imposta la restrizione predefinita per il numero di fogli utilizzati per la stampa.                                                                                                    |  |
|                  | Lim. Scan (Altro)             | Imposta la restrizione predefinita per il numero di fogli utilizzati per la scansione (tranne le scansioni per la copiatura).                                                                                                    |  |
|                  | Limitazione FAX <sup>*1</sup> | Imposta la restrizione predefinita per il numero di fogli utilizzati per la trasmissione fax.                                                                                                    |  |
|                  | Opzione [Totale] selezion     | ata per Cont. copie/stampe                                                                                                    |  |
|                  | Limit. Stampa                 | Imposta la restrizione predefinita per il numero di fogli utilizzati per la copiatura e la stampa.                                                                                                    |  |
|                  | Lim. Scan (Altro)             | Imposta la restrizione predefinita per il numero di fogli utilizzati per la scansione (tranne le scansioni per la copiatura).                                                                                                    |  |
|                  | Limitazione FAX               | Imposta la restrizione predefinita per il numero di fogli utilizzati per la trasmissione fax.                                                                                                    |  |

\*1 Compare solo quando è installato il Kit FAX opzionale.

|      | Voce              | Descrizione                                                                                                    |
|------|-------------------|----------------------------------------------------------------------------------------------------|
| Cont | per formato       | È possibile eseguire il conteggio delle pagine per formato carta (ad esempio, Letter).                                                                                                    |
|      | Formato carta 1-5 | Oltre al formato carta, è possibile specificare anche il tipo di supporto (es. carta colorata formato lettera). Se non si specifica il tipo di supporto, verrò conteggiato il numero di fogli utilizzati per il formato carta specificato, indipendentemente dal tipo di supporto. |
|      |                   | ΝΟΤΑ                                                                                                    |
|      |                   | Sono disponibili cinque tipi di formato carta, da 1 a 5. Questi tipi di formato carta sono specificati nei rapporti di accounting. Vedere <u>Rappor. Account (Rapporto contabilità) a pagina</u> <u>8-22</u> .                                                                     |
|      |                   | Valore: Off, On                                                                                                    |
|      |                   | Formato carta: A3, A4, A5, B4, B5, Folio, Ledger, Legal, Letter, Statement                                                                                                    |
|      |                   | Tipo di supporto: Tutti tipi sup., Normale, Lucido, Grezza, Velina, Etichette, Riciclata,<br>Prestampata, Pregiata, Cartoncino, Colorata, Perforata, Intestata, Busta, Spessa, Alta<br>qualità, Person. da 1 a 8                                                                   |

# Conteggio del numero di pagine stampate

È possibile eseguire il conteggio del numero delle pagine stampate. I tipi di conteggio disponibili sono Tutti i job accounting e Contabilità singoli lavori. È possibile eseguire un nuovo conteggio azzerando quello precedente dopo che i relativi dati sono stati memorizzati per un determinato periodo di tempo.

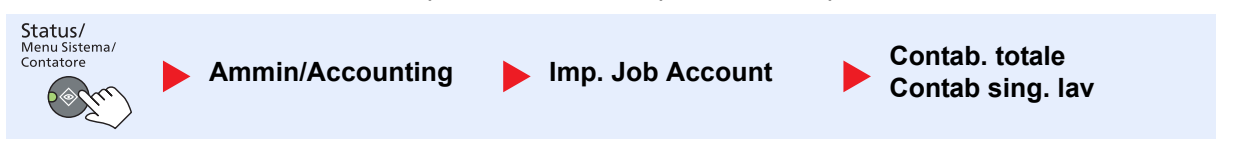

### Contab. totale

È possibile eseguire e azzerare il conteggio delle pagine per tutti gli account collettivamente in un'unica operazione.

### Contab sing. lav

È possibile eseguire e azzerare il conteggio delle pagine per ciascun account in un'unica operazione. Quando si controlla l'opzione Contab sing. lav. selezionare l'account di cui si desidera controllare il conteggio.

Sono disponibili i seguenti tipi di conteggio.

|                             | Voce                 | Descrizioni                                                                                                    |
|-----------------------------|----------------------|----------------------------------------------------------------------------------------------------|
| Pagir                       | ne stampate          | Visualizza il numero di pagine copiate e stampate e il numero totale di pagine utilizzate. Per controllare il numero di pagine utilizzate si possono anche utilizzare le opzioni [Pagine RX FAX] <sup>*1</sup> , [Pagine fr/retro] e [Combina pagine].                                             |
|                             | Pag. copia/stampa    | Visualizza il numero di pagine copiate e stampate e il numero totale di pagine utilizzate.<br>Premere il tasto [▶] per visualizzare la schermata successiva. Premere il tasto [◀] per tornare<br>alla schermata precedente.                                                                        |
|                             | Pagine RX FAX        | Visualizza il numero di pagine ricevute.                                                                                                    |
|                             | Pag. stampe tot.     | Visualizza il numero totale di pagine utilizzate per la copia e la stampa.                                                                                                    |
|                             | Pagine fr/retro      | Visualizza il numero di pagine stampate nel modo [1-faccia], [2-facce] e le pagine totali in entrambe le modalità. Premere il tasto [>] per visualizzare la schermata successiva. Premere il tasto [<] per tornare alla schermata precedente.                                                      |
|                             | Combina pagine       | Visualizza il numero di pagine stampante nel modo [Nessuno] (senza applicazione della funzione Combina), [2 in 1], [4 in 1] e le pagine totali in entrambe le modalità. Premere il tasto [▶] per visualizzare la schermata successiva. Premere il tasto [◀] per tornare alla schermata precedente. |
| Scan                        | sione pagine         | Visualizza il numero di pagine acquisite per la copiatura, l'invio fax e altre funzioni, nonché il numero totale di pagine digitalizzate. Premere il tasto [>] per visualizzare la schermata successiva. Premere il tasto [<] per tornare alla schermata precedente.                               |
| Pagine FAX TX <sup>*1</sup> |                      | Visualizza il numero di pagine trasmesse via fax.                                                                                                    |
| Ora 1                       | TX FAX <sup>*1</sup> | Visualizza la durata totale delle trasmissioni fax.                                                                                                    |
| Azze                        | ra contatore         | Azzera il contatore.<br>Premere [Si] sulla schermata di conferma.                                                                                                    |

\*1 Compare solo quando è installato il Kit FAX opzionale.

Per controllare altre voci, premere il tasto [OK] per tornare alla schermata del livello precedente.

# Rappor. Account (Rapporto contabilità)

Il conteggio totale delle pagine per tutti gli account pertinenti può essere stampato come rapporto di contabilità. Il formato dei rapporti dipende dalla modalità di gestione impostata per il conteggio di copie e stampe.

### Selezione dell'opzione [Dividi] per la gestione del conteggio copie/stampe

| Rapport<br>MFP | o accounting         |  |
|----------------|----------------------|--|
|                |                      |  |
|                | 8888<br>8888<br>8888 |  |
|                |                      |  |
|                |                      |  |

Se il conteggio viene eseguito per formato carta, il rapporto verrà stampato per formato.

Attenersi alla seguente procedura per stampare un rapporto di contabilità lavori.

### Preparare la carta.

Verificare che la carta caricata nel cassetto sia di formato Letter o A4.

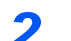

### Visualizzare la schermata.

1 Premere il tasto [Status/Menu Sistema/Contatore].

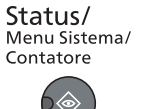

2 Premere il tasto [▲] o [▼] per selezionare [Ammin/Accounting], quindi premere il tasto [OK].

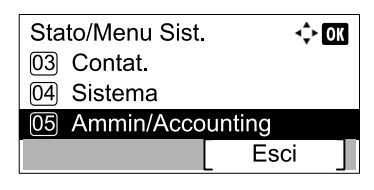

### ΝΟΤΑ

Se durante la procedura viene visualizzata la schermata di immissione del nome utente di login, accedere facendo riferimento a <u>Nome utente e password amministratore a</u> pagina 2-10.

Nome utente e password di login predefinite in fabbrica sono quelle di seguito descritte.

| Nome utente login   | Password login      |
|---------------------|---------------------|
| Admin <sup>*1</sup> | Admin <sup>*1</sup> |

\*1 Per nome utente e password di login rispettare le maiuscole e le minuscole.

3 Premere il tasto [▲] o [▼] per selezionare [Imp.Job Account], quindi premere il tasto [OK].

### **3** Stampare il rapporto.

1 Premere il tasto [▲] o [▼] per selezionare [Rappor. Account], quindi premere il tasto [OK].

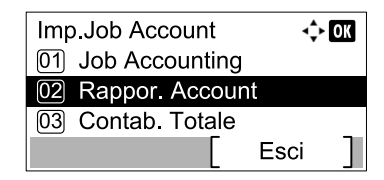

2 Premere [Sì] sulla schermata di conferma.

Viene stampato il rapporto di contabilità.

# **Utilizzo della funzione Job Accounting**

Questa sezione spiega le procedure per l'impostazione della funzione Job Accounting.

# Login/Logout

Se la funzione Job Accounting è abilitata, ogni volta che si utilizza il sistema viene visualizzata la schermata di immissione dell'ID account.

Attenersi alla seguente procedura per effettuare login e logout.

### Login

 Nella schermata sottostante, inserire l'ID account utilizzando i tasti numerici e premere il tasto [OK].

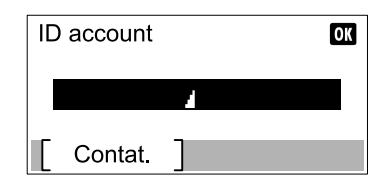

### 💽 ΝΟΤΑ

- Se è stato digitato un carattere errato, premere il tasto [Annulla] e digitare di nuovo l'ID account.
- Se l'ID account immesso non corrisponde a quello registrato, il sistema genera un avviso sonoro e il login non verrà eseguito. Immettere l'ID account corretto.
- 2 Proseguire con i seguenti punti fino a completare la procedura.

### Logout

Dopo aver completato le operazioni, premere il tasto [Logout] per ritornare alla schermata di immissione dell'ID account.

Logout

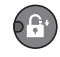

# Proteggi impostazioni amministratore con password

Se la seguente schermata di immissione ID account appare sul proprio computer, digitare l'ID account assegnato quindi fare clic su [OK].

| Connecti di stermo |    | ? ×     |
|--------------------|----|---------|
| ID account:        | I  |         |
|                    | ОК | Annulla |

# 9 Problemi e soluzioni

In questo capitolo vengono trattati i seguenti argomenti:

| Manutenzione ordinaria                         | 9-2  |
|------------------------------------------------|------|
| Pulizia                                        | 9-2  |
| Sostituzione della cartuccia toner             | 9-3  |
| Sostituzione della vaschetta di recupero toner | 9-6  |
| Problemi e soluzioni                           | 9-8  |
| Risoluzione dei problemi                       | 9-8  |
| Risposta ai messaggi di errore                 | 9-12 |
| Eliminazione degli inceppamenti carta          | 9-17 |

# Manutenzione ordinaria

# Pulizia

La pulizia periodica del sistema garantisce una qualità di stampa ottimale.

# 

Per motivi di sicurezza, scollegare sempre il cavo di alimentazione prima di pulire il sistema.

### Copri-originali / Lastra di esposizione

Pulire il retro del copri-originali, l'interno dell'alimentatore di originali e la lastra di esposizione con un panno morbido, inumidito con alcool o detergente neutro.

### 

Non utilizzare diluenti o altri solventi organici.

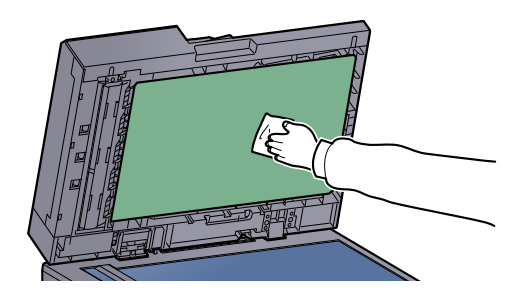

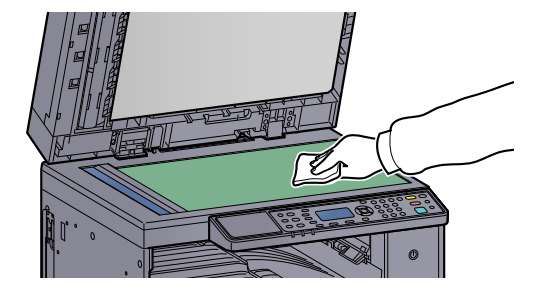

### Vetro di lettura

Quando si utilizza l'alimentatore di originali, pulire il vetro di lettura e la guida di lettura con il panno di pulizia fornito asciutto. La presenza di sporco sul vetro di lettura o sulla guida di lettura può causare la formazione di strisce nere sulle stampe.

# <complex-block><section-header><complex-block><complex-block><complex-block><image>

# Sostituzione della cartuccia toner

Quando il toner sta per esaurirsi, sul display compare il messaggio [Toner scarso]. Assicurarsi di avere a disposizione una cartuccia toner nuova per la sostituzione.

Quando sul display compare il messaggio [Aggiungere toner], sostituire il toner.

# ATTENZIONE

È vietato incenerire tutti i componenti che contengono toner. Potrebbero sprigionarsi scintille pericolose.

### 🚫 ΝΟΤΑ

- Utilizzare sempre cartucce toner originali. L'uso di cartucce toner non originali può causare la comparsa di difetti immagine e danneggiare la periferica.
- Nel chip memoria della cartuccia toner di questa periferica sono archiviate tutte le informazioni necessarie per ottimizzare la praticità per il cliente, per il sistema di riciclaggio delle cartucce toner usate e per la pianificazione e sviluppo di nuovo prodotti. Tra le informazioni archiviate non vi sono informazioni che permettono l'identificazione degli utenti e vengono utilizzate in modo anonimo unicamente per gli scopi sopra indicati.

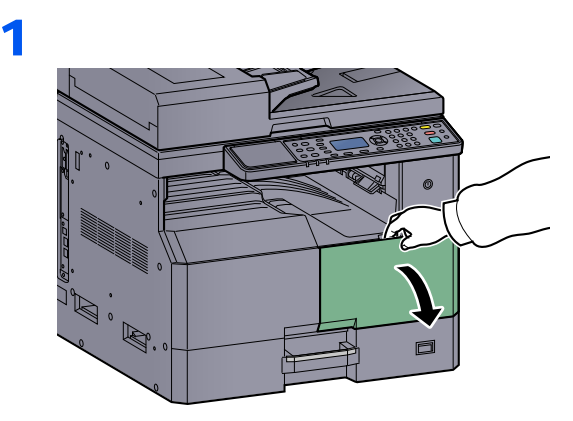

2

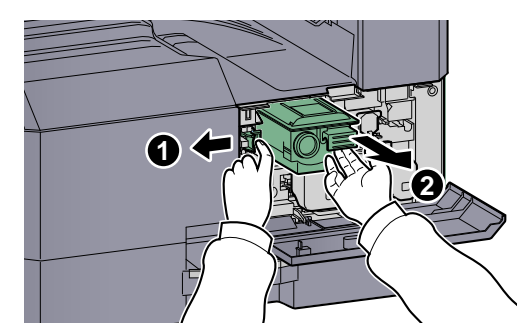

3

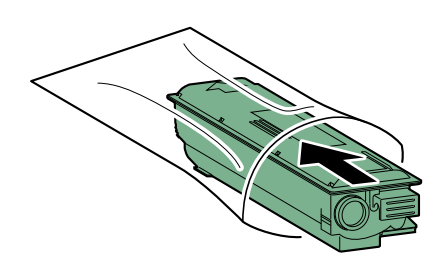

4

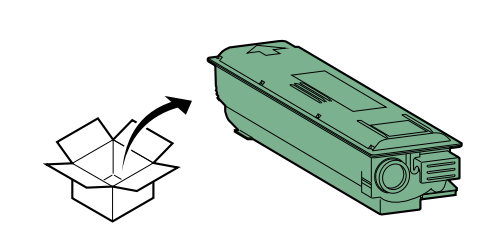

### 

Agitare la cartuccia di toner attenendosi alla procedura indicata e installarla.

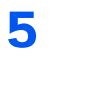

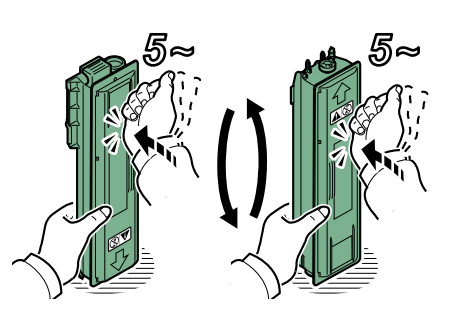

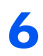

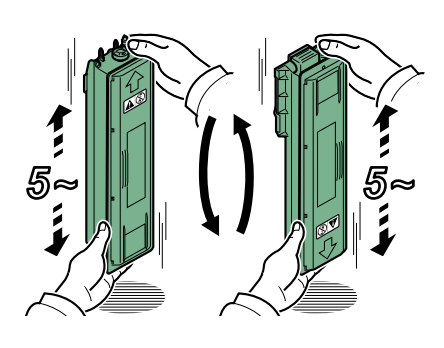

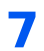

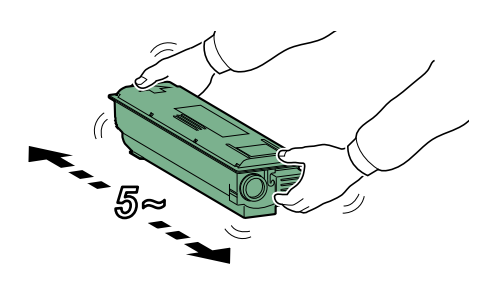

### 8

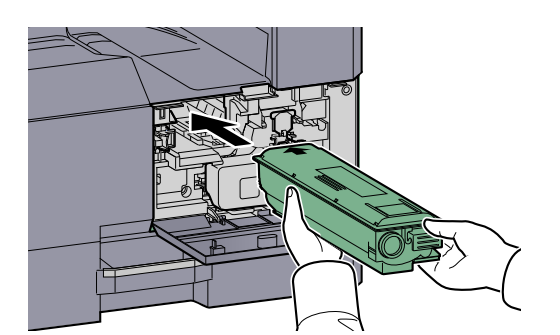

9

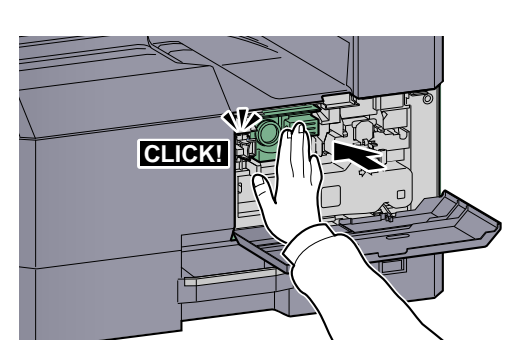

10

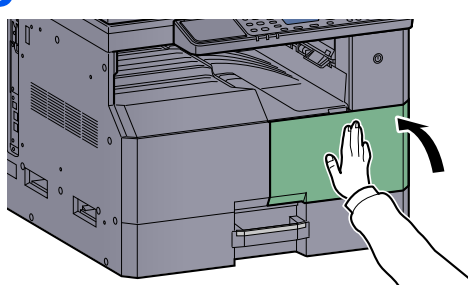

# ΝΟΤΑ

Restituire la cartuccia toner e la vaschetta di recupero del toner sostituite al rivenditore o al centro di assistenza. Le cartucce e le vaschette raccolte verranno riciclate o smaltite in conformità con le normative vigenti.

# Sostituzione della vaschetta di recupero toner

Quando si sostituisce la cartuccia toner, sostituire anche la vaschetta di recupero toner. La vaschetta di recupero toner deve essere sostituita anche quando sul display compare il messaggio [Vaschetta toner piena o non installata. Controllare.].

# ATTENZIONE

È vietato incenerire tutti i componenti che contengono toner. Potrebbero sprigionarsi scintille pericolose.

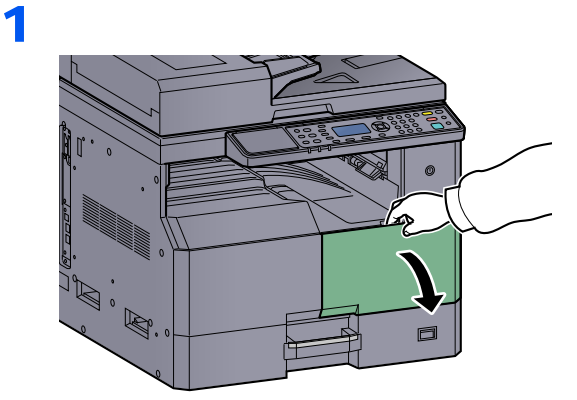

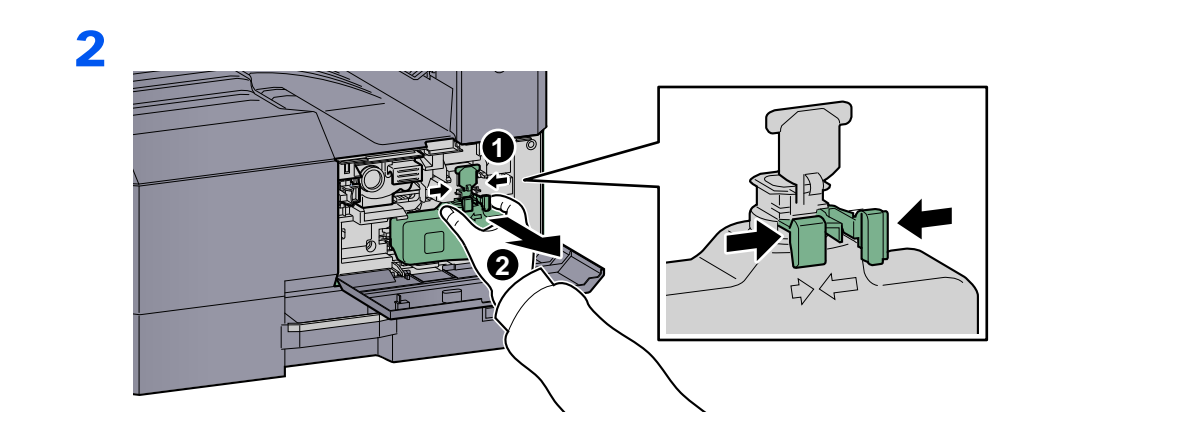

3

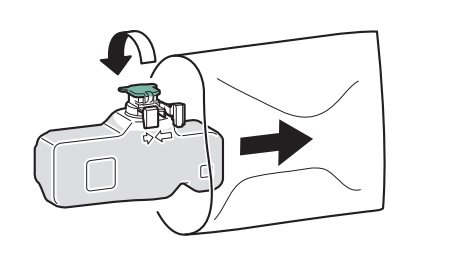

4

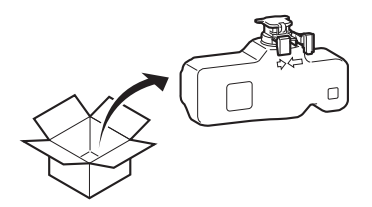

5

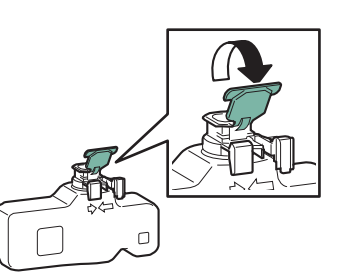

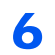

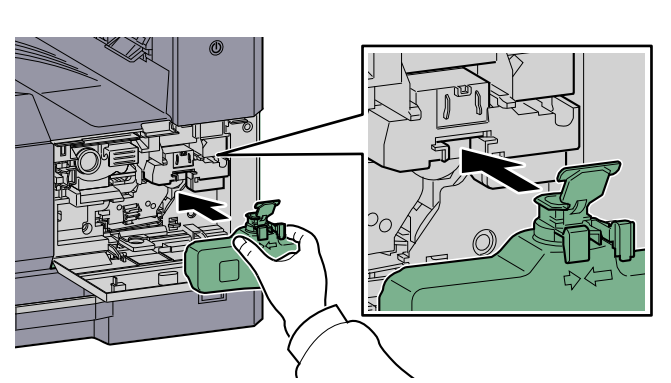

7

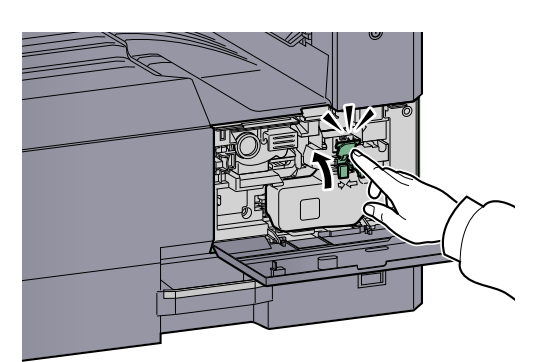

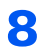

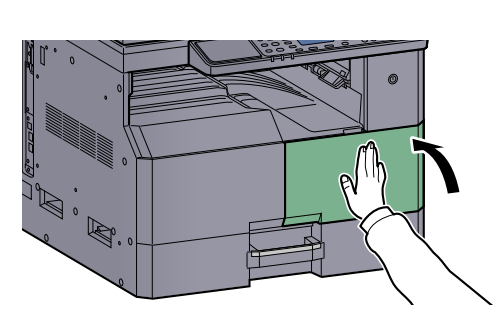

### ΝΟΤΑ

Restituire la cartuccia toner e la vaschetta di recupero del toner sostituite al rivenditore o al centro di assistenza. Le cartucce e le vaschette raccolte verranno riciclate o smaltite in conformità con le normative vigenti.

# Problemi e soluzioni

# **Risoluzione dei problemi**

La tabella seguente indica le linee guida generali per la risoluzione dei problemi.

Se si verificano problemi relativi al sistema, leggere i controlli ed eseguire le procedure indicate nelle pagine successive. Se il problema persiste, contattare il tecnico dell'assistenza.

| Sintomo                                                                                                | Controlli                                                                                  | Azioni correttive                                                                                                    | Pagina di riferimento            |
|----------------------------------------------------------------------------------------------------|--------------------------------------------------------------------------------------------|----------------------------------------------------------------------------------------------------|----------------------------------|
| All'accensione della<br>periferica non viene<br>visualizzata nessuna<br>schermata.                     | Controllare il cavo di alimentazione.                                                      | Verificare che entrambe le estremità del cavo siano saldamente inserite.                                                           | <u>pagina 2-8</u>                |
| Quando si preme il tasto<br>[Avvio] non viene eseguita<br>alcuna copia.                                | Viene visualizzato un messaggio sulla<br>schermata, in Client Tool o in Status<br>Monitor? | Individuare la risposta appropriata al messaggio e agire di conseguenza.                                                           | pagina 9-12                      |
|                                                                                                    | Il sistema è in modalità a riposo?                                                         | Premere qualsiasi tasto sul pannello<br>comandi per ripristinare l'operatività<br>dalla modalità a riposo.                         | pagina 2-20                      |
| Vengono stampati dei fogli<br>bianchi.                                                                 | Gli originali sono stati caricati correttamente?                                           | Posizionare gli originali sulla lastra di<br>esposizione, a faccia in giù, e allinearli<br>alle targhette indicatrici del formato. | pagina 5-2                       |
|                                                                                                    |                                                                                            | Posizionare i documenti<br>nell'alimentatore di originali a faccia in<br>su.                                                       | <u>pagina 5-3</u>                |
| La carta si inceppa spesso.                                                                            | La carta è stata caricata correttamente?                                                   | Caricare correttamente la carta.                                                                                                   | <u>pagina 3-7</u><br>pagina 3-10 |
|                                                                                                    | Il tipo di carta in uso è tra quelli accettati dal sistema? È in buone condizioni?         | Rimuovere la risma di carta, capovolgerla e ricaricarla.                                                                           | pagina 3-7                       |
|                                                                                                    | La carta è arricciata, piegata o increspata?                                               | Sostituirla con nuova carta.                                                                                                    | pagina 3-7                       |
|                                                                                                    | All'interno del sistema sono rimasti<br>frammenti di carta strappata o<br>inceppata?       | Rimuovere la carta inceppata.                                                                                                    | <u>pagina 9-17</u>               |
| Sovrapposizione di 2 o più<br>fogli durante la consegna.<br>(alimentazione di più fogli)<br>ABC<br>123 | _                                                                                          | Caricare correttamente la carta.                                                                                                   | pagina 3-7<br>pagina 3-10        |
| Le stampe sono curvate.<br>$\begin{array}{c} ABC\\ 123\\ \\ \\ \end{array}$                            | La carta è umida?                                                                          | Sostituirla con nuova carta.                                                                                                    | pagina 3-5                       |

| Sintomo                                                                                          | Controlli                                                                                                    | Azioni correttive                                                               | Pagina di riferimento      |
|--------------------------------------------------------------------------------------------------|----------------------------------------------------------------------------------------------------|---------------------------------------------------------------------------------|----------------------------|
| Le stampe sono arricciate.<br>ABC 123                                                            | La carta è umida?                                                                                                    | Sostituirla con nuova carta.                                                    | pagina 3-7<br>pagina 3-10  |
| Non è possibile stampare.                                                                        | Il sistema è alimentato?                                                                                                | Collegare il cavo di alimentazione alla presa di corrente CA.                   | _                          |
|                                                                                                  | Il sistema è acceso?                                                                                                    | Accendere l'interruttore.                                                       | pagina 2-9                 |
|                                                                                                  | Il cavo della stampante e il cavo di rete sono collegati?                                                               | Collegare saldamente il cavo della stampante e il cavo di rete.                 | pagina 2-6                 |
|                                                                                                  | La periferica viene utilizzata come stampante condivisa?                                                                | Avviare il PC host.                                                             | _                          |
|                                                                                                  | Il cavo stampante è stato collegato con sistema acceso?                                                                 | Accendere il sistema dopo aver collegato il cavo della stampante.               | _                          |
|                                                                                                  | Il lavoro di stampa è stato sospeso?                                                                                    | Riprendere la stampa.                                                           | pagina 6-9                 |
| La stampa è completamente                                                                        | La carta è umida?                                                                                                    | Sostituirla con nuova carta.                                                    | pagina 3-5                 |
| ABC ABC                                                                                          | È stata modificata la densità?                                                                                          | Selezionare il livello di densità appropriato.                                  | pagina 5-13<br>pagina 7-23 |
| 123 123                                                                                          | Il toner è distribuito in modo uniforme nella cartuccia?                                                                | Agitare la cartuccia toner<br>orizzontalmente, da lato a lato, varie<br>volte.  | pagina 9-3                 |
|                                                                                                  | È attivato il modo EcoPrint?                                                                                            | Disabilitare il modo EcoPrint.                                                  | pagina 5-22<br>pagina 7-21 |
|                                                                                                  | _                                                                                                    | Controllare che il tipo di carta impostato corrisponda al tipo di carta in uso. | pagina 7-13                |
| Parte dell'immagine appare<br>periodicamente sbiadita<br>oppure presenta delle righe<br>bianche. |                                                                                                    | Eseguire [Pulizia tamburo].                                                     | pagina 7-23                |
| Le stampe sono sfocate.           ABC           123                                              | La periferica viene utilizzata in un<br>ambiente molto umido, umido o<br>soggetto a repentini sbalzi di<br>temperatura? | Utilizzare il sistema in un ambiente con<br>umidità adeguata.                   | _                          |

| Sintomo                                                                                                    | Controlli                                                         | Azioni correttive                                     | Pagina di riferimento      |
|----------------------------------------------------------------------------------------------------|-------------------------------------------------------------------|-------------------------------------------------------|----------------------------|
| La stampa dei documenti<br>composti da testo non è<br>nitida.<br>ABC<br>123                                               | La qualità immagine selezionata per<br>l'originale è appropriata? | Selezionare la qualità immagine<br>appropriata.       | pagina 5-13                |
| Le stampe sono troppo<br>scure anche se lo sfondo<br>dell'originale acquisito è<br>bianco.<br>ABC<br>123                  | È stata modificata la densità?                                    | Selezionare il livello di densità<br>appropriato.     | pagina 5-13<br>pagina 7-23 |
| Le copie presentano un<br>effetto moiré (punti<br>raggruppati insieme in<br>pattern e non allineati in<br>modo uniforme). | L'originale è una fotografia stampata?                            | Impostare l'immagine originale su<br>[Foto].          | pagina 5-13                |
| Quando viene acquisito un<br>originale bianco lo sfondo<br>bianco presenta dei punti<br>neri.<br>ABC<br>123               | Il copri-originali o la lastra di esposizione<br>sono sporchi?    | Pulire il copri-originali o la lastra di esposizione. | pagina 9-2                 |
| Le stampe presentano delle<br>linee verticali.<br>ABC<br>123                                                              | Il vetro di lettura è sporco?                                     | Pulire il vetro lettura.                              | pagina 9-2                 |

| Sintomo                   | Controlli                                                                  | Azioni correttive                                                                                                    | Pagina di riferimento     |
|---------------------------|----------------------------------------------------------------------------|----------------------------------------------------------------------------------------------------|---------------------------|
| Le immagini sono oblique. | Le immagini sono oblique. Gli originali sono stati caricati correttamente? | Quando si posizionano gli originali sulla<br>lastra di esposizione, allinearli alle<br>targhette che indicano il formato.                    | pagina 5-2                |
| <b>ABC</b><br>199         |                                                                            | Se si caricano i documenti<br>nell'alimentatore di originali, prima di<br>posizionarli, allineare correttamente le<br>guide della larghezza. | pagina 5-3                |
|                           | La carta è stata caricata correttamente?                                   | Controllare la posizione delle guide di larghezza carta.                                                                                     | pagina 3-7<br>pagina 3-10 |

# Risposta ai messaggi di errore

Se si verifica un problema sulla periferica, sul display apparirà il seguente messaggio.

- L'indicatore [Attenzione] sul pannello comandi è acceso o lampeggiante.
- Un messaggio di errore compare sul display del pannello comandi della periferica.

Se l'indicatore [Attenzione] è acceso o lampeggiante e un messaggio di errore compare sul display del pannello comandi della periferica, controllare Client Tool o Status Monitor.

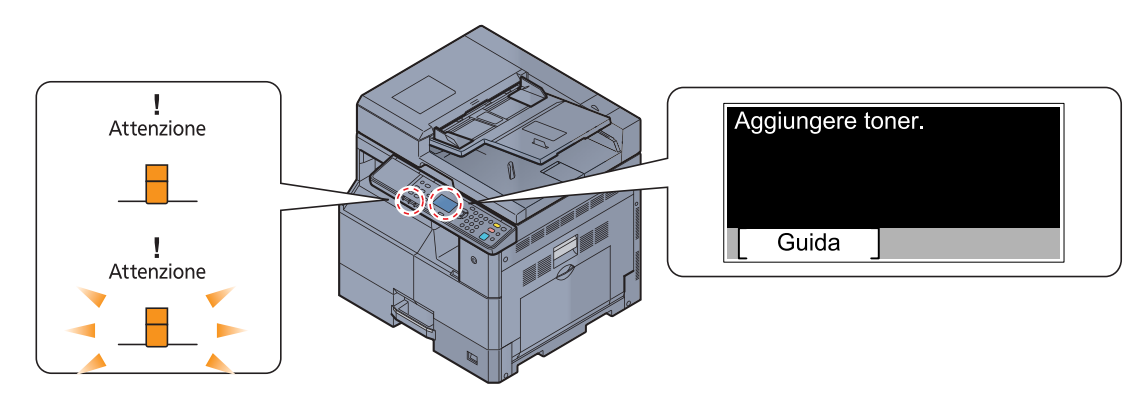

### 阈 ΝΟΤΑ

Se gli indicatori si accendono o lampeggiano ripetutamente secondo modalità diverse da quelle sopra descritte, è probabile che si sia verificato un errore di assistenza. Spegnere la periferica, scollegare il cavo di alimentazione quindi ricollegarlo e riaccendere la periferica. L'errore dovrebbe risolversi. In caso contrario, contattare il tecnico dell'assistenza.

Di seguito sono descritti i problemi che possono essere risolti dall'utente.

### Α

| Messaggio di errore         | Controlli       | Azioni correttive                                                                                                    | Pagina di<br>riferi-<br>mento |
|-----------------------------|-----------------|----------------------------------------------------------------------------------------------------|-------------------------------|
| Aggiungere toner.           | Toner esaurito. | Sostituire la cartuccia toner.                                                                                                    | pagina 9-3                    |
| Agitare la cartuccia toner. | _               | Aprire il coperchio anteriore della<br>macchina e rimuovere la cartuccia<br>toner. Agitare la cartuccia toner e<br>reinstallarla. | pagina 9-3                    |

### С

| Messaggio di errore                                                                                                   | Controlli                                                                                                    | Azioni correttive                                                                                                    | Pagina di<br>riferi-<br>mento |
|----------------------------------------------------------------------------------------------------|----------------------------------------------------------------------------------------------------|----------------------------------------------------------------------------------------------------|-------------------------------|
| Caricare carta nel cassetto #.                                                                                        | Il cassetto indicato è vuoto?                                                                                  | Caricare la carta.                                                                                                    | <u>pagina 3-5</u>             |
| Caricare la carta nel cassetto<br>#.<br>↑↓ (Visualizzati<br>alternatamente)<br>Premere OK per cont. da<br>cassetto 1. | Il formato carta selezionato corrisponde<br>al formato della carta caricata<br>nell'alimentazione specificata? | Caricare la carta.<br>Selezionare [Carta] per selezionare<br>un'altra fonte di alimentazione carta.<br>Premere il tasto [ <b>OK</b> ] per stampare sulla<br>carta presente nell'alimentazione carta<br>al momento selezionata. | <u>pagina 3-5</u>             |
| Caricare la carta sul bypass.                                                                                         | Sul bypass è stata caricata la carta del formato selezionato?                                                  | Caricare la carta.                                                                                                    | pagina 3-5                    |

### Problemi e soluzioni > Problemi e soluzioni

| Messaggio di errore                                                                                        | Controlli                                                                                                    | Azioni correttive                                                                                                    | Pagina di<br>riferi-<br>mento |
|----------------------------------------------------------------------------------------------------|----------------------------------------------------------------------------------------------------|----------------------------------------------------------------------------------------------------|-------------------------------|
| Caricare la carta sul bypass.<br>↑↓ (Visualizzati<br>alternatamente)<br>Premere OK per cont. da<br>bypass. | Il formato carta selezionato corrisponde<br>al formato della carta caricata<br>nell'alimentazione specificata? | Caricare la carta.<br>Selezionare [Carta] per selezionare<br>un'altra fonte di alimentazione carta.<br>Premere il tasto [OK] per stampare sulla<br>carta presente nell'alimentazione carta<br>al momento selezionata. | pagina 3-5                    |
| Cavo USB disconnesso.                                                                                      | Il cavo USB è collegato?                                                                                       | Premere il tasto [ <b>OK</b> ] e collegare il cavo USB.                                                                                                    | pagina 2-7                    |
|                                                                                                    | II PC è acceso?                                                                                                | Premere il tasto [OK] e accendere il PC.                                                                                                    |                               |
|                                                                                                    | Impossibile trovare Client Tool.                                                                               | Premere il tasto [ <b>OK</b> ] e aprire Client<br>Tool.                                                                                                    | pagina 7-24                   |
| Chiudere coperchio alimentatore orig.                                                                      | Il coperchio superiore dell'alimentatore di originali è aperto?                                                | Chiudere il coperchio dell'alimentatore di originali.                                                                                                    | _                             |
| Chiudere il pannello<br>anteriore.                                                                         | È rimasto aperto un coperchio?                                                                                 | Chiudere il coperchio indicato sul pannello.                                                                                                    | _                             |
| Chiudere coperchio destro #.                                                                               | -                                                                                                    |                                                                                                    |                               |
| Chiudere l'alimentatore di originali.                                                                      | L'alimentatore di originali è aperto?                                                                          | Chiuderlo.                                                                                                    |                               |

### Ε

| Messaggio di errore                         | Controlli | Azioni correttive                                                   | Pagina di<br>riferi-<br>mento |
|---------------------------------------------|-----------|---------------------------------------------------------------------|-------------------------------|
| Errore dati di stampa. Lavoro<br>annullato. | _         | Il lavoro viene annullato. Premere il<br>tasto [ <mark>OK</mark> ]. | _                             |

### G

| Messaggio di errore                        | Controlli | Azioni correttive                                                                                                    | Pagina di<br>riferi-<br>mento |
|--------------------------------------------|-----------|----------------------------------------------------------------------------------------------------|-------------------------------|
| Guasto macchina Chiamare servizio tecnico. | _         | Si è verificato un errore sulla periferica.<br>Prendere nota del codice di errore<br>visualizzato sul display e contattare il<br>tecnico dell'assistenza. | _                             |

I

| Messaggio di errore                       | Controlli | Azioni correttive                                                                                                    | Pagina di<br>riferi-<br>mento |
|-------------------------------------------|-----------|----------------------------------------------------------------------------------------------------|-------------------------------|
| ID account errato. Lavoro<br>annullato.   |           | Per l'elaborazione esterna del lavoro è<br>stato immesso un ID account non<br>corretto. Il lavoro viene annullato.<br>Premere il tasto [OK]. | _                             |
| Il vetro di lettura necessita di pulizia. | _         | Pulire il vetro di lettura utilizzando il<br>panno di pulizia fornito con<br>l'alimentatore di originali.                                    | <u>pagina 9-2</u>             |

| Messaggio di errore                 | Controlli | Azioni correttive                                                                                                    | Pagina di<br>riferi-<br>mento |
|-------------------------------------|-----------|----------------------------------------------------------------------------------------------------|-------------------------------|
| In errore Spegnere e riaccendere.   | _         | Si è verificato un errore di sistema.<br>Spegnere e riaccendere l'interruttore di<br>alimentazione.                      |                               |
| Inceppamento carta nel bypass.      | _         | Se si verifica un inceppamento carta, il sistema si blocca e viene visualizzata la posizione dell'inceppamento. Lassiare | pagina 9-17                   |
| Inceppamento carta nel cassetto #.  |           | acceso il sistema e seguire le istruzioni<br>per rimuovere la carta inceppata.                                           |                               |
| Inceppamento carta su alimentatore. |           |                                                                                                    |                               |
| Inceppamento su coperchio destro #. |           |                                                                                                    |                               |

L

| Messaggio di errore                                    | Controlli                                                          | Azioni correttive                                                                                                    | Pagina di<br>riferi-<br>mento |
|--------------------------------------------------------|--------------------------------------------------------------------|----------------------------------------------------------------------------------------------------|-------------------------------|
| La memoria è piena. Lavoro<br>annullato.               | _                                                                  | Non è possibile proseguire il lavoro<br>perché la memoria è insufficiente.<br>Modificare la risoluzione di stampa da<br>Fast 1200 a 600 dpi. Vedere <b>Printer</b><br><b>Driver User Guide</b> . | _                             |
| La rete era scollegata.                                | Il cavo di rete è collegato?                                       | Premere il tasto [ <b>OK</b> ] e collegare il cavo di rete.                                                                                                    | <u>pagina 2-8</u>             |
|                                                        | II PC è acceso?                                                    | Premere il tasto [OK] e accendere il PC.                                                                                                    | —                             |
|                                                        | Impossibile trovare Client Tool.                                   | Premere il tasto [ <b>OK</b> ] e aprire Client<br>Tool.                                                                                                    | pagina 7-24                   |
| Limitato da Job Accounting.<br>Lavoro annullato.       | _                                                                  | Il lavoro viene annullato perché è stato<br>raggiunto il limite imposto in Job<br>Accounting. Premere il tasto [OK].                                                                             | _                             |
| Limitazione Job Accounting superata. Lavoro annullato. | È stato superato il numero di stampe consentito da Job Accounting? | Il numero di stampe supera il numero<br>definito in Job Accounting. Non è<br>possibile stampare altri documenti. Il<br>lavoro viene annullato. Premere il tasto<br>[OK].                         | _                             |

Μ

| Messaggio di errore                                 | Controlli | Azioni correttive                                                                                                    | Pagina di<br>riferi-<br>mento |
|-----------------------------------------------------|-----------|----------------------------------------------------------------------------------------------------|-------------------------------|
| Memoria insuffic. Lavoro impossibile.               | _         | Impossibile avviare il lavoro. Riprovare.                                                                                                    | _                             |
| Memoria scanner piena. Il processo verrà annullato. | _         | La scansione non può essere eseguita<br>perché la memoria dello scanner è<br>insufficiente. Il lavoro viene annullato.<br>Premere il tasto [OK]. | _                             |

### Ν

| Messaggio di errore                                      | Controlli | Azioni correttive                                                                                                    | Pagina di<br>riferi-<br>mento |
|----------------------------------------------------------|-----------|----------------------------------------------------------------------------------------------------|-------------------------------|
| Numero massimo di pagine<br>acquisite. Lavoro annullato. |           | La scansione non può essere eseguita<br>perché la memoria dello scanner è<br>insufficiente. Premere il tasto [OK] per<br>annullare il lavoro. |                               |

### 0

| Messaggio di errore         | Controlli | Azioni correttive                                                                                     | Pagina di<br>riferi-<br>mento |
|-----------------------------|-----------|----------------------------------------------------------------------------------------------------|-------------------------------|
| Overrun, Lavoro interrotto. | _         | Avvertenza. Memoria stampante quasi<br>esaurita. Il lavoro viene annullato.<br>Premere il tasto [OK]. |                               |

### R

| Messaggio di errore | Controlli                       | Azioni correttive               | Pagina di<br>riferi-<br>mento |
|---------------------|---------------------------------|---------------------------------|-------------------------------|
| Rimuovi originale   | Sono rimasti degli originali    | Rimuovere tutti i documenti     | _                             |
| dall'alimentatore.  | nell'alimentatore di originali? | dall'alimentatore di originali. |                               |

### S

| Messaggio di errore                                                                                                    | Controlli                                                                                               | Azioni correttive                                                                                                    | Pagina di<br>riferi-<br>mento |
|----------------------------------------------------------------------------------------------------|----------------------------------------------------------------------------------------------------|----------------------------------------------------------------------------------------------------|-------------------------------|
| Sost. tutti gli orig. e premere<br>Avvio.                                                                                   |                                                                                                    | Rimuovere tutti i documenti<br>dall'alimentatore di originali, ordinarli e<br>riposizionarli. Premere [Cancella] per<br>annullare il lavoro.     |                               |
| Stampa f/r su questa carta<br>impossibile.<br>↑↓ (Visualizzati<br>alternatamente)<br>Premere OK per cont. da<br>cassetto 1. | È stato selezionato un formato/tipo di<br>carta che non supporta la funzione di<br>stampa fronte/retro? | Selezionare [Carta] per selezionare la<br>carta disponibile. Premere il tasto [OK]<br>per stampare senza utilizzare la<br>funzione fronte/retro. | _                             |
| Stampa f/r su questa carta<br>impossibile.<br>↑↓ (Visualizzati<br>alternatamente)<br>Premere OK per cont. da<br>bypass.     |                                                                                                    |                                                                                                    |                               |

### Т

| Messaggio di errore                         | Controlli                                                                                         | Azioni correttive                                                                                                    | Pagina di<br>riferi-<br>mento |
|---------------------------------------------|---------------------------------------------------------------------------------------------------|----------------------------------------------------------------------------------------------------|-------------------------------|
| Toner non originale. Premere<br>[Guida].    | La cartuccia toner installata è una cartuccia originale?                                          | Il produttore non si assume alcuna<br>responsabilità per i danni causati<br>dall'uso di una cartuccia toner non<br>originale. Si consiglia di utilizzare<br>esclusivamente cartucce toner originali.<br>Per utilizzare la cartuccia toner installata<br>nella periferica, premere il tasto [OK] e il<br>tasto [Stop] contemporaneamente per 3<br>secondi o più. |                               |
| Toner scarso.<br>(Sostituire quando vuoto.) | _                                                                                                 | La cartuccia toner è prossima<br>all'esaurimento. Preparare una nuova<br>cartuccia toner.                                                                                                    |                               |
| Toner sconosciuto installato.<br>PC         | Le specifiche di paese della cartuccia<br>toner installata sono compatibili con la<br>periferica? | Installare la cartuccia toner specificata.                                                                                                    | _                             |

V

| Messaggio di errore                                     | Controlli                               | Azioni correttive                                                                                                    | Pagina di<br>riferi-<br>mento |
|---------------------------------------------------------|-----------------------------------------|----------------------------------------------------------------------------------------------------|-------------------------------|
| Vaschetta toner piena o non<br>installata. Controllare. |                                         | La vaschetta di recupero toner non è<br>inserita correttamente. Inserirla<br>correttamente.                                               | <u>pagina 9-6</u>             |
|                                                         | La vaschetta di recupero toner è piena? | Sostituire la vaschetta recupero toner.                                                                                                   | <u>pagina 9-6</u>             |
| Vassoio interno pieno.<br>Rimuovere la carta.           | _                                       | Rimuovere la carta dal vassoio interno.<br>Premere [Continua] per riprendere la<br>stampa. Premere [Cancella] per<br>annullare il lavoro. |                               |

# Eliminazione degli inceppamenti carta

Se si verifica un inceppamento della carta, sul display viene visualizzato il messaggio [Inceppamento carta] e il sistema si blocca. Fare riferimento alle seguenti procedure per rimuovere la carta inceppata.

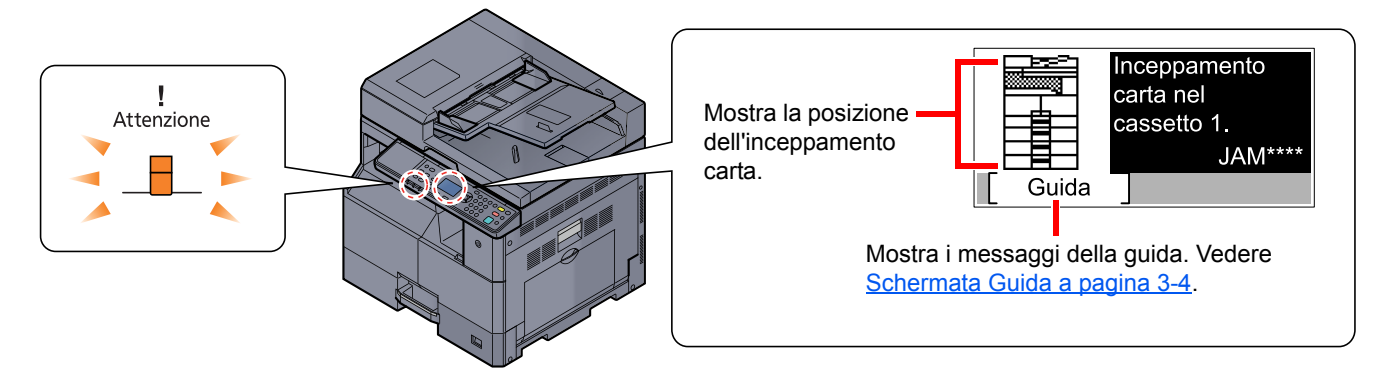

### Posizione degli inceppamenti

Gli inceppamenti carta si verificano nelle posizioni indicate di seguito.

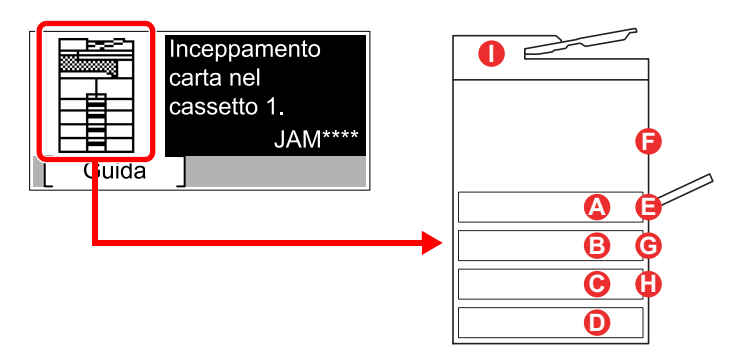

| Messaggio di errore                    | Indio | catore di inceppamento<br>carta   | Pagina di<br>riferimento |
|----------------------------------------|-------|-----------------------------------|--------------------------|
| Inceppamento carta nel cassetto 1.     |       | Cassetto 1                        | pagina 9-18              |
| Inceppamento carta nel cassetto 2.     | B     | Cassetti da 2 a 4                 | pagina 9-18              |
| Inceppamento carta nel cassetto 3.     | C     |                                   |                          |
| Inceppamento carta nel cassetto 4.     | D     |                                   |                          |
| Inceppamento carta nel bypass.         | 8     | Bypass                            | <u>pagina 9-18</u>       |
| Inceppamento su coperchio destro<br>1. | 6     | Interno coperchio destro<br>1     | pagina 9-19              |
| Inceppamento su coperchio destro 2.    | G     | Interno coperchio destro<br>2 o 3 | <u>pagina 9-20</u>       |
| Inceppamento su coperchio destro 3.    | 0     |                                   |                          |
| Inceppamento carta su alimentatore.    | 0     | Alimentatore di originali         | pagina 9-20              |

Una volta eliminato l'inceppamento, il sistema passa in modalità di riscaldamento e il messaggio di errore viene annullato. La periferica riprende la stampa a partire dalla pagina in cui si è verificato l'inceppamento.

### Precauzioni relative agli inceppamenti carta

- Non riutilizzare la carta inceppata.
- Se la carta si è strappata durante la rimozione, accertarsi di aver rimosso tutti i frammenti rimasti all'interno del sistema poiché possono causare ulteriori inceppamenti.
- Dopo aver rimosso il foglio inceppato, chiudere il cassetto e il coperchio.

# ATTENZIONE

L'unità di fissaggio può raggiungere temperature molto elevate. Fare attenzione quando si opera in quest'area poiché esiste il pericolo di ustioni.

### Cassetto 1

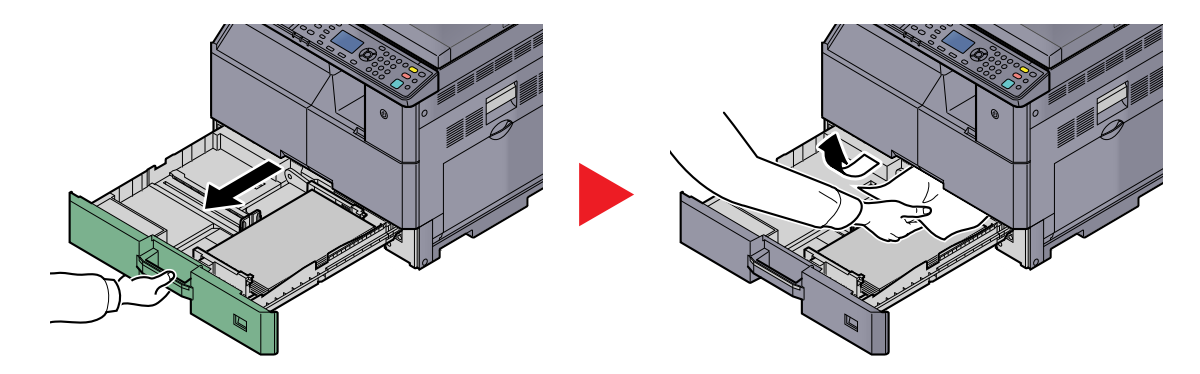

### Cassetti da 2 a 4

Le procedure per la gestione degli inceppamenti sono identiche per i cassetti 2, 3 e 4. Questa sezione spiega le procedure utilizzando il cassetto 2 come esempio.

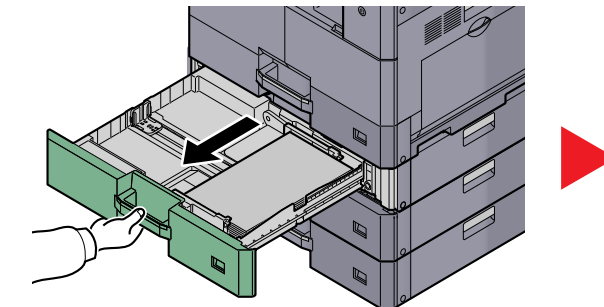

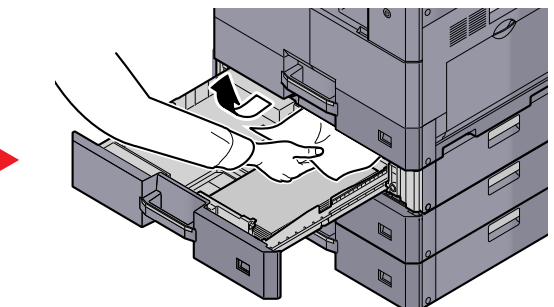

### Bypass

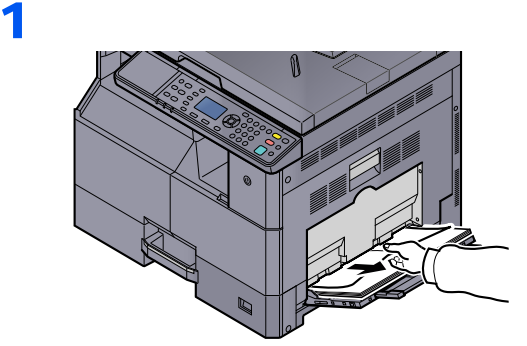

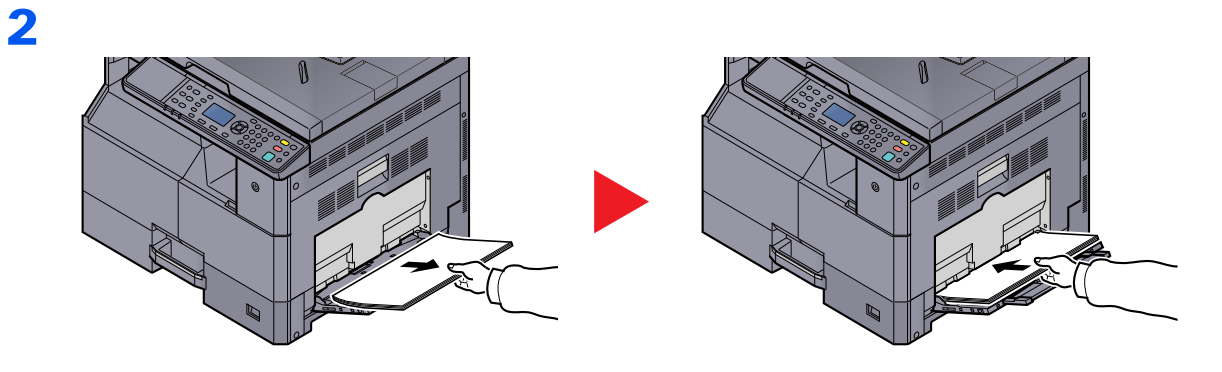

### ΝΟΤΑ

Non tentare di estrarre forzatamente la carta inceppata. Vedere <u>Interno coperchio destro 1 a</u> pagina 9-19.

### Interno coperchio destro 1

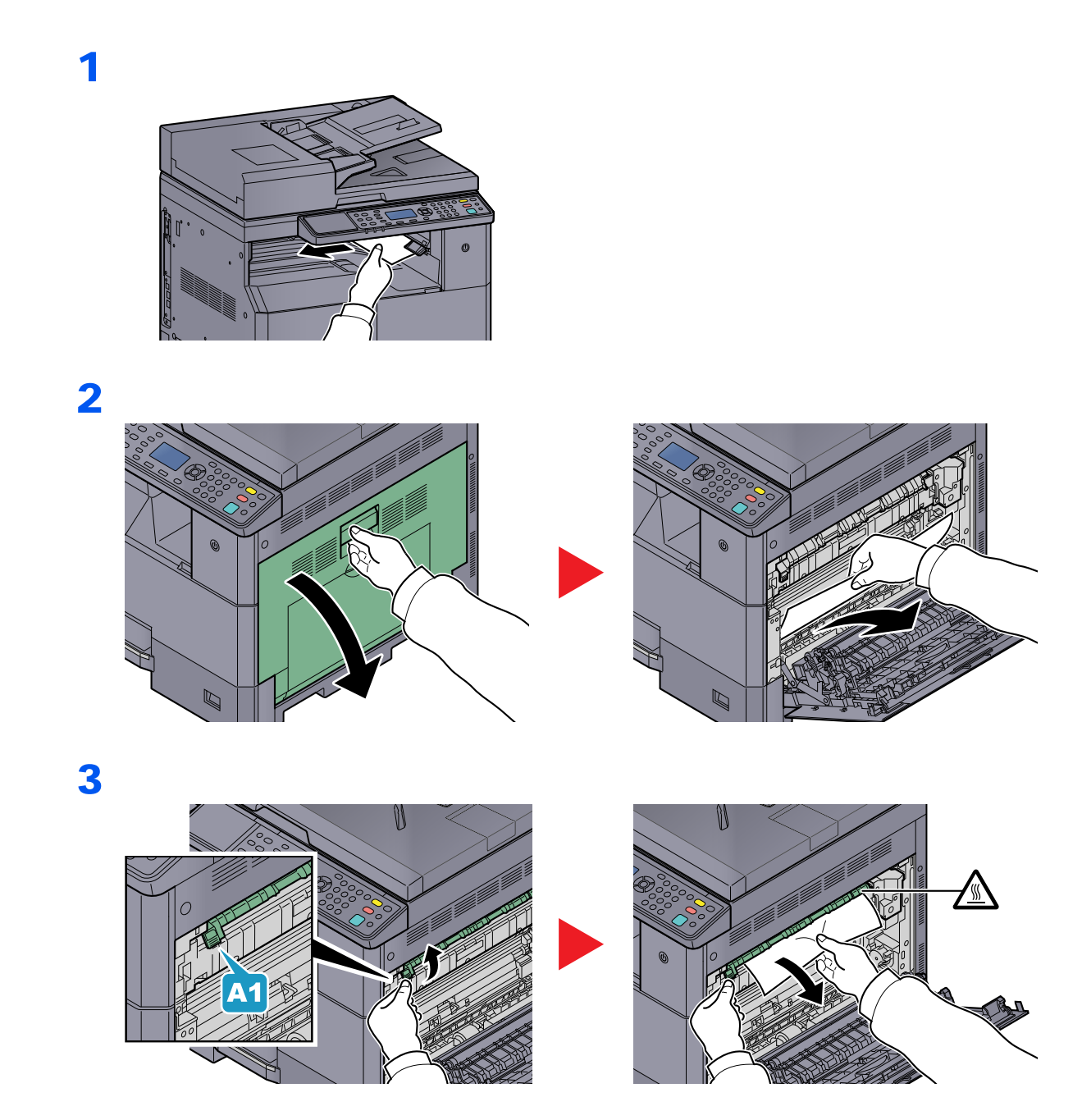

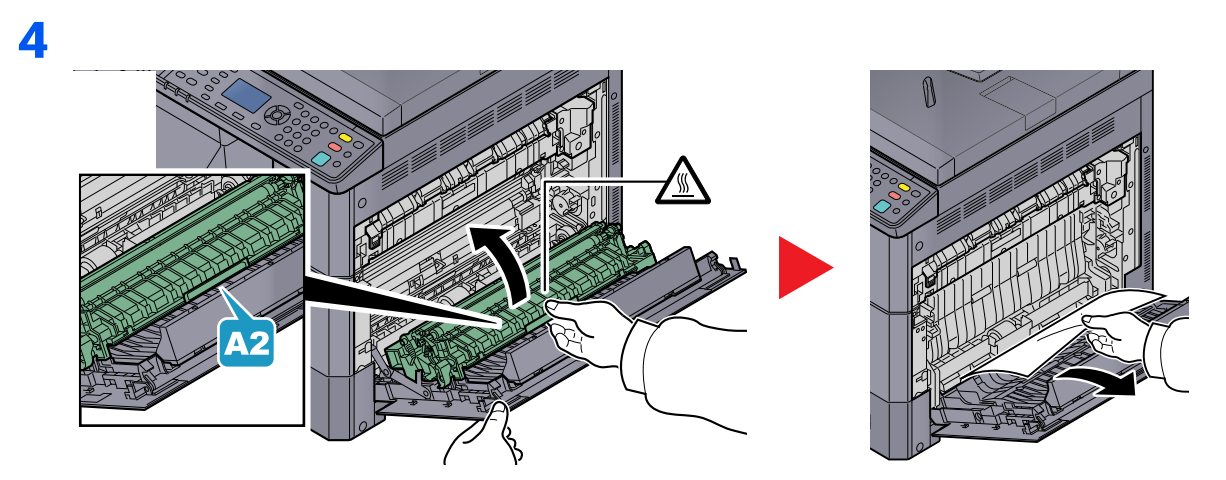

### Interno coperchio destro 2 o 3

Le procedure per la gestione degli inceppamenti sono identiche per i coperchi destri 2 e 3. Questa sezione spiega le procedure utilizzando il coperchio destro 2 come esempio.

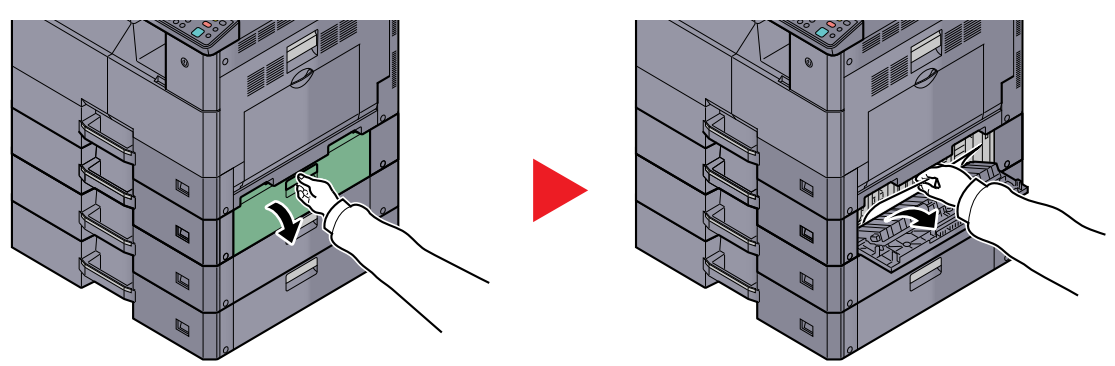

### Alimentatore di originali

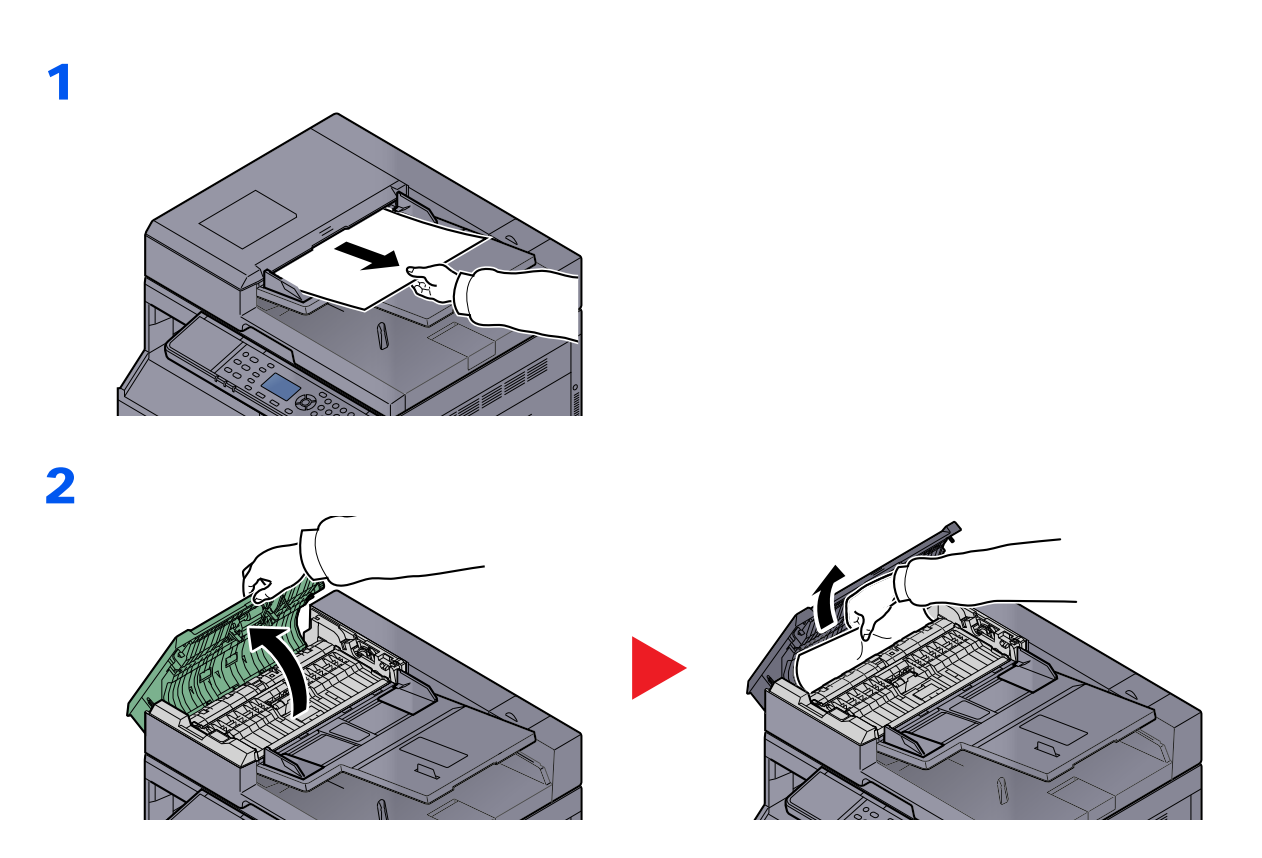

# 3

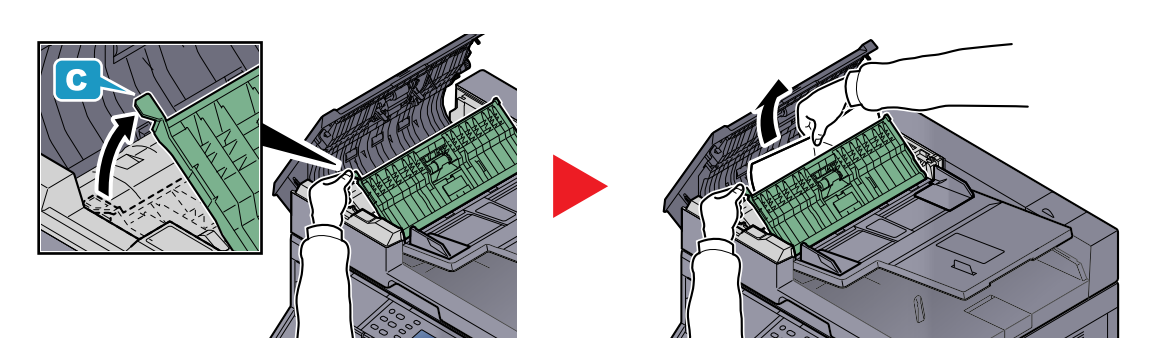

**NOTA** Se la rimozione dell'originale è difficoltosa, ruotare la ghiera (B). L'originale verrà portato su una posizione in cui può essere agevolmente rimosso.

# **10** Appendice

In questo capitolo vengono trattati i seguenti argomenti:

| Accessori opzionali                                               | 10-2  |
|-------------------------------------------------------------------|-------|
| Presentazione degli accessori opzionali                           | 10-2  |
| Metodo di immissione dei caratteri                                | 10-4  |
| Utilizzo dei tasti                                                | 10-4  |
| Caratteri che possono essere immessi utilizzando i tasti numerici | 10-5  |
| Immissione dei caratteri                                          | 10-7  |
| Carta                                                             | 10-9  |
| Specifiche di base della carta                                    | 10-9  |
| Scelta della carta appropriata                                    | 10-10 |
| Carta speciale                                                    | 10-13 |
| Specifiche                                                        | 10-17 |
| Funzionalità comuni                                               | 10-17 |
| Funzioni di copia                                                 | 10-18 |
| Funzioni stampante                                                | 10-19 |
| Funzioni scanner                                                  | 10-19 |
| Alimentatore di originali (Inversione automatica) (Opzionale)     | 10-20 |
| Cassetto carta (300 fogli) (Opzionale)                            | 10-20 |
| Unità fronte/retro (Opzionale)                                    | 10-20 |
| Kit d'interfaccia di rete (opzionale)                             | 10-21 |
| Glossario                                                         | 10-22 |

# Accessori opzionali

# Presentazione degli accessori opzionali

Gli accessori opzionali disponibili per il sistema sono i seguenti.

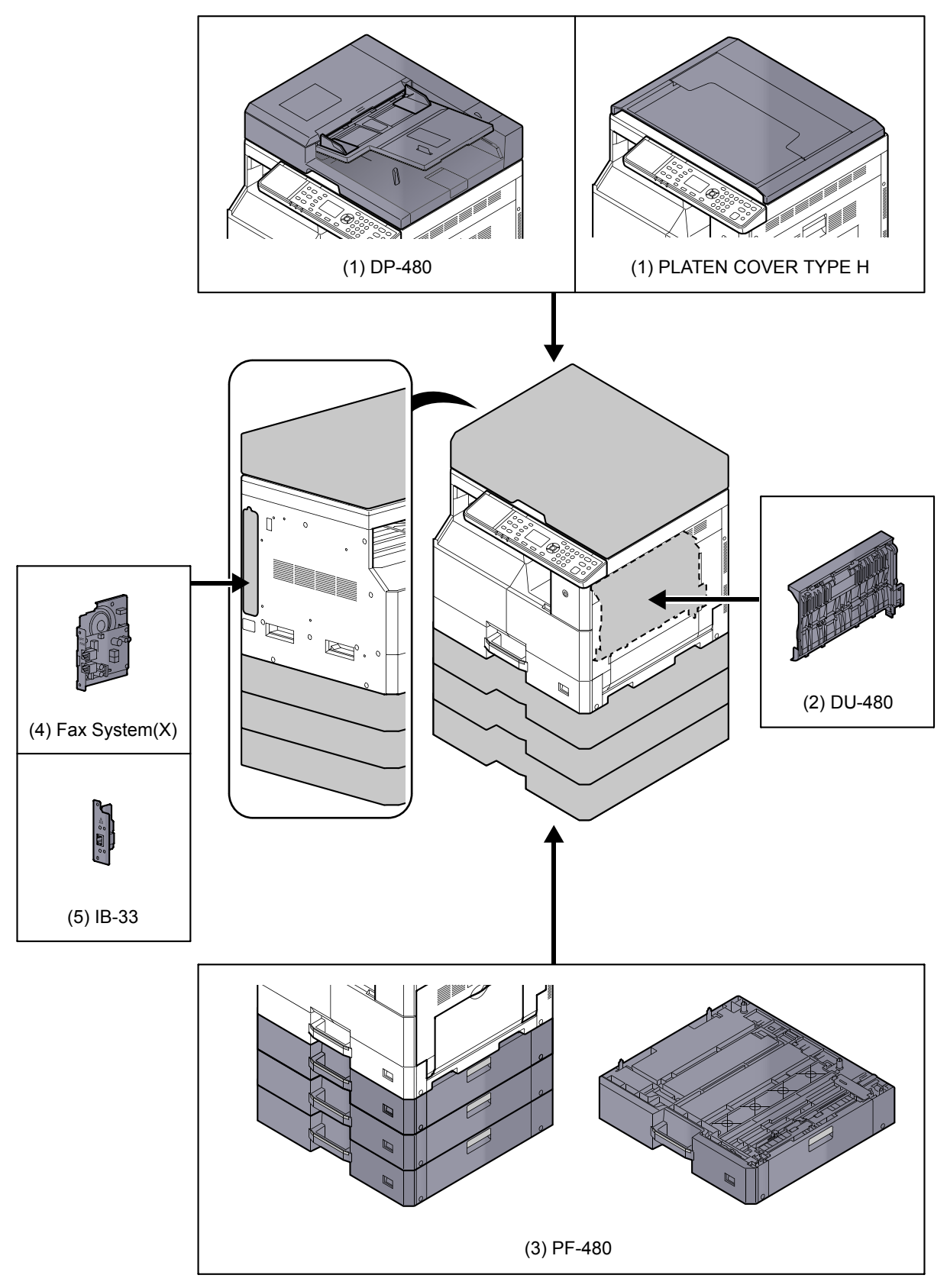

### (1) DP-480 "Alimentatore di originali (Inversione automatica)" PLATEN COVER TYPE H "Copri-originale"

Acquisisce automaticamente gli originali. Si possono anche eseguire copie fronte/retro e copie con separazione pagina. Per le procedure di utilizzo dell'alimentatore di originali, vedere <u>Caricamento degli originali nell'alimentatore di originali</u> (opzionale) a pagina 5-3.

Quando non si utilizza l'alimentatore di originali, utilizzare il PLATEN COVER TYPE H.

### (2) DU-480 "Unità fronte/retro"

L'installazione dell'unità fronte/retro consente di realizzare copie fronte/retro. Le copie fronte-retro sono disponibili nei formati A3 – A5-R, Folio, Ledger – Statement-R, Executive, 216 × 340 mm (64 – 105 g/m<sup>2</sup>).

Per le impostazioni della copiatura fronte/retro, vedere Fronte/retro a pagina 5-13.

### (3) PF-480 "Cassetto carta (300 fogli)"

Sulla periferica si possono installare fino a tre cassetti supplementari identici a quelli forniti di serie. La capacità carta e la procedura di caricamento sono identiche a quelle dei cassetti standard. Per il caricamento della carta, vedere <u>Caricamento nei cassetti a pagina 3-7</u>.

### (4) Fax System(X) "Kit FAX"

L'installazione del Kit FAX abilita la trasmissione/ricezione di fax. Se il sistema è collegato a un computer, è anche possibile utilizzare la funzione Driver fax. Per ulteriori dettagli, vedere **Guida alle funzioni FAX**.

### (5) IB-33 "Kit d'interfaccia di rete"

Questo kit è stato progettato per funzionare con il protocollo TCP/IP, come l'unità principale; pertanto, è compatibile con la stampa in rete in ambienti Windows, Macintosh e UNIX.

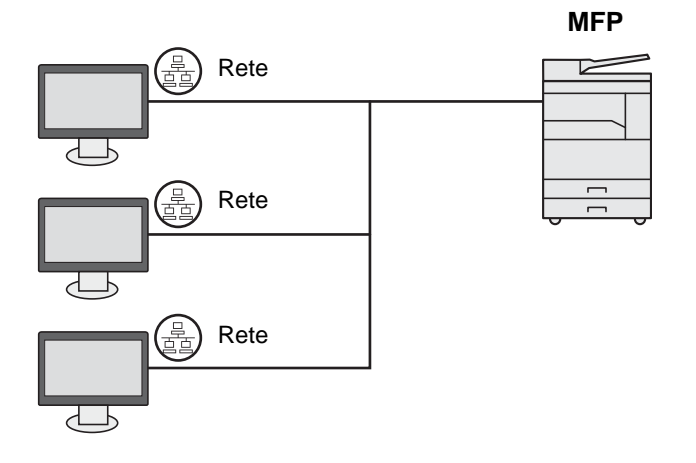

# Metodo di immissione dei caratteri

Questa sezione spiega come immettere i caratteri.

# Utilizzo dei tasti

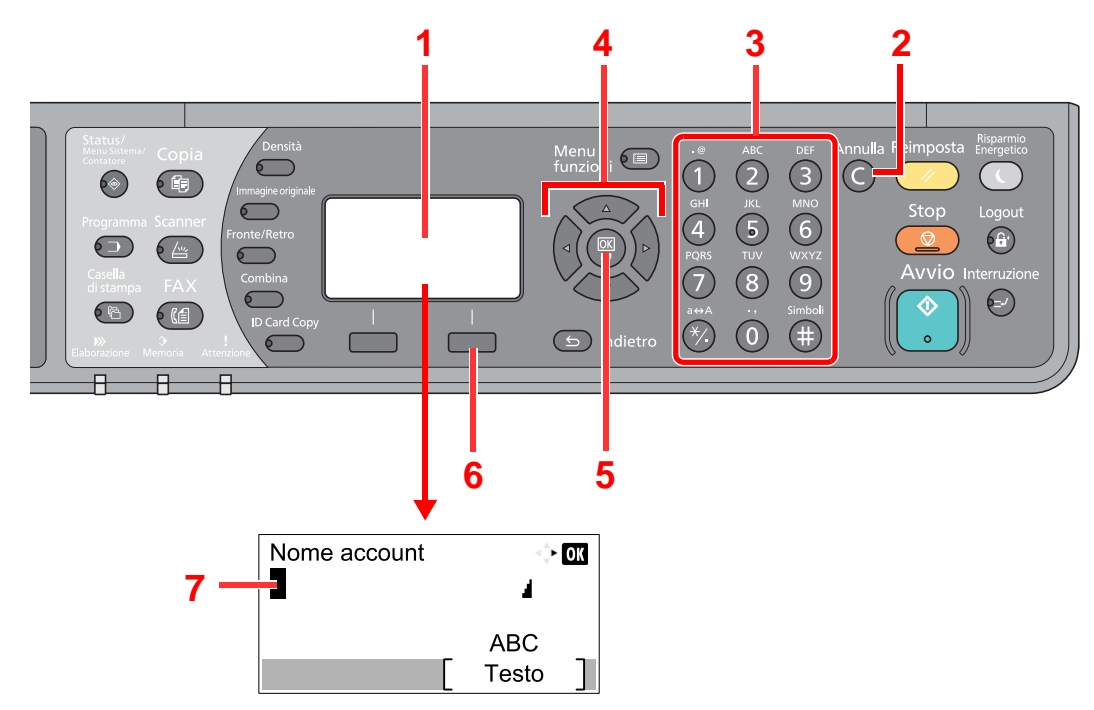

| Ν. | Voce/pulsante                | Descrizione                                                                                                    |
|----|------------------------------|----------------------------------------------------------------------------------------------------|
| 1  | Display                      | Visualizza i caratteri immessi.                                                                                                    |
| 2  | Tasto [Annulla]              | Premere questo tasto per cancellare i caratteri.                                                                                                    |
| 3  | Tasti numerici               | Premere questi tasti per immettere caratteri e simboli.                                                                                                    |
| 4  | Tasti freccia                | Premere questi tasti per selezionare la posizione di immissione o per selezionare un carattere dal relativo elenco.                                                                          |
| 5  | Tasto [ <mark>OK</mark> ]    | Premere questo tasto per confermare l'immissione e ritornare alla schermata precedente all'immissione. Per immettere un simbolo, premere questo tasto per confermare il simbolo selezionato. |
| 6  | Tasto di selezione<br>destro | Premere questo tasto per selezionare il tipo di carattere da immettere. (Quando compare la voce [Testo]).                                                                                    |
| 7  | Cursore                      | I caratteri vengono inseriti nella posizione in cui si trova il cursore.                                                                                                    |

# Selezione del tipo di caratteri

Sono disponibili i seguenti tre tipi di caratteri:

| Тірі    | Descrizione                         |
|---------|-------------------------------------|
| ABC     | Per immettere caratteri alfabetici. |
| 123     | Per immettere numeri.               |
| Simboli | Per immettere simboli.              |

Nella schermata di immissione dei caratteri, premere [Testo] per selezionare il tipo di carattere che si desidera immettere.

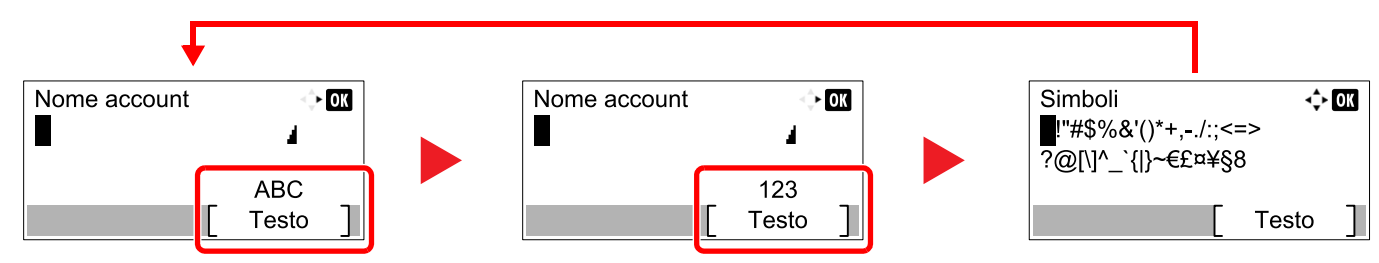

Ogni volta che si premere [Testo], il tipo di carattere si commuta come segue: [ABC], [123], [Simboli], [ABC] ...

# Caratteri che possono essere immessi utilizzando i tasti numerici

La seguente tabella elenca i caratteri che possono essere immessi utilizzando i tasti numerici.

| Tasti |                                   | Car                               | atter   | i (A c | ogni p | oress  | ione | del t                                                   | asto, | il carattere cambia nell'ordine da sinistra a destra)   |  |  |  |  |  |  |  |
|-------|-----------------------------------|-----------------------------------|---------|--------|--------|--------|------|---------------------------------------------------------|-------|---------------------------------------------------------|--|--|--|--|--|--|--|
| .@    |                                   | @                                 | -       | _      | 1      | :      | ~    | 1                                                       | (I ca | ratteri si ripetono partendo dal primo a sinistra)      |  |  |  |  |  |  |  |
|       | 1 (Durante l'immissione numerica) |                                   |         |        |        |        |      |                                                         |       |                                                         |  |  |  |  |  |  |  |
| ABC   | а                                 | b                                 | с       | А      | В      | С      | 2    | (I caratteri si ripetono partendo dal primo a sinistra) |       |                                                         |  |  |  |  |  |  |  |
| 2     | 2 (D                              | urante                            | e l'imn | nissio | ne nui | merica | a)   |                                                         |       |                                                         |  |  |  |  |  |  |  |
| DEF   | d                                 | е                                 | f       | D      | Е      | F      | 3    | (I caratteri si ripetono partendo dal primo a sinistra) |       |                                                         |  |  |  |  |  |  |  |
| 3     | 3 (Durante l'immissione numerica) |                                   |         |        |        |        |      |                                                         |       |                                                         |  |  |  |  |  |  |  |
| GHI   | g                                 | h                                 | i       | G      | Н      | Ι      | 4    | (I caratteri si ripetono partendo dal primo a sinistra) |       |                                                         |  |  |  |  |  |  |  |
| 4     | 4 (Durante l'immissione numerica) |                                   |         |        |        |        |      |                                                         |       |                                                         |  |  |  |  |  |  |  |
| JKL   | j                                 | k                                 | Ι       | J      | К      | L      | 5    | (I caratteri si ripetono partendo dal primo a sinistra) |       |                                                         |  |  |  |  |  |  |  |
| 5     | 5 (Durante l'immissione numerica) |                                   |         |        |        |        |      |                                                         |       |                                                         |  |  |  |  |  |  |  |
| MNO   | m                                 | n                                 | 0       | М      | Ν      | 0      | 6    | (I caratteri si ripetono partendo dal primo a sinistra) |       |                                                         |  |  |  |  |  |  |  |
| 6     | 6 (D                              | urante                            | e l'imn | nissio | ne nui | merica | a)   |                                                         |       |                                                         |  |  |  |  |  |  |  |
| PQRS  | р                                 | q                                 | r       | S      | Р      | Q      | R    | S                                                       | 7     | (I caratteri si ripetono partendo dal primo a sinistra) |  |  |  |  |  |  |  |
| 7     | 7 (Durante l'immissione numerica) |                                   |         |        |        |        |      |                                                         |       |                                                         |  |  |  |  |  |  |  |
| TUV   | t                                 | u                                 | v       | Т      | U      | V      | 8    | (I caratteri si ripetono partendo dal primo a sinistra) |       |                                                         |  |  |  |  |  |  |  |
| 8     | 8 (D                              | 8 (Durante l'immissione numerica) |         |        |        |        |      |                                                         |       |                                                         |  |  |  |  |  |  |  |

| Tasti                                                                           |                                   | Ca                                                                                                    | ratter  | i (A c | ogni p | oress  | ione | del 1 | tasto | , il ca | ratte                                                   | re ca         | mbia  | nell  | 'ordir | ne da  | a sin | istra a destra)                    |  |  |  |  |  |  |
|---------------------------------------------------------------------------------|-----------------------------------|----------------------------------------------------------------------------------------------------|---------|--------|--------|--------|------|-------|-------|---------|---------------------------------------------------------|---------------|-------|-------|--------|--------|-------|------------------------------------|--|--|--|--|--|--|
| WXYZ                                                                            | w                                 | х                                                                                                    | у       | z      | W      | Х      | Y    | Z     | 9     | (I ca   | aratter                                                 | i si rip      | etono | parte | endo d | al pri | mo a  | a sinistra)                        |  |  |  |  |  |  |
| 9 (Durante l'immissione numerica)                                               |                                   |                                                                                                    |         |        |        |        |      |       |       |         |                                                         |               |       |       |        |        |       |                                    |  |  |  |  |  |  |
| .,                                                                              |                                   | ,                                                                                                    | -       | _      | ſ      | !      | ?    | (spa  | azio) | 0       | (I caratteri si ripetono partendo dal primo a sinistra) |               |       |       |        |        |       |                                    |  |  |  |  |  |  |
| 0                                                                               | 0 (Durante l'immissione numerica) |                                                                                                    |         |        |        |        |      |       |       |         |                                                         |               |       |       |        |        |       |                                    |  |  |  |  |  |  |
| a⇔A                                                                             | Prer<br>minu                      | Premere per modificare il carattere in corrispondenza del quale si trova il cursore, commutando da maiuscolo a<br>minuscolo. |         |        |        |        |      |       |       |         |                                                         |               |       |       |        |        |       |                                    |  |  |  |  |  |  |
|                                                                                 | "*" 0                             | "*" o "." (Durante l'immissione numerica)                                                                                    |         |        |        |        |      |       |       |         |                                                         |               |       |       |        |        |       |                                    |  |  |  |  |  |  |
| Simboli                                                                         | !                                 | "                                                                                                    | #       | \$     | %      | &      | '    | (     | )     | *       | +                                                       | ,             | -     |       | /      | :      | ;     | Visualizza l'elenco                |  |  |  |  |  |  |
|                                                                                 | <                                 | Π                                                                                                    | >       | ?      | @      | [      | ١    | ]     | ۸     | _       | `                                                       | {             |       | }     | ~      |        | -#    | dettagli, vedere                   |  |  |  |  |  |  |
|                                                                                 | # (D                              | urante                                                                                                    | e l'imn | nissio | ne nui | merica | a)   | 1     |       | 1       | 1                                                       | 1             | 1     | 1     | 1      |        |       | Immissione dei<br>simboli a pagina |  |  |  |  |  |  |
| * In base alla funzione selezionata, alcuni simboli non possono essere immessi. |                                   |                                                                                                    |         |        |        |        |      |       |       |         |                                                         | <u>10-6</u> . |       |       |        |        |       |                                    |  |  |  |  |  |  |

# Immissione dei simboli

È possibile immettere i simboli.

1 Premere il tasto [#]. Visualizza l'elenco dei simboli.

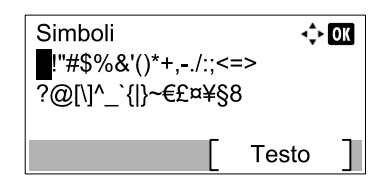

2 Premere il tasto [▲], [▼], [▶] o [◄] per spostare il cursore e selezionare il simbolo da immettere.

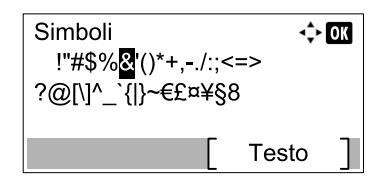

3 Premere il tasto [OK]. Il simbolo selezionato viene immesso.

| Nome account | ⊲\$► OK |
|--------------|---------|
| R&           | 4       |
|              | ABC     |
|              | Testo ] |
# Immissione dei caratteri

Attenersi a questa procedura per immettere, ad esempio, "R&D".

1 Premere il tasto [7] tre volte. Viene immesso il carattere [r].

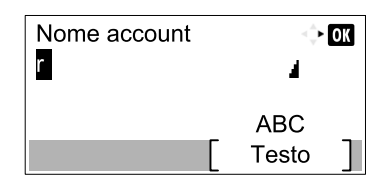

2 Premere il tasto [\*/.]. [r] cambia in [R].

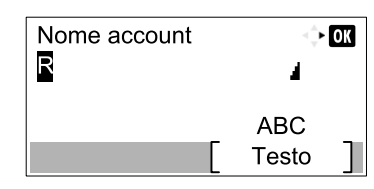

3 Premere il tasto [>]. Il cursore si sposta verso destra.

| Nome account | I OK  |  |
|--------------|-------|--|
| R            | 4     |  |
|              | ABC   |  |
|              | Testo |  |

4 Premere il tasto [#]. Visualizza l'elenco dei simboli.

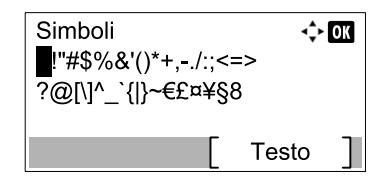

5 Premere il tasto [▲] o [▼] per spostare il cursore e selezionare [&].

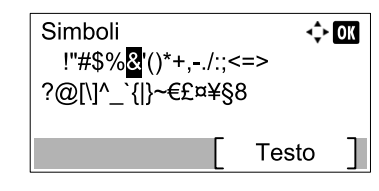

6 Premere il tasto [OK]. Viene immesso [&].

| Nome account | I OK    |  |
|--------------|---------|--|
| R&           | 4       |  |
|              | ABC     |  |
|              | Testo ] |  |

7 Premere il tasto [3] quattro volte. Viene immesso il carattere [D].

| Nome account | <\$► OK |  |
|--------------|---------|--|
| R&D          | 4       |  |
|              | ABC     |  |
|              | Testo ] |  |

8 Premere il tasto [>].

| Nome account<br>R&D | < <b>&gt; OK</b> |
|---------------------|------------------|
| [                   | ABC<br>Testo ]   |

# Carta

Questa sezione spiega i formati e i tipi di carta che si possono caricare nei cassetti del sistema.

Per i dettagli su formati, tipi e numero di fogli di carta che si possono caricare nei vari cassetti carta, vedere <u>Specifiche a pagina</u> <u>10-17</u>.

# Specifiche di base della carta

Questo sistema è progettato per stampare su carta comune, del tipo usato per le normali copiatrici e stampanti (ad esempio stampanti laser). Il sistema accetta anche molti altri tipi di carta conformi alle specifiche riportate di seguito.

È importante prestare attenzione nella scelta della carta. Un tipo di carta non adatto al sistema può provocare inceppamenti o increspature.

#### Carta accettata

Usare della normale carta per copiatrici e stampanti laser. La qualità di stampa dipende dalla qualità della carta. L'uso di carta di qualità scadente può generare stampe di scarsa qualità.

#### Specifiche di base della carta

La tabella elenca le specifiche della carta supportata da questo sistema. Per ulteriori informazioni, consultare le sezioni successive.

| Criteri                   | Specifiche              |
|---------------------------|-------------------------|
| Grammatura                | Cassetti: 64 – 105 g/m² |
|                           | Bypass: 45 – 160 g/m²   |
| Margine di tolleranza     | ±0,7 mm                 |
| Quadraticità degli angoli | 90° ±0,2°               |
| Contenuto di umidità      | 4 - 6%                  |
| Contenuto pasta di legno  | 80% o superiore         |

#### 阈 ΝΟΤΑ

Alcune carte riciclate non soddisfano i requisiti di questo sistema, ad esempio, i requisiti di umidità e di contenuto di pasta di legno. Per questo motivo, si raccomanda di eseguire delle prove con determinati tipi di carta riciclata prima di acquistarne grandi quantità. Scegliere un tipo di carta riciclata che assicura i migliori risultati di stampa e che contiene livelli minimi di polvere di carta.

Si declina qualsiasi responsabilità per eventuali problemi causati dall'uso di un tipo di carta non conforme alle specifiche indicate.

# Scelta della carta appropriata

In questa sezione vengono descritte le linee guida generali per la scelta della carta.

### Condizione

Non utilizzare carta con angoli piegati né arricciata, sporca o strappata. Non utilizzare carta con superficie grezza o contaminata con filaccia, oppure particolarmente delicata. L'uso di carta che presenta queste caratteristiche genera stampe di scarsa qualità e, inoltre, può causare inceppamenti e ridurre il ciclo della macchina. Scegliere una carta con superficie liscia e uniforme. Evitare però carta patinata e con superficie trattata poiché potrebbero danneggiare il tamburo o il gruppo fusore.

# Componenti

Non utilizzare carta patinata o con superficie trattata né carta contenente plastica o carbone. A causa del calore generato durante il processo di stampa, questi tipi di carta possono produrre esalazioni nocive e danneggiare il tamburo.

Accertarsi di utilizzare carta standard contenente pasta di legno per almeno l'80% e cotone o altre fibre per un massimo del 20%.

#### Formati carta supportati

Il sistema supporta i formati di carta sotto elencati.

Nelle misure indicate nella tabella viene presa in considerazione una variazione di  $\pm 0.7$  mm sia per la lunghezza che per la larghezza. Gli angoli devono misurare  $90^{\circ} \pm 0.2^{\circ}$ .

| Bypass                                    | Cassetto o bypass    |  |
|-------------------------------------------|----------------------|--|
| A6-R (105 × 148 mm)                       | A3 (297 × 420 mm)    |  |
| B6-R (128 × 182 mm)                       | B4 (257 × 364 mm)    |  |
| Hagaki (100 × 148 mm)                     | A4 (297 × 210 mm)    |  |
| Oufukuhagaki (148 × 200 mm)               | A4-R (210 × 297 mm)  |  |
| Executive (7 1/4 × 10 1/2")               | B5 (257 × 182 mm)    |  |
| Busta DL (110 × 220 mm)                   | B5-R (182 × 257 mm)  |  |
| Busta C5 (162 × 229 mm)                   | A5-R (148 × 210 mm)  |  |
| Busta C4 (229 × 324 mm)                   | Folio (210 × 330 mm) |  |
| ISO B5 (176 × 250 mm)                     | Ledger               |  |
| Busta #10 (4 1/8 × 9 1/2")                | Legal                |  |
| Busta #9 (3 7/8 × 8 7/8")                 | Letter               |  |
| Busta #6 3/4 (3 5/8 × 6 1/2")             | Letter-R             |  |
| Busta Monarch (3 7/8 × 7 1/2")            | Statement-R          |  |
| Youkei 2 (114 × 162 mm)                   | Oficio II            |  |
| Youkei 4 (105 × 235 mm)                   | 8K (273 × 394 mm)    |  |
| Voce formato (da 98 × 148 a 297 × 432 mm) | 16K (273 × 197 mm)   |  |
|                                           | 16K-R (197 × 273 mm) |  |
|                                           | 216 × 340 mm         |  |

# Uniformità

La superficie della carta deve essere liscia e non patinata. Se la carta è troppo liscia e scivolosa, è possibile che vengano alimentati più fogli per volta causando inceppamenti.

#### Grammatura base

Nei paesi che utilizzano il sistema metrico, la grammatura base è il peso della carta espresso in grammi per metro quadrato. Negli Stati Uniti, è il peso della carta espresso in libbre per risma (500 fogli) di carta tagliata nel formato standard (o formato commerciale) di una categoria specifica. Una carta troppo pesante o troppo leggera può causare errori di alimentazione o inceppamenti nonché l'usura precoce della macchina. La carta di grammatura mista (ovvero, di spessore non uniforme) può causare l'alimentazione di più fogli contemporaneamente e sfocature o altri problemi di stampa dovuti ad una aderenza non corretta del toner.

# Contenuto di umidità

Per contenuto di umidità si intende il rapporto tra umidità e secchezza espresso in percentuale. Il livello di umidità influisce sull'alimentazione della carta, sulle proprietà elettrostatiche della carta e sull'aderenza del toner.

Il contenuto di umidità della carta varia a seconda dell'umidità relativa dell'ambiente. In presenza di un'umidità relativa elevata la carta diventa umida e i bordi si espandono assumendo un aspetto ondulato. In presenza di un'umidità relativa bassa la carta perde umidità e i bordi si irrigidiscono causando problemi di contrasto.

Bordi ondulati o rigidi possono causare lo scivolamento della carta durante l'alimentazione. Si consiglia di mantenere il contenuto di umidità tra il 4 e il 6%.

Per mantenere il contenuto di umidità al livello corretto, tenere presenti le indicazioni seguenti.

- Conservare la carta in un ambiente fresco e ben aerato.
- Conservare la carta in modo che rimanga piatta e lasciarla nella confezione chiusa. Una volta aperta la confezione, richiuderla ermeticamente se la carta non verrà utilizzata per diverso tempo.
- Conservare la carta nella confezione originale sigillata. Posizionare una piattaforma sotto il cartone per tenerlo sollevato rispetto al pavimento. In particolare, nei periodi piovosi, tenere la carta a un'adeguata distanza da pavimenti in legno o calcestruzzo.
- Prima di utilizzare carta di scorta, mantenerla al livello di umidità appropriato per almeno 48 ore.
- Evitare di esporre la carta a calore, luce diretta del sole o umidità.

#### Altre specifiche della carta

Porosità: indica la densità della fibra cartacea.

Rigidità: una carta non abbastanza rigida potrebbe curvarsi all'interno della macchina e causare inceppamenti.

**Arricciatura**: una volta aperta la confezione, la maggior parte della carta tende a piegarsi naturalmente. Quando la carta attraversa l'unità di fissaggio, si arriccia leggermente verso l'alto. Per realizzare delle stampe piatte, caricare la carta in modo tale che l'arricciatura sia rivolta verso il fondo del vassoio carta.

**Elettricità statica**: durante la stampa, la carta viene caricata elettrostaticamente, in modo che il toner possa aderirvi. Scegliere una carta in grado di rilasciare rapidamente questa carica in modo che i fogli stampati non rimangano attaccati gli uni agli altri.

**Bianchezza**: il grado di bianco della carta influisce sul contrasto. Una carta molto bianca consente di ottenere stampe più nitide e dai colori brillanti.

Qualità: possono verificarsi problemi in caso di fogli di formato non uniforme, angoli non retti, bordi grezzi, fogli non tagliati oppure bordi e angoli piegati. Per evitare questi problemi, prestare molta attenzione se si effettua il taglio della carta autonomamente.

**Confezione**: scegliere carta imballata in modo corretto e impilata in scatole. L'ideale sarebbe che l'imballaggio fosse provvisto di rivestimento per inibire l'umidità.

**Carta sottoposta a trattamenti speciali**: si sconsiglia l'uso dei tipi di carta qui elencati, anche se conformi alle specifiche base. Nel caso di utilizzo di questi tipi di carta, acquistarne dapprima una piccola quantità da usare come campione prova.

- Carta lucida
- Carta filigranata
- Carta con superficie non uniforme
- Carta perforata

# Carta speciale

Questa sezione descrive come stampare su carta e materiali speciali.

Sono supportati i tipi di carta e materiale seguenti.

- Lucidi
- Carta prestampata
- Carta pregiata
- Carta riciclata
- Carta sottile (da 52 g/m<sup>2</sup> a 105 g/m<sup>2</sup> o inferiore)
- Carta intestata
- Carta colorata
- Carta perforata
- Buste
- Cartoncini (Hagaki)
- Carta sottile (da 106 g/m<sup>2</sup> a 163 g/m<sup>2</sup> o inferiore)
- Etichette
- Carta di alta qualità

Quando si utilizzano questi tipi di carta e supporti, scegliere quelli specifici per la copia o la stampa (ad esempio, stampa laser). Utilizzare il bypass per alimentare lucidi, buste, cartoncino ed etichette.

#### Scelta della carta speciale

Sebbene con il sistema sia possibile utilizzare della carta speciale che soddisfa i requisiti di seguito elencati, la qualità delle copie varia sensibilmente in funzione delle differenze nella composizione e nella qualità della carta stessa. Per questo motivo, è più probabile che si verifichino problemi di stampa durante l'uso di carta speciale. Prima di acquistare grandi quantità di carta speciale, eseguire delle prove con un campione per verificare che la qualità di stampa sia soddisfacente. Di seguito, sono fornite precauzioni di carattere generale per la stampa su carta speciale. Si declina qualsiasi responsabilità per eventuali danni fisici provocati all'utente o al sistema dall'umidità o dalle caratteristiche della carta speciale.

Selezionare un cassetto o il bypass per la carta speciale.

# Lucidi

I lucidi devono essere in grado di sopportare il calore prodotto durante il processo di stampa. I lucidi devono soddisfare le seguenti condizioni.

| Resistenza al calore         | Resistenza ad almeno 190 °C |  |
|------------------------------|-----------------------------|--|
| Spessore                     | 0,100 – 0,110 mm            |  |
| Materiale                    | Poliestere                  |  |
| Margine di tolleranza        | ±0,7 mm                     |  |
| Quadraticità degli<br>angoli | 90° ±0,2°                   |  |

Per evitare eventuali problemi, caricare i lucidi sul bypass posizionandoli con il lato lungo rivolto verso il sistema.

Se si verificano frequenti inceppamenti dei lucidi sul vassoio di uscita, tirare il bordo anteriore dei fogli quando vengono espulsi.

### Etichetta

Caricare le etichette sul bypass.

Prestare molta attenzione nella scelta delle etichette da utilizzare; la parte adesiva delle etichette non deve entrare a contatto diretto con componenti del sistema e le etichette non devono scollarsi facilmente dal carrier sheet (foglio di protezione). La presenza di adesivo sul tamburo o sui rulli può causare danni al sistema così come le etichette che si sfilano dal carrier sheet (foglio di protezione).

Quando si stampa su etichette, l'utente deve prestare molta attenzione alla qualità di stampa e ai possibili inconvenienti che si possono verificare.

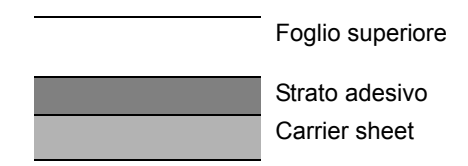

Come indicato in figura, le etichette sono composte da tre diversi strati. Lo strato adesivo contiene componenti molto sensibili alla forza applicata all'interno del sistema. Il carrier sheet supporta il foglio superiore fino a quando l'etichetta non viene utilizzata. Questa composizione di etichette potrebbe causare vari inconvenienti.

La superficie dell'etichetta deve essere completamente coperta con il foglio superiore. Diversamente, l'etichetta potrebbe sfilarsi e causare seri danni.

Alcune etichette presentano margini rilevanti sul foglio superiore. Quando si utilizza questo tipo di carta, sfilare i margini dal carrier sheet solo una volta completata la consegna.

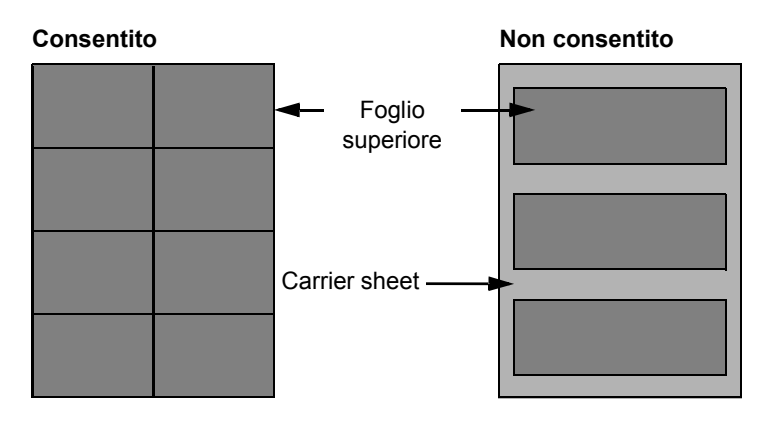

Utilizzare etichette rispondenti alle seguenti specifiche.

| Grammatura foglio superiore                  | 44 - 74 g/m²        |
|----------------------------------------------|---------------------|
| Grammatura base<br>(grammatura totale carta) | 104 - 151 g/m²      |
| Spessore foglio superiore                    | 0,086 - 0,107 mm    |
| Spessore totale carta                        | 0,115 - 0,145 mm    |
| Contenuto di umidità                         | 4 - 6 % (composito) |

# Hagaki

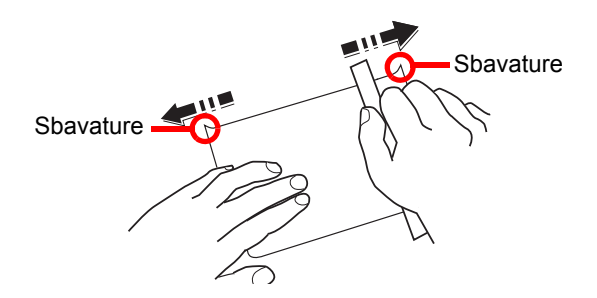

Prima di caricare carta Hagaki sul bypass, smazzare la risma e allinearne i bordi. Se la carta è arricciata, prima di caricarla rimuovere le pieghe. La stampa su carta Hagaki arricciata può causare problemi di inceppamento.

Utilizzare carta Oufukuhagaki non piegata (disponibile negli uffici postali). Alcuni tipi di carta Hagaki presentano bordi grezzi sul retro generati durante il taglio della carta. Per eliminarli, posizionare la carta su una superficie piana e strofinarli delicatamente con un righello.

#### Buste

Caricare le buste sul bypass.

A causa della struttura delle buste, in alcuni casi, può risultare impossibile stampare in modo uniforme su tutta la loro superficie. Le buste sottili, in particolare, potrebbero incresparsi durante il passaggio attraverso il sistema. Prima di acquistare grandi quantità di buste, eseguire delle prove su un campione per verificare la qualità di stampa.

Se si conservano per un lungo periodo di tempo, le buste potrebbero incresparsi. Per questo motivo, tenerle nella confezione sigillata finché non le si utilizza.

Tenere presente quanto segue:

- Non utilizzare buste con strisce adesive esposte. Inoltre, non utilizzare il tipo di busta in cui la striscia adesiva viene scoperta dopo aver tolto lo strato superiore. Il sistema potrebbe subire gravi danni qualora la carta che ricopre la striscia adesiva si stacchi al suo interno.
- Non utilizzare buste con caratteristiche speciali. Ad esempio, non utilizzare buste con finestrella vuota o plastificata o buste dotate di foro per l'inserimento dello spago di chiusura.
- · Se si verificano inceppamenti, provare a caricare meno buste per volta.
- Per evitare che si verifichino inceppamenti quando si stampa su più buste, fare in modo che sul vassoio interno non rimangano più di dieci buste per volta.

#### Carta spessa

Prima di caricare carta spessa sul bypass, smazzare la risma e allinearne i bordi. Alcuni tipi di carta spessa presentano bordi grezzi sul retro, generati durante il taglio della carta. Per eliminarli, procedere, come descritto per la carta Hagaki, collocando la carta su una superficie piana e strofinando delicatamente i bordi grezzi con un righello. La stampa su carta con bordi grezzi può causare inceppamenti.

#### 阈 ΝΟΤΑ

Se la carta non viene alimentata correttamente anche dopo che è stata spianata, inserirla sul bypass con il bordo anteriore sollevato di qualche millimetro.

# Carta colorata

La carta colorata deve essere conforme alle specifiche elencate a <u>pagina 10-9</u>. Inoltre, i pigmenti del colore devono essere in grado di sopportare il calore generato durante il processo di stampa, che può raggiungere 200 °C.

#### Carta prestampata

La carta prestampata deve essere conforme alle specifiche elencate a <u>pagina 10-9</u>. L'inchiostro colorato deve essere in grado di sopportare il calore prodotto durante il processo di stampa. Deve inoltre essere resistente all'olio al silicone. Non utilizzare carta con superficie trattata, come la carta lucida utilizzata per i calendari.

#### Carta riciclata

La carta riciclata deve essere conforme alle specifiche elencate a <u>pagina 10-9</u>. Tuttavia, per quanto riguarda la bianchezza, vi sono considerazioni ulteriori.

#### ΝΟΤΑ

Prima di acquistare grandi quantità di carta riciclata, eseguire delle prove su un campione per verificare la qualità di stampa.

# **Specifiche**

#### 

Le specifiche sono soggette a modifiche senza preavviso.

# Funzionalità comuni

| Voce                                                |                 | Descrizione                                                                                                    |  |
|-----------------------------------------------------|-----------------|----------------------------------------------------------------------------------------------------|--|
| Тіро                                                |                 | Desktop                                                                                                    |  |
| Metodo di stampa                                    |                 | Elettrofotografico mediante laser semiconduttore, con sistema a tamburo singolo                                                                                                    |  |
| Grammatura Cassetto                                 |                 | 64 – 105 g/m²                                                                                                    |  |
| carta                                               | Bypass          | 45 – 160 g/m², 230 g/m² (cartoncino)                                                                                                    |  |
| Tipo di carta                                       | Cassetto        | Normale, grezza, velina, riciclata, prestampata, pregiata, colorata, perforata, intestata, carta spessa, carta di alta qualità, Person. 1-8                                                                                                    |  |
|                                                     | Bypass          | Normale, lucidi (lucidi OHP), grezza, velina, etichette, riciclata, prestampata, pregiata, cartoncino, colorata, perforata, intestata, buste, carta spessa, carta di alta qualità, Person. 1-8                                                                                                    |  |
| Formato carta                                       | Cassetto        | A3, B4, A4, A4-R, B5, B5-R, A5-R, Ledger, Legal, Oficio II, Letter-R, Letter, Statement-R, Folio, 8K, 16K, 16K-R, 216 × 340 mm                                                                                                    |  |
|                                                     | Bypass          | A3, B4, A4, A4-R, B5, B5 (ISO), B5-R, A5-R, B6-R, A6-R,<br>Oufukuhagaki, Hagaki, Busta DL, Busta C5, Busta C4, Busta #10,<br>Busta #9, Busta #6 3/4, Busta Monarch, Youkei 2, Youkei 4, Ledger,<br>Legal, Oficio II, Letter, Letter-R, Statement-R, Executive, Folio,<br>216 × 340 mm, 8K, 16K, 16K-R, Voce formato (sistema metrico: X;<br>148 – 432 mm (con incrementi di 1 mm), Y; 98 – 297 mm con<br>incrementi di 1 mm) |  |
| Tempo di                                            | Accensione      | 18,8 secondi o inferiore                                                                                                    |  |
| riscaldamento<br>(22 °C, 60%)                       | Modo a riposo   | 11 secondi o inferiore                                                                                                    |  |
| Capacità carta Cassetto<br>Bypass                   |                 | 300 fogli (80 g/m²)                                                                                                    |  |
|                                                     |                 | A4/Letter o inferiore: 100 fogli (80 g/m²)<br>Superiore ad A4/Letter: 25 fogli (80 g/m²)                                                                                                    |  |
| Capacità vassoio                                    | di uscita       | 250 fogli (80 g/m²)                                                                                                    |  |
| Sistema di riprod                                   | uzione immagine | Laser semiconduttore ed eletrofotografico                                                                                                    |  |
| Memoria principa                                    | le              | 256 MB                                                                                                    |  |
| Interfaccia                                         | Standard        | Connettore interfaccia USB: 1 (USB Hi-Speed)                                                                                                    |  |
|                                                     | Opzione         | Fax: 1<br>Interfaccia di rete: 1 (10 BASE-T/100 BASE-TX)                                                                                                    |  |
| Ambiente                                            | Temperatura     | 10 – 32,5 °C                                                                                                    |  |
| operativo                                           | Umidità         | 15 - 80 %                                                                                                    |  |
|                                                     | Altitudine      | 3.500 m massimo                                                                                                    |  |
|                                                     | Luminosità      | 1.500 lux massimo                                                                                                    |  |
| Dimensioni (L) × (P) × (A)<br>(con copri-originale) |                 | 565 × 527 × 485 mm                                                                                                    |  |
| Peso (con cartuccia toner)                          |                 | 26 kg o inferiore                                                                                                    |  |
| Ingombro (L x P)<br>(quando si utilizza il bypass)  |                 | 829 × 527 mm                                                                                                    |  |

| Voce                | Descrizione                               |
|---------------------|-------------------------------------------|
| Alimentazione       | Modello a 230 V:<br>220-240 V             |
| Accessori opzionali | Vedere Accessori opzionali a pagina 10-2. |

# Funzioni di copia

| Voce                                        |               | Descrizione                                                                        |               |              |
|---------------------------------------------|---------------|------------------------------------------------------------------------------------|---------------|--------------|
| Velocità di                                 |               |                                                                                    | 1856          | 2256         |
| copiatura                                   | carta         | A4/Letter                                                                          | 18 fogli /min | 22 fogli/min |
|                                             | alimentata da | A4-R/Letter-R                                                                      | 13 fogli/min  | 13 fogli/min |
|                                             | cassetto      | A3/Ledger                                                                          | 8 fogli/min   | 10 fogli/min |
|                                             |               | B4/Legal                                                                           | 8 fogli/min   | 11 fogli/min |
|                                             |               | B5                                                                                 | 18 fogli/min  | 22 fogli/min |
|                                             |               | B5-R                                                                               | 13 fogli/min  | 13 fogli/min |
|                                             |               | A5-R                                                                               | 10 fogli/min  | 10 fogli/min |
|                                             | carta         | A4/Letter                                                                          | 13 fogli/min  | 16 fogli/min |
|                                             | alimentata da | A4-R/Letter-R                                                                      | 11 fogli/min  | 11 fogli/min |
|                                             | bypass        | A3/Ledger                                                                          | 7 fogli/min   | 9 fogli/min  |
|                                             |               | B4/Legal                                                                           | 7 fogli/min   | 10 fogli/min |
|                                             |               | B5                                                                                 | 13 fogli/min  | 16 fogli/min |
|                                             |               | B5-R                                                                               | 11 fogli/min  | 11 fogli/min |
|                                             |               | A5-R                                                                               | 9 fogli/min   | 9 fogli/min  |
|                                             |               | A6-R                                                                               | 9 fogli/min   | 9 fogli/min  |
| Tempo di produzione della prima             |               | 5,7 secondi o inferiore                                                            |               |              |
| copia<br>(carta A4, alimentata da cassetto) |               |                                                                                    |               |              |
|                                             |               |                                                                                    | 05.4000/      | 14.07        |
| Livello di zoom                             |               | Modo manuale: 25-400%, con incrementi dell'1%<br>Modo automatico: Zoom predefinito |               |              |
| Copia continua                              |               | 1 - 999 fogli                                                                      |               |              |
| Risoluzione                                 |               | 600 × 600 dpi                                                                      |               |              |
| Tipi di originali accettati                 |               | Fogli, libri, oggetti tridimensionali (formato massimo originale:<br>Ledger/A3)    |               |              |
| Sistema di alimentazione degli<br>originali |               | Fisso                                                                              |               |              |

# Funzioni stampante

| Voce                                                                            |          | Descrizione                                                                                                    |  |
|---------------------------------------------------------------------------------|----------|----------------------------------------------------------------------------------------------------|--|
| Velocità di stampa                                                              |          | Uguale alla velocità di copia.                                                                                                    |  |
| Tempo di produzione della prima<br>stampa<br>(carta A4, alimentata da cassetto) |          | 5,7 secondi o inferiore                                                                                                    |  |
| Risoluzione                                                                     |          | 600 × 600 dpi, Fast 1200 dpi                                                                                                    |  |
| Sistema operativo                                                               |          | Windows XP, Windows Server 2003, Windows Vista, Windows 7,<br>Windows 8, Windows Server 2008/R2, Windows Server 2012,<br>Mac OS 10.5 o versione successiva |  |
| Interfaccia                                                                     | Standard | Connettore interfaccia USB: 1 (USB Hi-Speed)                                                                                                    |  |
|                                                                                 | Opzione  | Interfaccia di rete: 1 (10 BASE-T/100 BASE-TX)                                                                                                    |  |
| Linguaggio di descrizione pagina                                                |          | Hostbased (GDI)                                                                                                    |  |

# **Funzioni scanner**

| Voce                  | Descrizione                                                                                                    |
|-----------------------|----------------------------------------------------------------------------------------------------|
| Risoluzione           | B/N: 600 dpi, 400 dpi, 300 dpi, 200 dpi<br>Colore, Scala di grigi: 300 dpi, 200 dpi                                                                                                    |
| Formato file          | TIFF (compressione MMR/JPEG), PDF (compressione/alta compressione MMR/JPEG), JPEG, BMP                                                                                                    |
| Velocità di scansione | <600 dpi><br>Solo fronte B/N 22 immagini/min<br>Fronte-retro B/N 8 immagini/min<br><300dpi><br>Solo fronte B/N 22 immagini/min<br>Scala di grigi 14 immagini/min<br>A colori 14 immagini/min<br>Fronte-retro B/N 8 immagini/min<br>Scala di grigi 6 immagini/min<br>A colori 6 immagini/min<br>(A4 orizzontale, qualità immagine: originale Testo/Foto) |
| Interfaccia           | USB                                                                                                    |

# Alimentatore di originali (Inversione automatica) (Opzionale)

| Voce                              | Descrizione                                                                                               |
|-----------------------------------|----------------------------------------------------------------------------------------------------|
| Metodo di alimentazione originali | Alimentazione automatica                                                                                  |
| Tipi di originali accettati       | Originali a fogli                                                                                         |
| Formato carta                     | Massimo: Ledger/A3<br>Minimo: Statement-R/A5-R                                                            |
| Grammatura carta                  | 1-faccia: 45 – 120 g/m²<br>2-facce: 50 – 120 g/m²                                                         |
| Capacità                          | 50 fogli (50 - 80 g/m²) massimo<br>Con originali di diversa larghezza:<br>30 fogli (50 - 80 g/m²) massimo |
| Dimensioni<br>(L) × (P) × (A)     | 563 × 439 × 128 mm                                                                                        |
| Peso                              | 6 kg o inferiore                                                                                          |

# Cassetto carta (300 fogli) (Opzionale)

| Voce                                | Descrizione                                                                                                    |
|-------------------------------------|----------------------------------------------------------------------------------------------------|
| Metodo di alimentazione della carta | Alimentazione automatica (numero di fogli: 300, 80 g/m <sup>2</sup> )                                                                                                    |
| Formato carta                       | A3, B4, A4, A4-R, B5, B5-R, A5-R, Ledger, Legal, Oficio II, Letter-R, Letter, Statement-R, Folio, 8K, 16K, 16K-R, 216 × 340 mm                                                                                  |
| Carta accettata                     | Grammatura carta: 64 – 105 g/m <sup>2</sup><br>Tipi di carta: Normale, grezza, velina, riciclata, prestampata, pregiata,<br>colorata, perforata, intestata, carta spessa, carta di alta qualità,<br>Person. 1-8 |
| Dimensioni<br>(L) × (P) × (A)       | 565 × 520 × 148,5 mm                                                                                                    |
| Peso                                | 6 kg                                                                                                    |

# Unità fronte/retro (Opzionale)

| Voce            | Descrizione                                                                                                    |
|-----------------|----------------------------------------------------------------------------------------------------|
| Formato carta   | A3, B4, A4, A4-R, B5, B5-R, A5-R, Ledger, Legal, Oficio II, Letter-R, Letter, Statement-R, Executive, Folio, 216 × 340 mm                          |
| Carta accettata | Grammatura carta: 64 – 105 g/m²                                                                                                    |
|                 | Tipi di carta: Normale, grezza, riciclata, prestampata, pregiata, colorata, perforata, intestata, carta spessa, carta di alta qualità, Person. 1-8 |
| Dimensioni      | 375 × 60 × 220 mm                                                                                                    |
| (L) × (P) × (A) |                                                                                                    |
| Peso            | Circa 1 kg                                                                                                    |

# Kit d'interfaccia di rete (opzionale)

| Voce                           | Descrizione                                             |
|--------------------------------|---------------------------------------------------------|
| Connettori                     | 10Base-T/100Base-TX                                     |
| Interfaccia di stampa          | RMII (3,3V)                                             |
| Condizioni operative           | -10 – 35 °C, 15 – 80 % RH, senza formazione di condensa |
| Condizioni di immagazzinamento | -20 – 55 °C, 10 – 90 % RH, senza formazione di condensa |
| Conformità EMI                 | CE (EU)                                                 |

# ΝΟΤΑ

Per informazioni sui tipi di carta consigliati, rivolgersi al rivenditore di zona o al servizio di assistenza clienti.

# Glossario

# **Auto Form Feed Timeout**

Durante la trasmissione dei dati, il sistema deve talvolta attendere la ricezione dei dati successivi. Questa caratteristica è denominata Auto Form Feed Timeout. Al termine dell'intervallo prestabilito, il sistema stampa automaticamente. Tuttavia, la stampa non viene eseguita se l'ultima pagina non contiene dati di stampa.

### Bonjour

Bonjour, noto anche come protocollo di rete Zero Configurazione, è una tecnologia che rileva automaticamente computer, periferiche e servizi su una rete IP. Bonjour utilizza un protocollo IP standard dell'industria; pertanto, i dispositivi possono automaticamente riconoscersi senza necessità di specificare un indirizzo IP o di impostare un server DNS. Bonjour trasmette e riceve pacchetti di rete anche sulla porta UDP 5353. Se è abilitato un firewall, l'utente deve accertarsi che la porta UDP 5353 sia rimasta aperta al fine di consentire il corretto funzionamento di Bonjour. Alcuni firewall sono configurati in modo da rifiutare solo alcuni pacchetti Bonjour. Se Bonjour non funziona in modo stabile, controllare le impostazioni del firewall, verificare che Bonjour sia registrato nell'elenco delle eccezioni e che i pacchetti Bonjour siano accettati. Se si installa Bonjour in Windows XP con Service Pack 2 o successivo occorre configurare correttamente il firewall di Windows affinché accetti i pacchetti Bonjour.

# Bypass

È il vassoio di alimentazione carta posto sul lato destro della periferica. Utilizzare il bypass anziché i cassetti carta per stampare su buste, carta Hagaki, lucidi o etichette.

# **DHCP (Dynamic Host Configuration Protocol)**

Il protocollo di configurazione host dinamico (DHCP) risolve automaticamente gli indirizzi IP, le maschere subnet e gli indirizzi gateway su una rete TCP/IP. Il protocollo DHCP minimizza il carico di gestione di reti alle quali sono collegati molti computer client perché rileva i singoli client, stampanti comprese, tramite l'indirizzo IP assegnato.

# DHCP (IPv6)

DHCP (IPv6) è la nuova generazione del protocollo Internet DHCP (Dynamic Host Configuration Protocol) e supporta IPv6. Estende il protocollo di startup BOOTP che definisce i protocolli utilizzati per trasferire le informazioni di configurazione agli host collegati alla rete. DHCP (IPv6) consente al server DHCP di utilizzare una funzionalità ampliata per l'invio dei parametri di configurazione ad un nodo IPv6. L'assegnazione automatica degli indirizzi di rete utilizzabili contribuisce a minimizzare il carico di lavoro gestionale del nodo IPv6 su sistemi che richiedono un controllo rigoroso dell'allocazione degli indirizzi IP da parte dell'amministratore.

# dpi (punti per pollice)

Unità di misura della risoluzione immagine. Indica il numero di punti per pollici; 1 pollice corrisponde a 25,4 mm.

#### Driver di stampa

È il software che consente di stampare i dati creati in un programma software. Il driver di stampa del sistema è reperibile sul disco Product Library fornito. Installare il driver di stampa sul computer collegato al sistema.

# Gateway default

Indirizzo che rappresenta una periferica, ad esempio un computer o un router, utilizzato quando si effettua dall'esterno l'accesso alla rete locale. Se non è definito un gateway specifico per l'indirizzo IP di una destinazione, i dati verranno inviati all'host designato come gateway default.

#### Indirizzo IP

L'indirizzo di protocollo Internet (IP) è un numero univoco che identifica in rete un particolare computer o una sua periferica. Il formato di un indirizzo IP corrisponde a quattro gruppi di numeri separati da punti (ad es. 192.168.110.171). Ciascun numero deve essere compreso tra 0 e 255.

### **Modo EcoPrint**

Modalità di stampa che consente di risparmiare toner. Le copie eseguite nel modo EcoPrint sono pertanto più chiare del normale.

#### Pagina stato

Questa pagina elenca le condizioni del sistema come capacità di memoria, numero totale di stampe e scansioni e impostazioni di alimentazione della carta.

### PDF/A

È uno standard "ISO 19005-1. Document management - Electronic document file format for long-term preservation -Part 1: Use of PDF (PDF/A)", ed è un formato file basato su PDF 1.4. Questo standard noto come ISO 19005-1 definisce un formato per l'archiviazione nel lungo periodo di documenti elettronici; è utilizzato principalmente per la stampa ed è, in effetti, un sottoinsieme del formato PDF. È in fase di preparazione una nuova parte: ISO 19005-2 (PDF/ A-2).

# **PPM (stampe al minuto)**

Indica il numero di stampe in formato A4 eseguite in un minuto.

# **RA (Stateless)**

Il router IPv6 comunica (trasmette) informazioni come il prefisso di indirizzo globale utilizzando ICMPv6. Questa informazione è denominata Router Advertisement (RA). ICMPv6, acronimo di Internet Control Message Protocol, è uno standard IPv6 definito in RFC 2463 "Internet Control Message Protocol (ICMPv6) for the Internet Protocol Version 6 (IPv6) Specification".

# Scala di grigi

Metodo di rappresentazione dei colori in un computer. Le immagini vengono visualizzate solo in sfumature che vanno dal nero al bianco, senza informazioni sul colore. I livelli di grigio sono visualizzati in livelli numerici: ossia, solo bianco e nero per 1 bit, 256 livelli di grigio (compresi il bianco e il nero) per 8 bit e 65.536 livelli di grigio per 16 bit.

#### Selezione carta automatica

Una funzione che durante la stampa consente di selezionare automaticamente la carta di formato identico a quello degli originali.

### Subnet Mask

La subnet mask, o maschera di sottorete, è un modo per aumentare la sezione dell'indirizzo di rete di un indirizzo IP. Una subnet mask rappresenta tutte le sezioni dell'indirizzo di rete come 1 e tutte le sezioni dell'indirizzo host come 0. Il numero di bit nel prefisso indica la lunghezza dell'indirizzo di rete. Il termine "prefisso" indica un prefisso che viene aggiunto all'inizio; in questo specifico contesto indica la prima sezione dell'indirizzo IP. Quando si digita un indirizzo IP, la lunghezza dell'indirizzo della rete è indicata dalla lunghezza del prefisso dopo lo slash (/). Ad esempio, "24" nell'indirizzo "133.210.2.0/24". In questo modo, "133.210.2.0/24" denota l'indirizzo IP "133.210.2.0" con un prefisso di 24 bit (sezione di rete). Questa nuova sezione di indirizzo di rete (originariamente parte dell'indirizzo host) resa possibile dalla maschera di sottorete (subnet mask) è denominata indirizzo subnet mask. Quando si immette la subnet mask, impostare il parametro "DHCP" su "Off".

# TCP/IP (IPv6)

TCP/IP (IPv6) è un protocollo basato sull'attuale protocollo Internet, TCP/IP (IPv4). IPv6, protocollo Internet di prossima generazione, amplia lo spazio indirizzo disponibile; risolve in tal modo la carenza di indirizzi del protocollo IPv4, introducendo al contempo una serie di miglioramenti quali una funzionalità di sicurezza addizionale e la capacità di assegnazione delle priorità alle trasmissioni dei dati.

# TCP/IP (Transmission Control Protocol/Internet Protocol)

TCP/IP è una suite di protocolli di rete che definisce gli standard di trasmissione dei dati per la comunicazione in rete tra computer e altre periferiche.

### Timer riposo

Modalità di risparmio di energia elettrica, attivata quando il sistema rimane inutilizzato o quando non vi è alcun trasferimento di dati per un periodo prestabilito. Quanto è attivo questo modo, il consumo di energia elettrica è ridotto al minimo.

#### **TWAIN (Technology Without Any Interested Name)**

Specifica tecnica per il collegamento ai computer di scanner, fotocamere digitali e altre apparecchiature di acquisizione dati. I dispositivi TWAIN compatibili consentono di elaborare le immagini utilizzando software grafici specifici. La specifica TWAIN viene adottata da numerosi programmi grafici (ad es. Adobe Photoshop) e OCR.

#### USB (Universal Serial Bus) 2.0

Standard di interfaccia USB per Hi-Speed USB 2.0. La velocità massima di trasferimento è di 480 Mbps. Il sistema è dotato di USB 2.0 per il trasferimento dei dati ad alta velocità.

# WIA (Windows Imaging Acquisition)

Questa funzione permette di importare le immagini da fotocamere e altri dispositivi periferici; supportata in ambienti Windows post ME/XP. Questa funzione sostituisce il protocollo TWAIN utilizzato in precedenza; la sua integrazione tra le diverse funzionalità di Windows permette di importare le immagini direttamente sul proprio PC senza necessità di installare altre applicazioni.

# **Indice analitico**

#### A

Accensione 2-9 Accessori opzionali Alimentatore di originali 10-3 Cassetto carta (300 fogli) 10-3 Copri-originale 10-3 Kit d'interfaccia di rete 10-3 Kit FAX 10-3 Presentazione 10-2 Unità fronte/retro 10-3 Alimentatore di originali 2-2, 2-5, 10-3 Caricamento degli originali 5-3 Documenti accettati dall'alimentatore di originali 5-3 Documenti non accettati dall'alimentatore di originali 5-3 Modalità di caricamento degli originali 5-3 Nomi dei componenti 2-2 Allarme 7-12 Ambiente operativo 1-3 Ammin/Accounting Impostazione Amministratore 2-11 Job Accounting 8-1 Lav. ID sconos. 8-18 Annulla inter. 7-19 Annullamento di un lavoro 6-10 Copia 5-31 Scansione 5-44 Stampante 4-7 Audio 7-12 Allarme 7-12 Auto Form Feed Timeout 10-22 Auto-IP Impostazioni 7-7 Azione carta speciale 7-14 Azz. auto error 7-20 Azzera timer 7-19

#### В

Bonjour 10-22 Impostazioni 2-18, 7-8 Bordo 5-16 Predefinito 7-21 Buste 10-15 Bypass 2-3, 10-22 Caricamento della carta 3-10 Formato e tipo di carta 3-15

#### С

Cancella bordo 5-24 Predefinito 7-21 Caricamento degli originali Caricamento degli originali nell'alimentatore di originali 5-3 Posizionamento degli originali sulla lastra di esposizione 5-2 Carta

Alimentazione carta predefinita 7-14 Azione per carta speciale 7-14 Bypass 7-15 Caricamento buste 3-12 Caricamento carta 3-5 Caricamento carta nei cassetti 3-7 Caricamento della carta sul bypass 3-10 Carta appropriata 10-10 Carta speciale 10-13 Cassetto 7-15 Controllo della quantità rimanente di carta 6-12 Formato carta personalizzato 7-13 Formato e tipo 3-13, 7-13, 10-9 Grammatura 7-16 Impostazione tipo di supporto 7-16 Precauzioni per il caricamento della carta 3-6 Specifiche 10-9 Carta colorata 10-15 Carta prestampata 10-16 Carta riciclata 10-16 Carta spessa 10-15 Cartuccia toner 2-4 Casella di stampa 4-8 Archiviazione dei documenti in una casella di stampa 4-13 Flusso delle operazioni della Casella di stampa 4-9 Impostazioni 7-34 Stampa di documenti dalla casella di stampa 4-15 Cassetti da 2 a 4 2-5 Inceppamenti 9-18 Cassetto Caricamento carta 3-7 Formato e tipo di carta 3-13 Cassetto 1 2-2 Inceppamenti carta 9-18 Cassetto carta (300 fogli) 10-3 Cavo di alimentazione Collegamento 2-8 Cavo di rete Collegamento 2-8 Cavo USB Collegamento 2-7 Client Tool 7-24 Collegamento Cavo di alimentazione 2-8 Cavo di rete 2-8 Cavo USB 2-7 Colore scansione 7-28, 7-31 Combina 5-16 Configurazione 7-27 Connettore interfaccia USB 2-4 Conteggio del numero di pagine stampate Contabilità singoli lav 8-21 Contatore 2-45 Job Accounting totale 8-21 Lav. ID sconos. 8-18 Stampa rapp. contabilità 8-22 Controllo del contatore 2-45 Controllo della quantità rimanente di toner 6-12 Convenzioni sulla sicurezza utilizzate in questa guida 1-2 Convenzioni utilizzate in questa guida xiii Coperchi destri da 2 a 4 2-5 Coperchio anteriore 2-2 Coperchio destro 1 2-3 Copia 5-6 Copri-originale 2-5, 10-3 Correzione linee nere 7-23

#### D

Data/ora 7-18 Densità 5-13 Densità sfondo 5-22, 7-23 Predefinito 7-21 Densità stampa 7-23 DHCP 10-22 Impostazioni 7-7 DHCP (IPv6) 10-22 Impostazioni 7-8 dpi 10-22 Driver di stampa 10-22 Guida 4-6

#### E

EcoPrint 5-22, 10-23 Predefinito 7-21 Enhanced WSD Impostazioni protocollo 7-9 EnhancedWSD (SSL) Impostazioni protocollo 7-9 Errore carta 7-18 Errore carta fronte/retro 7-18 Etichetta 10-14

#### F

F.to cassetto 1 (a 4) 7-15 Fascicola/Sfalsa 5-19 Predefinito 7-20 Fermo degli originali 2-3 Fonte carta pred 7-14 Form Feed Timeout 7-22 Formato carta personalizzato 7-13 Formato data 7-18 Formato originale 5-21 Formato originale personalizzato 7-13 Fronte/retro 5-13 Funzione di controllo del risparmio energetico 1-7 Funzione di copia fronte-retro automatica 1-7 Fuso orar 7-18

#### G

Gateway default 10-22 Impostazioni 7-7 Gestione energetica 1-7 Gestione errori 7-18 Err. carta F/R 7-18 Errore carta 7-18 Glossario 10-22 Guida di larghezza carta 2-3, 3-8 Guida di lunghezza carta 2-3, 3-8 Guide fornite con la periferica xi Guide larghezza originali 2-2

#### Η

Hagaki 10-15 HTTP Impostazioni protocollo 7-9 HTTPS Impostazioni protocollo 7-9

### I

ID Card Copy 5-9 Immagine originale 5-13 Predefinito 7-20 Imp. cassetto 1 (a 4) 7-13 Imp. servizio 7-23 Pulizia tamburo 7-23 Imp. tipo supp. 7-13 Impost data 7-18 Data/Ora 7-18 Formato data 7-18 Fuso orar 7-18 Ora legale 7-18 Impost. manuali (IPv6) Impostazioni 7-8 Impost. timer 7-19 Impostaz. comuni 7-11 Impostazione Amministratore 2-11 Impostazione data 2-13 Impostazione del blocco d'interfaccia 7-10 Impostazione del tasto di selezione 7-22 Impostazione della stampante condivisa 2-33 Impostazione timer Annulla inter. 7-19 Azzera timer 7-19 Azzeramento automatico errore 7-20 Regola spegnim. 7-20 Reset pan. auto 7-20 Timer cancellazione errore 7-19 Timer riposo 7-19 Timer spegnim. 7-20 Impostazioni bybass Vassoio MF dimensioni 7-15 Vassoio MF tipo 7-15 Impostazioni bypass 7-13, 7-15 Impostazioni carta/originale Alimentazione carta predefinita 7-14 Azione per carta speciale 7-14 Formato carta personalizzato 7-13 Formato originale personalizzato 7-13 Impostazioni bypass 7-13 Impostazioni cassetto 1 (a 4) 7-13 Impostazioni tipo di supporto 7-13 Rilevamento automatico del formato dell'originale 7-14 Supporto per automatico 7-14 Impostazioni cassetto 3-13 Impostazioni Cassetto 1 (a 4) 7-15 Formato cassetto 1 (a 4) 7-15 Tipo cassetto 1 (a 4) 7-15

Impostazioni comuni Audio 7-12 Gestione errori 7-18 Impost. timer 7-19 Impostazione data 7-18 Impostazioni carta/originale 7-13 Impostazioni predefinite delle funzioni 7-20 Lingua 7-11 Luminosità display 7-12 Misura 7-17 Modo silenzioso 7-12 Schermata predefinita 7-11 Impostazioni copia Impostazione del tasto di selezione 7-22 Impostazioni Destinazione di scansione 7-28 Impostazioni di copiatura Limite predefinito 7-17 Priorità % auto 7-22 Selezione carta 7-22 Selezione carta automatica 7-22 Impostazioni di stampa 4-5 Impostazioni per la copia 7-22 Impostazioni predefinite 7-20 Impostazioni tipo di supporto 7-16 Inceppamenti Interno coperchio destro 1 9-19 Interno coperchio destro 2 o 3 9-20 Inceppamenti carta 9-17 Alimentatore di originali 9-20 Bypass 9-18 Cassetti da 2 a 4 9-18 Cassetto 1 9-18 Posizione degli inceppamenti 9-17 Indirizzo IP 10-23 Impostazioni 7-7 Informazioni legali 1-6 Informazioni sui Nomi commerciali 1-6 Installa Mac 2-34 Installazione Software 2-26 Windows 2-27 Interfaccia di rete 2-6 Interfaccia LAN 7-10 Interfaccia USB 2-6 Interruttore di alimentazione 2-2 Interruzione copia 5-8 IPP Impostazioni protocollo 7-9 IPP su SSL Impostazioni protocollo 7-9

#### J

Job Accounting Abilitazione della funzione Job Accounting 8-4 Cont.copie/stamp 8-19 Conteggio del numero di pagine stampate 8-21 Descrizione di Job Accounting 8-2 Driver di stampa 8-13 Driver FAX 8-17 Impostazione predefinita 8-19 Impostazioni con condivisione della stampante 8-11 Lav. ID sconos. 8-18 Login 8-24 Logout 8-24 Proteggi impostazioni amministratore con password 8-24 Stampa rapp. contabilità 8-22 TWAIN 8-14 WIA 8-16 Job Accounting:Restrizioni all'uso del sistema 8-7 JobAccounting Eliminazione di un account 8-10 Inserimento di un account 8-5 Modifica di un account 8-8

#### K

Kit d'interfaccia di rete 10-3 Kit FAX 10-3

#### L

Lastra di esposizione 2-2 Lav. ID sconos. 8-18 Lavoro Annullamento 6-10 Sospensione e ripresa 6-9 Stato disponibile 6-2 Verifica della cronologia dei lavori 6-6 Verifica dello stato 6-2 Visualizzazione della schermata di cronologia 6-6 Visualizzazione delle schermate Stato 6-2 Layout 2 in 1 5-17 Predefinito 7-21 Layout 4 in 1 5-17 Predefinito 7-21 Leva coperchio destro 1 2-3 Leva della cartuccia toner 2-4 Limite predefinito 7-17 Lingua 7-11 Linguetta di regolazione larghezza carta 2-3, 3-8 LPD Impostazioni protocollo 7-9 Lucidi 10-13 Luminosità display 7-12

#### Μ

Maniglie 2-2 Manutenzione ordinaria 9-2 Pulizia 9-2 Manutenzione regolare Sostituzione della cartuccia toner 9-3 Sostituzione della vaschetta di recupero toner 9-6 Margine 5-23 Predefinito 7-21 Menu Sistema 7-2 Metodo di immissione dei caratteri 10-4 Misura 7-17 Modalità a riposo 1-7, 2-20 Modalità di collegamento 2-6 Modo silenzioso 7-12 Modo spegnimento 1-7

#### Ν

Nome utente login 2-10 Nomi dei componenti 2-2 Numero di serie 5-5

#### 0

Ora legale 7-18 Orientamento originale 5-21 Predefinito 7-20 Originale Formato xv Impostazioni 7-13 Personalizzato 7-13 Rilevamento automatico del formato dell'originale 7-14 Originali di formati diversi 5-22

#### Ρ

Pagina stato 10-23 Pannello comandi 2-2, 3-2 Password login 2-10 PDF/A 10-23 Periferica 6-11 Porta Raw Impostazioni protocollo 7-9 PPM 10-23 Precauzioni d'uso 1-3 Priorità % auto 7-22 Product Library xi Programma 5-26 Conferma 5-27 Eliminazione 5-29 Modifica del nome del programma 5-28 Registrazione 5-26 Richiamo 5-27 Sovrascrittura 5-28 Programma Energy Star (ENERGY STAR®) 1-7 Pulizia Copri-originali/ Lastra di esposizione 9-2 Vetro di lettura 9-2 Pulizia tamburo 7-23

#### R

RA (Stateless) 10-23 Impostazioni 7-8 Rapporto Rapporto Account. 8-22 Stampa rapporto 7-5 Regola spegnimento 2-22 Regolazione densità 7-23 Regolazione/Manutenzione 7-23 Reset pan. auto 7-20 Restrizioni legali riguardanti la copia 1-5 Restrizioni legali riguardanti la scansione 1-5 Rete

Configurazione 7-6 Preparazione 2-15 Riavvia la rete 7-10 Ricambi Verifica della quantità rimanente 6-12 Rileg. orig. libro 5-15 Predefinito 7-21 Rilegatura 5-14, 5-15 Predefinito 7-21 Rilegatura orig. 5-15 Rilegatura originale Predefinito 7-21 Rilev.orig.auto. 7-14 Risoluzione 10-18, 10-19 Risoluzione dei problemi 9-8 Risoluzione scansione 7-29, 7-31 Risparmio delle risorse - Carta 1-7 Risposta ai messaggi di errore 9-12 Rotazione automatica 5-25 Predefinito 7-21

#### S

Scala di grigi 10-23 Scansione 5-32 Flusso delle operazioni di scansione 5-32 Scansione dell'immagine alla destinazione specificata 5-38 Scansione dell'immagine tramite selezione della destinazione (Scansione rapida) 5-41 **TWAIN 5-43** Scansione continua 5-25 Predefinito 7-21 Scansione rapida 5-41 Impostazioni 7-31 Schermata predefinita 7-11 Scomparto panno di pulizia 2-3 Selezione carta 7-22 Selezione carta automatica 7-22, 10-23 Sezione vassoio di supporto del bypass 2-3 Simboli 1-2 Sistema 7-6 Conf. di rete 7-6 Impostazione blocco interfaccia 7-10 Slot interfaccia opzionale 1 2-4 SMTP Impostazioni protocollo 7-9 SNMP Impostazioni protocollo 7-9 SNMPv3 Impostazioni protocollo 7-9 Sostituzione della cartuccia toner 9-3 Sostituzione della vaschetta di recupero toner 9-6 Specifiche 10-17 Alimentatore di originali 10-20 Cassetto carta (300 fogli) 10-20 Funzionalità comuni 10-17 Funzioni copia 10-18 Funzioni scanner 10-19 Funzioni stampante 10-19 Kit d'interfaccia di rete 10-21

Unità fronte/retro 10-20 Spegnimento 2-9 SSL Impostazioni 7-9 Stampa Impostazioni di stampa 4-5 Stampa da PC 4-2 Stampa da PC 4-2 Stampa rapporto Mappa menu 7-5 Pagina stato 7-5 Stato della rete 7-5 Stato servizio 7-5 Stampa WSD Impostazioni protocollo 7-9 Stampante 7-22 Form Feed Timeout 7-22 Stato Client Tool 6-13 Lista invii 6-6 Lista stampe 6-6 Scanner 6-11 Stampante 6-11 Stato carta 6-12 Stato lavori di stampa 6-2 Stato toner 6-12 Subnet Mask 10-24 Impostazioni 7-7 Supp. per autom. 7-14

#### T

Targhette indicatrici del formato degli originali 2-2 TCP/IP 10-24 Configurazioni 7-7 TCP/IP (IPv4) Configurazione 2-15 Impostazioni 7-7 TCP/IP (IPv6) 10-24 Impostazioni 7-8 Tempo di produzione della prima copia 10-18 Tempo di produzione della prima stampa 10-19 Timer canc. err. 7-19 Timer riposo 2-20, 7-19, 10-24 Timer spegnim. 7-20 Timer spegnimento 2-22, 2-23 Tipo cassetto 1 (a 4) 7-15 **TWAIN 10-24** Impostazioni 7-31 Scansione TWAIN 5-43

#### U

Unità fronte/retro 2-5, 10-3 USB 10-24

#### V

Vaschetta di recupero toner 2-4 Vass MF tipo 7-15 Vassoio di inserimento degli originali 2-2 Vassoio di uscita degli originali 2-2 Vassoio interno 2-2 Vassoio MF dim 7-15 Velocità di copiatura 10-18 Velocità di stampa 10-19 Vetro di lettura 2-2 Voce Nome file 5-25 Voce nome file 5-25 Predefinito 7-21

#### W

WIA 10-24 Configurazione del driver WIA 2-44

# Ζ

Zoom 5-20 Predefinito 7-20

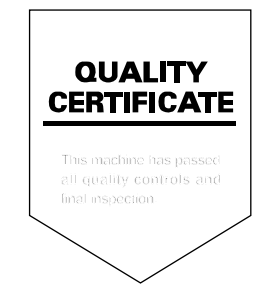

TA Triumph-Adler GmbH, Ohechaussee 235, 22848 Norderstedt, Germany